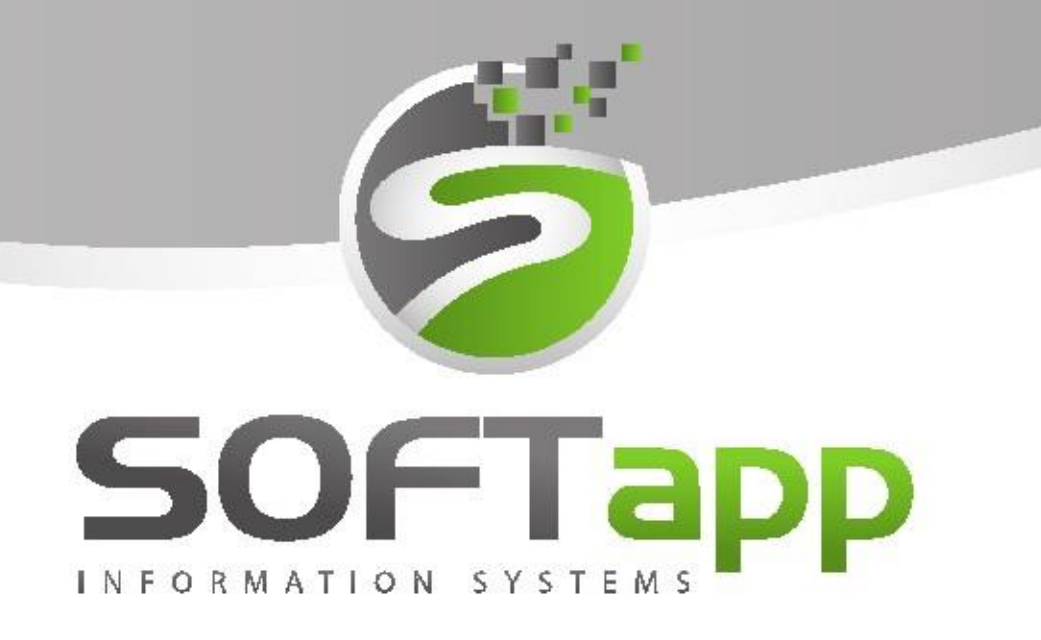

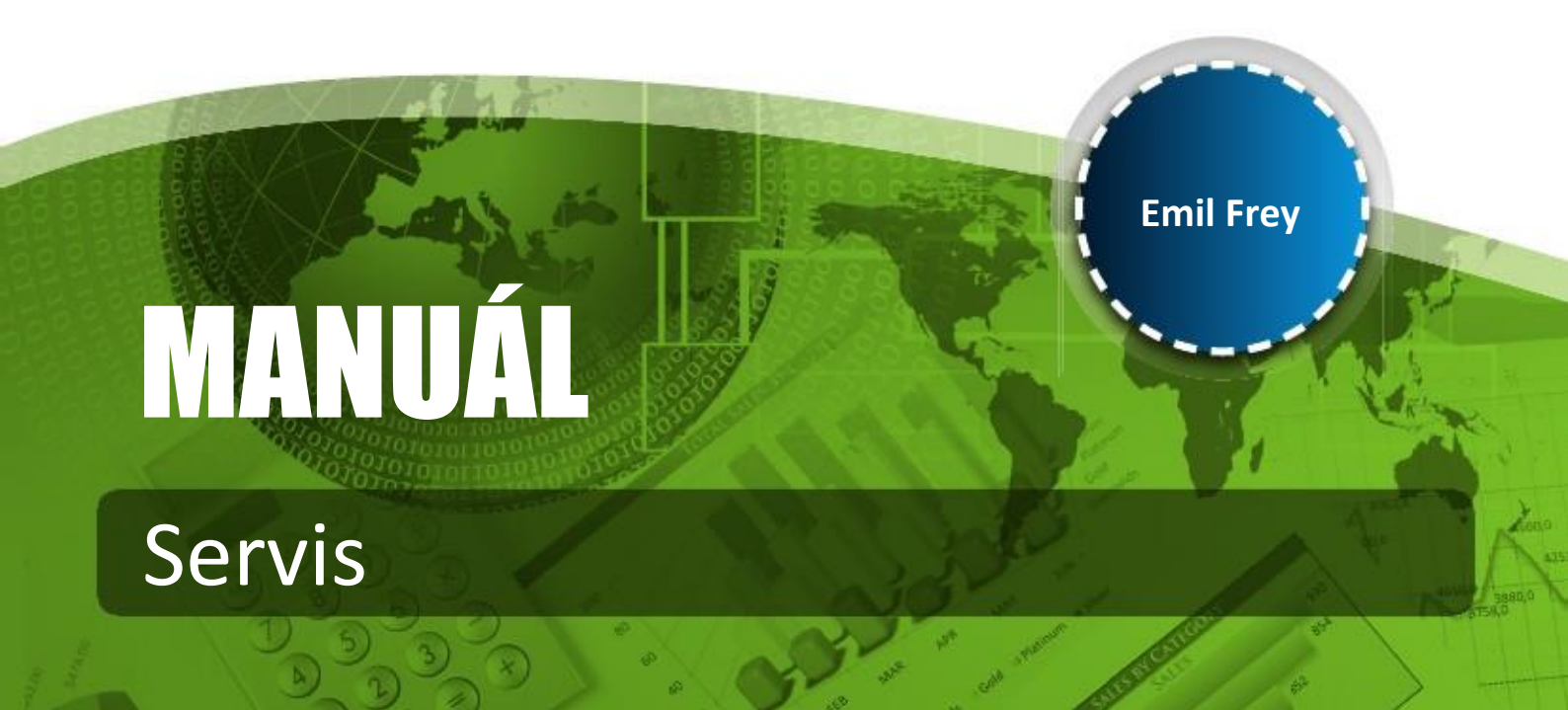

### Obsah

| 1 | Obe  | ecná část                                                      | 7        |
|---|------|----------------------------------------------------------------|----------|
|   | 1.1  | Základní zkratky                                               | 7        |
| 2 | Číse | elníky                                                         | 7        |
|   | 2.1  | SPZ                                                            | 7        |
|   | 2.2  | Obchodní partneři                                              | 10       |
|   | 2.3  | Řidiči                                                         | 10       |
|   | 2.4  | Slevy                                                          | 11       |
|   | 2.4. | .1 Fungování slev (dle značek)                                 | 13       |
|   | 2.4. | .2 Import slev                                                 | 19       |
|   | 2.5  | Značky vozidel                                                 | 19       |
|   | 2.6  | Modely vozidel                                                 | 20       |
|   | 2.7  | Typy zakázek                                                   | 21       |
|   | 2.8  | Туру ргасі                                                     | 22       |
|   | 2.8. | .1 Zadání rozdílné cenové hladiny práce a dílů pro provozovny  | 23       |
|   | 2.9  | Druhy prací                                                    | 23       |
|   | 2.10 | Hodinová sazba / rabatní skupina dle majitele, značky a modelu | 24       |
|   | 2.11 | Paušály                                                        | 24       |
|   | 2.12 | 1.1 Přidání paušálu do číselníku                               | 24       |
|   | 2.12 | Dílenské práce                                                 | 26       |
|   | 2.13 | Dílenské práce Peugeot                                         | 26       |
|   | 2.14 | Dílenské práce Citroën                                         | 27       |
|   | 2.14 | 4.1 Načítání stromu do prací                                   | 27       |
|   | 2.15 | Ostatní práce                                                  | 29       |
|   | 2.16 | Pojišťovny                                                     |          |
|   | 2.17 | Profese                                                        |          |
|   | 2.18 | Zaměstnanci                                                    | 31       |
|   | 2.19 | Provozovny                                                     | 32       |
|   | 2.20 | Kódy předkontací pro servis a sklad                            | 32       |
|   | 2.21 | Pneu boxy - popis                                              | 33       |
|   | 2.22 | Texty pro protokol o servisní prohlídce                        | 34       |
| 2 |      | MANUÁL Servis Emil Frey                                        | 93<br>93 |

and with a state to the state

|   | 2.23 | Text   | y pro protokol o roční servisní prohlídce         | . 34 |
|---|------|--------|---------------------------------------------------|------|
|   | 2.24 | Text   | y pro doporučenou údržbu vozidla                  | . 35 |
|   | 2.25 | Rozl   | xódování VIN                                      | . 35 |
| 3 | Hlav | vní ob | razovka                                           | .36  |
|   | 3.1  | Přeł   | ıled zakázek                                      | .40  |
|   | 3.2  | Prop   | pojení s webovými portály                         | .42  |
|   | 3.2. | 1      | SB – ServiceBox                                   | .42  |
|   | 3.2. | 2      | Audatex                                           | .42  |
|   | 3.2. | 3      | SilverDat                                         | .47  |
|   | 3.3  | Zaka   | izka                                              | . 52 |
|   | 3.3. | 1      | Vstupní obrazovka – zakázkový list                | . 52 |
|   | 3.3. | 2      | Pořízení zakázky                                  | . 52 |
|   | 3.3. | 3      | Oprava zakázky                                    | . 55 |
|   | 3.3. | 4      | Fungování slev (dle značek)                       | .56  |
|   | 3.4  | Díle   | nské práce                                        | . 59 |
|   | 3.4. | 1      | Pořízení dílenské práce                           | . 59 |
|   | 3.4. | 2      | Zadání paušálu do zakázky                         | . 60 |
|   | 3.4. | 3      | Změna pořadí řádků v dílenských pracích           | .61  |
|   | 3.5  | Osta   | itní práce                                        | .61  |
|   | 3.5. | 1      | Pořízení ostatní práce                            | . 62 |
|   | 3.6  | Mat    | eriál                                             | . 62 |
|   | 3.6. | 1      | Rezervace materiálu na zakázku                    | . 62 |
|   | 3.6. | 2      | Příprava objednávky materiálu                     | .64  |
|   | 3.6. | 3      | Objednávka na dodavatele + export do souboru      | .65  |
|   | 3.6. | 4      | Výdej materiálu                                   | .65  |
|   | 3.6. | 5      | Pořadí materiálu                                  | .66  |
|   | 3.7  | Rozl   | oor                                               | .67  |
|   | 3.8  | Hist   | orie                                              | .67  |
|   | 3.9  | Dop    | oručení k budoucí údržbě                          | .68  |
| 4 | Sest | taven  | í zakázky                                         | .71  |
|   | 4.1. | 1      | Rozbor a sestavení zakázky, kde je použitý paušál | .72  |

tot when the state of the

|   | 4.1.2 | 2     | Participace garancí                                   | .74  |
|---|-------|-------|-------------------------------------------------------|------|
|   | 4.1.3 | 3     | Uzavření na fakturu                                   | .76  |
|   | 4.1.4 | 4     | Uzavření na pokladní doklad                           | .76  |
|   | 4.1.  | 5     | Interní faktura                                       | .77  |
|   | 4.1.6 | 6     | Uzavření zakázky s odesláním stavu tachometru do RPZV | .77  |
|   | 4.2   | Přeh  | led                                                   | .78  |
| 5 | Gara  | ance. |                                                       | .78  |
|   | 5.1   | Žádo  | ost o proplacení                                      | . 79 |
|   | 5.2   | Prác  | e s garancemi                                         | .85  |
|   | 5.3   | Vlas  | tní práce s garancemi                                 | .86  |
|   | 5.3.2 | 1     | Vytvoření garancí                                     | .86  |
|   | 5.3.2 | 2     | Odeslání garancí                                      | .87  |
|   | 5.3.3 | 3     | Nahrání garančního protokolu do SAGAI                 | .88  |
|   | 5.3.4 | 4     | Tisk garancí                                          | .90  |
|   | 5.4   | Přeh  | led garancí                                           | .91  |
|   | 5.5   | Úhra  | ady garančních protokolů                              | .91  |
|   | 5.6   | Deta  | il rozpisu úhrad                                      | .92  |
|   | 5.7   | Рорі  | s kódu zpráv                                          | .92  |
|   | 5.8   | Fakt  | urace garancí                                         | .93  |
|   | 5.9   | Sezn  | amy garancí                                           | .94  |
|   | 5.9.3 | 1     | Seznam neproplacených protokolů                       | .94  |
|   | 5.9.2 | 2     | Seznam proplacených protokolů                         | .95  |
|   | 5.9.3 | 3     | Seznam protokolů, kde proplaceno < částka v zakázce   | .95  |
|   | 5.9.4 | 4     | Seznam zakázek bez garančního protokolu               | .95  |
| 6 | Obn   | oven  | í uzavřené zakázky                                    | .95  |
|   | 6.1   | Obn   | ova zakázky s vytvořením dobropisu                    | .95  |
|   | 6.2   | Obn   | ova zakázky se smazáním faktury                       | .98  |
|   | 6.3   | Obn   | ova ručně uzavřené zakázky                            | .99  |
|   | 6.4   | Obn   | ova zakázky se stornem pokladního dokladu             | 100  |
| 7 | Tisk  | ové s | estavy                                                | 102  |
|   | 7.1   | Tisk  | seznamu                                               | 102  |

and with a state the state

|    | 7.1.  | 1      | Vozidla                                     | . 102 |
|----|-------|--------|---------------------------------------------|-------|
|    | 7.1.2 | 2      | Tisk adresních štítků                       | . 103 |
|    | 7.2   | Opa    | kovaný tisk                                 | . 103 |
| 8  | Rozi  | bory . |                                             | . 103 |
|    | 8.1   | Ekor   | nomické výstupy                             | . 104 |
|    | 8.1.  | 1      | Výkony a mzdy mechaniků                     | . 105 |
|    | 8.1.2 | 2      | Sestavy                                     | . 105 |
|    | 8.2   | Vyho   | odnocení zakázek                            | . 106 |
|    | 8.2.  | 1      | Počet zakázek                               | . 106 |
|    | 8.2.2 | 2      | Vyhodnocení zakázek - sestava               | . 106 |
|    | 8.2.3 | 3      | Vyhodnocení zakázek                         | . 106 |
|    | 8.2.4 | 4      | Seznam zakázek dle příjímacích techniků     | . 107 |
|    | 8.2.  | 5      | Vyhodnocení mechaniků                       | . 108 |
|    | 8.3   | Výst   | upy pro importéra                           | . 108 |
|    | 8.3.  | 1      | Svolávací akce – korespondence              | . 108 |
|    | 8.3.2 | 2      | Výkaz popisu svolávacích akcí               | . 110 |
|    | 8.3.3 | 3      | Porovnání vozidel akcí proti evidenci v SPZ | . 110 |
|    | 8.3.4 | 4      | Servis Report Activity                      | . 111 |
|    | 8.3.  | 5      | Anketa ISC                                  | . 111 |
|    | 8.3.  | 6      | Přehled prodeje ND dle odběratele           | . 111 |
|    | 8.3.  | 7      | Export adres zákazníků                      | . 111 |
| 9  | Ates  | stace  |                                             | . 111 |
|    | 9.1   | Číse   | lník atestací                               | . 111 |
|    | 9.2   | Stat   | usy                                         | . 112 |
|    | 9.3   | Nov    | á Atestace                                  | . 112 |
|    | 9.4   | Cení   | k požadavků v žádosti o atestaci            | . 114 |
|    | 9.5   | Deta   | ail žádosti o atestaci                      | . 115 |
|    | 9.6   | Histe  | prie atestace                               | . 115 |
| 1( | )     | Volb   | a Program                                   | . 116 |
|    | 10.1  | Nast   | avení programu                              | . 116 |
|    | 10.1  | 1      | Uživatelské nastavení                       | . 119 |

and with a state the state

| 10.3 | 1.2   | Potřebná nastavení pro Audatex             | . 120 |
|------|-------|--------------------------------------------|-------|
| 10.3 | 1.3   | Potřebná nastavení pro SilverDAT           | . 121 |
| 10.3 | 1.4   | Nastavení pro RPZV (pro SK)                | . 121 |
| 10.2 | Příst | upová práva                                | . 122 |
| 10.2 | 2.1   | Uživatelé-skupiny                          | . 123 |
| 10.3 | Změ   | na VIN kódu                                | . 124 |
| 10.4 | Emi   | Se                                         | . 125 |
| 10.5 | Kalk  | ulace ceny zakázky                         | . 126 |
| 10.6 | Prác  | e s účetními doklady                       | . 127 |
| 10.6 | 5.1   | Hromadná likvidace                         | . 127 |
| 10.6 | 5.2   | Příklady likvidace dle nastavení středisek | . 128 |
| 10.6 | 5.3   | Princip této funkce:                       | . 132 |
| 10.6 | 5.4   | Popis chyb hromadné likvidace:             | . 132 |
| 10.0 | 5.5   | Interní zaúčtování                         | . 133 |
| 10.0 | 5.6   | Obnova interního zaúčtování                | . 133 |
| 10.6 | 5.7   | Seznam nezaúčtovaných interních zakázek    | . 133 |

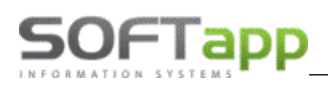

# 1 Obecná část

### 1.1 Základní zkratky

- F2 na stisk klávesy se zobrazí číselník, který je vázaný na právě editovanou položku.
- F3 po stisku klávesy na kódu práce ve formuláři dílenských prací se zobrazí stromové hledání.
- Ctrl+M možnost vyhledání materiálu a zjištění informací o něm (stav na skladu, ceny,...).

Vazba na číselník - údaj je vyhledán v číselníku. V případě nenalezení zobrazí hlášení a umožní pokračovat dále. V případě zadání prázdné položky se hledání neprovádí. Je možné zde stisknout klávesu F2, nebo použít pravé tlačítko myši – pak se zobrazí nabídka číselníku. V něm je možné se pohybovat kurzorovými klávesami nebo myší. Výběr hodnoty uvedené ve filtru je možné provést klávesami Ctrl+Enter.

**Kontrola na číselník** - údaj je kontrolován na číselník a nelze se přes něj dostat, dokud hodnota údaje není správná. Je možné zde použít klávesu **F2** nebo pravé tlačítko myši. Postup je stejný jako u vazby na číselník. **Další klávesové zkratky:** 

Ctrl+F obrat firma a majitelé Alt+W formulář přehled cen skladových karet Ctrl+U sklad pneumatik ALT+F7 PrintScreen do MS Word F10 kalendář levý Alt + podtržené písmenko na tlačítku – simuluje stisk tlačítka myši

# 2 Číselníky

## 2.1 SPZ

Tento číselník slouží pro evidenci značkových i neznačkových vozidel (volba *Číselníky - SPZ*). Tento číselník se vyplňuje před zadáváním zakázky, kdy vozidlo ještě není v evidenci.

**Povinnými údaji pro uložení nového značkového vozidla jsou:** VIN-kód, verze vozu a zákazník, kterého lze dohledat přes klávesu **F2** v číselníku. Klíčovým údajem tohoto číselníku je VIN-kód, který je použitý jako vazba mezi ostatními údaji (zakázky, historie vozidla, atd.).

| SPZ       | Model       | Název                | FAB | VIN kód          | Majitel 💎         | Uve.do prov. |
|-----------|-------------|----------------------|-----|------------------|-------------------|--------------|
| 2J30457   | 407         | Peugeot 407          | VF3 | 6ERHRG21351881   | SOFTAPP, s. r. o. | 01.09.2005   |
| KE695JU   | PARTNER III | Peugeot Partner III  | VF3 | 7J9HP0FJ644370   | SOFTAPP, s. r. o. |              |
| XXX       | PARTNER III | Peugeot Partner III  | VF3 | 7J9HZC655F5F55   | SOFTAPP, s. r. o. | 01.02.2017   |
|           | 508         | PEUGEOT 508          | VF3 | 8EAHRMFL026054   | SOFTAPP, s. r. o. |              |
| 5AL0108   | 508         | Peugeot 508          | VF3 | 8FRHH8FL027487   | SOFTAPP, s. r. o. |              |
| 5P31249   | 508         | 508                  | VF3 | 8URHC8CL039771   | SOFTAPP, s. r. o. | 06.06.2012   |
|           | 5008        | Peugeot 5008         | VF3 | 0EAHRMFS231038   | SOFTAPP, s. r. o. | 28.05.2019   |
|           | 3008        | PEUGEOT 3008         | VF3 | 0U9HD8FS034007   | SOFTAPP, s. r. o. | 28.05.2019   |
| 1Z1 00-00 | EXPERT      |                      | VF3 | 2222222222222222 | SOFTAPP, s. r. o. | 01.01.2017   |
|           | 206         | Peugeot 206          | VF3 | 2AKFWA44994687   | SOFTAPP, s. r. o. |              |
| 5P38598   | 307         | Peugeot 307          | VF3 | 3ERHRH84429619   | SOFTAPP, s. r. o. | 30.12.2005   |
| 1010 NOVÝ | 307         | Peugeot 307BK 2.0HDI | VF3 | 3ERHYB82398977   | SOFTAPP, s. r. o. |              |
| 3P67795   | 307         | PEUGEOT 307          | VF3 | 3HNFUC84533158   | SOFTAPP, s. r. o. | 29.06.2006   |
| 3UF2584   | 106         | Peugeot 106          | VF1 | 37JBHY6JJ54478   | SOFTAPP, s. r. o. | 01.05.2019   |
|           | 108         | Peugeot 108          | VR3 | USHNSKKJ858074   | SOFTAPP, s. r. o. |              |
|           | PARTNER     | Peugeot Partner      | VR3 | USHNSKLJ559878   | SOFTAPP, s. r. o. |              |
| 5P75398   | ?EXPERT     | Peugeot Expert       | VF3 | XTRHKH64183432   | SOFTAPP, s. r. o. | 30.05.2008   |
| 1Z1 6021  | PARTNER     | Peugeot Partner      | VF3 | JK0K5468798787   | SOFTAPP, s. r. o. | 01.01.2010   |
| 2Z3 99-99 | 807         | Peugeot 807          | VF3 | EA4HWG13137261   | SOFTAPP, s. r. o. |              |
|           | 307         | PEUGEOT 307          | VF3 | KLP00P46557JFJ   | SOFTAPP, s. r. o. | 01.05.2015   |
|           |             |                      |     |                  |                   |              |

# SOFTapp

| 🛱 Vozidlo                                               |                |                       |                            |                                                           |                                                                             |                                      |                                    |                      |
|---------------------------------------------------------|----------------|-----------------------|----------------------------|-----------------------------------------------------------|-----------------------------------------------------------------------------|--------------------------------------|------------------------------------|----------------------|
| Zakázat zobrazení<br>SPZ :<br>VIN kód :                 | VF3 CC         | HMZ6FT1228            | sb Spus                    | tí Service Bo<br>odovat VIN                               | x Přílohy k<br>kód                                                          | Ködy<br>vozidlu Blokace<br>Rádio     | KI                                 | Ĕ.                   |
| Značka / Model :<br>Označení :                          | 208            | ~ 208                 | А                          |                                                           |                                                                             | Země :                               |                                    | Koncese : ICW        |
| Karosérie :<br>Typ motoru :                             | C AD<br>HMZ CG | Hatchback<br>EB2 RON9 | : 5dv 5 míst<br>5 (DCD:07) | Palivo                                                    | :                                                                           | Provozovat<br>اČ : اِط<br>Název : اِ | el<br>15194921<br>GOFTAPP, s. r. c | Vlastník             |
| Výrobní číslo :<br>Typ vstřikování :<br>Typ stousdoulou |                |                       | 4 F - 4                    | Olej                                                      |                                                                             | Adresa : k                           | Couty 1419                         |                      |
| Typ varianty :                                          | 14086          | mechanic              | a 5 st.                    |                                                           | ×                                                                           | 7<br>Řidič :                         | 757 01 Vala                        | ašské Meziříčí       |
| Barva :                                                 | WPP0/EWP       | 3                     |                            |                                                           |                                                                             | kód :<br>Jméno :                     |                                    |                      |
|                                                         |                | Ro                    | k výroby : 2015<br>Dat     | Datum<br>Datum začátku<br>um uvedení do p<br>Datum platno | výroby : : :<br>záruky : : :<br>rovozu : 21.06.2016<br>sti STK : 21.06.2020 | Adresa :                             |                                    |                      |
|                                                         | Datum dal      | ší pravidelné         | prohlídky :                | :: n                                                      | ebo km : 0                                                                  |                                      |                                    |                      |
| Doporučení k budoucí údržbě :<br>Popis                  | Ce             | nový odhad            | Datum návštěvy             | Km návštěvy                                               | Autor                                                                       | Realizováno v zaká                   | ázce Datum                         | uzavření zakázky 🛛 🔺 |
|                                                         |                |                       |                            | 0                                                         | Správce systému                                                             |                                      |                                    |                      |
| Historie Poznám                                         | ka k vozu      | Změna na              | neznačkové                 | Evidence                                                  | e pneumatik                                                                 |                                      | <u>U</u> ložit                     | <u>Z</u> pět         |

#### Na vozidle se evidují tyto údaje:

SPZ – registrační značka vozidla.

- VIN kód označení karosérie, kliknutí na tlačítko autíčka za polem pro zadání VIN, dojde k jeho rozkódování povinné pole (jen pro značku CIT a PEU dle specifikací poskytnutých importérem).
- Tlačítko SB spustí se Service Box.
- Verze verze vozidla možnost doplnit příslušnou verzi značkového vozidla z číselníku verzí na klávesu F2.
- Označení stručný popis vozidla.
- Karosérie zda se jedná o Hatchback, Sedan, Kombi atd. (číselník se zobrazí klávesou F2).
- Typ motoru zážehový, vznětový, elektrický nebo hybridní (číselník se zobrazí klávesou F2).
- Palivo druh paliva benzín, nafta, LPG atd. povinné pole.
- **Olej** typ oleje ve vozidle.
- **Typ vstřikování** *přímé* = palivo je vstřikováno rovnou do válců, *nepřímé* = palivo je vstřikováno do sacího traktu nebo kombinované.

Typ převodovky – automatická, manuální, sekvenční - povinné pole.

Typ Varianty – jednoduchý karburátor, dvojitý karburátor, diesel turbo atd. (číselník se zobrazí klávesou F2).

Barva – barva vozidla (číselník se zobrazí klávesou F2).

Rok výroby – např. 2015 a Datum výroby např. 01. 01. 2015.

Datum začátku záruky – den, kdy začala záruka vozu. Údaj je načtený z modulu Salon, pokud přes něj bylo vozidlo prodáno.

Datum uvedení do provozu – např. 09. 10. 2015.

Datum platnosti STK – do kterého dne platí technická kontrola - povinné pole.

Datum další pravidelné prohlídky nebo km – kdy nebo po kolika kilometrech bude další pravidelná prohlídka.

Kódy: Blokace, Klíč, Rádio, Plip - číselné kódy.

Koncese - číslo koncese.

50FTapp

Majitel - adresa majitele, možnost vyvolání číselníku firem a soukromých osob klávesou F2 - povinné pole.

Řidič – adresa řidiče, možnost vyvolání konkrétní osoby z číselníku Řidičů klávesou F2.

**Změna na neznačkové** – umožňuje provádět změnu ze značkového vozu na neznačkové. Povinnými údaji pro uložení nového vozidla je VIN. Majitele nebo Řidiče lze dohledat pomocí klávesy **F2**.

Historie – zde se evidují veškeré změny na kartě vozidla.

| 🚝 Historie vozu    |                      |                        |                 |
|--------------------|----------------------|------------------------|-----------------|
| Vozidio : PARTNER  |                      | Vyr                    | :číslo : 0      |
| VIN kod : VF3 5454 | 5454545454           | Model                  | / Typ : PARTN   |
| SPZ Majitel        | Řidič                | Popis změny            | Dat.změny 🔺     |
| ► SOFTAPP, S       | S. <b>r</b> . 0.     | Zařazení vozu do evide | ence 31.03.2020 |
|                    |                      |                        |                 |
|                    |                      |                        |                 |
|                    |                      |                        |                 |
|                    |                      |                        | ×               |
| Maiital ·          |                      | Ďidiž                  | /               |
| IČ (kód): 4519     | 4921                 | kód : 0                | ]               |
| Název : SOFT       | TAPP, s. r. o.       | Jméno :                |                 |
|                    |                      | Adresa :               |                 |
| Adresa : Kout      | у                    |                        |                 |
| 757 (              | 01 Valašské Meziříčí | Telefon :              |                 |
| Telefon :          |                      | Mobil :                |                 |
|                    |                      |                        | <u>Z</u> pět    |

Poznámka k vozu – slouží k uložení poznámky k vozidlu.

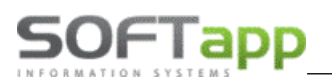

### 2.2 Obchodní partneři

Tento číselník slouží pro evidenci zákazníků (firem a soukromých osob). Do tohoto číselníku se zadávají údaje o vlastníkovi vozidla. Pomocí tohoto číselníku lze později dohledávat vozidla nebo zakázky, které již byly pro tuto firmu (soukromou osobu) vystaveny.

| Obchodní par    | tneři                                                                                    |                |                         |        |                 |                                           |                             |                                     |                                      |                        |                            |                    |                                       | •    |  |
|-----------------|------------------------------------------------------------------------------------------|----------------|-------------------------|--------|-----------------|-------------------------------------------|-----------------------------|-------------------------------------|--------------------------------------|------------------------|----------------------------|--------------------|---------------------------------------|------|--|
| IČ              | Firma                                                                                    | <b></b>        |                         |        | Adres           | Adresa Město                              |                             |                                     | Kód                                  |                        | Slevová skupina Typ1       |                    | Ту                                    |      |  |
| 45194921        | SOFTA                                                                                    | APP, s. r. o.  |                         |        | Kout            | Kouty Valašs                              |                             |                                     | ské Meziříčí 45194921                |                        |                            | 100036 <b>1</b>    |                                       |      |  |
|                 |                                                                                          |                |                         |        |                 |                                           |                             |                                     |                                      |                        |                            |                    |                                       |      |  |
|                 |                                                                                          |                |                         |        |                 |                                           |                             |                                     |                                      |                        |                            |                    |                                       |      |  |
|                 | ê                                                                                        | 🚆 Obchodní pai | rtneři                  |        |                 |                                           |                             |                                     |                                      |                        |                            |                    |                                       |      |  |
|                 |                                                                                          | Karta          | zákazníka               |        | Další úd        | Další údaje Historie změn                 |                             |                                     | Kontaktní historie                   |                        |                            | Info               | Přílohy                               |      |  |
|                 |                                                                                          | Základní údaj  | ie                      |        |                 |                                           |                             |                                     | Hlavní kontaktní úd                  | Hlavní kontaktní údaje |                            |                    | Souhlas s poskytováním osobních údajú |      |  |
|                 |                                                                                          | lČ             | 45194921                |        | Kód 45194921    | ARES                                      | Firma                       |                                     | Telefon<br>Mobil +420 773454507 [SMS |                        | Zákazník soublasí          |                    |                                       |      |  |
|                 |                                                                                          | DIČ CZ45194921 |                         |        |                 | VIES                                      | Právnická oso               | ba                                  |                                      |                        | SMS                        | Datum změny souhla | su 24.04.2019.07                      | 40   |  |
|                 |                                                                                          | Název          | SOFTAPP, s. r.          | . 0.   | Do              |                                           | Dodavatel                   | Fax                                 | Fax                                  |                        |                            | Southing           | -                                     |      |  |
|                 | Ulice a č. p. Kouty<br>PSČ / město 757 01 Valašské Meziři<br>Stát / kraj CZ «Nezařazeno» |                |                         |        | Ověřen          |                                           | Email                       | hotline@softann.cz                  |                                      |                        | Sounds                     |                    |                                       |      |  |
|                 |                                                                                          |                |                         | 1419   | Rizik, obch, pa | Rizik, obch, partner                      |                             | Odpovědná osoba Plandorová Kateřina |                                      | Je dle GDPR            |                            |                    |                                       |      |  |
|                 |                                                                                          |                | Mazičiči                | 1413   | Zakázat zobra   | zení                                      |                             | Plandorova Katerina                 | •                                    | Typy (skupiny)         |                            |                    |                                       |      |  |
|                 |                                                                                          |                | : MICZINCI              |        |                 |                                           | Poznamka                    |                                     |                                      | Ten 1 4 4 7            |                            |                    |                                       |      |  |
|                 |                                                                                          |                | zeno>                   | ×      |                 |                                           | poznámka k obch. partnerovi |                                     |                                      |                        |                            |                    |                                       |      |  |
|                 |                                                                                          |                | Ovéřít na wv            | vw     |                 |                                           |                             |                                     |                                      |                        |                            | Typ 2              | 5: 6:                                 |      |  |
|                 |                                                                                          |                |                         |        |                 |                                           |                             |                                     |                                      |                        | lyp 3 6: 10:               |                    |                                       |      |  |
|                 |                                                                                          |                |                         |        |                 |                                           |                             |                                     |                                      |                        | Kategorie                  |                    |                                       |      |  |
|                 |                                                                                          |                |                         |        |                 |                                           |                             |                                     |                                      |                        |                            |                    |                                       |      |  |
|                 |                                                                                          |                |                         |        |                 | Poslední kontrola ARES : 28.01.2020 10:47 |                             |                                     |                                      |                        | Kód člena prodejniho klubu |                    |                                       |      |  |
|                 |                                                                                          | Kontakty       |                         |        |                 |                                           |                             |                                     | ×                                    |                        |                            |                    |                                       |      |  |
|                 |                                                                                          | Titul Pi       | řijmení<br>ová Katařina | Jméno  | Telefon         | Mobil                                     | hotline@coftann             | E-Mail                              | 06.1                                 | 0 2016 14:55 Správo    | Poznámka                   | noznámka k obch    | Modul<br>n Hlavní kontektní údali     | -^   |  |
|                 |                                                                                          | Boškova        | á Lud                   | Imila  |                 | 1420110404001                             | notano@aontapp.t            | / da                                | VR3                                  | USHNSKLJ559878         | a ayatantu                 | poznalika k obcit. | Řidič                                 | -    |  |
|                 |                                                                                          | Fuchs          |                         |        |                 |                                           |                             |                                     | VR3                                  | USHNSKLJ551640         |                            |                    | Řidič                                 | - 11 |  |
| C               |                                                                                          | Ing. Kliment   | Ant                     | tonín  |                 |                                           |                             |                                     | VR3                                  | USHNSKKJ858074         |                            |                    | Řidič                                 |      |  |
|                 |                                                                                          | Navrátil       | Pep                     | a      |                 | +420 666777888                            |                             |                                     | VF3                                  | JK0K5468798787         |                            |                    | Řidič                                 |      |  |
| EL : +420 57161 | 6255, GS                                                                                 | Pejzlová       | i Mar                   | rkéta  |                 |                                           |                             |                                     | VF3                                  | GJKFWC95246372         |                            |                    | Řidič                                 |      |  |
|                 |                                                                                          | Hotline        | Sof                     | tapp + | 420 571616501   |                                           | hotline@softapp.c           | z                                   |                                      |                        |                            |                    | Auto Servis                           |      |  |
| D.T. J. J.      |                                                                                          | -              |                         |        |                 |                                           |                             |                                     |                                      |                        |                            |                    |                                       | - 11 |  |
| Pridat          |                                                                                          |                |                         |        |                 |                                           |                             |                                     |                                      |                        |                            |                    |                                       | +    |  |
| offann          |                                                                                          |                |                         |        |                 |                                           |                             |                                     |                                      |                        |                            |                    |                                       |      |  |
| onapp           |                                                                                          | <              |                         |        |                 |                                           |                             |                                     |                                      |                        |                            |                    |                                       | >    |  |
|                 |                                                                                          | Přidat         |                         | Smazat | Kopie           |                                           | razit kontaktní údaje       | ze všech                            | modulů                               |                        |                            | Ille               | žit Znět                              |      |  |
|                 |                                                                                          |                |                         |        | Nopic           |                                           |                             |                                     | -                                    |                        |                            | UK                 | Zher Zher                             |      |  |

U firem je potřeba vyplnit IČO, Kód (doporučujeme zadat stejný jako IČO), DIČ, název a adresu firmy. Pokud se jedná o soukromou osobu, zadává se Příjmení, Jméno, Titul a Kód se automaticky vygeneruje dvojklikem. Pro vyplnění údajů o firmě lze využít stažení údajů ARES, VIES nebo Finastat.

Doporučujeme vyplňovat email a mobil zákazníka a nezapomenout na GDPR.

Dále je možné zadat bankovní spojení, telefon, fax, e-mail a rabatní skupinu. Rabatní skupina určuje jednu z deseti prodejních cen materiálu při prodeji ze skladu (lze zadat hodnoty v rozsahu 0 až 10, přičemž hodnoty 0 a 5 jsou totožné). Ke každému zákazníkovi lze nastavit Sleva na práci a Sleva na materiál, hodnoty se zadávají v %. Tyto slevy se budou načítat při pořizování nových zakázek. Kolonka Objednávka představuje číslo stálé objednávky daného zákazníka, která se tiskne na dokladech.

## 2.3 Řidiči

Číselník slouží k evidenci řidičů vozidel. Vyplňuje se při zadávání vozidla. O řidiči se eviduje jméno, příjmení, kontaktní adresa, telefonický nebo e-mailový kontakt, fax a datum narození. Pomocí tohoto číselníku lze později dohledávat vozidla nebo zakázky, které již byly pro tohoto řidiče vystaveny. Nutné údaje jsou příjmení a jméno. Každý řidič je v systému identifikován kódem, který mu systém přidělí automaticky.

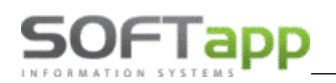

| 🏯 Řidiči                       |                |            |                      |                |                                          |
|--------------------------------|----------------|------------|----------------------|----------------|------------------------------------------|
| E Příjmení                     | Jméno          | Titul T    | elefon               | Mobil          | E 🔨                                      |
| Softapp                        |                |            |                      |                |                                          |
| viz. ZÁKAZNÍK                  |                |            |                      |                |                                          |
| Navrátil                       | Pepa           |            |                      | +420 666777888 |                                          |
| XXX                            | 🚝 R            | Ridiči     |                      |                |                                          |
| ууу                            |                |            | 1150                 |                |                                          |
| ccc                            |                |            | K00: 1450            |                |                                          |
| w                              |                | Při        | jmení : Nováková     |                |                                          |
| bbb                            |                | Ji         | méno: Jana           |                |                                          |
| nnn                            |                |            | Titul : Ing          |                |                                          |
| mmm                            |                |            | ing.                 |                | _                                        |
|                                |                | Ac         | Iresa : Mostní 50    |                |                                          |
|                                |                |            | 15000 Praha          |                |                                          |
|                                |                | Datum nare | ození : 31.01.1981 C |                |                                          |
|                                |                | Те         | lefon :              |                | 2                                        |
|                                |                |            | Mobil :              |                |                                          |
|                                |                |            | Fax :                |                | la la la la la la la la la la la la la l |
| -                              |                |            | Email :              |                |                                          |
| <                              |                |            |                      |                |                                          |
|                                |                |            |                      |                |                                          |
| <u>P</u> řidat <u>E</u> ditova | t <u>S</u> ma: |            | <u>U</u> ložit       | <u>Z</u> pě    | bt                                       |

### 2.4 Slevy

🚝 Slevy & Kampaně - - X Číslo Název VIN kód Jen vlastní Skupina IČ Priorita Jen po záruce Zákazník Typ yozidla Platí od Platí do S / Uvedení do provozu od Uvedení do provozu do 1 Garaže 1 (VO) 2 Garaže 2 (SO) 01.06.2010 31.12.2040 0 × 01.06.2010 31.12.2040 3 Garaže 3 (M0) < > 🖂 Materiál Práce ERodina dílů % slevy EČíslo materiálu % slevy Marketingová skupina % slevy \_ < П Ш > Tisk pro slevu/kampaň č.1 Otevřené (3) Přidat Editovat Smazat Prohlížení O Uzavřené Vyhodnocení slevy/kampaně O Všechny Vyhodnocení kampaně-Excel pro Peugeot Vyhodnocení kampaně-Excel pro Citroen <u>0</u>K kampaň AP  $\sim$ 8 <u>Z</u>pět <u>T</u>isk všech slev <u>Z</u>kopírovat Smazat filtr Import 💽

Pomocí tohoto číselníku můžeme zákazníkům přiřazovat různé druhy slev.

Přidání slevy lze pomocí tlačítka **Přidat**. Slevy se zadávají v procentech a mohou se vztahovat k majiteli vozidla (zákazníkovi), ke skupině majitelů zařazených do slevové skupiny, k vozidlu nebo k určitému modelu vozidla s platností na určité období (od – do). V rámci poskytnutí slevy se z této tabulky vždy vybírá maximální možná sleva vztahující se k dané práci nebo materiálu. To znamená, že pokud jednomu majiteli připadá více slev (např. má individuální slevu a současně patří do slevové skupiny), bude přidělena vždy maximální sleva.

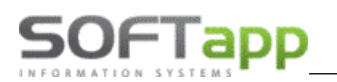

Uživatelské slevy se automaticky číslují od čísla 100001. Čísla od 1 do 100000 jsou vyhrazena pro akční slevy a kampaně od importéra.

Ke každé slevě vyplňujeme **hlavičku slevy** v horní části formuláře, kde zadáváme název slevy, její platnost od – do a komu je sleva určena. V dolní části v **detailu slevy** zadáváme výši slevy v procentech pro materiál a práce na zakázkách.

| 🚑 Slevy & Kampaně                    |                                                                                                    |                                                        |                        |                                   |                      | - • •        |  |
|--------------------------------------|----------------------------------------------------------------------------------------------------|--------------------------------------------------------|------------------------|-----------------------------------|----------------------|--------------|--|
| Číslo : 100171                       | Název: Softapp                                                                                                    |                                                        | Platí od :             | 01.01.2024 00:00 do               | : 31.12.2024 00:00   | Priorita : 0 |  |
|                                      |                                                                                                    |                                                        |                        |                                   |                      |              |  |
| Vozidio :                            | Značka : PEUGEOT                                                                                                    | T                                                      | Majitel : Kéd (IČ) :   | 45104021                          | 45194921             |              |  |
|                                      | VIN kód :                                                                                                    |                                                        | Název :                | SOFTAPP S C 0                     | 45134321             |              |  |
| 0.4                                  | Model :                                                                                                    |                                                        | 140207.                |                                   |                      |              |  |
| Dait                                 | Stáří vozidla v měsících :                                                                                                    | 0 40 0                                                 | Adresa :               | Kouty                             | 1419                 |              |  |
| Poče                                 | et měsíců servisní historie :                                                                                                    | 0                                                      |                        | 75701 Valašské Meziříčí           |                      |              |  |
|                                      |                                                                                                    | Jen vozidla po záruce 🗌                                | Slevová skupina :      | 0                                 |                      |              |  |
|                                      | Jen v                                                                                                    | viastni prodana vozidla (uvedena v prodejnim modulu) 📋 |                        |                                   |                      |              |  |
|                                      | Dodavaler.                                                                                                    |                                                        |                        |                                   |                      |              |  |
| Kupon []                             | Hodnota materialu od .                                                                                                    | d0                                                     |                        |                                   |                      |              |  |
|                                      | Materiál                                                                                                    |                                                        |                        | Práce                             |                      |              |  |
| Rodina dílů % slevy ^ Číslo materiál | u % slevy ^                                                                                                    | Marketingová skupina % slevy ^                         | Dílenská práce % slevy | <ul> <li>Ostatní práce</li> </ul> | % slevy ^ Druh práce | % slevy ^    |  |
| ▶D1 10,00 ▶M                         | 20,00                                                                                                    | ▶S 25,00                                               | ▶P 10,00               | <u>+0</u>                         | 5,00 D               | 15,00        |  |
|                                      |                                                                                                    |                                                        |                        |                                   |                      |              |  |
|                                      | Wi kód:   Model:   Model:   Datum uvedni di provano di:   Stafi vodda v měsichi:   0   Jen vodda po zánce   Jen vodda po zánce   Jen vodda vodda (unedná vodda (unedná vodda (unedná vodda (unedná vodda (unedná vodda vodda |                                                        |                        |                                   |                      |              |  |
|                                      | Práce       Práce       ever     ^     Číslo materiálu     % slevy     ^     Databi práce     % slevy     ^     Dotabní práce     % slevy     ^       00     M     20,00     9     25,00     9     10,00     9     5,00     9     15,00                                                                                                    |                                                        |                        |                                   |                      |              |  |
|                                      |                                                                                                    |                                                        |                        |                                   |                      |              |  |
|                                      |                                                                                                    |                                                        | -                      |                                   |                      |              |  |
|                                      |                                                                                                    |                                                        |                        |                                   |                      |              |  |
|                                      | ~                                                                                                    | · - · · ·                                              |                        | v .                               | ~                    | ~            |  |
| Notoriól plane č 100171              | >                                                                                                    | >                                                      | <                      | > <                               | > <                  | >            |  |
| Novířádek Smazat řádek               |                                                                                                    |                                                        |                        |                                   | Liložit              | Zpět         |  |
|                                      |                                                                                                    |                                                        |                        |                                   | Supr.                | Phot         |  |

V hlavičce slevy určujeme slevu podle zvolených parametrů:

- pro majitele (firmu nebo soukromou osobu) zadáním kódu obchodního partnera,
- pro skupinu majitelů dle zadané slevové skupiny v kartě zákazníka,
- pro vozidlo zadáním VIN kódu nebo vozidla zadáním pouze části VIN,
- pro vozidla určitého modelu výběrem z číselníku modelů,
- pro vozidla prodaná přes vaši firmu (uvedená v prodejním modulu Autosalon),
- pro vozidla dle data uvedení do provozu od do (jestliže v číselníku vozidel datum uvedení do provozu není vyplněno, dosadí se automaticky 1. 1. 1900).

Slevy lze mezi sebou kombinovat zadáním více parametrů najednou (např. sleva na všechna vozidla modelu 206 s datem uvedení do provozu od-do).

Detail slevy v dolní části formuláře je rozdělen na šest oddílů, podle kterých se výše slev zadávají:

- a) rodina dílů,
- b) číslo materiálu,
- c) marketingová supina,
- d) dílenské práce,
- e) ostatní práce,
- f) druh práce.

Pro zadání výše slevy klikneme do konkrétního okna oddílu slev a zvolíme tlačítko **Nový řádek**. Nad tlačítkem Nový řádek se zobrazí název oddílu slev a číslo slevy, kterou vyplňujeme.

Zadávat lze slevu pro konkrétní <u>materiál</u> (zadáváme číslo materiálu a slevu) nebo pro všechny materiály zadáme písmeno **M** a slevu. Dále můžeme volit slevu pro konkrétní <u>rodinu dílů (</u>druh materiálu D1), kde zadáváme číslo rodiny dílů a slevu nebo pro všechny rodiny dílů zadáme písmeno **R** a slevu. Slevu lze nadefinovat také pro <u>marketingovou skupinu</u>, kde zadáme označení marketingové skupiny nebo pro všechny skupiny písmeno **S** a výši slevy.

SOFTapp\_

Slevu na práci zadáváme <u>u dílenských prací</u> buď pro všechny práce (zadáváme **P** a slevu) nebo konkrétní číslo práce a slevu. <u>U ostatních prací</u> můžeme zadat slevu pro všechny práce (zadáme písmeno **O** a slevu) nebo pro konkrétní číslo práce. Slevu lze nadefinovat i pro určitý <u>druh práce</u> zadáním druhu práce nebo pro všechny druhy prací zadáním písmena **D**.

Po zadání je nutné změny uložit pomocí tlačítka **Uložit**, protože při přechodu na jiný řádek v hlavičce slev se změny neukládají.

#### **Filtrace slev**

K vyhledávání jednotlivých slev je možné použít dostupné filtry ve spodní části formuláře nebo na jednotlivých sloupcích.

| 100005<br>100004<br>100002 Slevy<br>100001<br>37 stáří více jal<br>36 stáří 72-83<br>35 stáří 60-71<br>34 stáří 48-59<br>3 Garaže 3 (M<br>2 Garaže 1 (M        | 84 měsíců (>=7 let)<br>něsíců (6 let)<br>něsíců(5 let)<br>něsíců(5 let)   | 5209       | <br><br><br>V_3<br>V 3                                                                                           | -                   | -        | 01  |                      |                                                | x<br>x                                     | 0         | 0            |
|----------------------------------------------------------------------------------------------------|---------------------------------------------------------------------------|------------|----------------------------------------------------------------------------------------------------|---------------------|----------|-----|----------------------|------------------------------------------------|--------------------------------------------|-----------|--------------|
| 100004<br>100002 Slevy<br>100001<br>37 stáří více jal<br>36 stáří 72-83<br>35 stáří 60-71<br>34 stáří 48-59<br>3 Garaže 3 (M<br>2 Garaže 2 (S<br>1 Garaže 1 (V | 84 měsíců (>=7 let)<br>něsíců (6 let)<br>něsíců(5 let)<br>něsíců(5 let)   | 5209       | <br><br>V_3<br>V 3                                                                                               | -                   | -        | 01  |                      |                                                | ж                                          | 0         | 0            |
| 100002 Slevy<br>100001<br>37 stáří více jal<br>36 stáří 72-83<br>35 stáří 60-71<br>34 stáří 48-59<br>3 Garaže 3 (M<br>2 Garaže 2 (S<br>1 Garaže 1 (V           | 84 měsíců (>=7 let)<br>něsíců (6 let)<br>něsíců(5 let)<br>něsíců (4 roky) | 5209       | <br><br>V_3<br>V_3                                                                                               | -                   | -        | 01  | 01 2022              |                                                |                                            |           |              |
| 100001<br>37 stáří více jal<br>36 stáří 72-83<br>35 stáří 60-71<br>34 stáří 48-59<br>3 Garaže 3 (M<br>2 Garaže 2 (S<br>1 Garaže 1 (V                           | 84 měsíců (>=7 let)<br>něsíců (6 let)<br>něsíců(5 let)<br>něsíců (4 roky) | -5209      | <br>V_3<br>V_3                                                                                                   | -                   |          |     | .01.2023             | 01.01.2050                                     | *                                          | 15        | 1            |
| 37 stáří více jal<br>36 stáří 72-83<br>35 stáří 60-71<br>34 stáří 48-59<br>3 Garaže 3 (M<br>2 Garaže 2 (S<br>1 Garaže 1 (/                                     | 84 měsíců (>=7 let)<br>něsíců (6 let)<br>něsíců(5 let)<br>něsíců (4 roky) |            | V_3<br>V_3                                                                                                    | -                   |          |     |                      |                                                | ×                                          | 0         | 0            |
| 36 stáří 72-83 (<br>35 stáří 60-71 (<br>34 stáří 48-59 (<br>3 Garaže 3 (M<br>2 Garaže 2 (S<br>1 Garaže 1 (V)                                                   | něsíců (6 let)<br>něsíců(5 let)<br>něsíců (4 roky)                        |            | V 3                                                                                                    |                     | -        | 01  | .01.2015             | 31.12.2050                                     | ×                                          | 0         | 0            |
| 35 stáří 60-71<br>34 stáří 48-59<br>3 Garaže 3 (M<br>2 Garaže 2 (S<br>1 Garaže 1 (V)                                                                           | něsíců(5 let)<br>něsíců (4 roky)                                          |            | and the second second second second second second second second second second second second second second second | -                   | <u>-</u> | 01  | .01.2015             | 31.12.2050                                     | ×                                          | 0         | 0            |
| 34 stáří 48-59<br>3 Garaže 3 (M<br>2 Garaže 2 (S<br>1 Garaže 1 (V                                                                                              | něsíců (4 roky)                                                           |            | V_3                                                                                                    |                     | -        | 01  | .01.2015             | 31.12.2050                                     | ×                                          | 0         | 0            |
| 3 Garaže 3 (M<br>2 Garaže 2 (S<br>1 Garaže 1 (V                                                                                                    |                                                                           |            | V_3                                                                                                    |                     |          | 01  | .01.2015             | 31.12.2050                                     | ×                                          | 0         | 0            |
| 2 Garaže 2 (S<br>1 Garaže 1 (V                                                                                                    | 0)                                                                        |            |                                                                                                    |                     | -        | 01  | .06.2010             | 01.11.2040                                     | ×                                          | 3         | 0            |
| 1 Garaže 1 (V                                                                                                    | 0)                                                                        |            | -                                                                                                    |                     | -        | 01  | .06.2010             | 01.11.2040                                     | ×                                          | 2         | 0            |
|                                                                                                    | D)                                                                        |            | -                                                                                                    |                     | ð.       | 01  | .06.2010             | 01.11.2040                                     | ×                                          | 1         | 7            |
|                                                                                                    |                                                                           |            |                                                                                                    |                     |          |     |                      |                                                |                                            |           | _            |
| Rouna una 76 sievy                                                                                                    | M                                                                         | 5,00       |                                                                                                    | va skupina          | Joslevy  | -   |                      |                                                |                                            |           |              |
| <                                                                                                    | × .                                                                       | >          | v                                                                                                    |                     | >        | ~   |                      |                                                |                                            |           |              |
| Otevřená (11)                                                                                                    |                                                                           |            |                                                                                                    |                     |          |     | Tisk pr              | o slevu/kampa                                  | ň č.100005                                 |           |              |
| ) Uzavřené                                                                                                    | <u>P</u> řidat <u>E</u> ditovat                                           | Smazat     |                                                                                                    |                     | Prohlíže | ní  | Vyho<br>Vyho<br>Vyho | dnocení slevy<br>dnocení slevy<br>dnocení kamp | //kampaně-Ex<br>//kampaně<br>aně-Excel pro | cel       |              |
| iechno 🗸                                                                                                    |                                                                           |            |                                                                                                    |                     |          |     | Vyho                 | dnocení kamp                                   | aně-Excel pro                              | Citroen 🗸 | <u>о</u> к   |
| echno<br>eva<br>mpaň AP                                                                                                    |                                                                           | Zkopírovat | Si                                                                                                    | mazat <u>f</u> iltr | Import   | t ( | 8                    |                                                | 8                                          |           | <u>Z</u> pět |

Filtrace ve spodní části používáme na rozlišení uzavřených a otevřených slev a slev pro vybranou značku. V rozbalovacím menu je možné najít i značkové slevy rozčleněné dle značek, které jsou v hlavním seznamu označeny zeleně.

### 2.4.1 Fungování slev (dle značek)

Fungování slev je dle jednotlivých značek následující.

### Slevy pro značky PEUGEOT a CITROEN – slevování na každém řádku

Program v přehledu zakázek nebo v zakázce umožní přehled dostupných a nabídnutých slev na danou zakázku.

<u>S</u>levy & Kampaně

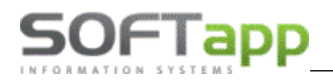

Pokud uživatel ponechá výběr na programu, program přehodnotí nabídnuté slevy a na každém řádku prací a materiálu použije nejvyšší slevu. Tato funkčnost je zaručená, když nad tlačítkem není vidět název slevového programu.

| 🏯 Zak        | ázkový list   |           |          |        |              |                                   |            |       |        |
|--------------|---------------|-----------|----------|--------|--------------|-----------------------------------|------------|-------|--------|
|              | SPZ :         |           | ] 🕖      |        |              | Uvedení do provozu :              | 01.01.2014 |       | VIN ké |
|              | Provozovna :  |           |          | $\sim$ |              | Středisko :                       |            |       | P      |
|              | Typ / Číslo : | 15        | 20210004 | ÷      |              | <u>N</u> ová zaká                 | izka       |       |        |
|              | Název :       | WOLAE4E54 | E545E445 |        | ]            | Datum přijmu :                    | 15.07.2021 | 11:18 |        |
|              | Převzal :     |           |          | $\sim$ |              | Datum převzetí :                  | 01.01.1900 | 00:00 |        |
|              |               |           |          |        |              | Předpokládané<br>datum ukončení : | 15.07.2021 | 11:17 |        |
|              |               |           |          | Г      |              | Slevový program :                 |            |       |        |
|              |               |           |          |        |              |                                   |            |       |        |
| <u>P</u> ozn | ámka (tech.)  | Bonus     |          |        | $\checkmark$ | <u>S</u> levy & Kar               | npaně      |       |        |

#### Slevy pro značku OPEL – slevování dle vybraného programu na celou zakázku – platí pro OPEL vozidla

Uživatel klikne na tlačítko *Slevy a kampaně*, vybere slevový program a potvrdí OK. Název programu se propíše do zakázky nad tlačítko.

| 🗟 Slevová ta         | abulka pro zakázku : 1         | 12000137 > IČ: 4              | 5194921 / skupina           | 0 / VIN: W0L212121212 | 2122 <           |             |          |                                                                                                    |
|----------------------|--------------------------------|-------------------------------|-----------------------------|-----------------------|------------------|-------------|----------|----------------------------------------------------------------------------------------------------|
| Číslo                | Název                          |                               | Zákazník                    | VIN kód               | Typ vozidla      | Platí od    | Platí do | Jen vlastní Skupina IČ Priorita Jen po záruce Uvedení (A                                                              |
| 10                   | 02 Stěrače                     |                               |                             | -                     | -                |             |          |                                                                                                    |
| 10000                | 01 Classic (0-3)               |                               |                             | -                     | -                |             |          | 🚗 Zakazkový list                                                                                                    |
| 10001                | 15 SOFTAPP s.r.o.              |                               | 45194921                    | -                     | -                |             |          |                                                                                                    |
| 10002                | 23 Sleva nahradni di           | ly                            | 45194921                    |                       | -                |             |          | CD7 . CO5 44 32 8                                                                                                    |
| 10002                | 24 OLEVA<br>26 TEST priorita 3 |                               |                             | -                     | -                |             |          | SP2 : SOF 11-22                                                                                                    |
| 10002                | Eo reor prona o                |                               |                             |                       |                  |             |          |                                                                                                    |
|                      |                                |                               |                             |                       |                  |             |          | Středisko : 130                                                                                                    |
|                      |                                |                               |                             |                       |                  |             |          | ✓ Typ / Číslo : 11 2000059 ÷ <u>N</u> ová zakázka                                                                     |
|                      |                                |                               |                             |                       |                  |             |          | Název : SOF 11-22,SOFTAPP s Datum přijmu : 24.08.2020 09:15                                                           |
| <                    |                                |                               |                             |                       |                  |             |          | Převzal : Datum převzetí : 24.08.2020 09:15                                                                           |
| Rodina dil           | lů % slevy                     | <ul> <li>Číslo mat</li> </ul> | <b>Aateriál</b><br>eriálu % | slevy 🔨 🖪 Mark        | etingová skupina | % slevy     | ^        | Předpokládané<br>datum ukončení : 24.08.2020 16:00                                                                    |
|                      |                                | ▶ M                           | 1                           | 0,00                  |                  |             |          | Slevový program :                                                                                                    |
|                      |                                | -                             |                             |                       |                  |             |          | SOFTAPP s.r.o.                                                                                                    |
|                      |                                |                               |                             |                       |                  |             |          | Poznámka (tech.) Bonus Slevy & Kampaně                                                                                |
| <                    | >                              | <                             |                             | > <                   |                  |             | >        |                                                                                                    |
|                      |                                |                               |                             |                       |                  |             |          |                                                                                                    |
| Otevřené             | é (6)                          |                               |                             |                       |                  |             |          | Tisk pro stevu/kampan c.100015                                                                                        |
| ⊖ Uzavřen            | ié <u>E</u>                    | Přidat                        | <u>E</u> ditovat            | <u>S</u> mazat        |                  | Prohl       | ížení    | Vyhodnoceni slevyikampaně-Excel A<br>Vyhodnoceni slevyikampaně                                                        |
| ○ Všechny<br>všechno | y<br>~                         |                               |                             |                       |                  |             |          | Vyhodnoceni kampané-Excel pro Peuged<br>Vyhodnoceni kampané-Excel pro Citroen<br>Vyhodnoceni kampané-Excel pro OPEL v |
| <u>T</u> isk vše     | ech slev                       |                               |                             | <u>Z</u> kopírovat    | Smazat filtr     | <u>I</u> mp | ort 🔞    | E Zpět                                                                                                    |

Práce se sleví po pořízení a uložení. U materiálu se načte nejdřív sleva, kterou vybere program, ale v rozborech se opakovaným načtením slev výška slevy aktualizuje dle vybraného slevového programu.

#### Postup práce

Ve formuláři Materiál se pořídí a vydá díl – načte se nejvyšší sleva, kterou vybere program.

| 🏯 Materiál        |                            |         |            |             |        |               |             |            |          |         |             |           |               |
|-------------------|----------------------------|---------|------------|-------------|--------|---------------|-------------|------------|----------|---------|-------------|-----------|---------------|
|                   | Typ zakázky : 11           |         | Číslo zaki | zky : 20001 | 37     |               |             |            |          |         |             |           |               |
|                   | Název : PPL15-10,SOFTAPP s |         |            |             | Náz    | ev firmy : SO | FTAPP s.r.o |            |          |         | VIN kód : W | 0L2121212 | 1212122       |
| T Číslo materiálu | Název                      | Rezerv. | Vydáno     | Prod.cena   | Celkem | Skladem       | Rezer.celk. | Na objedn. | Nedodáno | O Sklad | Středisko   | % slevy   | Číslo slevy 🍟 |
| B 00000003        | Nýt trhací (neorig.díl)    | 0,000   | 1,000      | 4,80        | 4,80   | 71,000        | 5,000       | 1,000      | 1,000    |         | 1 130       | 20,00     | 100001        |
|                   |                            |         |            |             |        |               |             |            |          |         |             |           |               |

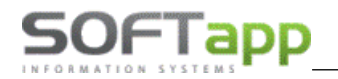

V rozborech je vidět slevu Classic (výška a hodnota slevy jsou z testovací databáze).

| Rozbor zakáz  | ky 1120001 | 37 / PPL15-10,SOF1 | IAPP s. [Přijato: 22.0 | 07.2021]    |          |        |              |               |      |         |       |             |         |             |                            |              |                    |           | ×    |
|---------------|------------|--------------------|------------------------|-------------|----------|--------|--------------|---------------|------|---------|-------|-------------|---------|-------------|----------------------------|--------------|--------------------|-----------|------|
|               | Díl        | enské práce        |                        |             | Ost      | atní p | ráce         | C             |      |         | Mater | iál         |         |             | Objedná                    | ivky odběrat | ele                |           |      |
| Typ Dat výdej | e          | Číslo materiálu    | Materiál               |             | Počet MJ | MJ     | Nákupní cena | Prodejní cena | Zisk | % slevy | DPH   | č.výdejky   | Cena/MJ | Čís.garance | Číslo slevy                | Marže (%)    | Přirážka (%)       | Storno    | ^    |
| B 22.07.20    | 21 12:49   | 00000003           | Nýt trhací (neorig     | g.díl)      | 1,000    | ) ks   | 3,70         | 3,84          | 0,14 | 20,00   | 21    | 20000241    | 3,84    |             | 100001                     | 3,65         | 3,78               | 8 🗶       | 1    |
| -             |            |                    |                        |             |          | -      |              |               |      |         |       |             |         |             |                            |              |                    |           |      |
|               |            |                    |                        |             |          |        |              |               |      |         |       |             |         |             |                            |              |                    |           |      |
|               |            |                    |                        |             |          |        |              |               |      |         |       |             |         |             |                            |              |                    |           |      |
|               |            |                    |                        |             |          |        |              |               |      |         |       |             |         |             |                            |              |                    | _         |      |
|               |            |                    |                        |             |          |        |              |               |      |         |       |             |         |             |                            |              |                    |           |      |
|               |            |                    |                        |             | _        |        |              |               |      |         |       |             |         |             |                            |              |                    |           |      |
|               |            |                    |                        |             |          |        |              |               |      |         |       |             |         |             |                            |              |                    |           |      |
|               |            |                    |                        |             |          |        |              |               |      |         |       |             |         |             |                            |              |                    | -         |      |
|               |            |                    |                        |             |          |        |              |               |      |         |       |             |         |             |                            |              |                    |           |      |
|               |            |                    |                        |             |          |        |              |               |      |         |       |             |         |             |                            |              |                    |           |      |
|               |            |                    |                        |             |          |        |              |               |      |         |       |             |         |             |                            |              |                    |           |      |
| <             |            |                    |                        |             |          |        |              |               |      |         |       |             |         |             |                            |              |                    |           | ×    |
| Náklad        | y :        | 3,70               | Výnosy                 |             | 3,84     |        | Zisk :       |               | 0,14 |         | Cell  | kem s DPH : | 4,      | 65          |                            |              |                    |           |      |
|               |            |                    |                        |             |          |        |              |               |      |         |       |             |         | Při         | dat na zakázku             | spotřební ma | teriál z celk, pr  | odejní ce | iy E |
|               |            |                    |                        |             |          |        |              |               |      |         |       |             |         |             |                            |              |                    |           |      |
| Náklad        | у:         | 3,70               | Výnosy                 | :           | 4,03     |        | Zisk :       |               | 0,33 |         | Celke | em s DPH :  | 4,      | 88 V        | 'ytvořit <u>k</u> alkulaci |              | <u>U</u> ložit změ | ěnu cen   |      |
| Záloh         | a:         | 0,00               |                        | Slevy & Kar | npaně    |        | SMS          |               |      |         |       | K úhradě :  | 4,      | 88          | Sestavení                  |              | Zpé                | ēt        |      |

Pro zobrazení vybrané slevy (která je vybrána v zakázce) je důležité odkliknout a znovu zakliknout pole *Slevy* a Kampaně.

| 🚑 Roz | bor zakázky 1120001 | 137 / PPL15-10,SOFT | APP s. [Přijato: 22.07.2021 | 1               |                 |               |      |           |          |           |         |             |                           |              | -                  |           | ×     |
|-------|---------------------|---------------------|-----------------------------|-----------------|-----------------|---------------|------|-----------|----------|-----------|---------|-------------|---------------------------|--------------|--------------------|-----------|-------|
|       | Di                  | ílenské práce       |                             | Ostatní p       | ráce            |               |      | 1         | Materiál | l.        |         |             | Objedn                    | ávky odběrat | ele                |           |       |
| Тур   | Dat. výdeje         | Číslo materiálu     | Materiál                    | Počet MJ MJ     | Nákupní cena Pr | odejní cena Z | lisk | % slevy l | DPH č.   | výdejky   | Cena/MJ | Čís.garance | Číslo slevy               | Marže [%]    | Přirážka [%]       | Storno    | ^     |
| ►B    | 22.07.2021 12:49    | 00000003            | Nýt trhací (neorig.díl)     | 1,000 ks        | 3,70            | 4,80          | 1,10 | 0,00      | 21       | 20000241  |         | 4,80        |                           | 0 22,92      | 29,73              | ×         | 1     |
| -     |                     |                     |                             |                 |                 |               |      |           |          |           |         |             |                           |              |                    |           |       |
| -     |                     |                     |                             |                 |                 |               |      |           |          |           |         |             |                           |              |                    |           |       |
|       |                     |                     |                             |                 |                 |               |      |           |          |           |         |             |                           |              |                    |           |       |
| _     |                     |                     |                             |                 |                 |               |      |           |          |           |         |             |                           |              |                    |           |       |
| -     |                     |                     |                             |                 |                 |               |      |           |          |           |         |             |                           |              |                    |           |       |
| -     |                     |                     |                             |                 |                 |               |      |           |          |           |         |             |                           |              |                    |           |       |
|       |                     |                     |                             |                 |                 |               |      |           |          |           |         |             |                           |              |                    |           |       |
| _     |                     |                     |                             |                 |                 |               |      |           |          |           |         |             |                           |              |                    |           |       |
| -     |                     |                     |                             |                 |                 |               |      |           |          |           |         |             |                           |              |                    |           |       |
| -     |                     |                     |                             |                 |                 |               |      |           |          |           |         |             |                           |              |                    |           |       |
|       |                     |                     |                             |                 |                 |               |      |           |          |           |         |             |                           |              |                    |           |       |
| <     |                     |                     |                             |                 |                 |               |      |           |          |           |         |             |                           |              |                    | >         | *     |
|       | Náklady :           | 3,70                | Výnosy :                    | 4,80            | Zisk :          | 1             | ,10  |           | Celker   | m s DPH : |         | 5,81        |                           |              |                    |           |       |
|       |                     |                     |                             |                 |                 |               |      |           |          |           |         | Pì          | idat na zakázku           | spotřební ma | eriál z celk. pro  | dejní cen | y 🗹 🛛 |
|       |                     |                     |                             |                 |                 |               |      |           |          |           |         |             |                           |              |                    |           |       |
|       | Náklady :           | 3,70                | Výnosy :                    | 5,04            | Zisk :          | 1             | ,34  |           | Celken   | n s DPH : |         | 6,10        | /ytvořit <u>k</u> alkulac | si 🛛         | <u>U</u> ložit změ | nu cen    |       |
|       | Záloha :            | 0,00                | 🖌 🔽                         | Slevy & Kampaně | şm3             |               |      |           | K        | úhradě :  |         | 6,10        | <u>S</u> estavení         |              | <u>Z</u> pě        | t         |       |

Po opakovaném zakliknutí se načte správná sleva, dle vybraného slevového systému.

| 🚉 R  | ozbor zakázky 112000 | 137 / PPL15-10,SOF | [APP s. [Přijato: 22.07.2021] |             |              |                    |      |         |        |            |         |             |                           |              |                    |           | ×   |
|------|----------------------|--------------------|-------------------------------|-------------|--------------|--------------------|------|---------|--------|------------|---------|-------------|---------------------------|--------------|--------------------|-----------|-----|
|      | D                    | ílenské práce      |                               | Ostatní j   | ráce         |                    |      |         | Materi | ál         |         |             | Objedná                   | vky odběrat  | ele                |           |     |
| ЕТур | Dat. výdeje          | Číslo materiálu    | Materiál                      | Počet MJ MJ | Nákupní cena | Prodejní cena Zisk |      | % slevy | DPH    | č.výdejky  | Cena/MJ | Čís.garance | Číslo slevy               | Narže (%)    | Přirážka [%]       | Storno    | ^   |
| ►B   | 22.07.2021 12:49     | 00000003           | Nýt trhací (neorig.díl)       | 1,000 ks    | 3,7          | 0 4,32             | 0,62 | 10,00   | 21     | 20000241   | 4,32    |             | 100015                    | 14,35        | 16,76              | ×         | I   |
| -    |                      |                    |                               |             |              |                    |      |         |        |            |         |             |                           |              |                    |           | -   |
|      |                      |                    |                               |             |              |                    |      |         |        |            |         |             |                           |              |                    |           |     |
| _    |                      |                    |                               |             |              |                    |      |         |        |            |         |             |                           |              |                    |           | - / |
|      |                      |                    |                               |             |              |                    |      |         |        |            |         |             |                           |              |                    |           |     |
| _    |                      |                    |                               |             |              |                    |      |         |        |            |         |             | -                         |              |                    |           | - / |
| -    |                      |                    |                               |             |              |                    |      |         |        |            |         |             |                           |              |                    |           | -   |
|      |                      |                    |                               |             |              |                    |      |         |        |            |         |             |                           |              |                    |           |     |
| -    |                      |                    |                               |             |              |                    |      |         |        |            |         |             |                           |              |                    |           | - } |
|      |                      |                    |                               |             |              |                    |      |         |        |            |         |             |                           |              |                    |           |     |
| _    |                      |                    |                               |             |              |                    |      |         |        |            |         |             | -                         |              |                    |           | - 1 |
| <    |                      |                    |                               |             |              |                    |      |         |        |            |         |             |                           |              |                    | >         | *   |
|      | Náklady :            | 3,70               | Výnosy :                      | 4,32        | Zisk :       | 0,62               |      |         | Celk   | em s DPH : | 5,      | 23          |                           |              |                    |           |     |
|      |                      |                    |                               |             |              |                    |      |         |        |            |         | Při         | dat na zakázku (          | spotřební ma | teriál z celk. pro | dejní cen | у 🗹 |
|      | Náklady -            | 3 70               | Winney -                      | 4.54        | Tiek -       | 0.94               |      |         | Colke  | m e DDH -  | 5       | 50          |                           |              |                    |           |     |
|      | maniady.             | 5,70               | vyilosy:                      | 4,04        | ZISK:        | 0,84               |      |         | Celke  |            | ə,      | 50 V        | ytvorit <u>k</u> alkulaci |              | <u>U</u> ložit změ | nu cen    |     |
|      | Zaloha :             | 0,00               | Slevy &                       | Kampane     | 50.5         |                    |      |         |        | Cuhrade :  | 5,      | 49          | <u>S</u> estavení         |              | <u>Z</u> pě        | t         |     |

MAN Silver

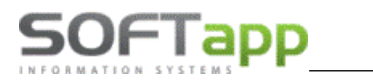

### Sleva pro pojišťovnu

V zakázce musí být *zapsáno* A u pojistné události. Ve formuláři s informacemi o pojistné události uživatel vybere pojišťovnu z číselníku. V číselníku pojišťoven musí být název pojišťovny stejný jako v číselníku obchodních partnerů.

| 🏝 Pojišťovací událost 📃 📼             |                                                                             |
|---------------------------------------|-----------------------------------------------------------------------------|
| Číslo pojistné události : 1111        |                                                                             |
| Datum pojistné události : 20.07.2021  | Pojistná událost : A                                                        |
| Pojišťovna : Allianz pojišťovna, a.s. | Poškozen : N                                                                |
| Druh pojistného plnění :              | Vozidlo nepojizdné<br>P, pov.ručení, pojištění<br>nlas se zkušební jízdou 🗸 |
| Spoluúčast zákazníka : %              | pět ^                                                                       |

akázkový list

Dále musí být vybrán slevový program pro danou pojišťovnu – název programu je propsán v zakázce.

|        |           |                                        |                    |               | SPZ :         | PPL15   | -10 🥒 🥑      | U | vedení do provozu :             | 01.02.2020      | VIN kóc |
|--------|-----------|----------------------------------------|--------------------|---------------|---------------|---------|--------------|---|---------------------------------|-----------------|---------|
| 📇 Slev | vová tabu | ulka pro zakázku : 112000138 > IČ: 471 | 15971 / skupina: 0 |               |               |         |              |   | Středisko                       | : 130           | Ø       |
| lőai   |           | NIÁzav                                 | Zákoznik           |               | Typ / Číslo : | 11      | 2000138 ≑    |   | <u>N</u> ová zal                | kázka           |         |
| Cisi   | 0         | Nazev                                  | Zakaznik           |               | Název :       | PPL15-1 | 0,SOFTAPP s. |   | Datum přijmu                    | : 22.07.2021 13 | :40 🧰   |
| Þ      | 102       | Stěrače                                |                    |               | Převzal :     | Správce | •            | / | Datum převzetí                  | : 22.07.2021 13 | 5:40    |
|        | 100001    | Classic (0-3)                          |                    |               |               |         |              |   | Předpokládané<br>datum ukončení | 22.07.2021 16   | i:00    |
|        | 100024    | SLEVA                                  |                    |               |               |         |              | S | levový program :                |                 |         |
|        | 100026    | TEST priorita 3                        |                    |               |               |         |              |   | Allianz pojišťovna, a           | 1.S.            |         |
|        | 100027    | Allianz pojišťovna, a.s.               | 47115971           | <u>P</u> ozná | mka (tech.)   | Bonu    | S            |   | <u>S</u> levy & Ka              | ımpaně          |         |
|        |           |                                        |                    |               |               |         |              | - |                                 |                 |         |

Další postup je již stejný jako v předchozím bodu.

#### Peugeot SK kupón

Do číselníku slev je potřeba nahrát soubory TXT, které obsahují nové definované slevy. Sleva obsahuje rodiny dílů a výšku slevy a zároveň hodnotu materiálu, která výšku slevy určuje.

| Prati O         Len Vastné Skupina (°)         Priorita         Len po Záruke         Uvédeniné d'           0106.2010 3112.2040         #         1         0         #                                                                                                    | Io         Nuzzy         Zataznik         Vik kod         Typ vogda         Piad op         Piad op         Length C         Pintol         Length C         Pintol         Le                                                                                                    |                                                                                                    |                                                                                                    |                 | and the state                  |                |               | an 12             |                   |            |                                                                | a                                                                                     |                                                               | A                                      |                            |
|----------------------------------------------------------------------------------------------------|----------------------------------------------------------------------------------------------------|----------------------------------------------------------------------------------------------------|----------------------------------------------------------------------------------------------------|-----------------|--------------------------------|----------------|---------------|-------------------|-------------------|------------|----------------------------------------------------------------|---------------------------------------------------------------------------------------|---------------------------------------------------------------|----------------------------------------|----------------------------|
| 0106.2010 31 12.2040 x 1 0 x 1 1 0 x 1 1 0 0 x 1 1 1 0 0 x 1 1 1 0 0 0 0                                                                                                    | Carade (VO)         -         -         -         0106 2010 3112 2040         #         1         0         #         -           3 Garade 2(SO)         -         -         0106 2010 3112 2040         #         3         0         #         -         0106 2010 3112 2040         #         3         0         #         -         0106 2010 3112 2040         #         3         0         #         -         0106 2010 3112 2040         #         3         0         #         -         0106 2010 3112 2040         #         3         0         #         -         0106 2010 3112 2040         #         3         0         #         -         0106 2010 3112 2040         #         3         0         #         -         0106 2010 3112 2040         #         3         0         #         -         0103 2014 3112 2040         #         0         2         #         -         0101 2024 13112 2040         #         0         2         #         -         0101 2024 3112 2044         #         0         2         #         -         0101 2024 3112 2024         #         0         2         #         -         0101 2024 3112 2024         #         0         2         #         - <td< td=""><td>slo 🔺 N</td><td>ázov</td><td></td><td>Zákaznik</td><td>VIN kód</td><td>Typ vozidla</td><td>a Platic</td><td>d P</td><td>Plati do</td><td>Len vlastné</td><td>Skupina IC</td><td>Priorita</td><td>Len po záruke</td><td>Uvedenie d</td></td<>                                                                                                    | slo 🔺 N                                                                                                    | ázov                                                                                                    |                 | Zákaznik                       | VIN kód        | Typ vozidla   | a Platic          | d P               | Plati do   | Len vlastné                                                    | Skupina IC                                                                            | Priorita                                                      | Len po záruke                          | Uvedenie d                 |
| 0105/0013112/2040 x 2 0 x 1 1 1 1 1 x 1 1 x 1 1 1 x 1 1 1 x 1 1 1 x 1 1 1 x 1 1 1 x 1 1 1 1 1 1 1 1 1 1 1 1 1 1 1 1 1 1 1 1                                                                                                    | 2       Sinar2 (150)         0106/2010 311/2/240       #       2       0       #          4       RA         0106/2010 311/2/240       #       4       0       #          4       RA         0106/2010 311/2/240       #       4       0       #          5       Gara/a (100)         0103/2014 311/2/2010       #       6       0       #          6       Gara/a (100)         0103/2014 311/2/2010       #       6       0       #          7       Gara/a (100)         0103/2014 311/2/2010       #       7       0       #          80       w6/2-7       Trasizov (1-r/r/sov)       V_3        0101/2/24 311/2/204       #       0       2       #          7       Vex 48-96 mesizov (1-r/r/sov)       V_3        0101/2/24 311/2/204       #       0       2       #          7       Puegoet kupón 10%       V_3        0101/2/24 311/2/204       #       0       2       # <t< td=""><td>1 G</td><td>saraze (VO)</td><td></td><td></td><td>-</td><td></td><td>01.06</td><td>2010 3</td><td>31.12.2040</td><td>x</td><td>1</td><td>0</td><td>×</td><td>_ · ·</td></t<>                                                                                                    | 1 G                                                                                                    | saraze (VO)                                                                                                    |                 |                                | -              |               | 01.06             | 2010 3            | 31.12.2040 | x                                                              | 1                                                                                     | 0                                                             | ×                                      | _ · ·                      |
| 01062010 31.2244 x 3 0 x 1 1 1 1 1 1 1 1 1 1 1 1 1 1 1 1 1 1                                                                                                    | 3 64729 3 (M0)       -       -       -       0106200 31122400 31 2200 31 2200 31 312200 31 31200 31 31200 31 312000 31 31200 31 31200 31 312000 31 31200 31                                                                                                    | 2 G                                                                                                    | Saraze 2 (SO)                                                                                                    |                 |                                | -              |               | 01.06             | 2010 3            | 31.12.2040 |                                                                | 2                                                                                     | 0                                                             | ×                                      |                            |
| 0105000 31122400 m 4 0 m 4 0 m 1 1 1 1 1 1 1 1 1 1 1 1 1 1 1 1 1 1                                                                                                    | n HA         01052010 31122400       n       n <td>3 G</td> <td>saraze 3 (MU)</td> <td></td> <td></td> <td>-</td> <td></td> <td>01.06</td> <td>2010 3</td> <td>31.12.2040</td> <td></td> <td>3</td> <td>0</td> <td>×</td> <td></td>                                                                                                    | 3 G                                                                                                    | saraze 3 (MU)                                                                                                    |                 |                                | -              |               | 01.06             | 2010 3            | 31.12.2040 |                                                                | 3                                                                                     | 0                                                             | ×                                      |                            |
| 01032014 31122031 m 6 0 m                                                                                                    | b strate 5 (00)         01032014 31122040       N       5       0       N          6 Garale         01032014 31122040       N       7       0       N          7 Garale         01032014 31122040       N       7       0       N          8 wk 60-71 mestacov (4+ rokov)       V,3        01012024 31122024       N       0       2       N          8 wk 60-71 mestacov (5+ rokov)       VF3        01012024 31122024       N       0       2       N          7 0 wk 84-999 mestacov (7+ rokov)       V,3        01012024 31122024       N       0       2       N          7 0 wk 84-999 mestacov (7+ rokov)       V,3        01012024 31122024       N       0       2       N          7 0 wk 84-999 mestacov (7+ rokov)       V,3        01012024 31122024       N       0       2       N          100003 AUTCALLES, s r.0       0003855003       -       -       -       -       -       N       1       N        -       N       1       1       N                                                                                                    | 4 R                                                                                                    |                                                                                                    |                 |                                | -              |               | 01.06             | 2010 3            | 31.12.2040 |                                                                | 4                                                                                     | 0                                                             | ×                                      |                            |
| 010320431122004 m 0 0 m                                                                                                    | D ostad#          0103204 3112202       x       0       x          67 vek 40-50 mesiacov (4 = rokov)       V.3        01013204 31122024       x       0       2       x          69 vek 67-76 mesiacov (5 = rokov)       VF3        01012024 31122024       x       0       2       x          70 vek 40-50 mesiacov (5 = rokov)       VF3        01012024 31122024       x       0       2       x          70 vek 40-50 mesiacov (5 = rokov)       V2.3        01012024 31122024       x       0       2       x          71 Peugeotkupón 15%       V.3        01012024 31122024       x       0       2       x          100003 AUTOALLES, s. r. o.       0036350303                                                                                                    | 5 6                                                                                                    | saraze 5 (VO)                                                                                                    |                 |                                | -              | -             | 01.03             | 2014 3            | 31.12.2040 |                                                                | 5                                                                                     | 0                                                             |                                        |                            |
| 0103204 31122024 m 0 2 m<br>0103204 31122024 m 0 2 m<br>01012024 31122024 m 0 2 m<br>01012024 31122024 m 0 2 m<br>0101204 m 0 0 m m<br>0101204 m 0 0 m m<br>0101204 m 0 0 m m<br>0101204 m 0 0 m m<br>0101204 m 0 0 m m<br>0101204 m 0 0 m m<br>0101204 m 0 0 m m<br>0101204 m 0 0 m m<br>0101204 m 0 0 m m<br>0101204 m 0 0 m m<br>0101204 m 0 0 m m<br>0101204 m 0 m m<br>0101204 m 0 m m<br>0101204 m 0 m m m<br>0101204 m 0 m m m m m m m m m m m m m m m m m                                                                                                    | I data2#       010324312204     #     /     0     #        67 vek 44-95 mesiacov (4+ rokov)     V23      01012024 31122024     #     0     2     #        68 vek 60-71 mesiacov (5+ rokov)     VF3      01012024 31122024     #     0     2     #        70 vek 84-999 mesiacov (7+ rokov)     V-3      01012024 31122024     #     0     2     #        71 Peuged kupón 10%     V_3      01012024 31122024     #     0     2     #        70 vek 84-999 mesiacov (7+ rokov)     V_3      01012024 31122024     #     0     2     #        70 vek 84-999 mesiacov (7+ rokov)     V_3      01012024 31122024     #     0     2     #        70 vek 84-999 mesiacov (7+ rokov)     V_3      01012024 31122024     #     0     2     #        100003 AUTOLAUES, st. r.     0038350033         #     1     1     #        100004 BMG autosends Munit Oxôk     10947949      -     -     -     #     1     1     #        100006 </td <td>00</td> <td>alaze</td> <td></td> <td></td> <td></td> <td></td> <td>01.03</td> <td>2014 3</td> <td>31.12.2051</td> <td></td> <td>0</td> <td>0</td> <td></td> <td></td>                                                                                                    | 00                                                                                                    | alaze                                                                                                    |                 |                                |                |               | 01.03             | 2014 3            | 31.12.2051 |                                                                | 0                                                                                     | 0                                                             |                                        |                            |
| 01010204 31122024 m 0 2 m<br>01010204 31122024 m 0 2 m<br>01010204 31122024 m 0 2 m<br>01010204 31122024 m 0 2 m<br>01010204 31122024 m 0 2 m<br>010102024 31122024 m 0 2 m<br>1010102024 31122024 m 0 2 m<br>1010102024 31122024 m 0 2 m<br>1010102024 31122024 m 0 2 m<br>1010102024 31122024 m 0 2 m<br>1010102024 3112024 m 0 2 m<br>1010102024 3112024 m 0 2 m<br>101010204 m 0 2 m<br>101010204 m 0 0 m<br>101010204 m 0 0 m<br>101010204 m 0 0 m<br>101010000 m 0 m | a) with 4-bit messador (4+10k0y)       v=3        010120431122024       x       0       2       x          B) with 7-bit messador (4+10k0y)       VF3        0101202431122024       x       0       2       x          B) with 7-bit messador (4+10k0y)       VF3        0101202431122024       x       0       2       x          B) with 7-bit messador (5+10k0y)       V,3        0101202431122024       x       0       2       x          71 Peugeot kupón 15%       V,3        0101202431122024       x       0       2       x          100004 BMS advisóni Minosaris Minosaris Minosari                                                                                                    | 7 G                                                                                                    | araze                                                                                                    | and the sh      |                                |                |               | 01.03             | 2014 3            | 31.12.2040 |                                                                | /                                                                                     | 0                                                             | ×                                      |                            |
| 0 0 0 0 0 0 0 0 0 0 0 0 0 0 0 0 0 0 0                                                                                                    | Bit With Out // Iteration (C= fullion)     Iteration (C= fullion)     <                                                                                                    | 60 10                                                                                                    | ek 40-59 mesiacov (4+                                                                                                    | rokov)          |                                | V_0            |               | 01.01             | 2024 3            | 01.12.2024 | -                                                              | 0                                                                                     | 2                                                             |                                        |                            |
| 0 0 0 0 0 0 0 0 0 0 0 0 0 0 0 0 0 0 0                                                                                                    | Bit Market Zee Interaction (V= foldor)     V -3      O 10 10204 311 22024     R     0     2     R        71 vekee Angemesiseov (V= foldor)     V_3      01012024 311 22024     R     0     2     R        71 vekee Angemesiseov (V= foldor)     V_3      01012024 311 22024     R     0     2     R        71 Peugeot hupón 10%     V_3      01012024 311 22024     R     0     2     R        100004 Bit Saudor Statistico Statistico Stati                                                                                                    | 08 V                                                                                                    | ek 60-71 mesiacov (5+                                                                                                    | rokov)          |                                | VF3            |               | 01.01             | 2024 3            | 1.12.2024  | -                                                              | 0                                                                                     | 2                                                             |                                        |                            |
| 01010204     112024     1     0     2     1     1       01010204     112024     1     0     2     1     1       01010204     112024     1     0     2     1     1       1     1     1     1     1     1     1       1     1     1     1     1     1     1       1     1     1     1     1     1     1       1     1     1     1     1     1     1       1     1     1     1     1     1     1       1     1     1     1     1     1     1       1     1     1     1     1     1     1       1     1     1     1     1     1     1       1     1     1     1     1     1     1       1     1     1     1     1     1     1       1     1     1     1     1     1     1       1     1     1     1     1     1     1       1     1     1     1     1     1     1                                                                                                    | Material     Control     Control                                                                                                    | 70                                                                                                    | ek 72-65 mesiacov (0+                                                                                                    | r TOKOV)        |                                | VF3            |               | 01.01             | 2024 2            | 4 40 0004  |                                                                | 0                                                                                     | 2                                                             |                                        |                            |
| Normalization         Normalization         Normalinstation         Normalization         Normal                                                                                                    | Material     V_3     -     010120243112004     x     0     2     x     -       10003     AUTOALLES, s. r. o.     0036350033     -     -     .     .     .     x     1     1     x     .       10003     AUTOALLES, s. r. o.     0036350033     -     -     .     .     .     x     1     1     x     .       10004     BUS automit Minsterial     1993289     -     -     .     .     x     1     1     x     .       100005     OV-AUTO Vladimit Ovčik     10947949     -     -     .     .     x     1     1     x     .       100005     OV-AUTO Vladimit Ovčik     10947949     -     -     .     .     x     1     1     x     .       100005     OV-AUTO Vladimit Ovčik     10947949     -     -     .     .     x     .     .     .       100005     OV-AUTO Vladimit Ovčik     10947949     -     -     .     .     x     1     1     x     .       100005     I     .     .     .     .     .     .     .     .     .     .     .     .     .     .     .                                                                                                    | 70 %                                                                                                    | ek 64-999 mestacov (7                                                                                                    | (+TOKOV)        |                                | V_3            |               | 01.01             | 2024 3            | 1.12.2024  |                                                                | 0                                                                                     | 2                                                             |                                        |                            |
| 0 0 0 0 0 0 0 0 0 0 0 0 0 0 0 0 0 0 0                                                                                                    | Material     Size     Control     Control     Size     Control     Control     <                                                                                                    | 71 5                                                                                                    | eugeot kupón 10%                                                                                                    |                 |                                | V_3            |               | 01.01             | 2024 3            | 1.12.2024  | -                                                              | 0                                                                                     | 2                                                             | -                                      |                            |
| No.     No.     No.     No.     No.       No.     No.     No.     No.     No.       No.     No.     No.     No.   Práca                                                                                                    | Normal Conductory in the set of the set of                                                                                                    | 100002 A                                                                                                    | UTOALLES o r.o.                                                                                                    |                 | 0026250022                     | *_o            |               | 01.01             | 2024 3            | 1.12.2024  |                                                                | 1                                                                                     | 2                                                             |                                        |                            |
| rketingová skupina Kriztavy                                                                                                    | Notice     Notice     Notice <td>100003 A</td> <td>INC autocanic Mirocla</td> <td>w Brym</td> <td>10036359033</td> <td></td> <td>-</td> <td></td> <td>-</td> <td></td> <td></td> <td>1</td> <td>1</td> <td></td> <td></td>                                                                                                    | 100003 A                                                                                                    | INC autocanic Mirocla                                                                                                    | w Brym          | 10036359033                    |                | -             |                   | -                 |            |                                                                | 1                                                                                     | 1                                                             |                                        |                            |
| rketingová skupina % zřavy                                                                                                    | Income     Income     Income <td>100004 8</td> <td>mo autoservis mitosia<br/>MLALITO Vladimír Oučí</td> <td>in organi<br/>Na</td> <td>10930209</td> <td></td> <td></td> <td></td> <td></td> <td></td> <td>-</td> <td>1</td> <td>1</td> <td></td> <td></td>                                                                                                    | 100004 8                                                                                                    | mo autoservis mitosia<br>MLALITO Vladimír Oučí                                                                                                    | in organi<br>Na | 10930209                       |                |               |                   |                   |            | -                                                              | 1                                                                                     | 1                                                             |                                        |                            |
| Práca restingová skupina % zľavy                                                                                                    | Materiál         % zřavy         Práca           odma delov         % zřavy            0         0            01         00            03         2,00            01         00            05         15,00           05         15,00           05         15,00           10         10           10         15,00           11         15,00                                                                                                    | 100006                                                                                                    | viewo i o viaulitili Ovu                                                                                                    | IN              | 10247848                       | _              |               |                   | -                 |            |                                                                | 0                                                                                     | - 0                                                           |                                        |                            |
| Práca vrketingová skupina % zťavy ^                                                                                                    | Material         % ziaw         Práca           dna delov         % ziaw          Marketingová skupina         % ziaw            10         00                                                                                                    | 100000                                                                                                    |                                                                                                    |                 |                                |                |               |                   |                   |            |                                                                |                                                                                       | 0                                                             | · ·                                    |                            |
|                                                                                                    | 33     2.00       44     15.00       15     15.00       16     15.00       17     15.00       16     15.00       19     25.00       10     15.00       1     15.00                                                                                                    | dina dielov                                                                                                    | / % zľavy                                                                                                    | Materiá         | l <b>i</b><br>o materiálu      | % zľavy        |               | ^ Marketin        | jová sk           | tupina     | % zľavy                                                        | Práca                                                                                 |                                                               | ^                                      |                            |
|                                                                                                    | 10     .00     .00       30     2.00                                                                                                    |                                                                                                    |                                                                                                    | Materiá         | ıl                             |                |               | he co             |                   |            |                                                                | Práca                                                                                 |                                                               |                                        |                            |
|                                                                                                    | 15.00     15.00     15.00     15.00     15.00     15.00     15.00     15.00     15.00     15.00     15.00     15.00     15.00     15.00     15.00     15.00     15.00     15.00     15.00     15.00     15.00     15.00     15.00     15.00     15.00     15.00     15.00     15.00     15.00     15.00     15.00     15.00     15.00     15.00     15.00     15.00     15.00     15.00     15.00     15.00     15.00     15.00     15.00     15.00     15.00     15.00     15.00     15.00     15.00     15.00     15.00     15.00     15.00     15.00     15.00     15.00     15.00     15.00     15.00     15.00     15.00     15.00     15.00     15.00     15.00     15.00     15.00     15.00     15.00     15.00     15.00     15.00     15.00     15.00     15.00     15.00     15.00     15.00     15.00     15.00     15.00     15.00     15.00     15.00     15.00     15.00     15.00     15.00     15.00     15.00     15.00     15.00     15.00     15.00     15.00     15.00     15.00     15.00     15.00     15.00     15.00     15.00     15.00     15.00     15.00     15.00     15.00                                                                                                        | dina dielov                                                                                                    | / % zľavy                                                                                                    | Materiá         | <b>l</b><br>Io materiálu       | % zľavy        |               | ^ Marketin        | jová sk           | tupina     | % zľavy                                                        | Práca                                                                                 |                                                               | _^                                     |                            |
|                                                                                                    | 15.00     15.00     1       15.00     1       15.00     1       17     15.00       18     15.00       19     25.00       10     15.00       11     15.00                                                                                                    | odina dielov<br>)1<br>)3                                                                                                    | / % zľavy<br>,00<br>2.00                                                                                                    | Materiá         | lo materiálu                   | % zľavy        |               | ^ Marketin        | jová sk           | cupina     | % zľavy                                                        | Práca                                                                                 |                                                               | ^                                      |                            |
|                                                                                                    | 15.00     15.00     1     1     1     1       15.00     1     1     1     1     1       18     15.00     1     1     1       19     25.00     1     1     1       10     15.00     1     1     1       11     15.00     1     1     1                                                                                                    | odina dielov<br>01<br>03<br>04                                                                                                    | / % zľavy<br>,00<br>2,00<br>15.00                                                                                                    | Materiá         | <b>il</b><br>Io materiálu      | % zľavy        |               | A Marketin        | jová sk           | tupina     | % zľavy                                                        | Práca                                                                                 |                                                               | ^                                      |                            |
|                                                                                                    | 15.00     15.00     1       181     15.00     1       192     25.00     1       101     15.00     1       11     15.00     1                                                                                                    | odina dielov<br>)1<br>)3<br>)4<br>)5                                                                                                    | / % zľavy<br>,00<br>2,00<br>15,00<br>15,00                                                                                                    | Materiá         | al<br>Io materiálu             | % zľavy        |               | A Marketin        | gová sk           | tupina     | % zľavy                                                        | Práca                                                                                 |                                                               | ^                                      |                            |
|                                                                                                    | 15:00     25:00     1     1     1     1     1     1     1     1     1     1     1     1     1     1     1     1     1     1     1     1     1     1     1     1     1     1     1     1     1     1     1     1     1     1     1     1     1     1     1     1     1     1     1     1     1     1     1     1     1     1     1     1     1     1     1     1     1     1     1     1     1     1     1     1     1     1     1     1     1     1     1     1     1     1     1     1     1     1     1     1     1     1     1     1     1     1     1     1     1     1     1     1     1     1     1     1     1     1     1     1     1     1     1     1     1     1     1     1     1     1     1     1     1     1     1     1     1     1     1     1     1     1     1     1     1     1     1     1     1     1     1     1     1                                                                                                    | odina dielov<br>01<br>03<br>04<br>05<br>06                                                                                                 | / % zľavy<br>,00<br>2,00<br>15,00<br>15,00<br>15,00                                                                                                    | Materiá         | al<br>Io materiálu             | % zľavy        |               | A Marketin        | gová sk           | aupina     | % zľavy                                                        | Práca                                                                                 |                                                               | ^                                      |                            |
|                                                                                                    | 99 25.00<br>10 15.00<br>11 15.00 v                                                                                                    | odina dielov<br>D1<br>D3<br>D4<br>D5<br>D6<br>D7                                                                                           | / % zfavy<br>.00<br>2,00<br>15,00<br>15,00<br>15,00<br>15,00                                                                                                    | Materiá         | il<br>Io materiálu             | % zľavy        |               | A Marketin        | gová sk           | aupina     | % zľavy                                                        | Práca                                                                                 |                                                               | ^                                      |                            |
|                                                                                                    | 10 15,00 11 15,00 11 11 15,00 11 11 15,00 11 11 15,00 11 11 15,00 11 11 11 15,00 11 11 11 15,00 11 11 11 11 11 11 11 11 11 11 11 11 1                                                                                                    | odina dielov<br>01<br>03<br>04<br>05<br>06<br>07<br>08                                                                                     | <ul> <li>% zławy</li> <li>00</li> <li>2,00</li> <li>15,00</li> <li>15,00</li> <li>15,00</li> <li>15,00</li> <li>15,00</li> <li>15,00</li> </ul>                                                                                                    | Materiá         | lo materiálu                   | % zľavy        |               | A Marketin        | gová sk           | cupina     | % zľavy                                                        | Práca                                                                                 |                                                               | <b>^</b>                               |                            |
|                                                                                                    | 11 15,00 v v v v v v v v v v v v v v v v v v                                                                                                    | odina dielov<br>01<br>03<br>04<br>05<br>06<br>07<br>08<br>09                                                                               | / % zľavy<br>.00<br>2,00<br>15,00<br>15,00<br>15,00<br>15,00<br>25,00                                                                                                    | Materiá         | al<br>Io materiálu             | % zľavy        |               | A Marketin        | gová sk           | cupina     | % zľavy                                                        | Práca                                                                                 |                                                               |                                        |                            |
|                                                                                                    |                                                                                                    | odina dielov<br>01<br>03<br>04<br>05<br>06<br>07<br>08<br>09<br>10                                                                         | / % zławy<br>.00<br>2,00<br>15,00<br>15,00<br>15,00<br>15,00<br>15,00<br>15,00<br>15,00<br>15,00<br>15,00                                                                                                    | Materiá         | il nateriálu                   | % 2ľavy        |               | A Marketin        | gová sk           | aupina     | % zľavy                                                        | Práca                                                                                 |                                                               |                                        |                            |
|                                                                                                    |                                                                                                    | odina dielov<br>21<br>23<br>24<br>25<br>26<br>27<br>77<br>18<br>19<br>10<br>11                                                             | 7 % 2favy<br>.00<br>2,00<br>15,00<br>15,00<br>15,00<br>15,00<br>25,00<br>15,00<br>15,00<br>15,00                                                                                                    | Materiá         | al<br>Io materiálu             | % 2ľavy        |               | Marketin          | gová sk           | supina     | % zľavy                                                        | Práca                                                                                 |                                                               |                                        |                            |
|                                                                                                    |                                                                                                    | Rodina dielov                                                                                                    | / % zľavy                                                                                                    | Materiá         | <b>il</b><br>Io materiálu      | % zľavy        |               | ^ Marketin        | jová sk           | upina      | % zľavy                                                        | Práca                                                                                 |                                                               | ^                                      |                            |
|                                                                                                    | 1500<br>2500<br>1500<br>1500                                                                                                    | na dielov                                                                                                    | / % zfavy<br>,00<br>2,00<br>15,00<br>15,00                                                                                                    | Materiá         | al<br>Io materiálu             | % zľavy        |               | A Marketin        | gová sk           | aupina     | % zľavy                                                        | Práca                                                                                 |                                                               | ^                                      |                            |
|                                                                                                    | 9 25.00<br>0 15.00<br>1 15.00<br>1 15.000<br>1 15.00<br>1 15.00<br>1 | dina dielov<br>1<br>3<br>4<br>5<br>6<br>7                                                                                                  | / % zľavy<br>,00<br>2,00<br>15,00<br>15,00<br>15,00<br>15,00                                                                                                    | Materiá         | <b>il</b><br>Io materiálu      | % zľavy        |               | A Marketin        | gová sk           | aupina     | % zľavy                                                        | Práca                                                                                 |                                                               | ^                                      |                            |
|                                                                                                    |                                                                                                    | dina dielov<br>1<br>3<br>4<br>5<br>6<br>7<br>8                                                                                             | / % zławy<br>.00<br>2,00<br>15,00<br>15,00<br>15,00<br>15,00<br>15,00                                                                                                    | Materiá         | il<br>Io materiálu             | % zľavy        |               | A Marketin        | gová sk           | aupina     | % zľavy                                                        | Práca                                                                                 |                                                               |                                        |                            |
|                                                                                                    | 1 15,00 v                                                                                                    | dina dielov<br>1<br>3<br>4<br>5<br>6<br>7<br>8<br>9                                                                                        | / % zľavy<br>.00<br>2,00<br>15,00<br>15,00<br>15,00<br>15,00<br>15,00<br>25,00                                                                                                    | Materiá         | al<br>Io materiálu             | % zľavy        |               | A Marketin        | gová sk           | cupina     | % zľavy                                                        | Práca                                                                                 |                                                               |                                        |                            |
|                                                                                                    |                                                                                                    | dina dielov<br>1<br>3<br>4<br>5<br>5<br>7<br>7<br>8<br>9<br>9<br>0                                                                         | / % zławy<br>.00<br>2,00<br>15,00<br>15,00<br>15,00<br>15,00<br>15,00<br>15,00<br>15,00<br>15,00<br>15,00                                                                                                    | Materiá         | il nateriálu                   | % 2ľavy        |               | A Marketin        | gová sk           | aupina     | % zľavy                                                        | Práca                                                                                 |                                                               |                                        |                            |
|                                                                                                    |                                                                                                    | dina dielov<br>1<br>3<br>4<br>5<br>5<br>3<br>7<br>7<br>3<br>3<br>9<br>0<br>1                                                               | 7 % 2favy<br>.00<br>2,00<br>15,00<br>15,00<br>15,00<br>15,00<br>25,00<br>15,00<br>15,00<br>15,00                                                                                                    | Materiá         | al<br>Io materiálu             | % 2ľavy        |               | Marketin          | gová sk           | supina     | % zľavy                                                        | Práca                                                                                 |                                                               |                                        |                            |
| Tlač pre zlavu/kampaň č.1                                                                                                    | Design and the second second                                                                                                    | odina dielov<br>11<br>13<br>14<br>15<br>15<br>16<br>16<br>17<br>77<br>18<br>18<br>19<br>10<br>11<br>11<br>20tvorené                        | / % Jaw           .00           2.00           15.00           15.00           15.00           15.00           15.00           15.00           15.00           15.00           15.00           15.00           15.00           15.00           15.00           15.00                                                                                                    | Materià         | a)<br>Io materiálu             | % 2/avy        |               | Marketin          | gová sk           | rupina     | % zław                                                         | Práca<br>vu/kampaň č                                                                  | .1                                                            |                                        |                            |
| Tlač pre zlavukampaň č.1<br>Prezeranie Vyhodnotenie zliavikampane - Excel A                                                                                                    | Jzavreté Endat Editovat Zmazat Prezeranie Vyhodnotenie zliavikampane - Excel Vyhodnotenie zliavikampane                                                                                                    | odina dielov<br>11<br>13<br>14<br>15<br>16<br>16<br>17<br>18<br>10<br>10<br>10<br>11<br>10<br>10<br>10<br>10<br>10<br>10<br>10<br>10<br>10 | / % Jawy<br>00<br>2,00<br>15,00<br>15, | Materià         | il<br>Io materiálu<br>Iť Zmaz  | % zławy        |               | Marketin     Prez | gová sk<br>eranie | upina      | % zław<br>lač pre zław<br>Vyhodnote<br>Vyhodnote               | Práca<br>vu/kampaň č<br>nie zliav/kam                                                 | .1<br>npane - E                                               | xcel                                   |                            |
| Tlač pre zlavu/kampaň č.1<br>Prezeranie Vyhodnotenie zliavikampane - Excel A<br>Vyhodnotenie kampane - Excel pre Peu                                                                                                    | Uzavreté Endat Editovat Zmazat Prezeranie <u>Vyhodnotenie zliavikampane - Excel</u> A<br>Vsetky Vshodnotenie zliavikampane - Excel Pereventie Vshodnotenie kampane - Excel Pereventie Vshodnotenie kampane - Excel Per                                                                                                    | odina dielov<br>11<br>13<br>14<br>15<br>16<br>17<br>18<br>19<br>10<br>11<br>Otvorené<br>Uzavreté<br>Všetky                                 | //         % strawy           00         2.00           15.00         15.00           15.00         15.00           15.00         15.00           15.00         15.00           15.00         15.00           15.00         15.00           15.00         15.00           15.00         15.00                                                                                                    | Materià         | il<br>Io materiâlu<br>st' Zmaz | % zławy<br>zat |               | Marketin          | gová sk           | T          | % zław<br>lač pre zlav<br>Vyhodnote<br>Vyhodnote               | Práca<br>vu/kampaň č<br>nie zliavikam<br>nie zliavikam<br>nie kampane                 | .1<br>npane - E<br>npane<br>≥ - Excel                         | xcel ^                                 |                            |
| Tlač pre zlavu/kampaň č.1 Prezeranie Vyhodnotenie zliav/kampane - Excel re Vyhodnotenie kampane - Excel pre Peu Vyhodnotenie kampane - Excel pre Circe Vyhodnotenie kampane - Excel pro Circe QK                                                                                                    | Jzavreté Prezeranie Vyhodnotenie zlavikampane - Excel pre Peu<br>Výhodnotenie kampane - Excel pre Peu<br>Výhodnotenie kampane - Excel pre Peu<br>Výhodnotenie kampane - excel pre Crtore<br>Výhodnotenie kampane-excel pre Crtore                                                                                                    | dina dielov<br>11<br>13<br>44<br>15<br>16<br>16<br>17<br>18<br>19<br>0<br>0<br>1<br>1<br>Dtvorené<br>Jzavreté<br>Všetky<br>ko              | / % tfawy<br>00<br>2.00<br>15.00<br>15 | Materiä         | ti<br>Io materiálu<br>st       | % zław         |               | Marketin     Prez | gová sk           | tupina     | % zławy<br>lać pre zlaw<br>Vyhodnote<br>Vyhodnote<br>Vyhodnote | Práca<br>vulkampaň č<br>nie zliavkam<br>nie kampane<br>nie kampane<br>nie kampane     | .1<br>ppane - E<br>ppane<br>- Excel p<br>-excel p<br>-Excel p | xcel<br>pre Peu<br>re Citroe<br>o DS * | Ōĸ                         |
| Tlač pre zlavu/kampaň č. 1 Prezeranie Vyhodnotenie zliav/kampane - Excel pre Prev Vyhodnotenie kampane - Excel pre Circe Vyhodnotenie kampane - Excel pro Circe Vyhodnotenie kampane - Excel pro DS Ø Spať                                                                                                    | Uzavreté Prezeranie Vyhodnotenie zlavskampane – Excel pre Peu<br>Všetky ko v<br>či všetkých zliav Skopírovat Zmazať filter Import & Spat                                                                                                    | odina dielov<br>11<br>13<br>14<br>15<br>16<br>17<br>18<br>19<br>10<br>10<br>11<br>11<br>Otvorené<br>Uzavreté<br>Všetky<br>ko<br>č všetkýc  | / % ffavy<br>00<br>15.00<br>15.00<br>1 | Materiá         | i)<br>Io materiálu<br>ať Zmaz  | % zławy        | Zmazať filter | Marketin     Prez | gová sk<br>eranie | supina     | % zław<br>lač pre zlav<br>Vyhodnote<br>Vyhodnote<br>Vyhodnote  | Práca<br>vu/kampaň č<br>nie zliav/kam<br>nie zliav/kam<br>nie kampane<br>ení kampaně: | .1<br>hpane - E<br>> - Excel<br>>-excel pr<br>-Excel pr       | xcel<br>pre Peu<br>re Citroe<br>o DS   | <u>Q</u> K<br><u>S</u> päť |

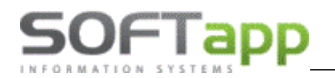

Slevy není možné editovat, pouze si zobrazit jejich detail.

| 🗸 Zlavy & I | Kampane       |                           |                                        |                                                    |
|-------------|---------------|---------------------------|----------------------------------------|----------------------------------------------------|
| Čislo       | : 7           | '1 Náz                    | ov : Peugeot kupón 10%                 | Plati od : 01.01.2024 do : 31.12.2024 Priorita : 2 |
|             |               |                           |                                        |                                                    |
| Vozidlo :   |               | Znači                     | ka : 🗸 🗸                               | Majitef :                                          |
|             |               | VIN k                     | ód : V_3                               | Kód (ICO) :                                        |
|             |               | Mod                       | iel : 🗸                                | Názov :                                            |
|             | Dát           | um uvedenia do prevádzi   | ky: : : do: : :                        |                                                    |
|             |               | Vek vozidla v mesiacoo    | ch : 0 do : 0                          | Adresa :                                           |
|             | Poč           | et měsíců servisní histor | rie : 0                                |                                                    |
|             |               |                           | Len vozidlá po záruke                  | Zľavová skupina : 0                                |
|             |               | Len vlasnte predan        | e vozidla (uvedene v predajnom module) |                                                    |
|             |               | Dodávat                   | er:                                    |                                                    |
|             | Kupón 🗹       | Hodnota materiálu o       | id : 100,00 do : 199,00                |                                                    |
|             |               | Mate                      | riál                                   | Práca                                              |
| Rodina d    | ielov % zľavy | ^ <u>E</u> Č              | íslo materiálu % zľavy                 | ▲ Marketingová skupina % zľavy ▲                   |
| ▶00948      | 10,00         |                           |                                        |                                                    |
| 00948       | 10,00         |                           |                                        |                                                    |
| 00961       | 10,00         |                           |                                        |                                                    |
| 000971      | 10,00         | -                         |                                        |                                                    |
| -00501      | 10,00         | -                         |                                        |                                                    |
| -           |               |                           |                                        |                                                    |
| -           |               |                           |                                        |                                                    |
|             |               |                           |                                        |                                                    |
|             |               |                           |                                        |                                                    |
|             |               |                           |                                        |                                                    |
| _           |               |                           |                                        |                                                    |
| -           |               |                           |                                        |                                                    |
| -           | _             |                           |                                        |                                                    |
| -           |               |                           |                                        |                                                    |
| Zfava       |               | ~ _                       |                                        | V                                                  |
|             | Now riadok    | 7maz:                     |                                        | Uložiť Späť                                        |
|             | How Hadok     | Lincize                   |                                        | Story Down                                         |
|             |               |                           |                                        |                                                    |

Při založení zakázky je možné označit, že na dané vozidlo a danou zakázku se bude uplatňovat Peugeot kupón.

| é | 🔓 Záka        | zkový list    |                       |                                                     |       |                     |           | - • •       |
|---|---------------|---------------|-----------------------|-----------------------------------------------------|-------|---------------------|-----------|-------------|
|   | SB            | EČ :          | VK813BL 🥖 🥑 🙆         | Uvedenie do prevádzky : 09.04.2013                  | VIN k | ód : VF3 CCHMZ0CT12 | 5887      | Model : 208 |
|   |               | Prevádzka :   | Peugeot prevádzka 🗸 🗸 | Stredisko : 2                                       | I     | IČO (kód) :         |           | 0           |
| 1 |               | Typ / Číslo : | PB 2400006 ≑          | <u>N</u> ová zákazka                                |       | Názov :             | Joze      | f           |
|   |               | Názov :       | VK813BL, VF3CCHMZ0CT1 | Dátum príjmu : 06.06.2024 10:50                     | ) 🏢   | Adresa :            | Mierová 3 |             |
|   |               | Prevzal :     | správce sa            | Dátum prevzatia : 06.06.2024 10:50                  | )     |                     | 99106     | Želovce     |
|   |               |               | eCheck                | Predpokladané<br>dátum ukončenia : 06.06.2024 18:00 | )     | Kontaktná osoba :   |           |             |
|   |               |               |                       | Кир                                                 | ón 🗌  | Telefón :           |           |             |
|   |               |               |                       |                                                     |       | Mobil :             |           |             |
|   | <u>P</u> ozná | mka (tech.)   | Bonus                 | ✓ <u>Z</u> l'avy & Kampane                          |       | E-Mail :            |           |             |

Po kliknutí na tlačítko Slevy a kampaně je vidět, které slevy se mohou na zakázku uplatnit.

| į | 💲 Zlavová tab | ulka pre zákazku : PB2400006 > IČO:4412 / skup | vina: 0 / VIN: VF3 | CCHMZ0CT125887 < |             |
|---|---------------|------------------------------------------------|--------------------|------------------|-------------|
|   | Číslo 🔺       | Názov                                          | Zákazník           | VIN kód          | Typ vozidla |
|   | 70            | vek 84-999 mesiacov (7+ rokov)                 |                    | V_3              |             |
|   | 71            | Peugeot kupón 10%                              |                    | V_3              |             |
|   | 72            | Peugeot kupón 15%                              |                    | V_3              |             |
|   | 100006        |                                                |                    |                  |             |
|   |               |                                                |                    |                  |             |

V dalších krocích se pracuje stejně jako u ostatních slev. Do zakázky se pořídí práce a vydá materiál.

V případě, že není označení *Kupón* zaškrtnuté, vydává se materiál do zakázky například ve formuláři *Materiál*, kde je vidět, že na díly, které jsou zahrnuté do slev, se sleva uplatní. Například na díl 001628KN je sleva podle věku vozidla. Ostatní díly nejsou zahrnuté do slevových kampaní.

| a Materiál                     |                      |                             |                                            |                                                      |                                  |
|--------------------------------|----------------------|-----------------------------|--------------------------------------------|------------------------------------------------------|----------------------------------|
| Typ zákazky : PB               | Číslo zákazky        | 2400006                     |                                            | Model vozidla                                        | : 208                            |
| Názov : VK813BL,VF3            | CCHMZ0CT1            | Názov firmy : Drd           | ol Jozef                                   | VIN kód : VF3CCHMZ0CT125887                          | EČ: VK813BL                      |
| T Číslo materiálu Názov        | Rezerv Vydané Pred.c | ena Celkom Skladom Rezer. c | elk. Na objedn. Nedodané O Sklad Stredisko | o Znak V Číslo výdajky Riadok % zľavy Číslo zľavy Vý | nimočný výdaj Dátum objednania 🔺 |
| B 001606612980 DOP SUSTAVY KOB | ,000 1,000 38,3      | 310 38,31 1,000 0,0         | 00 0,000 0,000 1 2                         | <b>X</b> 22300023 2 0,00 0                           | ×                                |
| B 001606615580 DOP PASU BATOZI | ,000 1,000 37,5      | 900 37,90 1,000 0,0         | 00 0,000 0,000 1 2                         | <b>X</b> 22300023 3 0,00 0                           | 8                                |
| B 001606615680 DOP SUSTAVY KOB | ,000 1,000 36,6      | 510 36,61 2,000 0,0         | 00 0,000 0,000 1 2                         | <b>X</b> 22300023 4 0,00 0                           | 8                                |
| B 1109AL OLEJOVY FILTER        | ,000 1,000 10,5      | 550 10,55 6,999 3,0         | 00 0,000 0,000 3 2                         | × 21932282 5 0,00 0                                  | 8                                |
| B 001628KN KYSLIKOVY SNIMA     | 1,000 0,000 186,3    | 743 186,74 1,000 0,0        | 00 0,000 0,000 1 2                         | 6 25,00 70                                           | <b>X</b>                         |
| В                              |                      |                             | 0 2                                        | <b>X</b> 7                                           | 8                                |

Pokračuje se v práci se zakázkou a v rozborech se zkontrolují ceny. Je vidět, že sleva se uplatnila pouze i dílu, který odpovídá definici slevy.

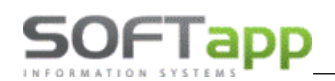

| 🚑 F | ozbor zákazky PB2400 | 006 / VK813BL, VF3C | CHMZ0CT1 [Prijaté: | 06.06.2024]              |         |              |                  |       |           |         |               |         |              |                          |               | c                   | -          | ×    |
|-----|----------------------|---------------------|--------------------|--------------------------|---------|--------------|------------------|-------|-----------|---------|---------------|---------|--------------|--------------------------|---------------|---------------------|------------|------|
|     | Di                   | ielenské práce      |                    | Os                       | tatná p | ráca         |                  |       |           | Materia | ál            |         |              | Objedna                  | ávky na odbe  | rateľa              |            |      |
| Ту  | p Dát. výdaja        | Číslo materiálu     | Materiál           | Počet MJ                 | MJ      | Nákupná cena | Predajná cena Zi | sk    | % zľavy ( | OPH č   | .výdajky      | Cena/Mj | Čís.garancie | Číslo zľavy              | Marža [%]     | Prirážka (%) S      | torno      | ^    |
| ▶B  | 06.06.2024 11:05     | 001606612980        | DOP SUSTAVY K      | DB 1,00                  | 0       | 30,00        | 38,31            | 8,31  | 0,00      | 20      | 22300023      | 38,31   |              | 0                        | 21,69         | 27,70               | ж          |      |
| в   | 06.06.2024 11:05     | 001606615580        | DOP PASU BATO      | ZI 1,00                  | 0       | 28,00        | 37,90            | 9,90  | 0,00      | 20      | 22300023      | 37,90   |              | 0                        | 26,12         | 35,36               | ж          |      |
| В   | 06.06.2024 11:05     | 001606615680        | DOP SUSTAVY K      | DB 1,00                  | 0       | 25,00        | 36,61            | 11,61 | 0,00      | 20      | 22300023      | 36,61   |              | 0                        | 31,71         | 46,44               | ж          |      |
| В   | 06.06.2024 11:12     | 001628KN            | KYSLIKOVY SNIM     | A 1,00                   | 0 ks    | 147,53       | 186,74           | 39,21 | 25,00     | 20      | 22300024      | 186,74  |              | 70                       | 21,00         | 26,58               | ж          |      |
| В   | 06.06.2024 11:05     | 1109AL              | OLEJOVY FILTER     | 1,00                     | 0 ks    | 7,66         | 10,55            | 2,89  | 0,00      | 20      | 21932282      | 10,55   |              | 0                        | 27,39         | 37,73               | ×          |      |
|     |                      |                     |                    |                          |         |              |                  |       |           |         |               |         |              |                          |               |                     |            | _    |
| _   |                      |                     |                    |                          |         |              |                  |       |           |         |               |         |              |                          |               |                     |            | - 11 |
| _   |                      |                     |                    |                          |         |              |                  |       |           |         |               |         |              |                          |               |                     |            | - 11 |
|     |                      |                     |                    |                          |         |              |                  |       |           |         |               |         |              |                          |               |                     |            | - 11 |
|     |                      |                     |                    |                          |         |              |                  |       |           |         |               |         |              |                          |               |                     |            | - 11 |
| -   |                      |                     |                    |                          |         |              |                  |       |           |         |               |         |              |                          |               |                     |            | - 11 |
| -   |                      |                     |                    |                          |         |              |                  |       |           |         |               |         |              |                          |               |                     |            | - 11 |
|     |                      |                     |                    |                          |         |              |                  |       |           |         |               |         |              |                          |               |                     |            | - 11 |
|     |                      |                     |                    |                          | _       |              |                  |       |           |         |               |         |              |                          |               |                     |            | - 11 |
|     |                      |                     |                    |                          | _       |              |                  |       |           |         |               |         |              |                          |               |                     |            | - 11 |
|     |                      |                     |                    |                          |         |              |                  |       |           |         |               |         |              |                          |               |                     |            | ~    |
| Ľ   |                      |                     |                    |                          |         |              |                  |       |           |         |               |         |              |                          |               |                     |            |      |
| _   | Náklady :            | 238,19              | Výnosy             | 310,11                   |         | Zisk :       | 7                | 1,92  |           | Ce      | elkom s DPH : | 3       | 72,13        |                          |               |                     |            |      |
| □ K | upón                 |                     |                    |                          |         |              |                  |       |           |         |               |         | Pr           | idať na zákazk           | u spotrebný m | nateriál z celk. pr | edajnej ce | ny 🗹 |
|     |                      |                     |                    |                          |         |              |                  |       |           |         |               |         |              |                          |               |                     |            |      |
|     | Náklady :            | 238,19              | Výnosy             | 316,31                   |         | Zisk:        | 78               | 3,12  |           | Ce      | elkom s DPH : | 37      | 9,57         | Vytvoriť <u>k</u> alkuli | áciu          | <u>U</u> ložiť zn   | enu cien   |      |
|     | Záloha :             | 0,00                | 1                  | <u>Z</u> l'avy & Kampane |         | SMS          |                  |       |           |         | K úhrade :    | 37      | 9,57         | Zostavenie               | 1             | S                   | äť         |      |

Poslední možnost, kde se dá nastavit uplatnění Peugeot kupónu, je v rozborech zakázky. Zaškrtnutím parametru *Kupón* vlevo dole proběhnou v programu výpočty a rozbory se změní. Do záložky *Ostatní práce* přibyde řádek, ve kterém bude kupón zahrnutý.

| Dielenské p                  | ráce                           | Ostatná prác | a         |        |         |        | Mate   | riál            |        |             | Objedná       | vky na odberateľa |  |
|------------------------------|--------------------------------|--------------|-----------|--------|---------|--------|--------|-----------------|--------|-------------|---------------|-------------------|--|
| Typ Dátzriadenia Číslo práce | Popis                          | Faktúr. jed. | Cena/jed. | Celkom | % zľavy | Mech 1 | Mech 2 | Odpr.jednotky M | J Auto | Číslo zľavy | Číslo paušálu |                   |  |
| B 06.06.2024 SM              | Spotrebný materiál             | 1,00         | 6,20      | 6,2    | 0,00    | 999    | 0      | 1,00            |        | 0           | 0             |                   |  |
| B 06.06.2024 KUP71           | Peugeot kupón 10% (112,82 EUR) | 1,00         | -11,28    | -11,2  | 3 0,00  | 999    | 0      | 1,00            |        | 0           | 0             |                   |  |
|                              |                                |              |           |        |         |        |        |                 |        |             |               |                   |  |
|                              |                                |              |           |        |         |        |        |                 |        |             |               |                   |  |
|                              |                                |              |           |        |         |        |        |                 |        |             |               |                   |  |
|                              |                                |              |           |        |         |        |        |                 |        |             |               |                   |  |
|                              |                                |              |           |        |         |        |        |                 |        |             |               |                   |  |
|                              |                                |              |           |        |         |        |        |                 |        |             |               |                   |  |
|                              |                                |              |           |        |         |        |        |                 |        |             |               |                   |  |
|                              |                                |              |           |        |         |        |        |                 |        |             |               |                   |  |
|                              |                                |              |           |        |         |        |        |                 |        |             |               |                   |  |
|                              |                                |              |           |        |         |        |        |                 |        |             |               |                   |  |
|                              |                                |              |           |        |         |        |        |                 |        |             |               |                   |  |

Tento řádek se vytiskne i na faktuře a tak zákazník vidí původní cenu zahrnutých dílů a poskytnutou slevu.

| # | Zostavenie zákazky P | B2400006                                          |                     |      |          |           |     |         |               |     |              |                   |              | - 0 | × |
|---|----------------------|---------------------------------------------------|---------------------|------|----------|-----------|-----|---------|---------------|-----|--------------|-------------------|--------------|-----|---|
|   |                      | Dátum uzavretia zákazky (UZP) :                   | 06.06.2024 11:18    |      | Sadzba D | PH :      | Zá  | ikladná | 20 %          |     | Znížená :    | 10 %              | 2. Znížená : | 5 % | 6 |
|   | Čiastka na poukážk   | u: 0                                              | Bonus na odčítanie: |      |          | 0         |     |         |               |     | Za           | počíta <u>ť</u>   | Zru          | šiť |   |
|   | T Čís.materiálu/prác | e Popis                                           |                     | Jed. | Počet    | Cena/jed. | DPH | % zľavy | Celkom riadok | Тур | Interná cena | Interná cena/jed. | Číslo zľavy  |     | ^ |
| Þ | В                    | Materiál na zákazku                               |                     |      | 0,000    | 0,000     | 0   |         | 0,00          | Α   | 0,00         | 0,00              | )            |     | _ |
|   | B 001606612980       | DOP SUSTAVY KOB                                   |                     |      | 1,000    | 38,310    | 20  | 0,00    | 38,31         | Α   | 38,31        | 38,31             | 0            |     |   |
|   | B 001606615580       | DOP PASU BATOZI                                   |                     |      | 1,000    | 37,900    | 20  | 0,00    | 37,90         | Α   | 37,90        | 37,90             | 0            |     |   |
|   | B 001606615680       | DOP SUSTAVY KOB                                   |                     |      | 1,000    | 36,610    | 20  | 0,00    | 36,61         | Α   | 36,61        | 36,61             | 0            |     |   |
|   | B 001628KN           | KYSLIKOVY SNIMA                                   |                     | ks   | 1,000    | 186,740   | 20  | 25,00   | 186,74        | Α   | 186,74       | 186,74            | 70           |     |   |
|   | B 1109AL             | OLEJOVY FILTER                                    |                     | ks   | 1,000    | 10,550    | 20  | 0,00    | 10,55         | Α   | 10,55        | 10,55             | 0            |     |   |
|   | В                    | <ul> <li>Ostatné práce a mat. na zákaz</li> </ul> | ku                  |      | 0,000    | 0,000     | 0   |         | 0,00          | Α   | 0,00         | 0,00              | )            |     |   |
|   | B SM [999]           | Spotrebný materiál                                |                     |      | 1,000    | 6,200     | 20  | 0,00    | 6,20          | Α   | 6,20         | 6,20              | 0            |     |   |
|   | B KUP71 [999]        | Peugeot kupón 10% (112,82 EUR)                    | )                   |      | 1,000    | -11,280   | 20  | 0,00    | -11,28        | Α   | -11,28       | -11,28            | 0            |     |   |
|   |                      |                                                   |                     |      |          |           |     |         |               |     |              |                   |              |     |   |
|   |                      |                                                   |                     |      |          |           |     |         |               |     |              |                   |              |     |   |
|   |                      |                                                   |                     |      |          |           |     |         |               |     |              |                   |              |     |   |
|   |                      |                                                   |                     |      |          |           |     |         |               |     |              |                   |              |     |   |
|   |                      |                                                   |                     |      |          |           |     |         |               |     |              |                   |              |     |   |
|   |                      |                                                   |                     |      |          |           |     |         |               |     |              |                   |              |     |   |
|   |                      |                                                   |                     |      |          |           |     |         |               |     |              |                   |              |     |   |

what a street left

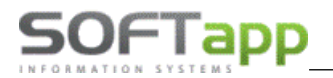

| Dátum vystave | enia Da        | átum dodania to   | /./slu.  | Dátum spla      | tnosti | i Forma      | úhrady      |          |         | Ш8,    | 1853/879    |
|---------------|----------------|-------------------|----------|-----------------|--------|--------------|-------------|----------|---------|--------|-------------|
| 06.06.2024    | 06             | 6.06.2024         |          | 20.06.2024      |        | Prevod       | lným prík   | azom     |         | PAY    | by square 🔊 |
| IBAN / Účet   |                |                   | BI       | C (SWIFT)       |        | VS           |             | K        | ÚHRA    | DE     |             |
| SK59020000    | 00002036       | 808959            | SU       | JBASKBX         |        | 0            |             | 36       | 66,05   | EUR    |             |
| 2036808959    | / 0200         |                   |          |                 |        |              |             |          |         |        |             |
| Vozidlo: Per  | ugeot 208      | I                 | EČ:VK813 | BL VIN k        | ód : V | /F3CCHMZ00   | CT125887    |          | Stav    | km:    | 29500       |
| Uvedenie do p | revádzky :     | 09.04.2013        | Dátun    | n otvorenia zák | azky∶  | : 06.06.2024 | 10:50       | PT :     | sprá    | vce sa | 1           |
|               |                |                   |          |                 |        | Cena         |             | Cen      | а       |        | Celkom      |
| Text          |                |                   |          | Množstvo        | b MJ   | bez DP H     | Zľava       | po zľa   | ve      | DPH    | bez DPH     |
| Materiál na z | ákazku         |                   |          |                 |        |              |             |          |         |        |             |
| 001606612980  | DOP SUS        | STAVY KOB         |          | 1,00            | 0      | 38,31        |             | 3        | 8,310   | 20%    | 38,31       |
| 001606615580  | DOP PAS        | SU BATOZI         |          | 1,00            | 0      | 37,90        |             | 3        | 7,900   | 20%    | 37,90       |
| 001606615680  | DOP SUS        | STAVY KOB         |          | 1,00            | 0      | 36,61        |             | 3        | 6,610   | 20%    | 36,61       |
| 001628KN      | <b>KYSLIKO</b> | VY SNIMA          |          | 1,00            | 00 ks  | 248,99       | 25,0%       | 18       | 6,740   | 20%    | 186,74      |
| 1109AL        | OLEJOV         | Y FILTER          |          | 1,00            | 0 ks   | 10,55        |             | 1        | 0,550   | 20%    | 10,55       |
|               |                |                   |          |                 |        |              |             | Me       | dzisúče | et :   | 310,11      |
| Ostatné prác  | e a mat. na    | a zákazku         |          |                 |        |              |             |          |         |        |             |
| SM [999]      | Spotrebny      | ý materiál        |          | 1,00            | 0      | 6,20         |             |          | 6,200   | 20%    | 6,20        |
| KUP71 [999]   | Peugeot I      | kupón 10% (112,82 | 2 EUR)   | 1,00            | 0      | -11,28       |             | -1       | 1,280   | 20%    | -11,28      |
|               |                |                   |          |                 |        |              |             | Me       | dzisúče | et :   | -5,08       |
|               |                |                   |          |                 |        | Ce           | lkom za zál | kazku be | 7 DPH   |        | 305.03      |

### 2.4.2 Import slev

Centrální slevy jsou pro značky Peugeot, Citroen a Opel dodávány importérem datovou komunikací a neměly by se měnit. V případě, kdy je potřeba naimportovat soubor se slevami, je možné tento import provést v číselníku slev pomocí tlačítka *Import*.

Po stlačení tlačítka je možné vybrat soubor, který je následně možné importovat do seznamu slev.

| Otevřené (11)           |                |                  |                    |                      |            |   | Tisk pro slevu/kampaň č.100005                                                 |              |
|-------------------------|----------------|------------------|--------------------|----------------------|------------|---|--------------------------------------------------------------------------------|--------------|
| O Uzavřené              | <u>P</u> řidat | <u>E</u> ditovat | <u>S</u> mazat     |                      | Prohlížení |   | Vyhodnocení slevy/kampaně-Excel A<br>Vyhodnocení slevy/kampaně                 |              |
| všechno V               |                |                  |                    |                      |            |   | Vyhodnocení kampaně-Excel pro Peugeot<br>Vyhodnocení kampaně-Excel pro Citroen | <u>о</u> к   |
| <u>T</u> isk všech slev |                |                  | <u>Z</u> kopírovat | Smazat <u>f</u> iltr | Import     | 2 | 8                                                                              | <u>Z</u> pĕt |
|                         |                |                  |                    |                      |            | _ | ,                                                                              |              |

### 2.5 Značky vozidel

Tento číselník se používá při identifikaci značky vozidla. V případě zadání nového vozidla, dle evidovaných FAB kódů u jednotlivých značek (první tři symboly ve VIN kódu) se rozpozná značka vozidla. Popřípadě se následně nabídne i dekódování VIN kódu. V případě, že umíte definovat FAB kód značky, dopište nejčastěji používané FAB kódy k dané značce, jelikož se jedná o uživatelsky udržovaný formulář.

| Označen | ie Značka  | FAB kód                                 | Logo 🔨     |
|---------|------------|-----------------------------------------|------------|
| NISUK   | NISSAN UK  | SJN                                     | ×          |
| OLDS    | OLDSMOBILE | 1G3,2G3                                 | ×          |
| OPEL    | OPEL       | W0L,VN1,W0V                             | ×          |
| ORION   | ORION      | 2B1                                     | ×          |
| OSHK    | OSHKOSH    | 10T,4CD                                 | ×          |
| OTT     | OTTAWA     | 11V                                     | ×          |
| PANOZ   | PANOZ      | 1P9                                     | ×          |
| PETER   | PETERBILT  | 1NP,1XP,2NP,2XP,3BP,3NM                 | ×          |
| PEU     | PEUGEOT    | VF3, VR3                                | ×          |
| PLYM    | PLYMOUTH   | 1P3,1P4,1P7,2P3,2P4,2P5,3P3,4P3,JP3,JP4 | i,JP7 🗙    |
| PONT    | PONTIAC    | 1G2,1GM,2C7,2G2,2G7,3G2,3G7,4G2,5Y2,6   | G2,JG 🗙    |
| POR     | PORSOHE    | WP0 WP1                                 |            |
| <       |            |                                         | >          |
| Editova | ť          |                                         | <u>O</u> K |

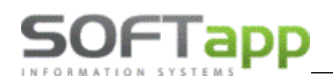

| 🏯 Značka vozidiel                 |           |                |                |
|-----------------------------------|-----------|----------------|----------------|
| Skratka značky :                  | PEU       |                | Nezobrazovat 🗌 |
| Značka :                          | PEUGEOT   |                |                |
| Najpoužívanejší začiatok<br>VIN : | VF3, VR3  |                |                |
|                                   | (235x305) | <u>U</u> ložiť | Spät           |

Např.: Pokud by u značky PEU nebyl uveden FAB kód VR3, při navedení nového vozidla s VIN kódem VR311111111111111 by se vozidlo automaticky nastavilo jako univerzální značka OSTATNÍ. Jelikož je tento FAB kód naveden v číselníku značek mezi používanými FAB kódy značky Peugeot, vozidlu se automaticky při zadání VIN kódu do karty vozidla přidělí značka.

| Zakáza | ať zobrazenie<br>EČ : BBB1234 (C) SB<br>VIN kód : VR3 11122211122211 (C) | P |
|--------|--------------------------------------------------------------------------|---|
|        | Značka / Model : PEUGEOT                                                 |   |
| 1      | Označenie :                                                              |   |
|        | Karoséria :                                                              |   |

V tomto formuláři je možné vložit logo, které se bude tisknout v systému při použití dané značky na např. zakázkovém listě, pracovním listě, účetních dokladech tištěných v servise, objednávce na odběratele při objednávce na vozidlo, atd. Tato funkce je přístupná jen pro licencované značky.

## 2.6 Modely vozidel

Číselník modelů vozidel je nutno vyplnit před vlastním pořízením značkových vozidel nebo doplňovat v průběhu zadávání daného vozidla.

| 🊝 Model vozidel  |                   |                                                   |
|------------------|-------------------|---------------------------------------------------|
| Model            | Popis             | Značka 🔺                                          |
| C5 II            | Citroen C5 II     |                                                   |
| C6               | Citroen C6        | A Model vozidel                                   |
| C-Elysee         | Citroen C-Elysee  | Znacka vozu : CITROEN V Nenačítat do výstupu V    |
| DS3              | DS3               |                                                   |
| DS5              | DS5               | Model vozu : C6                                   |
| Sportage         |                   | Popis : Citroen C6                                |
| 1007             | Peugeot 1007      | Consulé bladice ere deubu diterativat ereníu [ 4] |
| 106              | Peugeot 106       | Cenova madina pro druhy dienských praci. 1 👻      |
| 107              | Peugeot 107       | Třida : S 🗸                                       |
| 108              | Peugeot 108       | Segment pro modul Bazar :                         |
| 2008             | Peugeot 2008      | Skupina pro dilegalté préss Citraga :             |
| 205-             | Peugeot 205 do 88 | Skupina pro dienske prace circen .                |
| 205              | Peugeot 205 od 88 |                                                   |
| 206              | Peugeot 206       | Rozkodování VIN kódu Peugeot                      |
| 206+             | Peugeot 206+      | Skupina : T Podskupina : 0                        |
| 207              | Peugeot 207       | Kód B0C :                                         |
| 208              | Peugeot 208       |                                                   |
| <                |                   | Formát kádu - ######/#                            |
| <u>E</u> ditovat |                   |                                                   |
| <u>P</u> řidat   | Smazat            | <u>U</u> ložit <u>Z</u> pět                       |

Nenačítat do výstupu – zde se dá nastavit, jestli načítat do ankety ISC či nikoli.

Cenová hladina pro druhy dílenských prací – možnost zadání hodinové sazby pro verzi vozidla u typu práce B.

Třída – rozdělení dle typu vozu: V – velká, S – střední, M – malá, D – dodávky, X – starší, O – ostatní.

Skupina pro dílenské práce Citroën – zde je umístěn kód pro dílenské práce.

**Rozkódování VIN kódu** – specifika pro rozkódování VIN kódu značek Peugeot a Citroën. Dle těchto parametrů je schopen systém doplnit motorizaci, verzi, variantu a karoserii vozidla. Tyto informace jsou zasílané datovou komunikací od importéra. Pokud nejsou informace zaslány do systému, vozidlo se nerozkóduje. Pokud je zaslána jen část informací o vozidle, vozidlo se rozkóduje jen částečně (zobrazí se jen ty informace, které importér do systému zaslal).

## 2.7 Typy zakázek

SOFTapp

V tomto číselníku se evidují typy zakázek. Jedná se o podrobné členění zakázek autoservisu, například na garanční opravy, interní opravy, běžné opravy, jiné opravy, údržba atd.

| Typy zak | tázek               |           |   |
|----------|---------------------|-----------|---|
| ЕТур     | Popis               | Středisko | ^ |
| BO       | Běžná oprava        | 1         |   |
| NV       | Nové vozy           | 2         |   |
| SA       | Garanční oprava     | 2         |   |
| SB       | Servicebox běžná    |           |   |
| SG       | Servicebox garanční |           |   |

| 🚑 Typy zakázek 💿 🔳 💌                                             |
|------------------------------------------------------------------|
| Typ zakázky : B0                                                 |
| Popis : Běžná oprava                                             |
| Přednabízet písmeno : B (Běžná oprava)                           |
| Povolená písmena :                                               |
| Středisko : 1                                                    |
| Typ pro zakázku SB :                                             |
| Zakázat slevy                                                    |
| Zakázat texty na konci dokladů 🗌 Eurorepar 🗌                     |
| Typ pro anketu ISC :                                             |
| Kategorie :                                                      |
| Kód textu na konci faktury :                                     |
| Přednabízet číselnou řadu faktur : ŘADA 2023 15% DPH 🔽           |
| Přednabízený způsob úhrady : Převodním příkazem 🗸                |
| Zakázat přidávat spotřební materiál 🗌                            |
| Spotřební materiál (procenta z prodejní ceny materiálu) : 10,0 % |
| Spotřební materiál (procenta z prodejní ceny práce) : 0,0 %      |
| Interní zakázka                                                  |
| Firma na kterou se vystavují zakázky :                           |
| <u>U</u> ložit <u>Z</u> pět                                      |

#### Zadávají se tyto údaje

- Typ zakázky dvouznakové označení zakázky.
- **Popis zakázky** stručný název typu zakázky.
- Přednabízet písmeno zadává se písmeno práce podle číselníku Typy prací.
- **Povolená písmena** zde lze nastavit, která písmena z číselníku typy prací se mohou použít u daného typu zakázky.
- Středisko lze nastavit kvůli účetnictví.
- Číslo provozovny pokud jsou nastaveny provozovny, do kterých jsou uživatelé zařazení, mohou poté použít pouze ten typ zakázky, který je přiřazený ke stejné provozovně.
- Zakázat slevy pokud bude zatrženo, tak program nepovolí na tento typ zakázky zadávat slevy.
- Zakázat texty na konci dokladů pokud bude zatrženo, tak u tohoto typu zakázky se nebude automaticky tisknout nastavený závěrečný text.
- **Typ pro anketu ISC** nutno vyplnit pro účely Ankety IS.
- Kód textu na konci faktury závěrečný text na fakturu.
- **Přednabízet číselnou řadu faktur** číselná řada pro faktury, která se bude při sestavení zakázky přednabízet.
- Zakázat přidávat spotřební materiál pokud je zatrženo, k zakázce nebude možné přidat spotřební materiál.
- **Spotřební materiál** (procento z prodejní ceny materiálu a práce) zadává se v procentech. Při sestavení zakázky se z celkové prodejní ceny práce nebo materiálu vypočítá položka spotřebního materiálu.
- **Interní zakázka** a firma, na kterou se vystavují zakázky pokud nastaveno, zakázka se založí na nastavenou firmu a ne na majitel vozidla.

### 2.8 Typy prací

Číselník slouží pro evidenci typů prací, které jsou dodány s programem. Je zde možnost pouze editace jednotlivých položek. Pokud máme databázi s provozovnami, je typ práce nadefinované pro každou provozovnu.

| 🚔 Туру р                                                  | rací                                                                                                    |                                                                                                    |
|-----------------------------------------------------------|----------------------------------------------------------------------------------------------------|----------------------------------------------------------------------------------------------------|
| ■ Typ<br>■ B<br>D<br>E<br>G<br>H<br>I<br>K<br>P<br>W<br>X | Popis<br>Běžná oprava<br>Externí práce<br>Emise<br>Garance<br>Hlav.paušálu<br>Interní zakázky<br>Karosářska<br>Paušál<br>Optiway-servis<br>Půjčovna | Typ práce : B Popis : Běžná oprava Cenová hladina pro druhy dílenských prací : 1 + Rabatní skupina náhrad. dílů pro tento typ práce : 5 + Používat průměrnou nákupní cenu pro materiál |
| <<br><u>E</u> dit                                         | ovat                                                                                                    | Typ pro ServiceBox : Zákazník                                                                                                    |

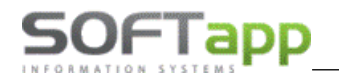

#### Zadávají se tyto údaje

- Typ práce písmeno práce.
- **Popis** stručný popis práce.
- Cenová hladina pro druhy dílenských prací možnost výběru z pěti cenových hladin (číselník Druhu prací).
   Číslo cenové hladiny, ze které se vezme sazba práce při použití daného typu práce.
- Rabatní skupina náhrad. dílů pro tento typ práce možnost výběru z deseti rabatních skupin, kde 0 a 5 mají totožné hodnoty. Číslo prodejní ceny z ceníku materiálu, ze které se vezme cena dílu při použití daného typu práce.
- **Používat průměrnou nákupní cenu pro materiál** pokud je zatrhnuto, tak volba rabatní skupiny není přístupná. Do zakázek se u dílů vždy u daného typu práce vypočítá průměrná nákupní cena.

#### 2.8.1 Zadání rozdílné cenové hladiny práce a dílů pro provozovny

V programu lze nadefinovat typy prací s různými cenovými hladinami dle provozoven. Podle provozovny zadané u uživatele, který pořizuje práce do zakázky, se dotahuje cena práce z cenové hladiny, která je nastavena u typu práce pro danou provozovnu.

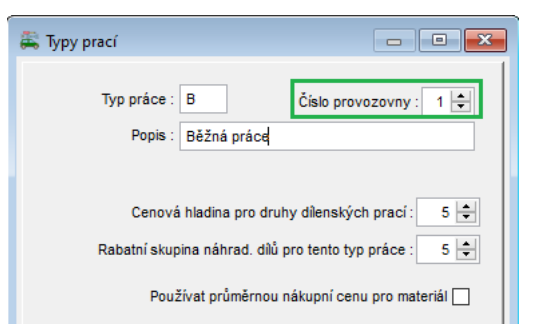

### 2.9 Druhy prací

Zde je možné zadat až pět hodinových sazeb ke každému druhu práce. Tyto sazby jsou očíslovány čísly 1 až 10.

| Označení         | Popis                       | Cena 1 | Cena 2 | Cena 3 | Cena 4 | Cena 5 | Cena 6 | Cena 7 | Cena 8 | Cena 9 | Cena 10    | ~  |
|------------------|-----------------------------|--------|--------|--------|--------|--------|--------|--------|--------|--------|------------|----|
| M**              | Mechanické práce            | 537,19 | 445,12 | 365,00 | ,00    | 500,00 | ,00    | 550,00 | ,00    | ,00    | 520,00     |    |
| M***             | Mechanické práce            | 557,85 | 445,12 | 365,00 | ,00    | 500,00 | ,00    | 550,00 | ,00    | ,00    | 520,00     |    |
| MZV              | MYTÍ/ČIŠTĚNÍ VOZIDLA - ZDAF | ,00    | ,00    | ,00    | ,00    | ,00    | ,00    | ,00    | ,00    | ,00    | ,00        |    |
| OST              | Ostatní práce               | ,00    | ,00    | ,00    | ,00    | ,00    | ,00    | ,00    | ,00    | ,00    | ,00        |    |
| Р                | Paušál Peugeot              | ,00    | ,00    | ,00    | ,00    | ,00    | ,00    | ,00    | ,00    | ,00    | ,00        |    |
| P*               | Lakýrnické práce            | 752,00 | 445,12 | 400,00 | ,00    | 600,00 | ,00    | 650,00 | ,00    | ,00    | 450,00     |    |
| P**              | Lakýrnické práce            | 752,00 | 445,12 | 400,00 | ,00    | 600,00 | ,00    | 650,00 | ,00    | ,00    | 450,00     |    |
| P***             | Lakýrnické práce            | 752,00 | 445,12 | 400,00 | ,00    | 600,00 | ,00    | 650,00 | ,00    | ,00    | 450,00     |    |
| PA               | Paušály                     | ,00    | ,00    | ,00    | ,00    | ,00    | ,00    | ,00    | ,00    | ,00    | ,00        |    |
| S*               | Čalounické práce            | 600,00 | 445,12 | 420,00 | ,00    | ,00    | ,00    | 650,00 | ,00    | ,00    | 520,00     |    |
| S**              | Čalounické práce            | 625,00 | 445,12 | 420,00 | ,00    | ,00    | ,00    | 650,00 | ,00    | ,00    | 520,00     |    |
| S***             | Čalounické práce            | 650,00 | 445,12 | 420,00 | ,00    | ,00    | ,00    | 650,00 | ,00    | ,00    | 520,00     | ι. |
| c                | •                           |        |        |        |        | 1      |        |        |        | 1      | >          |    |
| <u>E</u> ditovat |                             |        |        |        |        |        |        |        |        |        | <u>о</u> к |    |

Postup nastavení a praktického využití uvedeno na příkladu (dle screenu výše):

V číselníku druhu prací vytvoříme druh práce – M\*\* mechanická práce a nastaví se jednotlivé cenové hladiny (1-10).

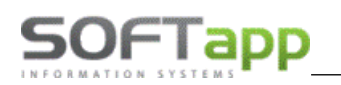

V číselníku typu prací nastavíme pro písmeno B (běžná oprava) cenovou hladinu 5 a pro G (garanční oprava) cenovou hladinu 3 (pokud je zadaná hodnota 0 bere se cenová skupina 5). Ke každému typu lze přiřadit jen jednu cenovou hladinu, která bude určovat při pořízení dílenských prací, jaká cena bude použita při pořizování dané zakázky.

Při pořízení dílenských prací bude nabíhat pro běžnou zakázku s písmenem B na hodinu 500 Kč. Pro garanční zakázku s písmenem G bude hodinová sazba 365 Kč pro všechny mechanické práce. To znamená, že z číselníku prací se přebírá jen časová norma, popis práce a sazba DPH. Hodinová sazba se při pořízení dílenských prací přebírá z druhu prací podle toho, jaký druh práce je právě pořizovaný. Protože lze zadat 10 hodinových sazeb, klíčem pro výběr dané sazby při pořizování dílenských prací v zakázce je nastavení položky cenová hladina, která je závislá na typu zakázky.

## 2.10 Hodinová sazba / rabatní skupina dle majitele, značky a modelu

V případě, když se nastaví ke kódu majitele hodinová sazba, má přednost před jakýmkoli dalším nastavením.

Chcete-li hodinovou sazbu na kód majitele bez omezení na značku a model vozu (tedy pro všechny vozy zákazníka) popř. druh práce, tyto pole nevyplňujte. Nebo lze specifikovat např. jen pro konkrétní značku, nebo můžete přidat ještě další podmínky. Pokud chcete slevu pro všechny vozy, při přidání do číselníku zadáte pouze IČO, necháte nevyplněnou značku a zadáte hodinovou sazbu a záznam se uloží tak, že značka je v číselníku prázdná - sleva se tedy poskytuje na všechny vozy pro kód majitele.

| <b>#</b> | Hodinová sazba | dle majitele, zr | nacky a modelu |                            |                                                                                                    |        |                   |                |      |
|----------|----------------|------------------|----------------|----------------------------|----------------------------------------------------------------------------------------------------|--------|-------------------|----------------|------|
|          | Kód majitel    | Značka           | Model          | Druh práce                 | Stáří vozidla (měs.) od do                                                                              | Hoo    | linová sazba 🔺    |                |      |
|          | 45194921       | PEU              |                |                            | 24                                                                                                    | 60     | 500,00            |                |      |
|          | 45194921       | PEU              | 206            | M*                         | 0                                                                                                    | 0      | 400,00            |                |      |
|          | XXXXX          |                  | 🚝 Hod          | linová sazba/Rabatní skupi | na dle majitele, značky a modelu                                                                        |        |                   |                |      |
|          |                |                  |                |                            | IČ : 45194921<br>Znacka vozu : PEUGEOT<br>Model vozu :<br>Druh práce :<br>Stáří vozidla v měsících : 24 | do :   | SOFTAPP, s. r. o. |                |      |
| _        | Editovat       | <u>S</u> mazat   | ]              | Rabatr                     | Hodinová sazba : 🛛 🕴                                                                                    | 500,00 |                   | <u>U</u> ložit | Zpět |

## 2.11 Paušály

Rozlišujeme dva druhy paušálu:

- lokální vytvořené dealerem,
- centrální vytvořené importérem a přenášené datovou komunikací. Tyto paušály nelze editovat.

### 2.11.1Přidání paušálu do číselníku

Paušál v číselníku založíme tlačítkem **Přidat**. Zobrazí se karta paušálu, do které je třeba zadat číslo paušálu, jeho cenu a položky (práce a materiál). Zde je taky vidět cenový rozdíl mezi součtem položek paušálu a uživatelem zadanou cenou, resp. cenou stanovenou importérem u centrálních paušálů.

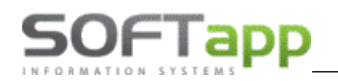

| 🗟 Pa | aušály          |                       |                        |                    |                 |            |           | ×      |
|------|-----------------|-----------------------|------------------------|--------------------|-----------------|------------|-----------|--------|
|      | Číslo paušálu : | 2020006               | Kód B0C :              | Kód B0D :          | Kód E           | 80F :      | Kód B0G : |        |
|      | Pro modely :    |                       |                        |                    |                 | Značka : - | [         | $\sim$ |
|      | Platí od :      | ::                    | do : : :               | Cenová kalkulace : |                 | bez DPH    | s DPH     |        |
|      | Druh práce :    | PA                    |                        |                    | Cena paušálu :  | 2 000,00   | 2 420,    | ,00    |
|      | Popis paušálu : | Výměna kol            |                        |                    | Cena práce :    | 1 380,00   | 1 669,    | ,8(    |
|      | Cena :          | 2000,00               | DPH : 21               |                    | Cena materiál : | 512,00     | 619,      | ,52    |
|      | Cena s DPH :    | 2420,00               |                        |                    | Cena rozdíl :   | 108,00     | 130,      | ,6     |
| Т    | Druh práce      | Číslo práce/materiálu | Název práce            |                    |                 | Poč.jed.   | Cena/MJ   |        |
| P    | E               | 000100                | Pneumatiky vyměnit - 4 | 1 kola             |                 | 2,00       | 690,00    | ז      |
| Μ    |                 | 11561300              | ŠROUB ZAD.NÁPRAVI      | Y M14x95mm         |                 | 4,00       | 128,00    | כ      |
| 0    | Х               | 14                    | Výměna vodítek         |                    |                 | 2,00       | 690,00    | )      |

Paušál se vždy skládá z hlavičky (typ práce H) a položek (typ práce P) rozlišené písmeny P – práce, O – ostatní práce a M – materiál.

| đ | S P        | aušály          |                       |                      |                    |                 |                |              | ×        |
|---|------------|-----------------|-----------------------|----------------------|--------------------|-----------------|----------------|--------------|----------|
| ſ |            | Číslo paušálu : | 2020006               | Kód B0C :            | Kód B0D :          | Kód E           | 80F :          | Kód B0G :    |          |
|   |            | Pro modely :    |                       | HLAVIČKA             |                    |                 | Značka : 💶     |              | ~        |
|   |            | Platí od :      | ::                    | do : : :             | Cenová kalkulace : |                 | bez DPH        | s DPH        |          |
| I |            | Druh práce :    | PA                    |                      |                    | Cena paušálu :  | 2 000,00       | 2 420,       | 00       |
| I |            | Popis paušálu : | Výměna kol            |                      |                    | Cena práce :    | 1 380,00       | 1 669,       | 80       |
| I |            | Cena :          | 2000,00               | DPH : 21             |                    | Cena materiál : | 512,00         | 619,         | 52       |
| l |            | Cena s DPH :    | 2420,00               |                      |                    | Cena rozdíl :   | 108,00         | 130,         | 68       |
| ľ | _          |                 |                       |                      |                    |                 |                |              | 2        |
| A | Т          | Druh práce      | Číslo práce/materiálu | Název práce          |                    |                 | Poč.jed.       | Cena/MJ      | _ ^ ]    |
| Ŀ | ▶ P        | E               | 000100                | Pneumatiky vyměnit - | 4 kola             |                 | 2,00           | 690,00       | <u>+</u> |
| ŀ | M          |                 | 11561300              | SROUB ZAD.NAPRAV     | Y M14x95mm         |                 | 4,00           | 128,00       | 2        |
| Ŀ | 0          | X               | 14                    | vymena voditek       |                    |                 | 2,00           | 690,00       | _        |
| 2 |            |                 |                       | POLOŽKY              |                    |                 |                |              | -        |
| K | -          |                 |                       |                      |                    |                 |                |              | 1        |
|   |            |                 |                       |                      |                    |                 |                |              | 1        |
| ŀ | +          |                 |                       |                      |                    |                 |                |              | -        |
| 1 | <          |                 | 1                     | 1                    |                    |                 |                | >            |          |
|   | <u>S</u> m | nazat řádek     |                       |                      |                    |                 | <u>U</u> ložit | <u>Z</u> pět |          |
| _ |            |                 |                       |                      |                    |                 |                |              |          |

#### Hlavička paušálu:

- 1. Číslo paušálu možno zadávat číslice i písmena.
- 2. Pro verze pokud nebude vyplněno, tak se bude nabízet ke všem verzím vozidel.
- 3. Platnost v jakém období je paušál platný.
- 4. Druh práce vazba na číselník Druhu prací (F2).
- 5. Popis paušálu stručný název paušálu.
- 6. Cena cena paušálu bez DPH.
- 7. **DPH** sazba DPH (21%).
- 8. **Cenová kalkulace** rozdělené ceny s DPH a bez DPH za paušál, práci, materiál. Automaticky vypočítaný rozdíl mezi zadanou cenou paušálu a jeho hodnotou dle pořízených položek.

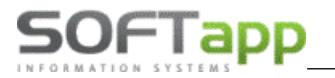

### 2.12 Dílenské práce

V číselníku dílenských prací se zadávají všechny druhy prací, které lze na vozidlech provádět. U každé práce je uveden kód práce, druh práce, popis, počet jednotek, měrná jednotka, cena za měrnou jednotku a DPH. Tento číselník je možné ve volbě Číselníky – Import číselníků naimportovat.

| 🚑 Dílenské práce |                                                                                                    |            |            |     |       | × |
|------------------|----------------------------------------------------------------------------------------------------|------------|------------|-----|-------|---|
| Þ                |                                                                                                    | 0,00       | 0,00       |     |       |   |
| EKód + Druh      | Popis                                                                                                    | Cena /jed. | Počet jed. | MJ  | Model | ^ |
| ▶ 22ED2A M*      | DEMONTAZ-MONTAZ : MECHANICKÁ PŘEVODOVKA (NA VOZI                                                                                                    | 1100,00    | 6,40       | HOD |       |   |
| M45 M*           | 3. PROHLÍDKA PO 45 000 KM / 3 LETECH                                                                                                    | 1100,00    | 2,00       | HOD |       |   |
| P1 M*            | PROHLÍDKA PO 1000 KM / MĚSÍC                                                                                                    | 1100,00    | ,40        | HOD |       |   |
| P105 M*          | 7. PROHLÍDKA PO 105 000 KM / 7 LETECH                                                                                                    | 1100,00    | 2,00       | HOD |       |   |
| P120 M*          | 8. PROHLÍDKA PO 120 000 KM / 8 LETECH                                                                                                    | 1100,00    | 2,00       | HOD |       |   |
| P135 M*          | 9. PROHLÍDKA PO 135 000 KM / 9 LETECH                                                                                                    | 1100,00    | 2,00       | HOD |       |   |
| P15 M*           | 1. PROHLÍDKA PO 15 000KM / ROK                                                                                                    | 1100,00    | 2,00       | HOD |       |   |
| P30 M*           | 2. PROHLÍDKA PO 30 000 KM / 2 LETECH                                                                                                    | 1100,00    | 2,00       | HOD |       |   |
| P45 M*           | 3. PROHLÍDKA PO 45 000 KM / 3 LETECH                                                                                                    | 1100,00    | 2,00       | HOD |       |   |
| P60 M*           | 4. PROHLÍDKA PO 60 000 KM / 4 LETECH                                                                                                    | 1100,00    | 2,00       | HOD |       |   |
|                  | Druh práce : M*<br>Kód práce : P15<br>Popis práce : 1. PROHLÍDKA PO 15 000KM / ROK<br>Počej jednotek : 2.00<br>Měrná jednotka : HOD<br>Cena //M : 1100.00<br>DPH : 21<br>Preferovat cenu podle čísla práce : 🗹 |            |            |     |       |   |

Pro dílenské práce platí, že pokud je přímo zadaná cena v číselníku dílenských prací a je u práce nastavený parametr *preferovat cenu podle čísla práce,* tak tato cena přebije cenu nastavenou v typu zakázky.

## 2.13 Dílenské práce Peugeot

Druhý typ číselníku dílenských prací má stromovou strukturu a je určený pro vozidla značky Peugeot. Tento číselník se importuje datovou komunikací z datového zdroje importéra. Kódy prací se u zakázky zobrazují na základě verze vozu. Toto omezení lze vypnout zatržením **Nebrat v úvahu verzi vozidla,** nebo pokud bude takto nastaveno v Nastavení programu. Při výběru práce lze využít tzv. košík, do kterého lze ukládat nebo z něj mazat vybrané kódy. Pro hledání kódu podle názvu lze využít políčko pro hledání. Hledaný název se zadává pomocí hvězdičkové konvence (např. \*ložiska\* najde všechny kódy, kde je v názvu slovo ložiska).

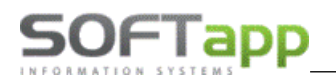

| 🎘 Dílenské práce (model : 206 ; motor :  ; karoserie : )                                                                                                    |                                                                                                    |                                                                                                    |
|----------------------------------------------------------------------------------------------------|----------------------------------------------------------------------------------------------------|----------------------------------------------------------------------------------------------------|
| Číslo skupiny :                                                                                                    |                                                                                                    | a SB                                                                                                    |
| O-MOTOR     O-MOTOR     O | Č.práce Název         12060A VYMENA REZISTOR DVOU RYCHLOSTI -           13001A   ODVZDUSNENI CHLADICI OKRUH -         13008A           13008A   DEMONTAZ-MONTAZ SONDA HLADINY CHLAD KAPALINY -         13038A           13038A   VYMENA ODPLYŇOVACÍ NÁDOBKA CHLADICÍ KAPALINY -         15001A   VYPUSTENI A NAPLNENI PALIVOVA NADRZ -           15001B _ PODLAHA VERZE ENTREPRISE (PODNIKAT) -         15002A           15002A   DEMONTAZ-MONTAZ PALIVOVA NADRZ -         15002A           15003A   DEMONTAZ-MONTAZ PLIVICÍ POTRUBÍ PALIVOVÉ NÁDRŽE -         15003A           15003A   DEMONTAZ-MONTAZ PLIVICÍ POTRUBÍ PALIVOVÉ NÁDRŽE -         15006A           15007A   VYPUSTENI A NAPLNENI PALIVOVA NADRZ -         15007A           15007A   VYMENA JIMKA MERICE -         15007A           15007A   VMENA JIMKA MERICE -         15007A           15007A   VMENA JIMKA MERICE -         15007A           15007A   VMENA JIMKA MERICE -         15007A           15007A   VMENA JIMKA MERICE -         15007A           15007A   VMENA JIMKA MERICE -         15007A           15007A   VMENA JIMKA MERICE -         15007A           15007A   VMENA JIMKA MERICE -         15007A           15007A   VMENA JIMKA MERICE -         15007A           15007A   VMENA JIMKA MERICE -         15007A           15007A   VMENA JIMKA MERICE -         15007A           1 | Contraction of the second second sec |
| Nebrat v úvahu model vozidla Název :                                                                                                    | <u>⊻yhledat</u> <u>Q</u> K                                                                                                    | <u>Z</u> pět                                                                                                    |

### 2.14 Dílenské práce Citroën

Jedná se o číselník dílenských prací pro značku Citroën a také má stromovou strukturu. Tento číselník se importuje datovou komunikací z datového zdroje importéra.

### 2.14.1 Načítání stromu do prací

Do číselníku Modelů vozidel se přidaly vozidla Citroen s vyplněným kódem pro dílenské práce.

| 😤 Model vozidel 🗖 🗖 💌                           |
|-------------------------------------------------|
| Znacka vozu : CITROEN 💌 Nenačítat do výstupu 🗌  |
| Model vozu : Berlingo                           |
| Popis : Citroen Berlingo                        |
| Cenová hladina pro druhy dílenských prací : 0 🚖 |
| Třída :                                         |
| Segment pro modul Bazar :                       |
| Skupina pro dílenské práce Citroen : 2CB9       |
|                                                 |
| Rozkodovani VIN kodu Peugeot                    |
| Skupina . Podskupina .                          |
| Kod BOC :                                       |
| Formát kódu :                                   |
|                                                 |
| <u>U</u> ložit <u>Z</u> pět                     |

MAY SWE

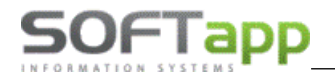

V zakázce zkontrolujeme nastavení vozidla – modelu. Nastavení musí být stejné jako v číselníku modelů vozidel.

|   |                    | 6P78865                       | BOXER III 6P78865 VE | VE390 |
|---|--------------------|-------------------------------|----------------------|-------|
|   | *                  |                               | Vozidlo              |       |
|   | Zakázat zobrazení  |                               |                      |       |
| _ | SPZ :<br>VIN kód : | 6P56185<br>VF7 GC9HWC8J093096 | SB                   |       |
| н | Značka / Model :   | CITROEN V Berlingo            |                      |       |
|   | Označení :         | Berlingo                      |                      |       |
|   | Karosérie :        |                               |                      |       |
| 5 | Typ motoru :       |                               |                      |       |
| N | Výrobní číslo :    |                               |                      |       |

V zakázce při zadávání dílenských prací ve sloupci Kód práce se na klávesu F3 zobrazí strom normočasů. Vybereme si hledanou práci a potvrdíme OK.

| *                | Dílenské práce Citroen (model : Berlingo)                                                                                                    | - • • |
|------------------|----------------------------------------------------------------------------------------------------|-------|
| Тур: KB Či       | Číslo skupiny : 010809                                                                                                    | r SB  |
| T Kód práce Druh | Oze-Motor Hlava välcí@         Č.práce         Název           0 200-HLava valců         0200-HLava valců         0200-HLava valců         0200-HLava valců           0 200-HLava valců         0200-MLava valců         0200-MLava valců         0200-MLava valců           0 200-HLava valců         0200-MLava valců         0200-MLava valců         0200-MLava valců           0 200-MLava valců         0200-MLava valců         0200-MLava valců         0200-MLava valců           0 200-HLava valců         0200-MLava valců         0200-MLava valců         0200-MLava valců           0 200-VKO HLavy Valců         0200-VKO HLava Valců         0200-MLava valců         02020-MLava valců           0 200-VKO HLavy Valců         0200-VKO HLavy Valců         02020-MLava valců         02020-MLava valců         02020-MLava valců           0 200-VKO HLavy Valců SANI         02020-VKO HLavy Valců         02020-MLava Valců         02020-MLava Valců         02020-MLava Valců           0 201-SKRIN ULOZENI VACKOVEHO HRDE         020-VKO HLavy VALCÚ VYFUK         020-VKO HLavy VALCÚ VYFUK         020-VKO HLava VALCÚ VYFUK           0 201-SKRIN ULOZENI VACKOVEHO HRDE         0202-VAHADUA         0202-VAHADUA         0202-VAHADUA           0 2020-VARADUA         0202-VAHADUA         0202-VAHADUA         0202-VAHADUA         0202-VAHADUA | ₽     |
| Cena bez DPH Ce  | <ul></ul>                                                                                                    | Zpět  |

Pokud má vybraná práce další členění, umožní program ve sloupci Druh výběr z dalších prací.

| 1 Ta - 1 1 Ta     | čia  |           |       | _     |     | Díl                  | enské práce |            | Hadalaasaa         | <b>D</b> |            | • 🛛   | Ì  |
|-------------------|------|-----------|-------|-------|-----|----------------------|-------------|------------|--------------------|----------|------------|-------|----|
| тур. кв           | CISI | 0. 190000 | m<br> |       |     | atum porizeni . 24.0 | 1.2019      |            | Model Vozu .       | Berlingo |            |       |    |
| ET Kód práce      | Druh | Název pr  | ×     |       |     |                      |             | Výběr      | z kódů             |          |            | - 0   | ×  |
| <b>B</b> 02000510 |      |           | EVý   | běr k | Kód | Číslo operace        | Čas.norma   | Druh práce | Popis CZ           |          | Po         | pis F | ^  |
| -                 |      |           |       | ×     |     | 02000910             | 11,60       | M**        | HLAVA VALCU VYMENA |          |            |       | _  |
| -                 |      |           |       | *     |     | 02000910             | 11,20       | M**        | HLAVA VALCU VYMENA |          |            |       |    |
| -                 |      |           | Þ     | ¥     |     | 02000910             | 12,60       | M**        | HLAVA VALCU VYMENA |          |            |       |    |
| _                 |      |           |       | ×     |     | 02000910             | 11,50       | M**        | HLAVA VALCU VYMENA |          |            |       |    |
| _                 |      |           |       | ×     |     | 02000910             | 14,60       | M**        | HLAVA VALCU VYMENA |          |            |       |    |
|                   |      |           |       | *     |     | 02000910             | 15,00       | M**        | HLAVA VALCU VYMENA |          |            |       |    |
|                   |      |           |       | *     |     | 02000910             | 13,50       | M**        | HLAVA VALCU VYMENA |          |            |       |    |
|                   |      |           |       |       |     |                      |             |            |                    |          |            |       |    |
|                   |      |           |       |       |     |                      |             |            |                    |          |            |       |    |
|                   |      |           |       |       |     |                      |             |            |                    |          |            |       |    |
| -                 |      |           |       |       |     |                      |             |            |                    |          |            |       |    |
| -                 |      |           |       |       |     |                      |             |            |                    |          |            |       |    |
| -                 |      |           | -     |       |     |                      |             |            |                    |          |            |       |    |
| -                 |      |           |       |       |     |                      |             |            |                    |          |            |       |    |
|                   |      |           | -     |       |     |                      |             |            |                    |          |            |       |    |
| <b>I</b> <        |      |           | -     |       |     |                      |             |            |                    |          |            |       |    |
|                   |      |           | -     |       |     |                      |             |            |                    |          |            |       |    |
| Cena bez DPH      | Cena | a s DPH   |       |       |     |                      |             |            |                    |          |            |       |    |
| 0.00              |      | 0.00      | 1     |       |     |                      |             |            |                    |          |            |       | ×  |
| 0,00              |      | 5,00      | Ľ     |       |     |                      |             |            |                    |          |            |       | >  |
|                   |      |           |       |       |     |                      |             |            |                    |          | <u>о</u> к | Zpě   | ŝt |

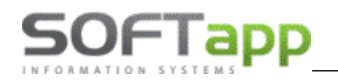

Po výběru a potvrzení se práce zapíší do formuláře dílenských prací.

| Čislo : 1900001<br>Iruh Název práce<br>I** MECHANICKÉ PRÁCE | Datum pořízení : 24                                                | .01.2019<br>Cen/jed.<br>750,00                                                                      | Poč.jed.<br>12,60                                                | Odprac.čas E<br>,00                                                                                                    | Model N<br>DPH Mech 1<br>21 1                                                                                                    | vozu : Berlin<br>Mech 2 [<br>I 0 :                                                                                                    | go<br>Datum Ná<br>24.01.2019                                                                                             | ik.cena S<br>,00                                                                                                    | ìtřed. ^                                                                                                    |
|-------------------------------------------------------------|--------------------------------------------------------------------|----------------------------------------------------------------------------------------------------|------------------------------------------------------------------|----------------------------------------------------------------------------------------------------|----------------------------------------------------------------------------------------------------|----------------------------------------------------------------------------------------------------|----------------------------------------------------------------------------------------------------|----------------------------------------------------------------------------------------------------|----------------------------------------------------------------------------------------------------|
| Inth Název práce                                            |                                                                    | Cen/jed.<br>750,00                                                                                  | Poč.jed.<br>12,60                                                | Odprac.čas E<br>,00                                                                                                    | OPH Mech 1<br>21 1                                                                                                    | Mech 2 [                                                                                                    | Datum Ná<br>24.01.2019                                                                                                   | ák.cena S<br>,00                                                                                                    | třed. ^                                                                                                    |
| I** MECHANICKÉ PRÁCE                                        |                                                                    | 750,00                                                                                              | 12,60                                                            | ,00                                                                                                    | 21 1                                                                                                    | I 0:                                                                                                    | 24.01.2019                                                                                                    | ,00                                                                                                    |                                                                                                    |
|                                                             |                                                                    |                                                                                                    |                                                                  |                                                                                                    |                                                                                                    |                                                                                                    |                                                                                                    |                                                                                                    |                                                                                                    |
|                                                             |                                                                    |                                                                                                    |                                                                  |                                                                                                    |                                                                                                    |                                                                                                    |                                                                                                    |                                                                                                    |                                                                                                    |
|                                                             |                                                                    |                                                                                                    |                                                                  |                                                                                                    |                                                                                                    |                                                                                                    |                                                                                                    |                                                                                                    |                                                                                                    |
|                                                             |                                                                    |                                                                                                    |                                                                  |                                                                                                    |                                                                                                    |                                                                                                    |                                                                                                    |                                                                                                    |                                                                                                    |
|                                                             |                                                                    |                                                                                                    |                                                                  |                                                                                                    |                                                                                                    |                                                                                                    |                                                                                                    |                                                                                                    |                                                                                                    |
|                                                             |                                                                    |                                                                                                    |                                                                  |                                                                                                    |                                                                                                    |                                                                                                    |                                                                                                    |                                                                                                    |                                                                                                    |
|                                                             |                                                                    |                                                                                                    |                                                                  |                                                                                                    |                                                                                                    |                                                                                                    |                                                                                                    |                                                                                                    |                                                                                                    |
|                                                             |                                                                    |                                                                                                    |                                                                  |                                                                                                    |                                                                                                    |                                                                                                    |                                                                                                    |                                                                                                    |                                                                                                    |
|                                                             |                                                                    |                                                                                                    |                                                                  |                                                                                                    |                                                                                                    |                                                                                                    |                                                                                                    |                                                                                                    |                                                                                                    |
|                                                             |                                                                    |                                                                                                    |                                                                  |                                                                                                    |                                                                                                    |                                                                                                    |                                                                                                    |                                                                                                    |                                                                                                    |
|                                                             |                                                                    |                                                                                                    |                                                                  |                                                                                                    |                                                                                                    |                                                                                                    |                                                                                                    |                                                                                                    |                                                                                                    |
|                                                             |                                                                    |                                                                                                    |                                                                  |                                                                                                    |                                                                                                    |                                                                                                    |                                                                                                    |                                                                                                    |                                                                                                    |
|                                                             |                                                                    |                                                                                                    |                                                                  |                                                                                                    |                                                                                                    |                                                                                                    |                                                                                                    |                                                                                                    |                                                                                                    |
|                                                             |                                                                    |                                                                                                    |                                                                  |                                                                                                    |                                                                                                    |                                                                                                    |                                                                                                    |                                                                                                    | >                                                                                                    |
|                                                             |                                                                    |                                                                                                    |                                                                  | A                                                                                                    | Čas.norma                                                                                                    | a Reálný                                                                                                    | čas Mec                                                                                                    | hanik                                                                                                    |                                                                                                    |
|                                                             | Rozpis z doc                                                       | házky                                                                                               | <u>S</u> levy & Ka                                               | mpaně                                                                                                    | ▶ 12,                                                                                                    | 60                                                                                                    | 0,00 všio                                                                                                    | :hni                                                                                                    | ~                                                                                                    |
| Cena s DPH Počet jednotek                                   | SB                                                                 |                                                                                                    | Smazati                                                          | ádek                                                                                                    | Doporučení                                                                                                    |                                                                                                    | 7 Uložit                                                                                                    |                                                                                                    | Zpět                                                                                                    |
|                                                             | Cena s DPH         Počet jednotek           11434,50         12,60 | Cena s DPH         Počet jednotek         Rozpis z doci           11434,50         12,60         SB | Cena s DPH Počet jednotek Rozpis z docházky<br>11434,50 12,60 SB | Cena s DPH         Počet jednotek         Rozpis z docházky         Slevy & Ka           11434,50         12,60         SB         Smazať i | Cena s DPH         Počet jednotek         Rozpis z docházky         Slevy & Kampaně           11434,50         12,60         SB         Smazat řádek | Cena s DPH     Počet jednotek     Rozpis z docházky     Slevy & Kampaně     Čas.norma       11434,50     12,60     SB     Smazat řádek     Doporučení | Cena s DPH     Počet jednotek     Rozpis z docházky     Slevy & Kampaně       11434,50     12,60     SB     Smazat řádek | Cena s DPH     Počet jednotek     Rozpis z docházky     Slevy & Kampaně     Čas.norma     Reálný čas     Mech       11434,50     12,60     SB     Smazať řádek     Doporučení     Ý     Uložit | Cena s DPH     Počet jednotek     Rozpis z docházky     Slevy & Kampaně     Čas.norma     Reálný čas     Mechanik       11434,50     12,60     SB     Smazat řádek     Doporučení     Ý     Uložit |

### 2.15 Ostatní práce

Tento číselník slouží pro evidenci ostatních prací. Ostatní práce jsou práce, které nelze zařadit do dílenských prací, ale na daném vozidle byly vykonány. Pomocí tlačítka **Přidat** je možno pořizovat nové ostatní práce.

U ostatních prací evidujeme následující údaje.

- Druh práce výběr z číselníku Druhu prací (lze přes klávesu F2).
- Kód práce libovolné označení prací (max. 7 míst).
- Popis práce název práce.
- Počet jednotek kolik např. hodin obsahuje daná práce.
- Měrná jednotka např. HOD, KS.
- Cena MJ cena práce za jednotku bez DPH.
- **DPH** sazba DPH.
- Preferovat cenu podle čísla práce pokud je nastaveno, tak se cena v zakázce nebere z číselníku druhu prací, ale z číselníku ostatních prací z dané práce. Pro tuto funkčnost musí být zatržený parametr *Pro ostatní* práce použít cenu podle čísla práce v nastavení programu.

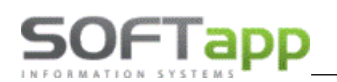

| # | Ostatní práce |        |                                |            |                 |         |                             |                     |           |      |
|---|---------------|--------|--------------------------------|------------|-----------------|---------|-----------------------------|---------------------|-----------|------|
|   |               |        |                                | 0,0        | ) (             | 0,00    |                             |                     |           |      |
| E | (ód +         | Druh   | Popis                          | Cena /jed. | Počet jed.      | MJ      | Model                       | Platí pro VIN ko    | ódy \land |      |
| F | 1             | A      | půjčovné vozu                  | 100,00     | ) 1             | ,00 hod |                             |                     |           |      |
| Π | 1.gar         | М      | Servis 10 000 km (1/2 roku)    | ,00        | )               | ,50 h   |                             |                     |           |      |
|   | 10-002        | М      | Motor v-z                      | 1530 😭     |                 | E0 had  |                             |                     |           | 1    |
|   | 10-012        | M*     | Seřízení motoru-analyzátor     | 16528 🧖    | ; Ostatni prace |         |                             |                     |           |      |
|   | 10-041        | M      | Chladič výměna                 |            |                 |         |                             |                     |           |      |
|   | 10-052        | M      | D+M hadice chladiče od trubky  |            |                 |         |                             |                     |           |      |
|   | 10-061        | М      | D+M vodního čerpadla.          |            |                 |         |                             |                     |           |      |
|   | 10-103        | Μ      | Hlavu válců vyměnit            |            |                 |         | Druh prá                    | ce: M               |           |      |
|   | 10-181        | Μ      | Seřízení ventilů               |            |                 |         | Kód prá                     | ce : 10-041         |           |      |
|   | 11            | М      | Výměna oleje v motoru + filtru |            |                 |         |                             | -                   |           |      |
|   | 11-001        | М      | Motor + mechanické skupiny pře |            |                 |         | Popis prac                  | ce : Chladić výměna |           |      |
|   | 11-001d       | М      | Demontáž motoru, převodovky, n |            |                 |         | Popis práce -zahranič       | ní :                |           |      |
|   | 11-001e       | М      | Motor + mechanické skupiny pře |            |                 |         |                             |                     |           |      |
|   | 11-002        | М      | Motor v-z.                     |            |                 |         | Počej jednot                | ek : 0,70           |           |      |
|   | 11-004        | Μ      | D+M motor s převodovkou        |            |                 |         | Měrná jednot                | ka : hod            |           |      |
|   | 11-009        | Μ      | D+M motoru.                    |            |                 |         | 0                           |                     |           |      |
|   | 11-019        | M      | Přezkoušení výkonu motoru.     |            |                 |         | Cena //                     | u 0,00              |           |      |
|   | 11-021        | М      | Měření komprese.               |            |                 |         | DF                          | PH: 21              |           |      |
| Ē | C             |        |                                |            |                 | Prefer  | ovat cenu podle čísla prá   | se :                |           |      |
| - | Dřidat        | Editor | at Smarat Smarat               | filte      |                 | Trefere | oral conta poulo ciala pra- | ····                |           |      |
|   | Ennar         | Editov | at <u>Sinazat</u> Sinazat      | Tur        |                 |         |                             |                     |           |      |
|   |               |        |                                |            |                 |         |                             |                     |           |      |
|   |               |        |                                |            |                 |         |                             |                     |           |      |
|   |               |        |                                |            |                 |         |                             | <u>U</u> ložit      |           | Zpět |

### 2.16 Pojišťovny

Jedná se o číselník pojišťoven, který se načítá při evidenci pojistné události v zakázkovém listu. Název pojišťovny musí být totožný s názvem v číselníku obchodních partnerů.

| 🌲 Pojišťovny                   |                      | × |  |  |  |  |  |  |  |
|--------------------------------|----------------------|---|--|--|--|--|--|--|--|
| ENázev                         |                      | ~ |  |  |  |  |  |  |  |
| Česká pojišťovna a.s.          |                      |   |  |  |  |  |  |  |  |
| ČSOB pojišťovna a.s.           | ČSOB pojišťovna a.s. |   |  |  |  |  |  |  |  |
| Kooperativa pojišťovna a.s.    |                      |   |  |  |  |  |  |  |  |
| Allianz pojišťovna a.s.        |                      |   |  |  |  |  |  |  |  |
| Generali Pojišťovna a.s.       |                      |   |  |  |  |  |  |  |  |
| Česká podnikatelská poj.a.s.   |                      |   |  |  |  |  |  |  |  |
| Kooperativa pojišťovna a.s.    |                      |   |  |  |  |  |  |  |  |
| Generali Česká pojišťovna a.s. |                      |   |  |  |  |  |  |  |  |
|                                |                      | × |  |  |  |  |  |  |  |
| *                              | >                    |   |  |  |  |  |  |  |  |
| <u>E</u> ditovat               | <u>0</u> K           |   |  |  |  |  |  |  |  |
| <u>P</u> řidat <u>S</u> mazat  | <u>Z</u> pět         |   |  |  |  |  |  |  |  |
|                                |                      |   |  |  |  |  |  |  |  |

### 2.17 Profese

Číselník profesí, které se následně přiřazují k zaměstnancům. Tento číselník je nutné vyplnit před zadáváním zaměstnanců.

| Profese              | Mechanik | Přijímací technik                                                                                                    | Skladník                                                                                                    | ^ |
|----------------------|----------|----------------------------------------------------------------------------------------------------|----------------------------------------------------------------------------------------------------|---|
| mechanik             | ×        | ×                                                                                                    | X                                                                                                    |   |
| přejímací technik    | *        | <ul> <li>Image: A set of the set of the</li></ul> | ×                                                                                                    |   |
| ředitel servisu      | *        | ×                                                                                                    | <b>X</b>                                                                                                    |   |
| technický poradce    |          | ×                                                                                                    | <b>X</b>                                                                                                    |   |
| skladník             |          | ×                                                                                                    | <ul> <li>Image: A set of the set of the</li></ul> |   |
| Půjčovna - rezervace | ×        |                                                                                                    |                                                                                                    |   |
|                      |          |                                                                                                    |                                                                                                    | _ |
| <                    |          |                                                                                                    |                                                                                                    | > |

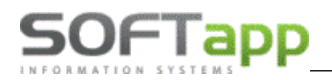

| đ | Profese zaměstnanců 💌           |
|---|---------------------------------|
|   | Čislo profese : 1               |
|   | Popis : automechanik            |
|   |                                 |
|   | Modul Plánovač                  |
|   | Načítat jako mechaniky          |
|   | Načítat jako přijímací techniky |
|   | Načítat jako skladník           |
|   |                                 |
|   |                                 |
|   |                                 |
|   | <u>U</u> ložit <u>Z</u> pět     |

Načítat jako mechaniky/technik/skladník – možnost přiřadit atribut *Načítat jako mechanika*. V sestavě Vyhodnocení mechaniků dle hodin (celkem) se zobrazí všichni mechanici s tímto atributem. Nastavení načítání profesí je i pro webový plánovač. Na základě tohoto nastavení se jednotliví pracovníci zobrazují při plánování záznamů. Profese označené *Načítat jako mechaniky* se zobrazí ve webovém plánovači v dílně. Profese označené *Načítat jako přijímací techniky* se ve webovém plánovači zobrazí jako technici.

### 2.18 Zaměstnanci

Pro evidenci pracovníků slouží číselník zaměstnanců. Před provedením práce na vozidle musí být tento číselník vyplněný. V evidenci práce na vozidle jsou pak z tohoto číselníku dohledáváni zaměstnanci, kteří na vozidle pracovali. Jsou v něm všechna potřebná data každého zaměstnance. Pomocí tohoto číselníku lze později vyhodnocovat ve volbě rozbory výkonnost jednotlivých zaměstnanců. Klíčovým údajem tohoto číselníku je kód.

Pokud má zaměstnanec profesi mechanik, musí být v číselníku zaměstnanců navedený. Zaměstnanci s profesí mechanik se nabízejí jako mechanici při pořizování prací v zakázce. Ostatní uživatelé by měli být současně i uživateli DMS, proto je nutné k zaměstnanci přiradit správného uživatele – výběr z komba *Uživatel*. Přiřazení uživatele je důležité především u servisních techniků.

| 🗸 Zaměstnanci                                    | - • •                                        |
|--------------------------------------------------|----------------------------------------------|
| Kód : 7                                          | Nezobrazovat ve výstupech 🗌 <b>Vyřazen</b> 🗆 |
| Příjmení : zaměstnanec č.7 Jméno :               |                                              |
| Titul : Datum narození :                         |                                              |
| Ulice, číslo popisné :                           |                                              |
| PSČ a město :                                    |                                              |
| Telefon :                                        |                                              |
| Mobil :                                          |                                              |
| Email :                                          |                                              |
|                                                  | 1                                            |
| Profese : přejímací technik v Hod.sazba : 87,50  |                                              |
| Uživatel : <mark>I</mark> sa ✓ Barva :           |                                              |
| Dilna : 1 Tým : Středisko :                      |                                              |
| Číslo provozovny : 0 🔹 Číslo osvědčení pro emise |                                              |
|                                                  |                                              |
| Změna hod.sazby díl. a ostatních prací v období  | <u>U</u> ložit <u>Z</u> pět                  |
|                                                  |                                              |

U zaměstnance lze evidovat následující údaje.

- Kód jednoznačný klíč pro určení zaměstnance (osobní číslo), systém přidělí automaticky následující v řadě.
- Profese přiřazení z číselníku profesí.
- **Uživatel –** přiřazení uživatele DMS k zaměstnanci.
- Dílna určuje příslušnost k dané dílně.
- **Tým -** určuje příslušnost k danému týmu v dané dílně.
- Číslo provozovny v případě použití provozoven, přiřazení zaměstnance ke konkrétní provozovně.
- Hodinová sazba hodinová sazba zaměstnance (důležité pro rozbory zakázek).
- Středisko přiřazení zaměstnance k danému středisku.
- Číslo osvědčení pro emise číslo osvědčení pokud jej zaměstnanec má.
- **Nezobrazovat ve výstupech** zaměstnanec se nezobrazuje ve vyhodnoceních.
- Vyřazen vyřazený zaměstnanec. Po vyřazení nelze zaměstnance použít.

### 2.19 Provozovny

Nastavuje se v případě rozdělení společnosti na provozovny. Pokud je firma takto rozdělená, provádí se zde nastavení kódu dealera, RRDI/BAC kódu a nastavení cenové hladiny pro garanci a Optiway.

V případě zájmu o novou provozovnu prosím kontaktujte obchod@softapp.cz.

### 2.20 Kódy předkontací pro servis a sklad

Tento číselník se používá pro hromadnou likvidaci dokladů z autoservisu a skladového hospodářství. Číselník obsahuje předkontace pro servis a sklad. Předkontace se automaticky doplňují na základě vzniklých kombinací v daném roce.

Kombinace pro servis vznikají z typu zakázky, druhu práce a případně střediska. U nových kombinací je nutné přiřadit účet, aby se doklad zlikvidoval. Po doplnění účtů a kódů je potřeba data uložit tlačítkem **ULOŽIT.** 

| 🏯 Číselník předko | ontací         |             |          |         |             |         |                | - • •        |
|-------------------|----------------|-------------|----------|---------|-------------|---------|----------------|--------------|
|                   |                | Servis 2024 |          |         |             | Skla    | ad 2024        |              |
| Uč.rok :          | Druh práce     | Středisko   | Typ zak. | Kód Dal | Účet Dal    | Účet MD |                | ^            |
| 2024 🔤            | ▶ E*           |             | BO       |         | 601         |         |                |              |
|                   | E*             |             | SV       |         | 601         |         |                |              |
|                   | M*             |             | BO       |         | 601         |         |                |              |
|                   | M*             |             | SO       |         | 601         |         |                |              |
|                   | M**            |             | BO       |         | 601         |         |                |              |
|                   | M***           |             | BO       |         | 601         |         |                |              |
|                   | MYT            |             | BO       |         |             |         |                |              |
|                   | OST            |             | BO       |         |             |         |                |              |
|                   | PA             |             | BO       |         |             |         |                |              |
|                   | T*             |             | BO       |         |             |         |                |              |
|                   |                |             |          |         |             |         |                |              |
|                   |                |             |          |         |             |         |                |              |
|                   |                |             |          |         |             |         |                |              |
|                   |                |             |          |         |             |         |                |              |
|                   |                |             |          |         |             |         |                |              |
|                   |                |             |          |         |             |         |                |              |
|                   |                |             |          |         |             |         |                |              |
|                   |                |             |          |         |             |         |                |              |
|                   |                |             |          |         |             |         |                |              |
|                   |                |             |          |         |             |         |                | v            |
|                   | <              |             |          |         |             |         |                | >            |
|                   | <u>S</u> mazat |             |          | P       | řidat řádek |         | <u>U</u> ložit | <u>Z</u> pět |
|                   |                |             |          |         |             |         |                |              |

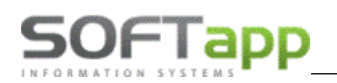

Na záložce sklad jsou kombinace vzniklé ze skladového hospodářství. Kombinace vznikají na základě Drumat3 v kombinaci se sklady, středisky, typy zakázek a typem pohybu. Po doplnění účtů je potřeba data zapsat tlačítkem **ULOŽIT.** 

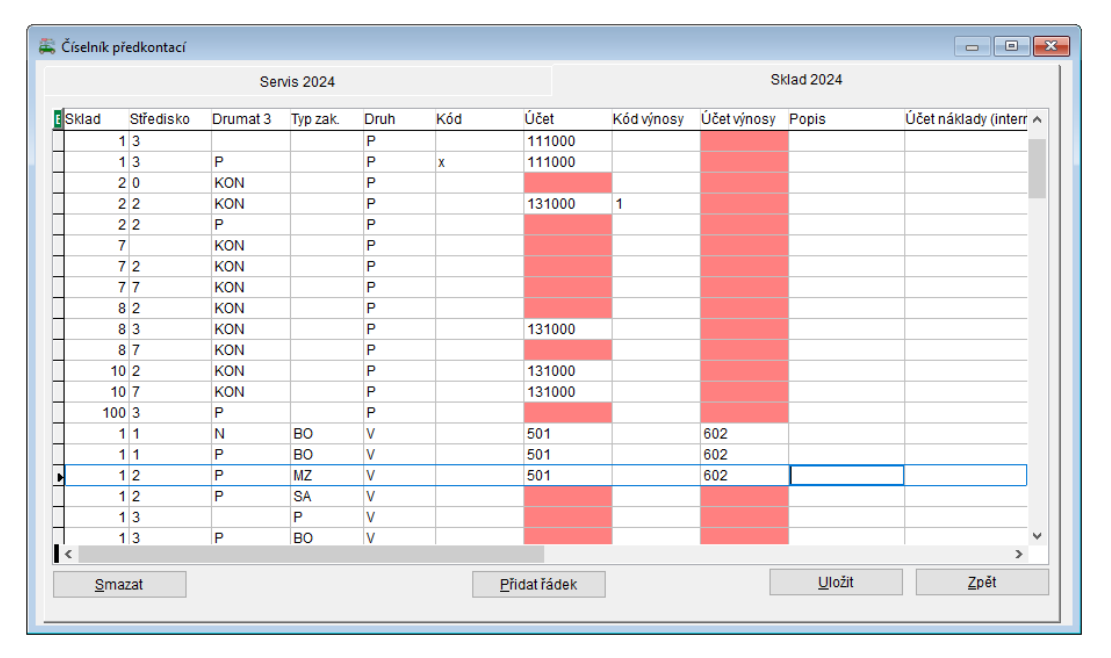

Podle skladu, střediska, druhu materiálu a typu zakázky se jednotlivým pohybům ve skladu (příjem, výdej) při výstupu dat do účetnictví přiřadí kód a účet. **Účet MD** má dvojí funkci. Ve sloupci **Druh = P** se do tohoto sloupce uvádí účet pořízení zboží a materiálu 131xxx nebo 111xxx. Při výdeji nebo prodeji materiálu **Druh = V** se uvádí nákladový účet **5xx.** Sloupec **Účet DAL**, *slouží* pro hromadnou likvidaci faktur a pokladních dokladů z prodejek. Zadávají se zde výnosové účty **6xx.** 

### 2.21 Pneu boxy - popis

Jedná se o číselník pro evidenci skladování pneumatik. Přes volbu *Editovat* lze přepsat popis/lokalizace.

| 🚝 Evidence sklado | vání pneu          |   |              | x |
|-------------------|--------------------|---|--------------|---|
| EČíslo boxu       | Popis / Lokalizace |   | Obsazeno     | ^ |
| ▶ 1               | A1                 | × |              |   |
| 2                 | A2                 | × |              |   |
| 3                 | A3                 | × |              |   |
| 4                 | A4                 | × |              |   |
| 5                 | A5                 | × |              |   |
| 6                 | A6                 | × |              |   |
| 7                 | A7                 | × |              |   |
| 8                 | A8                 | × |              |   |
| 9                 | A9                 | × |              |   |
| 10                | A10                | × |              |   |
| 11                | A11                | × |              |   |
| 12                | A12                | × |              |   |
| 13                | B1                 | × |              |   |
| 14                | 82                 | × |              |   |
| 15                | 83                 | × |              | - |
| 16                | 84                 | × |              | × |
| <                 |                    |   |              | > |
| <u>E</u> ditovat  | <u>U</u> ložit     |   | <u>о</u> к   |   |
| <u>P</u> řidat    | <u>S</u> mazat     |   | <u>Z</u> pět |   |

MAY Silver

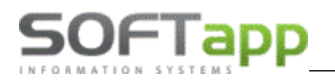

### 2.22 Texty pro protokol o servisní prohlídce

Číselník textů pro protokol o servisní prohlídce. Zde lze přidávat text nový, editovat jej i smazat.

| 🚑 Texty pr      | o protokol o servisní prohlídce                                | × |  |  |  |  |  |
|-----------------|----------------------------------------------------------------|---|--|--|--|--|--|
| EČíslo          | Popis                                                          | ^ |  |  |  |  |  |
| ▶               | Stav oken a čelního skla                                       |   |  |  |  |  |  |
| 2               | Stav karoserie a laku                                          |   |  |  |  |  |  |
| 3               | Funkce spojkového a plynového pedálu                           |   |  |  |  |  |  |
| 4               | Funkce ruční brzdy                                             |   |  |  |  |  |  |
| 5               | Stav a funkce stěračů a ostřikovačů                            |   |  |  |  |  |  |
| 6               | Kontrola světel                                                |   |  |  |  |  |  |
| 7               | Stav pneumatik, kontrola tlaku v pneumatikách (včetně rezervy) |   |  |  |  |  |  |
| 8               | Stav brzdových destiček a kotoučů                              |   |  |  |  |  |  |
| 9               | Kontrola těsnosti potrubí a skříní (motor, převodovka)         |   |  |  |  |  |  |
| 10              | Těsnost výfukového potrubí a upevnění                          |   |  |  |  |  |  |
| 11              | 11 Kontrola vůle (v nábojích, táhlech, čepech a kloubech)      |   |  |  |  |  |  |
| 12              | 2 Kontrola manžety poloosy                                     |   |  |  |  |  |  |
| 13              | Kontrola těsnosti tlumičů                                      |   |  |  |  |  |  |
| 14              | Kontrola stavu řemenů příslušenství                            |   |  |  |  |  |  |
| 15              | Kontrola hladiny chladicí kapaliny                             |   |  |  |  |  |  |
| 16              | Kontrola hladiny brzdové kapaliny                              |   |  |  |  |  |  |
| 17              | Kontrola kapaliny v posilovači řízení                          |   |  |  |  |  |  |
| 18              | Kontrola hladiny motorového oleje                              |   |  |  |  |  |  |
| 19              | Kontrola stavu nabití baterie přístrojem Midtronics            | ¥ |  |  |  |  |  |
| <               | >                                                              |   |  |  |  |  |  |
| <u>E</u> ditova | t <u>U</u> ložit                                               |   |  |  |  |  |  |
| <u>P</u> řidat  | <u>S</u> mazat <u>Z</u> pět                                    |   |  |  |  |  |  |

## 2.23 Texty pro protokol o roční servisní prohlídce

Číselník textů pro protokol o roční servisní prohlídce. Lze zde přidávat text nový, editovat jej i smazat.

| 🚝 Texty pr      | o protokol o servisní prohlídce 📃 📃                    | x            |
|-----------------|--------------------------------------------------------|--------------|
| EČíslo          | Popis                                                  | ^            |
| ▶ 1             | Stav oken a čelního skla                               |              |
| 2               | Stav karoserie a laku                                  |              |
| 3               | Funkce spojkového a plynového pedálu                   |              |
| 4               | Funkce ruční brzdy                                     |              |
| 5               | Stav a funkce stěračů a ostřikovačů                    |              |
| 6               | Kontrola světel + seřízení světlometů                  |              |
| 7               | Stav pneumatik, kontrola tlaku v pneumatikách          |              |
| 8               | Stav brzdových destiček a kotoučů                      |              |
| 9               | Kontrola těsnosti potrubí a skříní (motor, převodovka) |              |
| 10              | Těsnost výfukového potrubí a upevnění                  |              |
| 11              | Kontrola vůle (v nábojích, táhlech, čepech a kloubech) |              |
| 12              | Kontrola manžety poloosy                               |              |
| 13              | Kontrola těsnosti tlumičů                              |              |
| 14              | Kontrola stavu řemenů příslušenství                    |              |
| 15              | Kontrola hladiny chladicí kapaliny                     |              |
| 16              | Kontrola hladiny brzdové kapaliny                      |              |
| 17              | Kontrola kapaliny v posilovači řízení                  |              |
| 18              | Kontrola hladiny motorového oleje                      |              |
| 19              | Kontrola stavu nabití baterie přístrojem Midtronics    | $\mathbf{v}$ |
| <               | >                                                      |              |
| <u>E</u> ditova | t <u>U</u> ložit                                       |              |
| <u>P</u> řidat  | <u>S</u> mazat <u>Z</u> pět                            |              |

what white E

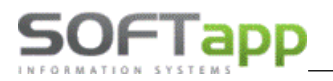

## 2.24 Texty pro doporučenou údržbu vozidla

Číselník textů pro doporučenou údržbu vozidla. Text je využíván při zaznamenávání doporučené údržby k vozidlu.

| Popis         | Model Odł | hadovaná cena 👘 |
|---------------|-----------|-----------------|
| brzda         |           | 100,00          |
| Doporučení 1  |           | 1500,00         |
| Doporučení 2  |           | 1000,00         |
| Doporučení 3  |           | 1700,00         |
| Doporučení 4  |           | 1800,00         |
| Doporučení 5  |           | 900,00          |
| Pokus         |           | 100,00          |
| Test          |           | 500,00          |
| Test 2        |           | 7000,00         |
| Výměna filtru |           | 800,00          |
| Výměna oleje  |           | 500,00          |
| 1<br><        |           | >               |
| Editovat      |           |                 |

### 2.25 Rozkódování VIN

Slouží pro zobrazení nebo kontrolu dostupných verzí, motorizací, variant a karoserií vozidel jednotlivých značek.

| Model  | Р           | opis              | F      | Format VIN     | Skupina | Podskupina   | Kód B0C | N A | NN kó | d       |    | Model                | ^ | 100114476  |       |        |             |              | -       |          |
|--------|-------------|-------------------|--------|----------------|---------|--------------|---------|-----|-------|---------|----|----------------------|---|------------|-------|--------|-------------|--------------|---------|----------|
| 5008   | P           | Peugeot 5008      |        | * * *** * / *  | 0       | 0            | TC      |     | 00000 | 0000000 | 00 | ?                    |   | VIN KOG (I | arma  | i). 00 | 000 0 00000 | 0000         | 58      |          |
| 3008   | P           | Peugeot 3008      |        | * * *** * / *  | 0       | 1            | тв      | £   | 00000 | 0000000 | 01 | ?                    |   |            |       |        |             |              |         |          |
| 106    | P           | Peugeot 106       |        | * * *** * / *  | 1       | 0            | S2      | 8   | 00000 | 0000000 | 06 | ?                    |   |            |       |        |             |              |         |          |
| iON    | P           | Peugeot iON       |        | * * *** * / *  | 1       | 1            | \$3,\$4 | 8   | 00000 | 0000000 | 82 | ?                    |   |            | lode  | 1:<br> |             |              |         |          |
| 309-   | P           | Peugeot 309 do 19 | 990    | ** * * * *     | 10      | 0            |         |     | 00000 | 0000000 | 83 | ?                    |   | Karr       | série |        |             |              |         |          |
| 405-   | P           | Peugeot 405 do 19 | 993    | ** * * * *     | 15      | 0            |         |     | 00000 | 0000001 | 35 | ?                    |   | - Care     |       |        |             |              |         |          |
| 206    | P           | Peugeot 206       |        | * * *** * / *  | 2       | 0            | T1      | 8   | 00000 | 0000002 | 07 | ?                    |   | Typ m      | otoru | 11     |             |              |         |          |
| 206+   | P           | Peugeot 206+      |        | * * *** * / *  | 2       | 1            | TE      | 8   | 00000 | 0000003 | 03 | ?                    |   |            |       |        |             |              |         |          |
| J5     | P           | Peugeot J5        |        | * * * ** * / * | 2       | 2            | X2      | 8   | 00000 | 0000003 | 58 | ?                    |   | Typ převod | lovky | /:     |             |              |         |          |
| 205 II | P           | Peugeot 205 od 88 | 3      | ** * * * *     | 20      | 0            | 25      | 8   | 00000 | 0000003 | 62 | ?                    |   | Tun va     | ianh  |        |             |              |         |          |
| 806-   | P           | Peugeot 806 do 19 | 999    | ** * ** * / *  | 22      | 0            | U6      | 8   | 00000 | 0000004 | 05 | ?                    |   | typ va     | any   |        |             |              |         |          |
| EXPERT | P           | Peugeot Expert    |        | ** * ** * / *  | 22      | 1            | U6      | 8   | 00000 | 0000004 | 87 | ?                    |   |            |       |        |             |              |         |          |
| BOXER  | P           | Peugeot Boxer     |        | ** * * * * / * | 23      | 0            | U3      | 8   | 00000 | 0000004 | 90 | ?                    |   |            |       |        |             |              |         |          |
| 309    | P           | Peugeot 309 od 19 | 990    | * * *** * / *  | 3       | 0            |         | ٤ 🗸 | 00000 | 0000005 | 23 | ?                    | ~ |            |       |        |             |              |         |          |
| <      |             |                   |        |                |         |              |         | >   | <     |         |    | >                    |   |            |       |        |             |              |         |          |
| Kód    | Popis karos | erie              | Kód B0 | D ^ 🚺          | Kód P   | opis motoru  |         | Kód | 80F - | Kód     | P  | opis verze           |   | Kód B0G    | ^     | Kód    | Popis       | varianty     |         |          |
| Ą      | Break 5 mis | st .              | CL     |                | 5FE E   | P6CDTM - 11  | ) KW    | CL  |       | 0       | m  | nechanická 5 st.     |   | 05         |       | MOI    | D Autoš     | škola        |         |          |
|        | Braek 7 mís | st                | CL     |                | 5FM E   | P6CDTM - 12  | ) KW    | CL  |       | 1       | m  | nechanická 5 st.     |   | 05         |       | PS     |             |              |         |          |
|        |             |                   |        |                | 5FS E   | P6C - 88 kW  |         | CA  |       | 2       | a  | utomatická 4 st.     |   | 0L         |       | FF     | Flex        | Fluel        |         |          |
|        |             |                   |        |                | 5FV E   | P6CDT - 115  | kW      | CC  |       | 3       | a  | utomatická 4 st.     |   | 0L         |       | CU     | Zvýše       | ená užitečn  | iá hmo  | tnost    |
|        |             |                   |        |                | 5FW E   | EP6 - 88 KW  |         | AY  |       | 4       | st | tálý převod nebo jin | é |            |       | P      | řízena      | á manuáin    | í převo | dovka    |
|        |             |                   |        |                | 9HD C   | 0V6C 84KW    |         | BM  |       | 5       | m  | nechanická 5 st.     |   | 05         |       | D      | zhorš       | ené plněn    | í emisr | ních lim |
|        |             |                   |        |                | 9HR E   | DV6CTED FAP  | - 82 KW | BM  |       | 6       | m  | nechanická 5 st.     |   | 05         |       | 1      | pneu        | matiky - níz | zká spo | otřeba   |
|        |             |                   |        |                | 9HZ C   | 0V6TED4 FAP  | - 80 KW | 9W  |       | 7       | st | tálý převod nebo jin | é |            |       |        |             |              |         |          |
|        |             |                   |        |                | AHV E   | 0W10FD E6 10 | 0KW     | LB  |       | 8       | m  | nechanická 6 st.     |   | 06         |       |        |             |              |         |          |
|        |             |                   |        |                | AHX E   | 0W10FD E6 11 | 0KW     | KB  | _     | 9       | a  | utomatická 4 st.     |   | OL         |       |        |             |              |         |          |
|        |             |                   |        |                | BHX (   | DV6FC 85KW   |         | LA  |       | A       | a  | utomatická 6 st.     |   | OM         |       |        |             |              |         |          |
|        |             |                   |        | ~              | BHZ     | DV6FC 88KW   |         | KD  |       | ~ _ B   | m  | rechanická 5 st.     |   | 05         | ~     | _      |             |              |         |          |
|        |             |                   |        | >              | ¢       |              |         |     | >     | <       |    |                      |   | >          |       | <      |             |              |         | >        |

Rozkódování VIN kódu je přístupné pro značky Peugeot a Citroën. Hodnoty, které se po rozkódování VIN kódu zobrazují v kartě vozidla, jsou dodávány importérem datovou komunikací.

Samotné rozkódování VIN kódu začíná v první radě v číselníku značky vozidla, u správného definování FAB kódu, který určí správnou značku vozu. Následně se určí verze a model vozidla (viz modely vozidel), podle kterého se berou kritéria pro samotné rozkódování VIN kódu. Dle těchto parametrů je systém schopen doplnit verzi, motorizaci, karoserii a variantu vozidla (viz screen výše).

Pokud nejsou informace zaslány do systému, vozidlo se nerozkóduje. Pokud je zaslána jen část informací o vozidle, vozidlo se rozkóduje jen částečně.

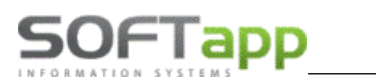

# 3 Hlavní obrazovka

Po spuštění programu se zobrazí úvodní obrazovka, která nabízí souhrnné informace o voze a možnost vyhledání vozidla. Vozidlo lze vyhledat podle SPZ, VIN kódu (zadání části VIN bez FAB kódu) nebo zákazníka. Použitím klávesy F2 se otevře číselník vozidel nebo zákazníků.

| autoservis                                             |  |
|--------------------------------------------------------|--|
| SPZ : hledání dle SPZ                                  |  |
| VIN kód : hledání dle VIN                              |  |
| Vozidlo :                                              |  |
| DAM / v provozu :                                      |  |
| Model / typ motoru :                                   |  |
| Kód (IČ) : hledání dle zákazn <mark>íka</mark> Vozidla |  |
| Název :                                                |  |

Pokud je SPZ nalezena, zobrazí se údaje o daném vozidle. V pravé části dojde k načtení existujících zakázek v databázi. Červeně podbarvené zakázky jsou již uzavřené. Pomocí dvojkliku na čísle otevřené zakázky program zobrazí zakázkový list. Pokud je zakázka již uzavřená, tak se zobrazí její přehled.

|                               |                                    |                                              | Poznámka u v                       | vozidla             | Vložit datum +                         | autor                   |                      |                       |                      |
|-------------------------------|------------------------------------|----------------------------------------------|------------------------------------|---------------------|----------------------------------------|-------------------------|----------------------|-----------------------|----------------------|
|                               | Autoservis                         | Q                                            | 09.04.2019 10:28 \$<br>boznámka xy | Správce systému     |                                        |                         |                      |                       |                      |
| Spustí Service Bo             | SB SPZ :                           | 1Z1 6021                                     | známka u vozidl                    | a                   |                                        |                         | <u>P</u> řehlec      | l zakázek             |                      |
| Evidence pneumat              | ik 🕥 VIN kód :                     | VF3 JK0K54687987                             | 87                                 | Servisní histor     | ie Poznámky                            | Obj.odběr. Gra          | f nájezdu km         | Doporučení            |                      |
|                               | Vozidlo :                          | Peugeot Partner                              | /ymazat formulá                    | iř <b>–</b>         | Zakázka                                | D                       | atum  Typ   Kód      |                       |                      |
| Načíst servisní historii i os | statních dealerů DAM / v provozu : | 12107 01.01.2                                | 2010                               | ⊡ Zakázky ser       | visu (počet:6)                         |                         |                      |                       |                      |
|                               | Model / typ motoru :               | PARTNER                                      | atnost STK do 01                   | 1.01.2015 (-1559d)  | BO50870<br>BO50851                     | 21.2                    | .2019 📸<br>.2017 🖀   |                       |                      |
|                               | Kód (IČ) :                         | 45194921                                     | Vozidla                            | •                   | BO50915                                |                         |                      |                       |                      |
|                               | Název :                            | SOFT Poznámka k I                            | IČ                                 | <b>.</b>            | BO50914<br>BO50912                     |                         |                      |                       |                      |
|                               | Adresa :                           | Kouty 1419                                   |                                    | i i                 | BO50859                                |                         |                      |                       |                      |
|                               | PSČ město :                        | 757 01 Valašské Meziřiči<br>+420 377777777 🔊 |                                    |                     |                                        |                         | B 🚑 SM               |                       |                      |
|                               |                                    |                                              |                                    |                     |                                        |                         | В 🗸 011278           |                       |                      |
|                               | leleton :                          |                                              |                                    |                     |                                        |                         | в 🤩 0100             | 1M                    |                      |
|                               | Mobil :                            |                                              |                                    | Odeslat SMS majit   | el                                     |                         |                      |                       |                      |
|                               | E-mail :                           | hotline@softapp.cz                           |                                    |                     |                                        |                         |                      |                       |                      |
|                               | Pohledávky / Závazky :             | 549990,00 1                                  | 02815,00                           | Detail pohledávek a | závazků                                |                         |                      |                       |                      |
|                               | Kód řidiče :                       | 1803                                         | Vozidla                            |                     |                                        |                         |                      |                       |                      |
|                               | Jméno řidiče :                     | Navrátil Pepa                                |                                    | <b>A</b>            | Nezaplacené faktury a zálohové faktury |                         |                      |                       |                      |
|                               | Telefon řidiče :                   |                                              |                                    | Ne                  | zaplacené faktury Faktury              | zaplacené po splatnosti | Zaplacené faktury Po | kladní doklady Zaplad | ené zálohové faktury |
|                               | Mobil řidiče :                     | +420 666777888                               | E SMS                              | Odeslat SMS řidič   |                                        |                         |                      |                       |                      |
|                               | E-mail :                           |                                              |                                    |                     |                                        | Cena za zaká            | azky celkem (s DPH   | i) : 3834,00 Kč       |                      |
|                               | SPZ Zaka                           | izka Dilenski                                | é práce                            | Ostatní práce       | EET 🕕                                  | Řidiči                  | <u>M</u> ajitelé     | Konec                 |                      |
|                               | Počet neodeslaných dokladů : 13    |                                              |                                    |                     |                                        |                         |                      |                       |                      |

Pokud systém zadanou SPZ nenalezne, program vypíše hlášení a požaduje opakované zadání. V tomto případě lze stisknutím tlačítka *SPZ* pořídit nové vozidlo do evidence. Po zařazení nového vozidla se již ostatní údaje zobrazí.

Pokud se u zadané SPZ zobrazí modře ikona 2, znamená to, že je u vozu uložená poznámka. Klikem na ikonu si lze poznámku zobrazit a případně doplnit o další informace.
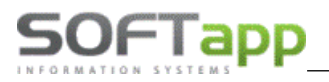

Tlačítkem **Načíst servisní historii i ostatních dealerů** lze načíst informace o tom, kdy bylo vozidlo servisováno v jiných dealerstvích.

#### Svolávací akce

Při vyplnění pole SPZ probíhá automaticky kontrola, zda se na dané vozidlo nevztahuje svolávací akce dle akcí od importéra. Pokud ano, dojde k zobrazení této akce v řádku. Jednotlivé akce jsou barevně rozlišeny, a to **zeleně** hotové, **žlutě** otevřené zakázky, **bíle** nevyřešené a **fialově** vyřešeny jinak (ručním uzavřením svolávací akce, svolávací akci vyřešil jiný koncesionář).

Pomocí plovoucího menu vyvolaného pravým klikem např. na sloupci Akce lze pořizovat, rušit, uzavírat vlastní svolávací akce.

| Pořízení Akce       |  |
|---------------------|--|
| Zrušení Akce        |  |
| Import akcí         |  |
| Ruční uzavření akce |  |

Při pořízení akce stačí vyplnit číslo akce a její popis. Tato akce bude vždy vázána k danému VIN kódu vozidla.

#### Postup práce v modulu Servis

Po zpracování datové komunikace se při zadání VIN zobrazí všechny svolávací akce na dané vozidlo.

| a | Autoservis |                      |                    |    |                                        |                            |                 |                 |
|---|------------|----------------------|--------------------|----|----------------------------------------|----------------------------|-----------------|-----------------|
|   | SB         | EČ 🎝                 | <b>I</b>           |    |                                        |                            | Preh            | ľad zákaziek    |
|   | ۲          | VIN kód : V          | VF3 8UAHWTFL050045 | 2  | Servisná história Po                   | známky Obj.odber.          | Graf nájazdu km | Doporučenie     |
|   |            | Vozidlo :            |                    |    | Zákazka<br>- Zvolávacia akcia (počet2) | Dátumi Typ i Kód           | Popis           | Počet jednotiek |
|   |            | DAM / v prevádzke :  |                    | S. | 7.1                                    | 12.2022 HMP<br>12.2022 HFF |                 |                 |
|   |            | Model / typ motora : |                    |    |                                        | · · · · · ·                |                 |                 |
|   |            | Kód (RČ) :           | 4793 J Vozidlá     |    |                                        |                            |                 |                 |
|   |            | Meno: N              | Miháľová Monika    |    |                                        |                            |                 |                 |

Při založení zakázky je vidět informaci na formuláři zakázkového listu a program se po zadání typu zakázky ještě dodatečně zeptá na svolávací akci a její zpracování.

| Ĩ,  |                 |               |                 |                          |          | 4                                  |                       |          |             |                           |               | 1              |                  |        |
|-----|-----------------|---------------|-----------------|--------------------------|----------|------------------------------------|-----------------------|----------|-------------|---------------------------|---------------|----------------|------------------|--------|
| : [ | 📇 Zákazko       | vý list       |                 |                          |          |                                    |                       |          |             |                           |               |                |                  | x      |
|     | SB              | EČ :          |                 | 1 🕖 🚳                    | Uvede    | nie do prevádzky :                 |                       | VIN      | xód : VF3 8 | UAHWTFL0500               | )45           | Model :        |                  |        |
| :   |                 | Prevádzka :   | Peugeot         | ~                        |          | Stredisko :                        | 2                     | Ø        |             | IČO (kód) :               | 4793          | Ċ              |                  |        |
| :   | 1               | Typ / Číslo : | PG              | ÷                        |          | <u>N</u> ová záka                  | izka                  |          |             | Názov :                   | Miháľová N    | lonika         |                  |        |
| _   | -               | Názov :       |                 |                          |          | Dátum príjmu :                     | 07.12.2022 09:16      |          |             | Adresa :                  | Rúbanisko     | 2 30           |                  |        |
|     | 0               | Prevzal :     | správce sa      |                          |          | Dátum prevzatia :                  | 07.12.2022 09:16      |          |             |                           | 984 01        | Lučenec        |                  |        |
| •   |                 |               | e               | Check<br>Zwolówacia alka |          | Predpokladané<br>dátum ukončenia : |                       |          | Kon         | ntaktná osoba :           |               |                |                  |        |
| :   |                 |               |                 | Zvolavacia akc<br>HFF,HM | IA<br>IP |                                    |                       |          |             | Telefón :                 |               |                |                  |        |
|     |                 |               |                 |                          |          |                                    |                       |          |             | Mobil :                   |               |                |                  |        |
| :   | <u>P</u> oznámi | ka (tech.)    | Bonus           |                          | Dotaz    | 7ľavy & Kan                        | nnane                 |          |             | E-Hail:                   |               |                |                  |        |
| .   | Rezerv          | /a:N          | Trojuholník : N | Rádio : N                | 00102    |                                    |                       |          |             | Palvo:                    | ~             |                | Poistná udalosť  | : N    |
| •   | Nárad           | lie : N       | Lekárnička : N  | Zdvihák : N              |          | Na auto se vztahi                  | uje svolávací akce !  |          |             | Stav A KU :               | $\sim$        |                | Poškodený        | : N    |
| .   |                 | Ď-ľ           |                 |                          |          | Můžete provést p                   | oráci pro tuto svoláv | ací akci | teď hned?   | dně spot <sup>r</sup> eby | vozidla       | V              | ozidlo nepojazdn | ié 🗌   |
| 1   | L               | Dan           | sia vybava :    |                          | -        |                                    |                       |          |             | wzdaný TD k               | viala karta   | noturdania a r | zákonnom noista  |        |
| :   |                 | Dátum pla     | itnosti STK :   |                          |          |                                    | <u>A</u> no           |          | Ne          | vzudity IP, t             | Jiela karta - | Súhlas so      | skúšobnou jazdo  |        |
|     |                 | Dátum ďalše   | j návštevy :    |                          | za rok   | alebo km                           | : 0                   |          |             | [ ôvo                     | d nezadania   | e-mailu : je : | zadaný           | $\sim$ |
| :   | ržbe            |               |                 |                          |          |                                    |                       |          |             |                           |               |                | ^                |        |

Po kliknutí na ANO se akce označí jako vykonaná. Následuje výběr svolávací akce a potvrzení typu zakázky.

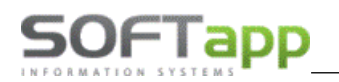

|   |                      |                 |                  |                          |                                            |                  |          |           |                        |                                | 1                               |                     |        |
|---|----------------------|-----------------|------------------|--------------------------|--------------------------------------------|------------------|----------|-----------|------------------------|--------------------------------|---------------------------------|---------------------|--------|
| : | 🚑 Zál                | kazkový list    |                  |                          |                                            |                  |          |           |                        |                                |                                 | - 0                 | 8      |
|   | SB                   | EČ              | :                | 1 🕖 💿                    | Uvedenie do prevádzky :                    |                  | VIN kód  | : VF3 8UA | HWTFL0500              | 145                            | Model :                         |                     |        |
| · |                      | Prevádzka       | Peugeot          | ~                        | Stredisko :                                | 2                | Ø        |           | IČO (kód) :            | 4793                           | ٢                               |                     |        |
| : | 1                    | Typ / Člšio     | : PG             | -                        | <u>N</u> ová zákaz                         | :ka              |          |           | Názov :                | Miháľová M                     | lonika                          |                     |        |
|   |                      | Názov           | :                |                          | Dátum príjmu :                             | 07.12.2022 09:16 |          |           | Adresa :               | Rúbanisko                      | 2 30                            |                     |        |
|   |                      | Prevzal         | : správce sa     |                          | Dátum prevzatia :                          | 07.12.2022 09:16 |          |           |                        | 984 01                         | Lučenec                         |                     |        |
| • |                      |                 | eC               | heck                     | Predpokladané<br>dátum ukončenia :         |                  |          | Kontak    | tná osoba :            |                                |                                 |                     |        |
| : |                      |                 | L                | Zvolavacia akc<br>HFF,HN | ЛР                                         |                  |          |           | Telefón :              |                                |                                 |                     |        |
|   |                      |                 |                  |                          | Výber položiek                             |                  |          |           | Mobil :                |                                |                                 |                     |        |
| : | Po                   | známka (tech.)  | Bonus            |                          | Kód Ponis                                  |                  |          |           | E-Mail :               |                                |                                 |                     |        |
|   | F                    | Rezerva : N     | Trojuholník : N  | Rádio :                  | HFF                                        |                  |          |           | Palivo :               | $\sim$                         | Po                              | istná udalos        | sť: N  |
| • |                      | Náradie : N     | Lekárnička : N   | Zdvihák :                | × HMP                                      |                  |          |           | av AKU :               | $\sim$                         |                                 | Poškoden            | ý:N    |
| : |                      | Ďa              | lšia výbava :    |                          |                                            |                  |          |           | spotřeby               | vozidla                        | Vozi                            | dlo nepojaz         | dné 🔄  |
|   |                      | Dátum n         | latnosti STK ·   |                          |                                            |                  |          | ~         | daný TP, t             | oiela karta - p                | otvrdenie o záł                 | onnom pois          | tení 🗌 |
| : |                      | Dátum ďalš      | ei návštevy :    |                          | ×                                          |                  |          | ок        | Dôvo                   | d nezadania                    | Súhlas so ski                   | išobnou jaz<br>taný | dou 🔄  |
| : | Doporučenie k údržbe | Datan das       |                  |                          |                                            |                  |          |           |                        |                                | e-iidiu . Je za                 | ^                   |        |
|   |                      | Spôsob úhrady : | V hotovosti      | ~                        | Predpokladaná cena :                       |                  | Záloha : |           |                        | Zap                            | oísať zálohu do                 | ookladne/fal        | túry 🗹 |
| : | Diel                 | lenské práce    | Materiál         | Načítať k                | <u>a</u> lkuláciu Náhradné <u>v</u> ozidlo | ٢                |          | 2         | Zákaznik po<br>Vymenen | žaduje náhra<br>é diely vrátiť | adné vozidlo 🗌<br>zákazníkovi 🗌 | <u>U</u> lož        | iť     |
|   | <u>0</u> s           | tatné práce     | <u>P</u> oznámka | Į                        | <u>R</u> ozbor> Zostavenie                 | <u>H</u> istória |          | Souh      | las s převoz           | em na exter                    | : pracoviŝtê 🔄                  | <u>S</u> pä         | ť      |

Nemusí se vybrat všechny akce. Vybraná akce se zapíše do zakázky.

|                      | Dátum ďalšej návštevy :     | za rok      | alebo km :   | 0             | Dôvod nezadania e-mailu : je zadaný |          | $\sim$ |
|----------------------|-----------------------------|-------------|--------------|---------------|-------------------------------------|----------|--------|
| Doporučenie k údržbe | Zvolávacia akcia HFF        |             |              |               |                                     | <b>^</b> |        |
|                      | Spôsob úhrady : V hotovosti | Predpoklada | aná cena : 0 | Záloha : 0,00 | Zapísať zálohu do poklade           | ne/faktú | úry 🗹  |
|                      |                             |             |              | 7             | ákazník požaduje nábradné vozidlo 🗌 |          |        |

Po uzavření zakázky ručně se po opakovaném zobrazení vozidla změní vizualizace na.

| HUUVETT |                      |      |                |      |                              |                                       |            |                                                               |                     | ( the second second sec |
|---------|----------------------|------|----------------|------|------------------------------|---------------------------------------|------------|---------------------------------------------------------------|---------------------|----------------------------------------------------------------------------------------------------|
| SB      | EČ :                 |      |                |      |                              |                                       |            |                                                               | Prehľa              | ad zákaziek                                                                                                    |
| ۲       | VIN kód :            | VF3  | 8UAHWTFL050045 | 2    | Servisná história            | Poznámky                              | Obj.odber. | Graf nája                                                     | azdu km             | Doporučenie                                                                                                    |
|         | Vozidlo :            |      |                |      | Zákazka                      | Dátum Typ Kód                         |            | Popis                                                         |                     | Počet jednotiek                                                                                                    |
|         | DAM / v prevádzke :  |      |                |      | PG2180735                    | 7.12.2022 🙆<br>G 😳 1109A<br>G 😳 50005 | Y          | Zvolávacia akcia HFF<br>OLEJOVY FILTER<br>VÝMENA OJNIČKA SKRI | UTNÉHO STABILIORA N | 12345 km<br>1,00 ks<br>IA 1 STRANE - 3,00 hod                                                                                                    |
|         | Model / typ motora : |      |                |      | - Zvolávacia akcia (počet 2) | 7.12.2022 HMP                         |            |                                                               |                     |                                                                                                    |
|         | Kód (RČ)             | 4793 | Voz            | idlá | PG2180735                    | 7.12.2022 HFF                         |            |                                                               |                     |                                                                                                    |

#### Tisk servisní historie

Z úvodní obrazovky je možné vytisknout servisní historii klikem na ikonu tiskárny (v záložce servisní historie – ve spodní části vlevo). Tisk lze provést dvěma způsoby, které jsou popsány v potvrzení operace.

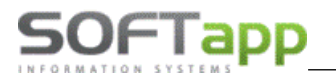

| Potvrzeni | í operace                                                                                                    | $\times$ |
|-----------|----------------------------------------------------------------------------------------------------|----------|
| ?         | Chcete tisknout printscreen servisní historie ?<br>Pokud ano, je nutné změnit ve vlastnostech tiskárny volbu 'na<br>šířku'.<br>Pokud ne, bude se tisknout klasická sestava. | 1        |
|           | Ano Ne                                                                                                    |          |

1. Print screen servisní historie – pokud se v potvrzení zvolí ANO.

2. Tisk servisní historie jako sestavy – možno využití jako servisní knížky při prodeji vozidla – *pokud se v potvrzení zvolí NE.* 

|         |           |            |     |        |                | SERVISNÍ HI                             | STORIE VOZIDLA          |                |              |            |
|---------|-----------|------------|-----|--------|----------------|-----------------------------------------|-------------------------|----------------|--------------|------------|
|         |           |            |     |        | 6B;            | VF3(                                    | Peugeot 407             |                |              |            |
| _       | Zakázka   | Datum      | Тур | Kód    |                | Popis                                   |                         | Počet jednotek | Skupina      | Cena s DPH |
| $Z_{i}$ | akázky se | ervisu     |     |        |                |                                         |                         |                |              |            |
| x       | SO101     | 20.08.2010 |     |        | Oprav          | a volné řad páky Půj                    | čit auto                | 152144 km      | JON          | 1628,00    |
|         |           |            | в   | 180674 | OJNIC          | KA                                      |                         | 1,00           | MA           |            |
|         |           |            | в   | 180933 | KLOUB          | HRÍD                                    |                         | 1,00           | MA           |            |
| x       | SO101     | 18.08.2010 |     |        | Kontr          | ola agregátu, po vým<br>ostí. hlučné.   | ěně spojky, vyskakování | 151254 km      | JON          |            |
| x       | SO101:    | 29.06.2010 |     |        | Kontr          | ola agregátu, spojky                    | - vozidlo přitaženo.    | 150525 km      | JON          | 12964,0    |
|         |           |            | в   | 99991  | Výměn          | a sady spojky                           | -                       | 8,20 hod       | OP           |            |
|         |           |            | в   | 211766 | VIDLI          | CE                                      |                         | 1,00           | MA           |            |
|         |           |            | в   | 2051T7 | SADA           | SPOJKY EST                              |                         | 1,00           | MA           |            |
|         |           |            | в   | 012749 | TESNE          | NÍ                                      |                         | 1,00           | MA           |            |
|         |           |            | в   | 312144 | TESNE          | NÍ LISTOVÉ                              |                         | 1,00 Ks        | MA           |            |
|         |           |            | в   | PEU999 | ČISTI          | č                                       |                         | 1,00           | MA           |            |
|         |           |            | в   | 312146 | TESNE          | NÍ LISTOVÉ                              |                         | 1,00 Ks        | MA           |            |
|         |           |            | в   | 210535 | VODIC          | Í POUZDRO                               |                         | 1,00           | MA           |            |
| х       | SD90:     | 20.02.2009 |     |        | Diagn<br>venti | ostika motoru,po vyp<br>látory chlazení | nutí klíče se spustí    | 147825 km      | JON          | 1010,00    |
|         |           |            | в   | 9909DG | Diagn          | ostika, DIAG PPS                        |                         | 1,70 ks        | OP           |            |
|         | SA18      |            |     |        |                |                                         |                         | 245 km         | JON          |            |
| _       |           |            |     |        |                |                                         |                         | Cei            | lkem s DPH : | 15602.00   |

### Čtečka technického průkazu (pro SK)

Stahování dat technického průkazu probíhá prostřednictvím tlačítka TP (), které se nachází na úvodní obrazovce programu, na zakázkovém listu, a také na kartě vozidla.

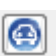

Levý klik myši – import údajů z vložené technického průkazu.

Pravý klik myši – zobrazení již jednou stažených údajů z technického průkazu k vozu (čtečka nemusí být připojena).

Po připojení čtečky do USB portu počítače, vložení technického průkazu a kliknutím na tlačítko TP 🙆.

| 🛞 Autoservis |                                                                                                    |             |
|--------------|----------------------------------------------------------------------------------------------------|-------------|
| SB           | EČ:                                                                                                    | d zákaziek  |
|              | VIN kód : VF3 0URHE8CS10 Import elektronického technického průkazu eVRC, PravýKlik - zobrazení TP) ájazdu km 🛛 | Doporučenie |
|              | Vozidlo : Peugeot 3008 Zákazka Dátumi Typ   Kód                                                                |             |

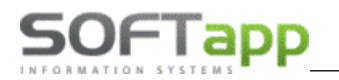

Nejprve je zapotřebí, vybrat připojený typ čtečky – vyberte čtečku eVRC karet (vybereme doporučovaný typ HID Global OMNIKEY 3x21 Smart Card...). Volbou Zapamatovat čtečku se daný typ čtečky uloží do počítače a při příštím načtení dat z TP již nebude potřeba čtečku vybírat. Spojení bude probíhat automaticky po stisku tlačítka TP.

| Ovyberte čtečku eVRC karet                                                                               |                             |
|----------------------------------------------------------------------------------------------------|-----------------------------|
| Bylo nalezeno více aktuálně připojených čteček k tomuto PC.<br>Vyberte zařízení ze kterého chcete číst : |                             |
| AKS ifdh 0<br>AKS ifdh 1<br>AKS VR 0<br>HID Global OMNIKEY 3v21 Smart Card Beader 0                      |                             |
| ✓ Zapamatovat si čtečku OK                                                                               | Komunikuji se čtečkou karet |

Po stisku tlačítka TP dojde ke stažení základních údajů z technického průkazu – VIN kód vozu, EČ.

Ostatní údaje jsou uloženy pro další použití. Údaje se ukládají k vozidlu, lze je tedy i později po odpojení čtečky, pomocí **pravého kliku myši na tlačítko TP**, vyvolat a prohlížet.

### 3.1 Přehled zakázek

Přehled zakázek je seznam všech zakázek v databázi a lze s nimi dále pracovat. V případě, že přihlášený uživatel je zařazen k dané provozovně, tak dojde k zobrazení zakázek jen příslušné provozovny. Přiřazení provozovny se provádí v uživatelském nastavení.

| 📇 Zaka            | ázky (otevřené) [akt | tualizováno 28.07.2021 11: | 34]                            |              |                      |                  |                              |                                                                                       |               |                              | a X                               |
|-------------------|----------------------|----------------------------|--------------------------------|--------------|----------------------|------------------|------------------------------|---------------------------------------------------------------------------------------|---------------|------------------------------|-----------------------------------|
| Тур               | Číslo I              | Název zakázky              | SPZ                            | Název vozu   |                      | VIN kód          |                              | Majitel 💎                                                                             | Dat.přijetí   | Dat.ukon.                    | ^                                 |
| ▶ <mark>BO</mark> | 20210034             | SOFTAPP, s. r. o.          |                                | 205-         |                      | VF374110001151   | 545                          | SOFTAPP, s. r. o.                                                                     | 19.04.2021 15 | 5:23 19.04.202               | <mark>:1 16:(</mark>              |
| BO                | 20210037             | SOFTAPP, s. r. o.          | 123 12-12                      |              |                      | VF345698741254   | 125                          | SOFTAPP, s. r. o.                                                                     | 23.04.2021 09 | 9:55 <mark>23.04.20</mark> 2 | <mark>:1 16:0</mark>              |
| BO                | 20210042             | LeasePlan Česká repu       | 56566                          | gdgs         |                      | VF34548D8S8RT    | 7414                         | firma Softapp                                                                         | 27.04.2021 07 | 7:51 27.04.202               | <mark>:1 16:0</mark>              |
| во                | 20210043             | SOFT                       | 2J30457                        | Peugeot 407  |                      | VF36ERHRG2135    | 1881                         | SOFTAPP, s. r. o.                                                                     | 29.04.2021 09 | 9:43 <mark>29.04.20</mark> 2 | <mark>:1 16:0</mark>              |
| во                | 20210050             | 123 45-87 firma Soft       | 123 45-87                      | 5008         |                      | VF30E9HD8ES13    | 3471                         | firma Softapp                                                                         | 07.05.2021 10 | ):10 08.05.202               | <mark>:1 00:0</mark>              |
| во                | 20210057             | SOFTAPP, s. r. o.          | 123 12-12                      |              |                      | VF345698741254   | 125                          | SOFTAPP, s. r. o.                                                                     | 04.06.2021 11 | 1:50 04.06.202               | <mark>:1 16:0</mark>              |
| NV                | 20160005             | firma Softapp              | TTDSF4544                      | 3008 SUV     |                      | VF3MJAHXHJL02    | 5993                         | firma Softapp                                                                         | 13.04.2021 14 | 4:10 13.04.202               | <mark>:1 16:0</mark>              |
| PA                | 20210001             | VF3E5D545E454EF54          |                                |              |                      | VF3E5D545E454    | EF54                         | firma Softapp                                                                         | 29.01.2021 13 | 3:42 29.01.202               | <mark>:1 13:4</mark>              |
| PA                | 20210006             | VF312345LKJHGFDSA          | 123 LK-JN                      |              |                      | VF312345LKJHG    | DSA                          | SOFTAPP, s. r. o.                                                                     | 23.02.2021 08 | 3:28 23.02.202               | <mark>:1 08:2</mark>              |
| PA                | 20210008             | VF3EJAJVIVJ I0EHJ          |                                |              |                      | VF3EJAJVIVJ I0EH | IJ                           | SOFTAPP, s. r. o.                                                                     | 27.05.2021 14 | 4:34 27.05.202               | <mark>:1 14:</mark> 2             |
| PA                | 20210015             | VF3G4E545A45EV4A5          |                                | PARTNER II   |                      | VF3G4E545A45E    | /4A5                         | SOFTAPP, s. r. o.                                                                     | 17.05.2021 13 | 3:38 17.05.202               | <mark>:1 13:</mark> 2             |
|                   |                      |                            |                                |              |                      |                  |                              |                                                                                       |               |                              |                                   |
| <                 |                      |                            |                                |              |                      |                  |                              |                                                                                       |               |                              | ~ ~                               |
| •                 |                      | Nová zakázka               | Zohra                          | 7# 79497411  | Zru                  | čení zakázhy     | Opako                        | vaný tisk pro zakázku č. BO20210034                                                   |               |                              | -                                 |
|                   |                      | <u>D</u> ilenské práce (7) | <u>O</u> statr                 | ní práce (2) | <u>M</u>             | ateriál (0/1)    | Zaká<br>Prac<br>Proh         | izkového listu<br>ovní lístek<br>lídka vozidla zvenku                                 | ^             | Cer                          | na s DPH<br>8 200,00<br>6 776.85) |
| Zobrazo           | vat od :             | <u>R</u> ozbor -<br>SB     | > Sestavení<br><u>S</u> levy ( | & Kampaně    | O <u>b</u> no<br>SSM | ovení zakázky    | Kont<br>Před<br>Prav<br>Kont | rola kvality opravy<br>běžná technická kontrola<br>idelná údržba<br>roly              |               | Předpo                       | kl.cena<br>5 000,00               |
| 01.01.2           | Smazat filtr         | Garance                    | South                          | Ø            | Do 7                 | námka (tech )    | Proto<br>Proto               | okol o výsledku servisní prohlídky<br>okol o výsledku roční servisní prohlídky<br>ZEM | ~             | Znět                         | C1                                |
|                   | omazar <u>n</u> u    | garance                    | 3000                           | ory prilotiy | FU21                 | namka (reen.)    |                              |                                                                                       |               | <u>z</u> per                 |                                   |

V horní části formuláře lze pravým klikem myši na záhlaví sloupce, vyvolat možnost vlastního filtrování.

V tabulce můžeme třídit jednotlivé sloupce pomocí kliknutí myši na hlavičce sloupce, sloupec se se třídí vzestupně (znak<sup>(\*)</sup>) nebo sestupně (znak<sup>(\*)</sup>).

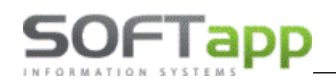

| 1                 | kázky (otevř              | ené) [aktualiz | zováno 09.04.2019 11:24] |                     |                   |                 |           |                               |
|-------------------|---------------------------|----------------|--------------------------|---------------------|-------------------|-----------------|-----------|-------------------------------|
| Тур               | <ul> <li>Číslo</li> </ul> | SPZ            | Název zakázky            | Název vozu          | VIN kód           | Dat.přijetí     | Majitel 💎 | Dat.ukon. Uz ( 🔺              |
| AB                | 480                       | 4P3 7662       | Prodej na objednávku     | 3008                | VF30U9HZH9L233457 | 07.01.2019 14:0 | 7 SOFT    | 🔑 Vyhledání/Filtr             |
| BN                | 892                       | 2Z3 99-99      | Prodej na objednávku     | Peugeot 807         | VF3EA4HWG13137261 | 10.04.2017 13:2 | 5 SOFT    | K Excel export                |
| ▶ <mark>BO</mark> | 50859                     | 1Z1 6021       | SOFTAPP, s. r. o.        | Peugeot Partner     | VF3JK0K5468798787 | 07.03.2017 13:2 | 1SOFT     | 資 Tisk prohlížení             |
| во                | 50864                     | KE695JU        | SOFTAPP, s. r. o.        | Peugeot Partner III | VF37J9HP0FJ644370 | 21.03.2017 10:5 | (SOFT     | 📃 Default nastavení zobrazení |
| BO                | 50912                     | 1Z1 6021       | SOFTAPP, s. r. o.        | Peugeot Partner     | VF3JK0K5468798787 | 23.10.2017 11:3 | SOFT      | Více                          |
| BO                | 50914                     | 1Z1 6021       | Prodej na objednávku     | Peugeot Partner     | VF3JK0K5468798787 | 29.11.2018 13:1 | SOFT      |                               |

Dvojklikem myši na položkách typ, číslo a název zakázky se otevře zakázkový list dané zakázky. U uzavřených zakázek se zobrazí její přehled. Dvojklikem myši na údajích o vozidle bude otevřena editace karty SZP a na údajích o majiteli vozu editace karty majitele.

Tučně zobrazená SPZ znamená poznámku k vozu, kterou je možné zadat v kartě vozidla. Zobrazení této poznámky lze vyvolat pravým klikem myši na SPZ. Tučně zobrazený VIN znamená svolávací akce k vozidlu, pravým klikem dojde k jejich zobrazení.

Dále lze pomocí přepínače zvolit, jaké zakázky budou sledovány, **otevřené** (jsou zobrazeny černým písmem) nebo **uzavřené** (jsou zobrazeny červeným písmem) nebo **všechny.** Tyto zakázky lze zobrazit od data, které bylo zadáno do kolonky **Zobrazovat od.** Tlačítko *DNES* je určeno pro rychlý způsob filtrování - zobrazí záznamy pořízené v dnešní den.

| ○ Všechny                                            |       | N            | ová zakázka             | Zobrazi <u>t</u> zakázku  | Zr <u>u</u> šení zakázky |  |  |
|------------------------------------------------------|-------|--------------|-------------------------|---------------------------|--------------------------|--|--|
| <ul><li>○ Uzavřené</li><li>● Otevřené (53)</li></ul> |       | <u>D</u> íle | enské práce (0)         | <u>O</u> statní práce (0) | <u>M</u> ateriál (0/0)   |  |  |
|                                                      | (Csms |              | <u>R</u> ozbor>         | O <u>b</u> novení zakázky |                          |  |  |
| Zobrazovat od :<br>01.01.2023                        | Dnes  | SB           | Audatex                 | <u>S</u> levy & Kampaně   |                          |  |  |
|                                                      |       | P            | Silver DAT <sup>®</sup> | Ø                         |                          |  |  |
| Smazat <u>f</u> iltr                                 |       |              | <u>G</u> arance         | Soubory přílohy           | Poznámka (tech.)         |  |  |

V pravé části pod tabulkou se při procházení po jednotlivých řádcích přehledu zobrazují **možnosti opakovaného tisku** dokumentů pro danou zakázku. Dále její cena s DPH nebo předpokládaná cena zakázky pro danou chvíli.

V levé části jsou tlačítka pro práci se zakázkou. Tlačítko **Nová zakázka** slouží k vytvoření nové zakázky. Tlačítko **Zobrazit zakázku** k editaci zakázky. Tlačítko **Zrušení zakázky** ke smazání zakázky, pokud na zakázku není vydaný materiál ze skladu nebo není uzavřená. Tlačítko **Dílenské práce** slouží k zadávání dílenských prací a paušálu na zakázku. Tlačítko **Ostatní práce** slouží pro zadávání ostatních prací nebo prací, které byly provedeny mimo firmu (subdodávky). Tlačítko **Materiál** nabídne formulář k vytvoření rezervace náhradních dílů a následnému výdeji ze skladu. Tlačítko **Rozbor -> Sestavení** slouží k předběžné informaci o ceně a pro uzavření zakázky. Tlačítko **Poznámka (tech.)** umožňuje zadání poznámky technika k dané zakázce. V seznamu zakázek bude tučně zvýrazněno jméno technika. Zobrazení poznámky lze vyvolat dvojklikem na jeho jménu. Tlačítko **Obnovení zakázky** umožňuje znovu otevření zakázky v případě, že na ni není vystavený žádný doklad. Pokud doklad k zakázce existuje, nabídne se vystavení dobropisu. Tlačítko **Garance** zobrazí formulář pro odeslání garancí. Tlačítko **Soubory přílohy** umožňuje import a export souborů k zakázce (např. fotky vozidla, naskenované dokumenty apod.).

**Opakovaný tisk** – možnost opakovaného tisku všech vytvořených dokladů k dané zakázce (zakázkový list, pracovní lístek, protokol o výsledku servisní prohlídky, přílohy k zakázce, záloha, faktura, pokladní doklad, výdejka atd.).

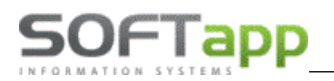

### 3.2 Propojení s webovými portály

V přehledu zakázek je možné pomocí pravého kliku na tlačítka SB, Audatex nebo DAT GROUP, propojit program Servis se zmiňovanými webovými portály.

|                       | -                                     |                      |                          | 1                         |
|-----------------------|---------------------------------------|----------------------|--------------------------|---------------------------|
| ⊖ Všechny             | Nová zakázka Zobrazi <u>t</u> zakázku |                      |                          | Zr <u>u</u> šení zakázky  |
|                       |                                       |                      |                          |                           |
| Ozavrene              | Dílo                                  | naká prása (0)       | Octatní prápa (0)        | Motoriál (0/0)            |
| Otevřené (53)         | Dienske prace (0)                     |                      |                          |                           |
|                       |                                       |                      |                          |                           |
| 🖾 🕼                   |                                       | <u>R</u> ozbor>      | Sestavení                | O <u>b</u> novení zakázky |
| Zobrazovat od : Spust | ServiceBox                            | Propojení s programe | m AudaPad                |                           |
|                       | SB                                    | Audatex              | <u>S</u> levy & Kampaně  |                           |
| 01.01.2023 Dnes       |                                       |                      |                          |                           |
|                       | •••                                   | SilverDAT®           |                          |                           |
| Smazat <u>f</u> iltr  |                                       | Garance              | Soubory přílo <u>h</u> y | Poznámka (tech.)          |

#### **3.2.1** SB – ServiceBox

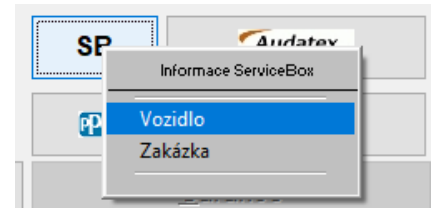

Po kliknutí na tlačítko SB program automaticky uživatele přesměruje do webového prohlížeče na přihlašovací stránku do ServiceBoxu. Po přihlášení se v ServiceBoxu otevře stránka s údaji z vybrané zakázky. Přidání práce a materiálu je možné provést přes volbu Dokumentace – Technická dokumentace. Zobrazí se dokumentace k danému VIN kódu vozidla.

V levé části obrazovky lze určit, zda vyhledávat Díly nebo Časové sazby. V pravé části obrazovky se bude do vybraného zásahu umísťovat díl či časová norma. ND – náhradní díly, PO – časové normy.

Práce se ServiceBoxem je součástí samostatného manuálu – na vyžádání.

#### 3.2.2 Audatex

#### Založení nového případu

Pro založení nového případu je nutné mít v servise již založenou zakázku. Tato zakázka se následně zakládá do Audapadu jako *nový případ.* Číslo případu je vždy stejné jako číslo zakázky, ke kterému je nový případ založen

🖱 20201079-A

. Klepnutím myši na tlačítko Nový případ se automaticky tento případ založí.

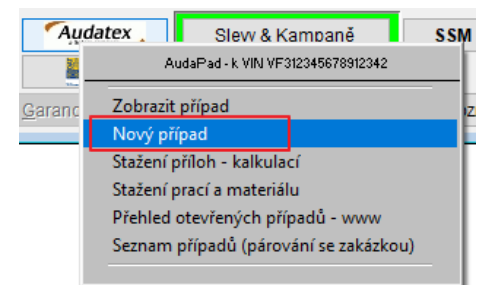

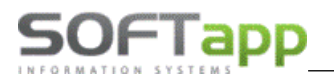

Po kliku se zobrazí potvrzení operace, ve kterém je možné zobrazit založený případ. Při stisknutí tlačítka *NE* se nově založený případ automaticky nezobrazí. Při stisknutí tlačítka *ANO* se automaticky otevře prohlížeč.

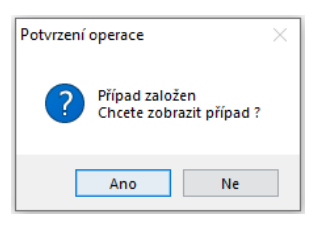

Po zadání uživatelského jména a hesla se zobrazí nově založený případ. <u>Přihlášení není shodné s přihlášením do systému DMS. Uživatelské jméno a heslo získáte u firmy Audapad.</u>

|        | ct.audatex.net/sso/login?service=https%3a%2f%2fwww-ct | $\Delta$ |
|--------|-------------------------------------------------------|----------|
| Salara |                                                       |          |
| Jorela |                                                       |          |
|        |                                                       |          |
|        |                                                       | 1        |
|        | Uživatelské jméno                                     |          |
|        |                                                       |          |
|        | Heslo                                                 |          |
|        |                                                       |          |
|        | Přihlásit                                             |          |
|        | Forgotten password   Expired account                  |          |
|        |                                                       |          |
|        |                                                       |          |

#### Práce se zakázkou

Nový případ je vždy k příslušné zakázce, která byla vybrána v modulu Servis. Pokud existuje na dané vozidlo nějaký případ, již nelze postupovat přes volbu nový případ. Je zapotřebí postupovat volbou **Zobrazit případ**.

| Audatex         | AudaPad - k VIN VF312345678912342     |  |  |  |  |
|-----------------|---------------------------------------|--|--|--|--|
| GROUP           | Zobrazit případ                       |  |  |  |  |
| <u>G</u> arance | Nový případ                           |  |  |  |  |
|                 | Stažení příloh - kalkulací            |  |  |  |  |
|                 | Stažení prací a materiálu             |  |  |  |  |
|                 | Přehled otevřených případů - www      |  |  |  |  |
|                 | Seznam případů (párování se zakázkou) |  |  |  |  |
|                 |                                       |  |  |  |  |

Stránka se načte přímo ke konkrétnímu případu (zakázce). Na stránkách se v jednotlivých volbách předvyplní údaje o zákazníkovi a vozidle dle údajů v modulu Servis.

# SOFTapp

| < Případy           | Vlastník vozidla  |                         |
|---------------------|-------------------|-------------------------|
| © 20201079-A        | Jméno<br>Lucie    | Příjmení<br>Zvoničková  |
| 💄 Klient            | Název společnosti |                         |
| Obecné údaje        | Telefon           | Mobilní tel.            |
| ☑ Identifikace vozu | E-mail            | Ostatní                 |
| 🖨 Vozidlo           |                   |                         |
| Sazby               | Zašová            | Zašová                  |
| 📕 Zadání poškození  | PSČ               | Země<br>Česká renublika |
| 🖬 Výpočty           | Poznámka          |                         |
| 🔒 Zápis             |                   |                         |

Na stránkách se zadávají dílenské práce a materiál (je zapotřebí mít povolena vyskakovací okna ve výchozím prohlížeči). Po zadání těchto informací se vypočte kalkulace.

| A Dřípady              | Calculation_Options |                |                 |               |                         |                  |           |
|------------------------|---------------------|----------------|-----------------|---------------|-------------------------|------------------|-----------|
| < ripady               | Calculation Options |                |                 |               |                         |                  |           |
| 1800952119             | Poznámka            |                |                 |               |                         |                  |           |
| Vehicle owner          |                     |                |                 |               |                         |                  |           |
| Accident data          | Výpočty             |                |                 |               |                         |                  |           |
| Vehicle identification | Vypočítat           |                | Tisk P          | DF            |                         |                  |           |
|                        | Uživatel            | Dily<br>celkem | Práce<br>celkem | Lak<br>celkem | Celkový součet s<br>DPH | Datum            | Schváleno |
| A Vehicle data         | •                   | 103,07         | 150,84          | 450,66        | 862,28                  | 28.7.19 18:47:10 |           |
| Labor rates            | Zobrazení výpočtu   |                |                 |               |                         |                  |           |
| 🖋 Damage capturing     |                     |                |                 |               |                         |                  |           |
| ☐ Calculations         |                     |                |                 |               |                         |                  |           |
| Reports                |                     |                |                 |               |                         |                  |           |
| Attachments            | POSUD(              | ок/-/ каі      | , KULÁC         | IA Č.         | 1800952119              |                  |           |
| + Actions              |                     |                |                 |               |                         |                  |           |

Po vytvoření kalkulace je se vrátíme zpět do modulu Servis, kde je možné si jednotlivé dílenské práce a materiál načíst do zakázky.

1. Vyhledá se konkrétní číslo zakázky a přes tlačítko Audatex lze *stáhnout práci a materiál plus stáhnout přílohy* - *kalkulací.* 

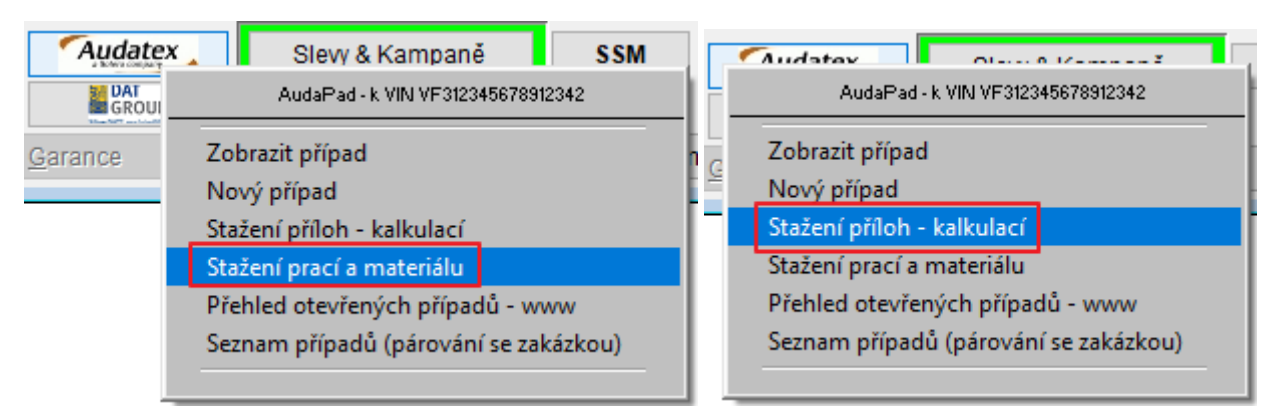

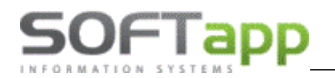

2. Ve volbě Dílenské práce -> je možné naimportovat dílenské práce z Audatexu.

| ) <u>M</u> ateriál (0)    |
|---------------------------|
|                           |
| O <u>b</u> novení zakázky |
| SSM                       |
| Poznámka (tech.)          |
| <u>ı</u> y                |

- Po stisknutí tlačítka pro import přichystány pro import do zakázky.
- 4. Zde se nám načtou veškeré dílenské práce, které jsme zadali v programu Audapad. Pokud chceme vybrat všechny práce, vybereme je přes volbu *vybrat vše*, případně si ručně odklikneme, které konkrétní práce si přejeme vybrat a zvolíme OK.

| <b>A</b>         | Načíst z Audatex/SilverDAT                            |       |            |                      | _ 0 | ×             |
|------------------|-------------------------------------------------------|-------|------------|----------------------|-----|---------------|
| EČíslo           | Názov                                                 | Počet | Cena za MJ | Kalkulácia Kód zásah | u / | ~             |
| ▶ 7604A02        | PRÍPRAVNÝ ČAS NA VOZIDLO                              | ,200  | 48,00      | 1 🔽 A                | ~   |               |
| 7660C24          | VÝSTUHU NÁRAZNÍKA Z V-Z                               | ,200  | 48,00      | 1 🔽 A                | ~   |               |
| 7660C02          | NÁRAZNÍK Z V-Z OBSAHUJE: ZADNÉ SVETLÁ V-Z             | ,500  | 48,00      | 1 🔽 A                | ~   |               |
| 7660A02          | NÁRAZNÍK VYMENIŤ (VYMONT)                             | ,100  | 48,00      | 1 🔽 A                | ~   |               |
| 5580H30          | SNÍMAČ/E PARK-LOKÁTORA Z V-Z                          | ,300  | 48,00      | 1 💌 A                | ¥.  |               |
| 7210L27          | DVERE Z P V-Z                                         | ,500  | 48,00      | 1 🔽 A                | ✓   | -             |
| 7020E34          | KRYT ZAD-DVERÍ VN P V-Z                               | ,200  | 48,00      | 1 🔽 A                | ~   |               |
| 7020F42          | ZÁPADKU D KRÍDL-DVERÍ Z V-Z                           | ,100  | 48,00      | 1 💌 A                | ~   |               |
| 7055A08          | KRYT VON KRÍDL-DVERÍ Z P V-Z                          | ,050  | 48,00      | 1 🔽 A                | ~   |               |
| 7035B24          | SKLO KRÍDL-DVERÍ Z P V-Z                              | 1,200 | 48,00      | 1 🔽 A                | ~   |               |
| NN               | NÁPIS Z VYMENIŤ                                       | ,100  | 48,00      | 1 🔽 A                | ~   |               |
| 2982             | ZÁMOK D KRÍDL-DV P VYMONT/ZAMONT                      | ,400  | 48,00      | 1 🔽 A                | ~   |               |
| 9852             | CHYB-KÓDY PO OPRAVE NAČÍTAŤ                           | ,300  | 48,00      | 1 🔽 A                | ~   |               |
| 2934             | DVERE Z P OPRAVIŤ                                     | 1,000 | 48,00      | 1 🔽 A                | ~   |               |
|                  | Lakovanie - pracovný postup : 2-VRSTV UNI SYSTÉM AZT  | ,000  | ,00        | 1 💌 A                | ~   |               |
| LE1 2581         | NÁRAZNÍK Z LAK NOVÉHO DIELU K1R                       | 1,000 | 48,00      | 1 💌 A                | ~   |               |
| LI 2934          | DVERE Z P LAK PO OPRAVE <50%                          |       | 48,00      | 1 🔽 A                | ~   |               |
| L 1000           | konzervácia dielov LAK POVRCHU                        | ,000  | 48,00      | 1 💌 A                | ¥ . | $\overline{}$ |
| <                | III                                                   |       |            |                      | >   | _             |
| Vybrať všetko Zr | brať všetko Zmazať všetko Výber kalkulácie : všetky ✓ |       |            |                      |     |               |

Program se nás zeptá, jestli chceme smazat vybrané řádky. Pokud je už nepotřebujeme, dáme ano.

| Potvdenie oper | ácie ×             |
|----------------|--------------------|
| ? Zma          | zať vybrané riadky |
| Áno            | Nie                |

Druhy prací, které se stáhnou z Audatexu musí být zadány v číselníku Druhů prací (*Číselníky -> Druhy prací – hodinové sazby*).

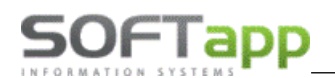

| ET. | Kód práce  | Druh | Názov práce                                    | Cen/jed. | Poč.jed. | Odprac.čas | DPH | Mech 1 | Mech 2 | Dátum      | % pomer prác | e Nákl. | cena 🗧 |
|-----|------------|------|------------------------------------------------|----------|----------|------------|-----|--------|--------|------------|--------------|---------|--------|
| E   | 9852       | T*   | CHYB-KÓDY PO OPRAVE NAČÍTAŤ                    | 48,00    | 0,30     | 0,30       | 20  | 0      |        | 25.09.2020 | 100/0        | ~       |        |
| E   | 3 2934     | T*   | DVERE Z P OPRAVIŤ                              | 48,00    | 1,00     | 1,00       | 20  | 0      |        | 25.09.2020 | 100/0        | ~       |        |
| E   | 3          | P*   | Lakovanie - pracovný postup : 2-VRSTV UNI SYST | 0,00     | 0,00     | 0,00       | 20  | 0      |        | 25.09.2020 | 100/0        | ~       |        |
| E   | B LE1 2581 | P*   | NÁRAZNÍK Z LAK NOVÉHO DIELU K1R                | 48,00    | 1,00     | 1,00       | 20  | 0      |        | 25.09.2020 | 100/0        | ~       |        |
| E   | B LI 2934  | P*   | DVERE Z P LAK PO OPRAVE <50%                   | 48,00    | 1,30     | 1,30       | 20  | 0      |        | 25.09.2020 | 100/0        | ~       |        |
| E   | 3 L 1000   | P*   | konzervácia dielov LAK POVRCHU                 | 48,00    | 0,00     | 0,00       | 20  | 0      |        | 25.09.2020 | 100/0        | ~       |        |
| E   | 3 L 1000   | P*   | Tmelenie + brúsenie LAK POVRCHU                | 48,00    | 0,00     | 0,00       | 20  | 0      |        | 25.09.2020 | 100/0        | ~       |        |
| E   | 3          | P*   | Príprava hlavnej práce lakovanie METAL         | 0,00     | 0,00     | 0,00       | 20  | 0      |        | 25.09.2020 | 100/0        | ~       |        |
| E   | 3          | P*   | Príprava združenej práce lakovanie PLAST       | 0,00     | 0,50     | 0,50       | 20  | 0      |        | 25.09.2020 | 100/0        | ~       |        |
| E   | 3          | P*   | Priprava na miešanie farby                     | 0,00     | 0,30     | 0,30       | 20  | 0      |        | 25.09.2020 | 100/0        | ~       |        |
| E   | 3          | P*   | Príprava nástreku vzorku                       | 0,00     | 0,30     | 0,30       | 20  | 0      |        | 25.09.2020 | 100/0        | ~       |        |
| E   | 3          | P*   | Príprava výrobcu                               | 0,00     | 0,10     | 0,10       | 20  | 0      |        | 25.09.2020 | 100/0        | ~       |        |
| E   | 3          | P*   | Celkový čas na lakovanie                       | 0,00     | 5,20     | 5,20       | 20  | 0      |        | 25.09.2020 | 100/0        | ~       |        |
| E   | 3          | P*   | MAT-KONST hlavná práca lakovanie METAL         | 39,30    | 1,00     | 1,00       | 20  | 0      |        | 25.09.2020 | 100/0        | ~       |        |
| E   | 3          | P*   | MAT-KONST združená práca lakovanie PLAST       | 15,70    | 1,00     | 1,00       | 20  | 0      |        | 25.09.2020 | 100/0        | ~       |        |
| E   | 3          | P*   | Koeficient 110%                                | 20,84    | 1,00     | 1,00       | 20  | 0      |        | 25.09.2020 | 100/0        | ~       |        |
| E   | 3          | P*   | Lak nových dielov                              | 105,02   | 1,00     | 1,00       | 20  | 0      |        | 25.09.2020 | 100/0        | ~       |        |
|     | 3          | P*   | Lak po oprave                                  | 44,08    | 1,00     | 1,00       | 20  | 0      |        | 25.09.2020 | 100/0        | ~       |        |

5. Materiál se do zakázky stáhne přes tlačítko *Načíst z Audatex/SilverDAT*.

| Vytvoriť objedn. odberateľov | <u>N</u> ačítať objedn. odberateľa |  |
|------------------------------|------------------------------------|--|
| <u>T</u> lač materiálu       | Načíst z Audatex/SilverDAT         |  |

Zobrazí se stejná tabulka, jako u dílenských prací. Pokud chceme vybrat všechny materiály, vybereme je přes volbu *vybrat vše*, případně si ručně odklikneme, které konkrétní materiály si přejeme vybrat a zvolíme OK.

| 8             |                     | Načíst z Audatex/Silve | erDAT    |            |            |        |       |              | ×      |
|---------------|---------------------|------------------------|----------|------------|------------|--------|-------|--------------|--------|
| EČíslo        | Názov               |                        | Počet    | Cena za MJ | Kalkulácia | Kód za | ásahu |              | ^      |
| 0000735512761 | NÁRAZNÍK Z          |                        | 1,000    | 183,31     | 1          | 🖌 A    |       | $\checkmark$ |        |
| 0000052143350 | VÝSTUHA NÁRAZNÍKA Z |                        | 1,000    | 187,00     | 1          | 🖌 A    | [     | $\checkmark$ |        |
| 0000735634456 | NÁPIS               |                        | 1,000    | 33,26      | 1          | 🖌 A    | [     | $\checkmark$ |        |
| 0000071730189 | LEP-SADA SKLA Z P   |                        | 1,000    | 28,42      | 1          | 🖌 A    | [     | $\checkmark$ |        |
| 0000052012864 | PRÍCHYTKA P         |                        | 1,000    | 1,42       | 1          | 🖌 A    |       | $\checkmark$ |        |
|               |                     |                        |          |            |            |        |       | _            |        |
| -             |                     |                        |          |            |            |        |       | _            |        |
| -             |                     |                        |          |            |            |        |       | _            |        |
| -             |                     |                        |          |            |            |        |       | _            |        |
| -             |                     |                        |          |            |            |        |       | -            |        |
| -             |                     |                        |          |            |            |        |       | -            |        |
| -             |                     |                        |          |            |            |        |       | -            |        |
| -             |                     |                        |          |            |            |        |       |              |        |
|               |                     |                        |          |            |            |        |       |              |        |
|               |                     |                        |          |            |            |        |       |              |        |
|               |                     |                        |          |            |            |        |       |              |        |
|               |                     |                        |          |            |            |        |       |              | $\sim$ |
| <             | ш                   |                        |          |            |            |        |       | >            |        |
| Vybrať všetko | Zmazať všetko       | Výber kalkulácie :     | všetkv 🗸 |            | ОК         |        | Snä   | ۴            |        |

6. Lze také spárovat již vytvořenou zakázku s vytvořeným případem v programu Audatex. Toto spárování se provede přes tlačítko Audatex -> Seznam případů (párování se zakázkou).

| Aud            | AudaPad - k VIN VF312345678912342     |
|----------------|---------------------------------------|
| Garance        | Zobrazit případ                       |
| <u></u> aranoo | Nový případ                           |
|                | Stažení příloh - kalkulací            |
|                | Stažení prací a materiálu             |
|                | Přehled otevřených případů - www      |
|                | Seznam případů (párování se zakázkou) |
|                |                                       |

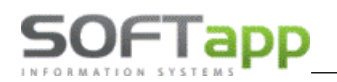

| jii I | Přehled případů AUD                                              | ATEX       |           |                   |         |                               |       | - 0 | x |  |
|-------|------------------------------------------------------------------|------------|-----------|-------------------|---------|-------------------------------|-------|-----|---|--|
|       | Datum vytvoření                                                  | Zakázka    | SPZ       | VIN kód           | Značka  | Model                         | Popis |     | ^ |  |
| Þ     | <mark>]</mark> 12.05.2020 10:09                                  | 20201079-A | 4AN 5829  | VF12R401E51718619 | RENAULT | Captur od 04/13 (R)           |       |     |   |  |
| Ē,    | 12.05.2020 09:18                                                 | 20201078-A | 4E6 28-24 | VF1JM1RD535801752 | RENAULT | Scenic II 06/03-08/06 (JM0/1) |       |     | 1 |  |
| Ľ,    | 28.04.2020 10:56                                                 | 20201066-A | 5H6 54-90 | UU15SDAG549374073 | DACIA   | Sandero II od 11/12 (B8)      |       |     | 1 |  |
| Ľ,    | 28.04.2020 10:27                                                 | 20201065-A |           | UU10SDCL550994486 | DACIA   | Dokker od 09/12 (FE/KE)       |       |     | 1 |  |
| Ľ,    | 28.04.2020 10:22                                                 | 20201064-A |           | VF1MAFCSC50994961 |         |                               |       |     | 1 |  |
| Ľ,    | 28.04.2020 10:20                                                 | 20201063-A | 2E9 01-96 | VF1KMSEB638343980 |         |                               |       |     | 7 |  |
| Ľ,    | 28.04.2020 10:15                                                 | 20201062-A |           | UU10SDCL550994486 | DACIA   | Dokker od 09/12 (FE/KE)       |       |     | 7 |  |
| Ľ,    | 28.04.2020 10:10                                                 | 91500791-D |           | VF1DR3SF453F45345 |         |                               |       |     | 7 |  |
| Ľ,    | 24.04.2020 09:43                                                 | 20201058-A | 1T9 74-78 | VF1KA0N0523306769 | RENAULT | Mégane Grandtour 03/99-08/03  | (     |     | 7 |  |
| Ľ,    | 22.04.2020 10:26                                                 | 91500791-A |           | VF1DR3SF453F45345 |         |                               |       |     | 7 |  |
| Ľ,    | 22.04.2020 10:23                                                 | 50000013-P | 1E1 24-81 | VF100630510967480 |         |                               |       |     | 7 |  |
| Ľ,    | 08.04.2020 12:09                                                 | 31504578-A | PUO 81-58 | VF1JA0F0515709296 |         |                               |       |     | 7 |  |
| Ľ,    | 19.12.2019 13:00                                                 | 99087-A    | FFW       | UU10SDCJ560531125 |         |                               |       |     | 7 |  |
| Г     |                                                                  |            |           |                   |         |                               |       |     | 1 |  |
| Г     |                                                                  |            |           |                   |         |                               |       |     | Τ |  |
| Г     |                                                                  |            |           |                   |         |                               |       |     | Τ |  |
|       |                                                                  |            |           |                   |         |                               |       |     |   |  |
| <     | 1                                                                |            |           |                   |         |                               |       | 2   | > |  |
|       | Spárovat se zásahem 20201079-A (VF12R401E51718619 )         Zpět |            |           |                   |         |                               |       |     |   |  |

Poslední volba *Přehled otevřených případů – www* automaticky otevře webový prohlížeč a zobrazí všechny otevřené případy.

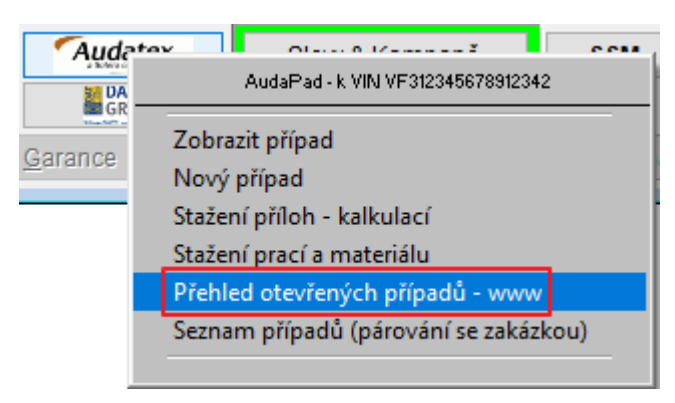

#### 3.2.3 SilverDat

#### Založení nového případu

Tlačítko pro SilverDAT nalezneme v přehledu zakázek. Pro založení nového případu je nutné mít v servise již založenou zakázku. Tato zakázka se následně zakládá do SilverDATu jako **nový případ**. Číslo případu je vždy stejné jako typ zakázky + číslo zakázky (příklad BO1330623).

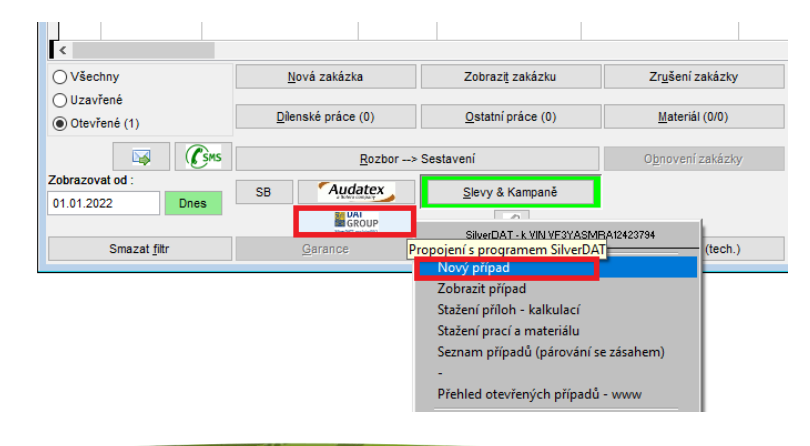

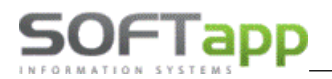

Poté se zobrazí potvrzení operace, ve kterém je možné zobrazit tento případ. Při stisknutí tlačítka *NE* se nově založený případ automaticky nezobrazí. Při stisknutí tlačítka *ANO* se automaticky otevře výchozí webový prohlížeč s přihlášením na stránky firmy SilverDAT.

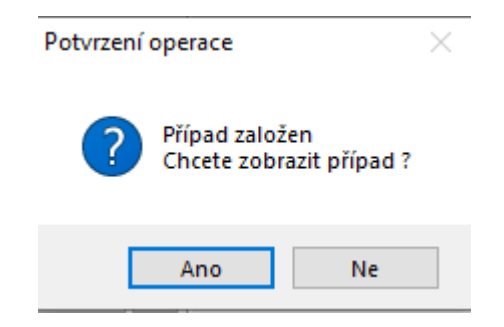

#### Práce se zakázkou

Nový případ je vždy k příslušné zakázce, která byla vybrána v modulu Servis. Pokud existuje na dané vozidlo nějaký případ, již nelze postupovat přes volbu nový případ. Je zapotřebí postupovat volbou **Zobrazit případ**.

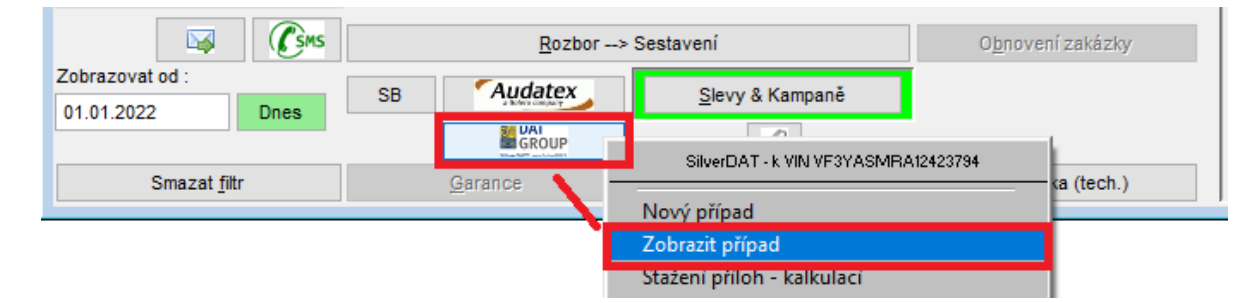

Stránka se načte přímo ke konkrétnímu případu (zakázce). Na stránkách se v jednotlivých volbách předvyplní údaje o zákazníkovi a vozidle dle údajů v modulu Servis.

| ZAKÁZKA 🖨 VOZIDLO 🐨 VÝBAVY € SAZBY 🖋 VÝBER I | DIELOV 🖩 KALKULÁCIA        |
|----------------------------------------------|----------------------------|
| Informace o zakázce<br>Číslo zakázky*        | Č. pojistné události       |
| B01330623                                    |                            |
| Klient                                       |                            |
| Název firmy                                  |                            |
| Softapp, s. r. o.                            |                            |
| Meno                                         | Priezvisko                 |
|                                              |                            |
| Telefón                                      | e-mail                     |
| +420 776634314                               | hotline@softapp.cz         |
| Název ulice                                  | Město                      |
| Kouty                                        | Valašské Meziříčí          |
| PSČ                                          | Krajina                    |
| 757 01                                       | Vyberte prosim 👻           |
|                                              |                            |
| Dodatečné informace o vozidle                |                            |
| VIN                                          | Registrační značka vozidla |
| VF3YASMRA12423794                            | 1Z1 11-11                  |
|                                              |                            |

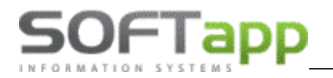

#### Ceny (sazby) prací se dotahují z číselníku Druhů prací dle cenové hladiny.

|                                         | AKÁZKA 🚔 VOZIDLO                                                                                                    | 🗹 VÝBA                                                                                                    | VY 🧉                                                                                                    | SAZBY                                                                                                    | <b>۶</b> ۷۷                                                                                                    | ÝBER DI                                                                                                    | ELOV                                                                          | 🖬 KALK                                                                                                    | (ULÁCI)                                                                       | A                                                                                                    |                                                                            |  |
|-----------------------------------------|----------------------------------------------------------------------------------------------------|----------------------------------------------------------------------------------------------------|----------------------------------------------------------------------------------------------------|----------------------------------------------------------------------------------------------------|----------------------------------------------------------------------------------------------------|----------------------------------------------------------------------------------------------------|-------------------------------------------------------------------------------|----------------------------------------------------------------------------------------------------|-------------------------------------------------------------------------------|----------------------------------------------------------------------------------------------------|----------------------------------------------------------------------------|--|
| 110                                     | moune any (ezro)                                                                                                    |                                                                                                    |                                                                                                    |                                                                                                    |                                                                                                    |                                                                                                    |                                                                               |                                                                                                    |                                                                               |                                                                                                    |                                                                            |  |
| Ske                                     | elet (CZK)                                                                                                    |                                                                                                    |                                                                                                    |                                                                                                    |                                                                                                    |                                                                                                    |                                                                               |                                                                                                    |                                                                               |                                                                                                    |                                                                            |  |
| Dr                                      | robný, spotrebný materiál                                                                                                    |                                                                                                    |                                                                                                    |                                                                                                    |                                                                                                    |                                                                                                    |                                                                               |                                                                                                    |                                                                               |                                                                                                    |                                                                            |  |
|                                         | ▶ paušálna čiastka                                                                                                    |                                                                                                    |                                                                                                    |                                                                                                    |                                                                                                    |                                                                                                    |                                                                               |                                                                                                    |                                                                               |                                                                                                    |                                                                            |  |
|                                         | ▼ percent z ND                                                                                                    |                                                                                                    |                                                                                                    |                                                                                                    |                                                                                                    |                                                                                                    |                                                                               |                                                                                                    |                                                                               |                                                                                                    |                                                                            |  |
|                                         | Drohný cnotr matoriál (94)                                                                                                    |                                                                                                    |                                                                                                    |                                                                                                    |                                                                                                    |                                                                                                    |                                                                               |                                                                                                    |                                                                               |                                                                                                    |                                                                            |  |
|                                         | Drobný, spotr. materiál (%) ontin                                                                                                    | 10                                                                                                    |                                                                                                    |                                                                                                    |                                                                                                    |                                                                                                    |                                                                               |                                                                                                    |                                                                               |                                                                                                    |                                                                            |  |
|                                         |                                                                                                    |                                                                                                    |                                                                                                    |                                                                                                    |                                                                                                    |                                                                                                    |                                                                               |                                                                                                    |                                                                               |                                                                                                    |                                                                            |  |
| <i>d</i> <b>1</b>                       | 🛆 Faktory - Mzda za prácu                                                                                                    |                                                                                                    |                                                                                                    |                                                                                                    |                                                                                                    |                                                                                                    |                                                                               |                                                                                                    |                                                                               |                                                                                                    |                                                                            |  |
| - T                                     |                                                                                                    |                                                                                                    |                                                                                                    | -                                                                                                    |                                                                                                    |                                                                                                    |                                                                               |                                                                                                    |                                                                               |                                                                                                    |                                                                            |  |
|                                         |                                                                                                    | Stupeň 1                                                                                                    |                                                                                                    |                                                                                                    |                                                                                                    |                                                                                                    |                                                                               |                                                                                                    |                                                                               |                                                                                                    |                                                                            |  |
| Me                                      | echanik (CZK/hod.)*                                                                                                    | 495,04                                                                                                    |                                                                                                    |                                                                                                    |                                                                                                    |                                                                                                    |                                                                               |                                                                                                    |                                                                               |                                                                                                    |                                                                            |  |
|                                         |                                                                                                    |                                                                                                    |                                                                                                    |                                                                                                    |                                                                                                    |                                                                                                    |                                                                               |                                                                                                    |                                                                               |                                                                                                    |                                                                            |  |
| Kar                                     | rosar (CZK/hod.)"                                                                                                    | 524,79                                                                                                    |                                                                                                    |                                                                                                    |                                                                                                    |                                                                                                    |                                                                               |                                                                                                    |                                                                               |                                                                                                    |                                                                            |  |
| Ele                                     | ektrikár (CZK/hod.)*                                                                                                    | 524,79                                                                                                    |                                                                                                    |                                                                                                    |                                                                                                    |                                                                                                    |                                                                               |                                                                                                    |                                                                               |                                                                                                    |                                                                            |  |
|                                         |                                                                                                    |                                                                                                    |                                                                                                    |                                                                                                    |                                                                                                    |                                                                                                    |                                                                               |                                                                                                    |                                                                               |                                                                                                    |                                                                            |  |
| vyt                                     | tiacanie jamiek (CZK/not.)                                                                                                    |                                                                                                    |                                                                                                    |                                                                                                    |                                                                                                    |                                                                                                    |                                                                               |                                                                                                    |                                                                               |                                                                                                    |                                                                            |  |
| uny pra                                 | aci - nouinove sazoy                                                                                                    |                                                                                                    |                                                                                                    |                                                                                                    |                                                                                                    |                                                                                                    |                                                                               |                                                                                                    |                                                                               |                                                                                                    |                                                                            |  |
| uny pra<br>načení                       | aci - nouinove sazoy<br>í Popis                                                                                                    | Cena 1                                                                                                    | Cena 2                                                                                                    | Cena 3                                                                                                    | Cena 4                                                                                                    | Cena 5                                                                                                    | Cena 6 C                                                                      | cena 7 Ce                                                                                                    | ena 8 C                                                                       | ena 9 C                                                                                                    | ena 10                                                                     |  |
| iny pra<br>načení                       | áci - nodinove sazoy<br>í Popis<br>Elektrikářské práce                                                                                                    | Cena 1<br>320,00                                                                                                    | Cena 2<br>,00                                                                                                    | Cena 3<br>524,79                                                                                                    | Cena 4<br>,00                                                                                                    | Cena 5<br>524,79                                                                                                    | Cena 6 C                                                                      | cena 7 Ce<br>,00                                                                                                    | ena 8 C(<br>,00                                                               | ena 9 C                                                                                                    | ena 10<br>,00                                                              |  |
| ny pra<br>načení                        | i Popis<br>Elektrikářské práce<br>Elektrikářské práce                                                                                                    | Cena 1<br>320,00<br>320,00                                                                                                    | Cena 2<br>,00<br>,00                                                                                                    | Cena 3<br>524,79<br>574,38                                                                                                    | Cena 4<br>,00<br>,00                                                                                                    | Cena 5<br>524,79<br>574,38                                                                                                    | Cena 6 C<br>,00<br>,00                                                        | Cena 7 Ce<br>,00<br>,00                                                                                                    | ena 8 Co<br>,00<br>,00                                                        | ena 9 C<br>,00<br>,00                                                                                                    | ena 10<br>,00<br>,00                                                       |  |
| any pra<br>načení<br>*<br>**            | i Popis<br>Elektrikářské práce<br>Elektrikářské práce<br>Elektrikářské práce<br>Diagnostika PPS                                                                                                    | Cena 1<br>320,00<br>320,00<br>320,00<br>1400,00                                                                                                    | Cena 2<br>,00<br>,00<br>,00                                                                                                    | Cena 3<br>524,79<br>574,38<br>579,16<br>1600.00                                                                                                    | Cena 4<br>,00<br>,00<br>,00                                                                                                    | Cena 5<br>524,79<br>574,38<br>579,16<br>1600.00                                                                                                    | Cena 6 C<br>,00<br>,00<br>,00                                                 | Cena 7 Ce<br>,00<br>,00<br>,00                                                                                                    | ena 8 C(<br>,00<br>,00<br>,00                                                 | ena 9 C<br>,00<br>,00<br>,00                                                                                                    | ena 10<br>,00<br>,00<br>,00                                                |  |
| načení<br>**<br>**                      | í Popis<br>Elektrikářské práce<br>Elektrikářské práce<br>Elektrikářské práce<br>Diagnostika PPS<br>Externí                                                                                                    | Cena 1<br>320,00<br>320,00<br>320,00<br>1400,00<br>21,00                                                                                                    | Cena 2<br>,00<br>,00<br>,00<br>1450,00<br>35.00                                                                                                    | Cena 3<br>524,79<br>574,38<br>579,16<br>1600,00<br>35.00                                                                                                    | Cena 4<br>,00<br>,00<br>,00<br>1560,00<br>23.00                                                                                                    | Cena 5<br>524,79<br>574,38<br>579,16<br>1600,00<br>23,00                                                                                                    | Cena 6 C<br>,00<br>,00<br>,00<br>,00                                          | Cena 7 Ce<br>,00<br>,00<br>,00<br>,00                                                                                                    | ena 8 C(<br>,00<br>,00<br>,00<br>,00                                          | ena 9 C<br>,00<br>,00<br>,00<br>,00                                                                                                    | ena 10<br>,00<br>,00<br>,00<br>,00                                         |  |
| načení<br>***<br>)*                     | i Popis     Elektrikářské práce     Elektrikářské práce     Elektrikářské práce     Diagnostika PPS     Externí     Garance                                                                                                    | Cena 1<br>320,00<br>320,00<br>320,00<br>1400,00<br>21,00<br>398,81                                                                                                    | Cena 2<br>,00<br>,00<br>1450,00<br>35,00<br>398,81                                                                                                    | Cena 3<br>524,79<br>574,38<br>579,16<br>1600,00<br>35,00<br>398,81                                                                                                    | Cena 4<br>,00<br>,00<br>1560,00<br>23,00<br>398,81                                                                                                    | Cena 5<br>524,79<br>574,38<br>579,16<br>1600,00<br>23,00<br>398,81                                                                                                    | Cena 6 C<br>,00<br>,00<br>,00<br>,00<br>,00<br>,00                            | Cena 7 Ce<br>,00<br>,00<br>,00<br>,00<br>,00<br>,00                                                                                                    | ena 8 C(<br>,00<br>,00<br>,00<br>,00<br>,00                                   | ena 9 C<br>,00<br>,00<br>,00<br>,00<br>,00<br>,00                                                                                                    | ena 10<br>,00<br>,00<br>,00<br>,00<br>,00<br>,00                           |  |
| načení                                  | i Popis     Elektrikářské práce     Elektrikářské práce     Elektrikářské práce     Diagnostika PPS     Externí     Garance     Karosářské práce                                                                                                    | Cena 1<br>320,00<br>320,00<br>320,00<br>1400,00<br>21,00<br>398,81<br>320,00                                                                                                    | Cena 2<br>,00<br>,00<br>1450,00<br>35,00<br>398,81<br>,00                                                                                                    | Cena 3<br>524,79<br>574,38<br>579,16<br>1600,00<br>35,00<br>398,81<br>,00                                                                                                    | Cena 4<br>,00<br>,00<br>1560,00<br>23,00<br>398,81<br>,00                                                                                                    | Cena 5<br>524,79<br>574,38<br>579,16<br>1600,00<br>23,00<br>398,81<br>529,16                                                                                                    | Cena 6 C<br>,00<br>,00<br>,00<br>,00<br>,00<br>,00<br>,00                     | Cena 7 Ce<br>,00<br>,00<br>,00<br>,00<br>,00<br>,00<br>,00                                                                                                    | ena 8 C(<br>,00<br>,00<br>,00<br>,00<br>,00<br>,00                            | ena 9 C<br>,00<br>,00<br>,00<br>,00<br>,00<br>,00<br>,00                                                                                                    | ena 10<br>,00<br>,00<br>,00<br>,00<br>,00<br>,00                           |  |
| načení                                  | i Popis     Elektrikářské práce     Elektrikářské práce     Elektrikářské práce     Diagnostika PPS     Externí     Garance     Karosářské práce     Klempířské práce                                                                                                    | Cena 1<br>320,00<br>320,00<br>320,00<br>1400,00<br>21,00<br>398,81<br>320,00<br>320,00                                                                                                    | Cena 2<br>,00<br>,00<br>1450,00<br>35,00<br>398,81<br>,00<br>,00                                                                                                    | Cena 3<br>524,79<br>574,38<br>579,16<br>1600,00<br>35,00<br>398,81<br>,00<br>,00                                                                                                    | Cena 4<br>,00<br>,00<br>1560,00<br>23,00<br>398,81<br>,00<br>,00                                                                                                    | Cena 5<br>524,79<br>574,38<br>579,16<br>1600,00<br>23,00<br>398,81<br>529,16<br>579,16                                                                                                    | Cena 6 C<br>,00<br>,00<br>,00<br>,00<br>,00<br>,00                            | Cena 7 C¢<br>,00<br>,00<br>,00<br>,00<br>,00<br>,00<br>,00                                                                                                    | ena 8 C(<br>,00<br>,00<br>,00<br>,00<br>,00<br>,00<br>,00                     | ena 9 C<br>,00<br>,00<br>,00<br>,00<br>,00<br>,00<br>,00                                                                                                    | ena 10<br>,00<br>,00<br>,00<br>,00<br>,00<br>,00<br>,00                    |  |
|                                         | i Popis     Elektrikářské práce     Elektrikářské práce     Elektrikářské práce     Diagnostika PPS     Externí     Garance     Karosářské práce     Klempířské práce                                                                                                    | Cena 1<br>320,00<br>320,00<br>320,00<br>1400,00<br>21,00<br>398,81<br>320,00<br>320,00<br>320,00                                                                                                    | Cena 2<br>,00<br>,00<br>1450,00<br>35,00<br>398,81<br>,00<br>,00                                                                                                    | Cena 3<br>524,79<br>574,38<br>579,16<br>1600,00<br>35,00<br>398,81<br>,00<br>,00<br>,00                                                                                                    | Cena 4<br>,00<br>,00<br>1560,00<br>23,00<br>398,81<br>,00<br>,00                                                                                                    | Cena 5<br>524,79<br>574,38<br>579,16<br>1600,00<br>23,00<br>398,81<br>529,16<br>579,16<br>605,00                                                                                                    | Cena 6 C<br>,00<br>,00<br>,00<br>,00<br>,00<br>,00<br>,00<br>,00              | Cena 7 Ce<br>,00<br>,00<br>,00<br>,00<br>,00<br>,00<br>,00<br>,00<br>,00                                                                                                    | ena 8 Ci<br>,00<br>,00<br>,00<br>,00<br>,00<br>,00<br>,00<br>,00              | ena 9 C<br>,00<br>,00<br>,00<br>,00<br>,00<br>,00<br>,00<br>,00                                                                                                    | ena 10<br>,00<br>,00<br>,00<br>,00<br>,00<br>,00<br>,00<br>,00             |  |
| načení<br>**                            | i Popis     Elektrikářské práce     Elektrikářské práce     Elektrikářské práce     Diagnostika PPS     Externí     Garance     Karosářské práce     Klempířské práce     Lakýrnické práce                                                                                                    | Cena 1<br>320,00<br>320,00<br>1400,00<br>21,00<br>398,81<br>320,00<br>320,00<br>320,00<br>320,00                                                                                                    | Cena 2<br>,00<br>,00<br>1450,00<br>35,00<br>398,81<br>,00<br>,00<br>,00<br>,00                                                                                                   | Cena 3<br>524,79<br>574,38<br>579,16<br>1600,00<br>35,00<br>398,81<br>,00<br>,00<br>483,60                                                                                                    | Cena 4<br>,00<br>,00<br>1560,00<br>23,00<br>398,81<br>,00<br>,00<br>,00<br>,00                                                                                                    | Cena 5<br>524,79<br>574,38<br>579,16<br>1600,00<br>23,00<br>398,81<br>529,16<br>579,16<br>605,00<br>483,60                                                                                                    | Cena 6 C<br>,00<br>,00<br>,00<br>,00<br>,00<br>,00<br>,00<br>,00<br>,00       | Cena 7 Ce<br>,00<br>,00<br>,00<br>,00<br>,00<br>,00<br>,00<br>,00<br>,00<br>,0                                                                                                    | ena 8 C(<br>,00<br>,00<br>,00<br>,00<br>,00<br>,00<br>,00<br>,00<br>,00<br>,0 | ena 9 C<br>,00<br>,00<br>,00<br>,00<br>,00<br>,00<br>,00<br>,00<br>,00<br>,0                                                                                                    | ena 10<br>.00<br>.00<br>.00<br>.00<br>.00<br>.00<br>.00<br>.00<br>.00      |  |
| načení<br>**                            | Aci - noomove sazoy     Popis     Elektrikářské práce     Elektrikářské práce     Elektrikářské práce     Diagnostika PPS     Externí     Garance     Karosářské práce     Klempířské práce     Lakýrnické práce     Mochanizké práce                                                                                                    | Cena 1<br>320,00<br>320,00<br>1400,00<br>21,00<br>398,81<br>320,00<br>320,00<br>320,00<br>320,00<br>020,00                                                                                                    | Cena 2<br>,00<br>,00<br>1450,00<br>35,00<br>398,81<br>,00<br>,00<br>,00<br>,00                                                                                                   | Cena 3<br>524,79<br>574,38<br>579,16<br>1600,00<br>35,00<br>398,81<br>,00<br>,00<br>,00<br>483,60<br>112,99                                                                                                    | Cena 4<br>,00<br>,00<br>1560,00<br>23,00<br>398,81<br>,00<br>,00<br>,00<br>,00                                                                                                    | Cena 5<br>524,79<br>574,38<br>579,16<br>1600,00<br>23,00<br>398,81<br>529,16<br>579,16<br>605,00<br>483,60<br>112,99                                                                                                    | Cena 6 C<br>,00<br>,00<br>,00<br>,00<br>,00<br>,00<br>,00<br>,00<br>,00       | 2ena 7 C4<br>,00<br>,00<br>,00<br>,00<br>,00<br>,00<br>,00<br>,0                                                                                                    | ena 8 Cr<br>,00<br>,00<br>,00<br>,00<br>,00<br>,00<br>,00<br>,00<br>,00<br>,0 | ena 9 C<br>,00<br>,00<br>,00<br>,00<br>,00<br>,00<br>,00<br>,00<br>,00<br>,0                                                                                                    | ena 10<br>,00<br>,00<br>,00<br>,00<br>,00<br>,00<br>,00<br>,00<br>,00<br>, |  |
| ny pra<br>načení<br>**<br>*             | Aci - noomove sazoy     Popis     Elektrikářské práce     Elektrikářské práce     Elektrikářské práce     Diagnostika PPS     Externí     Garance     Karosářské práce     Klempířské práce     Klempířské práce     Lakýmické práce     Modranické práce     Modranické práce                                                                                                    | Cena 1<br>320,00<br>320,00<br>1400,00<br>21,00<br>398,81<br>320,00<br>320,00<br>320,00<br>320,00<br>920,90<br>320,00<br>920,90<br>320,00                                                                                                    | Cena 2<br>,00<br>,00<br>1450,00<br>35,00<br>398,81<br>,00<br>,00<br>,00<br>,00<br>,00<br>,00                                                                                     | Cena 3<br>524,79<br>574,38<br>579,16<br>1600,00<br>35,00<br>398,81<br>.00<br>.00<br>.00<br>483,60<br>112,90<br>495,04                                                                                                    | Cena 4<br>,00<br>,00<br>1560,00<br>23,00<br>398,81<br>,00<br>,00<br>,00<br>,00<br>,00<br>,00                                                                                       | Cena 5<br>524,79<br>574,38<br>579,16<br>1600,00<br>23,00<br>398,81<br>529,16<br>579,16<br>605,00<br>483,60<br>116,99<br>495,04                                                                                                    | Cena 6 C<br>,00<br>,00<br>,00<br>,00<br>,00<br>,00<br>,00<br>,00<br>,00<br>,0 | Cena 7 Ce<br>,00<br>,00<br>,00<br>,00<br>,00<br>,00<br>,00<br>,0                                                                                                    | ena 8 Cr<br>,00<br>,00<br>,00<br>,00<br>,00<br>,00<br>,00<br>,00<br>,00<br>,0 | ena 9 C<br>,00<br>,00<br>,00<br>,00<br>,00<br>,00<br>,00<br>,00<br>,00<br>,0                                                                                                    | ena 10<br>,00<br>,00<br>,00<br>,00<br>,00<br>,00<br>,00<br>,               |  |
| nny pra<br>načení<br>*<br>*             | Aci - noomove sazoy     Popis     Elektrikářské práce     Elektrikářské práce     Elektrikářské práce     Diagnostika PPS     Externí     Garance     Karosářské práce     Klempířské práce     Klempířské práce     Lakýrnické práce     Mechanické práce     Mechanické práce                                                                                                    | Cena 1<br>320,00<br>320,00<br>320,00<br>1400,00<br>21,00<br>398,81<br>320,00<br>320,00<br>320,00<br>320,00<br>320,00<br>320,00<br>320,00<br>320,00<br>320,00                                                                                                    | Cena 2<br>,00<br>,00<br>1450,00<br>35,00<br>39,81<br>,00<br>,00<br>,00<br>,00<br>,00<br>,00<br>,00                                                                               | Cena 3<br>524,79<br>574,38<br>579,16<br>1600,00<br>35,00<br>398,81<br>,00<br>,00<br>,00<br>483,60<br>112,90<br>495,04<br>941,32<br>545,83                                                                                                    | Cena 4<br>,00<br>,00<br>1560,00<br>23,00<br>398,81<br>,00<br>,00<br>,00<br>,00<br>,00<br>,00<br>,00                                                                                | Cena 5<br>524,79<br>574,38<br>579,16<br>1600,00<br>23,00<br>398,81<br>529,16<br>579,16<br>605,00<br>483,60<br>116,00<br>483,60<br>116,00<br>495,04<br>341,32<br>545,83                                                                                                    | Cena 6 C<br>,00<br>,00<br>,00<br>,00<br>,00<br>,00<br>,00<br>,00<br>,00<br>,0 | 2ena 7 C4<br>,00<br>,00<br>,00<br>,00<br>,00<br>,00<br>,00<br>,0                                                                                                    | ena 8 C1<br>,00<br>,00<br>,00<br>,00<br>,00<br>,00<br>,00<br>,00<br>,00<br>,0 | ena 9 C<br>,00<br>,00<br>,00<br>,00<br>,00<br>,00<br>,00<br>,0                                                                                                    | ena 10<br>,00<br>,00<br>,00<br>,00<br>,00<br>,00<br>,00<br>,               |  |
| my pra<br>načení<br>*<br>*              | Aci - noomove sazoy     Popis     Elektrikářské práce     Elektrikářské práce     Elektrikářské práce     Diagnostika PPS     Externí     Garance     Karosářské práce     Klempířské práce     Klempířské práce     Lakýrnické práce     Mechanické práce     Mechanické práce     Mechanické práce     Mechanické práce     Mechanické práce                                                                                                    | Cena 1<br>320,00<br>320,00<br>1400,00<br>21,00<br>398,81<br>320,00<br>320,00<br>320,00<br>320,00<br>320,00<br>320,00<br>320,00<br>320,00<br>320,00<br>18,00                                                                                                    | Cena 2<br>,00<br>,00<br>1450,00<br>358,01<br>358,00<br>,00<br>,00<br>,00<br>,00<br>,00<br>,00<br>,00<br>,00<br>,00                                                               | Cena 3<br>524,79<br>574,38<br>579,16<br>1600,00<br>35,00<br>398,81<br>,00<br>,00<br>,00<br>483,60<br>142,99<br>495,04<br>941,32<br>545,83<br>18,00                                                                                                    | Cena 4<br>,00<br>,00<br>1560,00<br>23,00<br>398,81<br>,00<br>,00<br>,00<br>,00<br>,00<br>,00<br>,00<br>,00<br>,00<br>,0                                                            | Cena 5<br>524,79<br>574,38<br>579,16<br>1600,00<br>23,00<br>398,81<br>529,16<br>579,16<br>605,00<br>483,60<br>116,89<br>495,04<br>941,32<br>545,83<br>18,00                                                                                                    | Cena 6 C<br>.00<br>.00<br>.00<br>.00<br>.00<br>.00<br>.00<br>.00<br>.00<br>.0 | 2ena 7 C4<br>,00<br>,00<br>,00<br>,00<br>,00<br>,00<br>,00<br>,0                                                                                                    | ena 8 C1<br>,00<br>,00<br>,00<br>,00<br>,00<br>,00<br>,00<br>,00<br>,00<br>,0 | ena 9 C<br>,00<br>,00<br>,00<br>,00<br>,00<br>,00<br>,00<br>,0                                                                                                    | ena 10<br>,00<br>,00<br>,00<br>,00<br>,00<br>,00<br>,00<br>,               |  |
| nny pra<br>načení<br>*<br>*             |                                                                                                    | Cena 1<br>320,00<br>320,00<br>1400,00<br>21,00<br>398,81<br>320,00<br>320,00<br>320,00<br>320,00<br>320,00<br>320,00<br>320,00<br>320,00<br>320,00<br>320,00<br>320,00<br>320,00<br>320,00                                                                                                    | Cena 2<br>,00<br>,00<br>1450,00<br>350,00<br>398,81<br>,00<br>,00<br>,00<br>,00<br>,00<br>,00<br>,00<br>,00<br>,00<br>,0                                                         | Cena 3<br>524,79<br>574,38<br>579,16<br>1600,00<br>358,00<br>398,81<br>,00<br>,00<br>,00<br>483,60<br>112,99<br>495,04<br>941,32<br>545,83<br>18,80<br>250,00                                                                                                    | Cena 4<br>,00<br>,00<br>1560,00<br>23,00<br>398,81<br>,00<br>,00<br>,00<br>,00<br>,00<br>,00<br>,00<br>,00<br>,00<br>,0                                                            | Cena 5<br>524,79<br>574,38<br>579,16<br>1600,00<br>23,00<br>398,81<br>529,16<br>579,16<br>605,00<br>483,60<br>112,99<br>495,04<br>341,52<br>545,83<br>18,00<br>250,00                                                                                                    | Cena 6 C<br>,00<br>,00<br>,00<br>,00<br>,00<br>,00<br>,00<br>,0               | 2ena 7 C4<br>,00<br>,00<br>,00<br>,00<br>,00<br>,00<br>,00<br>,00<br>,00<br>,0                                                                                                    | ena 8 C1<br>,00<br>,00<br>,00<br>,00<br>,00<br>,00<br>,00<br>,00<br>,00<br>,0 | ena 9 C<br>,00<br>,00<br>,00<br>,00<br>,00<br>,00<br>,00<br>,0                                                                                                    | ena 10<br>,00<br>,00<br>,00<br>,00<br>,00<br>,00<br>,00<br>,               |  |
| ny pra<br>načení<br>*<br>*<br>*         | Aci - noumove sazby     Popis     Elektrikářské práce     Elektrikářské práce     Elektrikářské práce     Diagnostika PPS     Externí     Garance     Karosářské práce     Klempířské práce     Klempířské práce     Lakýmické práce     Mechanické práce     Mechanické práce     Mechanické práce     Mechanické práce     Mechanické práce     Mechanické práce     Mechanické práce     Mechanické práce     Mechanické práce     Mechanické práce     Mechanické práce     Mechanické práce                                                                                                    | Cena 1<br>320,00<br>320,00<br>1400,00<br>21,00<br>398,81<br>320,00<br>320,000<br>320,000<br>320,0000<br>320,0000<br>320,0000<br>320,0000000000                                              | Cena 2<br>,00<br>,00<br>1450,00<br>350,00<br>398,81<br>,00<br>,00<br>,00<br>,00<br>,00<br>,00<br>,00<br>,00<br>,00<br>,0                                                         | Cena 3<br>524,79<br>574,38<br>579,16<br>1600,00<br>35,00<br>398,81<br>,00<br>,00<br>,00<br>483,60<br>142,99<br>495,04<br>941,32<br>545,83<br>18,00<br>250,00<br>-251,00                                                                                                    | Cena 4<br>,00<br>,00<br>1560,00<br>23,00<br>398,81<br>,00<br>,00<br>,00<br>,00<br>,00<br>,00<br>,00<br>,00<br>,00<br>,0                                                            | Cena 5<br>524,79<br>574,38<br>579,16<br>1600,00<br>23,00<br>398,81<br>529,16<br>529,16<br>5529,16<br>605,00<br>483,60<br>112,95<br>495,04<br>941,32<br>545,83<br>18,00<br>250,00<br>-251,00                                                                                                    | Cena 6 C<br>,00<br>,00<br>,00<br>,00<br>,00<br>,00<br>,00<br>,0               | 2ena 7 C4<br>,00<br>,00<br>,00<br>,00<br>,00<br>,00<br>,00<br>,00<br>,00<br>,0                                                                                                    | ena 8 C1<br>,00<br>,00<br>,00<br>,00<br>,00<br>,00<br>,00<br>,00<br>,00<br>,0 | ena 9 C<br>,00<br>,00<br>,00<br>,00<br>,00<br>,00<br>,00<br>,00<br>,00<br>,0                                                                                                    | ena 10<br>,00<br>,00<br>,00<br>,00<br>,00<br>,00<br>,00<br>,               |  |
| **                                      | Aci - noumove sazby     Elektrikářské práce     Elektrikářské práce     Elektrikářské práce     Diagnostika PPS     Externí     Garance     Karosářské práce     Klempířské práce     Klempířské práce     Lakýmické práce     Mechanické práce     Mechanické práce     Odtah vozidla     Naložení a složení vozu     odečtení pauš jar.prohl.     Ostatní                                                                                                    | Cena 1<br>320,00<br>320,00<br>1400,00<br>21,00<br>398,81<br>320,00<br>320,000<br>320,000<br>320,0000<br>320,0000<br>320,0000<br>320,0000000000      | Cena 2<br>,00<br>,00<br>35,00<br>398,81<br>,00<br>,00<br>,00<br>,00<br>,00<br>,00<br>,00<br>18,00<br>250,00<br>,251,00<br>,00                                                    | Cena 3<br>524,79<br>574,38<br>579,16<br>1600,00<br>35,00<br>398,81<br>,00<br>,00<br>,00<br>483,60<br>142,99<br>495,04<br>941,32<br>545,83<br>142,99<br>250,00<br>-251,00<br>,00                                                                                              | Cena 4<br>,00<br>,00<br>1560,00<br>23,00<br>398,81<br>,00<br>,00<br>,00<br>,00<br>,00<br>,00<br>,00<br>,00<br>,00<br>,0                                                            | Cena 5<br>524,79<br>574,38<br>579,16<br>1600,00<br>23,00<br>398,81<br>529,16<br>529,16<br>559,16<br>605,00<br>483,60<br>112,95<br>495,04<br>941,32<br>545,83<br>18,00<br>250,00<br>-251,00<br>,00                                                                                                    | Cena 6 C<br>,00<br>,00<br>,00<br>,00<br>,00<br>,00<br>,00<br>,0               | 2ena 7 C4<br>,00<br>,00<br>,00<br>,00<br>,00<br>,00<br>,00<br>,00<br>,00<br>,0                                                                                                    | ena 8 C1<br>,00<br>,00<br>,00<br>,00<br>,00<br>,00<br>,00<br>,00<br>,00<br>,0 | ena 9 C<br>,00<br>,00<br>,00<br>,00<br>,00<br>,00<br>,00<br>,0                                                                                                    | ena 10<br>,00<br>,00<br>,00<br>,00<br>,00<br>,00<br>,00<br>,               |  |
| ny pra<br>ačení<br>*<br>*<br>*          | Aci - nounove sazby     Elektrikářské práce     Elektrikářské práce     Elektrikářské práce     Diagnostika PPS     Externí     Garance     Karosářské práce     Klempířské práce     Klempířské práce     Lakýmické práce     Mechanické práce     Mechanické práce     Odtah vozidla     Naložení a složení vozu     odečtení pauš jar.prohl.     Ostatní     Participace                                                                                                    | Cena 1<br>320,00<br>320,00<br>1400,00<br>21,00<br>398,81<br>320,00<br>320,000<br>320,000<br>320,0000<br>320,0000<br>300,0000<br>300,0000000000                                                     | Cena 2<br>,00<br>,00<br>35,00<br>35,00<br>398,81<br>,00<br>,00<br>,00<br>,00<br>,00<br>,00<br>,00<br>18,00<br>250,00<br>,251,00<br>,00<br>,00                                    | Cena 3<br>524,79<br>574,38<br>579,16<br>1600,00<br>35,00<br>398,81<br>,00<br>,00<br>483,60<br>142,99<br>495,04<br>941,32<br>545,83<br>18,00<br>250,00<br>-251,00<br>,00                                                                                                    | Cena 4<br>,00<br>,00<br>1560,00<br>23,00<br>398,81<br>,00<br>,00<br>,00<br>,00<br>,00<br>,00<br>,00<br>,00<br>,00<br>,0                                                            | Cena 5<br>524,79<br>574,38<br>579,16<br>1600,00<br>23,00<br>398,81<br>529,16<br>529,16<br>605,00<br>483,60<br>112,95<br>495,04<br>941,32<br>545,83<br>18,00<br>250,00<br>-251,00<br>,00                                                                                                    | Cena 6 C<br>,00<br>,00<br>,00<br>,00<br>,00<br>,00<br>,00<br>,0               | ena 7 Ce<br>,00<br>,00<br>,00<br>,00<br>,00<br>,00<br>,00<br>,00<br>,00<br>,0                                                                                                    | ena 8 C(<br>,00<br>,00<br>,00<br>,00<br>,00<br>,00<br>,00<br>,00<br>,00<br>,0 | ena 9 C<br>,00<br>,00<br>,00<br>,00<br>,00<br>,00<br>,00<br>,0                                                                                                    | ena 10<br>,00<br>,00<br>,00<br>,00<br>,00<br>,00<br>,00<br>,               |  |
| xxx xxx xxx xxx xxx xxx xxx xxx xxx xx  | Aci - noumove sazby     Popis     Elektrikářské práce     Elektrikářské práce     Elektrikářské práce     Diagnostika PPS     Externí     Garance     Karosářské práce     Klempířské práce     Klempířské práce     Lakýrnické práce     Mechanická práce     Mechanická práce     Mechanické práce     Mechanické práce                                                                                                    | Cena 1<br>320,00<br>320,00<br>1400,00<br>21,00<br>398,81<br>320,00<br>320,00<br>30,00<br>30,00<br>30,00<br>30,00<br>30,00<br>30,00<br>30,00<br>30,00<br>30,00<br>30,00<br>30,00<br>30,00<br>30,00<br>30,00<br>30,00<br>30,000<br>30,000<br>30,0000<br>30,00000000 | Cena 2<br>,00<br>,00<br>35,00<br>398,81<br>,00<br>,00<br>,00<br>,00<br>,00<br>18,00<br>250,00<br>-251,00<br>,00<br>,00                                                           | Cena 3<br>524,79<br>579,16<br>1600,00<br>35,00<br>398,81<br>,00<br>,00<br>483,60<br>483,60<br>112,99<br>495,04<br>941,32<br>545,83<br>18,00<br>250,00<br>-251,00<br>,00<br>,00                                                                                               | Cena 4<br>,00<br>,00<br>1560,00<br>23,00<br>398,81<br>,00<br>,00<br>,00<br>,00<br>,00<br>18,00<br>250,00<br>-251,00<br>,00<br>,00                                                  | Cena 5<br>524,79<br>574,38<br>579,16<br>1600,00<br>23,00<br>398,81<br>529,16<br>5529,16<br>605,00<br>483,60<br>112,99<br>495,04<br>941,32<br>545,83<br>18,00<br>250,00<br>-251,00<br>,00<br>483,60                                                                                                    | Cena 6 C<br>,00<br>,00<br>,00<br>,00<br>,00<br>,00<br>,00<br>,0               | ena 7 Ce<br>,00<br>,00<br>,00<br>,00<br>,00<br>,00<br>,00<br>,00<br>,00<br>,0                                                                                                    | ena 8 C(<br>,00<br>,00<br>,00<br>,00<br>,00<br>,00<br>,00<br>,00<br>,00<br>,0 | ena 9 C<br>,00<br>,00<br>,00<br>,00<br>,00<br>,00<br>,00<br>,0                                                                                                    | ena 10<br>.00<br>.00<br>.00<br>.00<br>.00<br>.00<br>.00                    |  |
| xxx h                                   | ACI - NOUMOVE SAZDY     Popis     Elektrikářské práce     Elektrikářské práce     Elektrikářské práce     Diagnostika PPS     Externí     Garance     Karosářské práce     Klempířské práce     Klempířské práce     Lakýrnické práce     Mechanická práce     Mechanická práce     Mechanické práce     Mechanické práce     Mechanické práce     Mechanické práce     Mechanické práce     Mechanické práce     Mechanické práce     Mechanické práce     Mechanické práce     Mechanické práce     Mechanické práce     Mechanické práce     Mechanické práce     Lakýrnické práce     Lakýrnické práce     Lakýrnické práce                                                                                                    | Cena 1<br>320,00<br>320,00<br>1400,00<br>21,00<br>398,81<br>320,00<br>320,00<br>30,00<br>30,00<br>30,00<br>30,00<br>30,00<br>30,00<br>30,00<br>30,00<br>30,00<br>30,00<br>30,00<br>30,00<br>30,00<br>30,00<br>30,00<br>30,00<br>30,00<br>30,00<br>30,000<br>30,000<br>30,0000<br>30,0000<br>30,0000<br>30,00000000                                                                                            | Cena 2<br>,00<br>,00<br>35,00<br>398,81<br>,00<br>,00<br>,00<br>,00<br>,00<br>18,00<br>250,00<br>,251,00<br>,00<br>,00<br>,00                                                    | Cena 3<br>524,79<br>579,16<br>1600,00<br>35,00<br>398,81<br>,00<br>,00<br>483,60<br>112,99<br>495,04<br>941,32<br>545,83<br>18,00<br>250,00<br>-251,00<br>,00<br>,000<br>,000                                                                                                | Cena 4<br>,00<br>,00<br>1560,00<br>23,00<br>398,81<br>,00<br>,00<br>,00<br>,00<br>18,00<br>250,00<br>-251,00<br>,00<br>,00<br>,00<br>,00                                           | Cena 5<br>524,79<br>574,38<br>579,16<br>1600,00<br>23,00<br>398,81<br>529,16<br>605,00<br>483,60<br>116,96<br>483,60<br>250,00<br>-251,00<br>,00<br>483,60                                                                                                    | Cena 6 C<br>,00<br>,00<br>,00<br>,00<br>,00<br>,00<br>,00<br>,0               | 2ena 7 Ce<br>,00<br>,00<br>,00<br>,00<br>,00<br>,00<br>,00<br>,0                                                                                                    | ena 8 Cr<br>,00<br>,00<br>,00<br>,00<br>,00<br>,00<br>,00<br>,0               | ena 9 C<br>,00<br>,00<br>,00<br>,00<br>,00<br>,00<br>,00<br>,0                                                                                                    | ena 10<br>,00<br>,00<br>,00<br>,00<br>,00<br>,00<br>,00<br>,               |  |
| any pra<br>načení<br>***<br>*<br>*<br>* | ACI - NOUMOVE SAZDY     Popis     Elektrikářské práce     Elektrikářské práce     Elektrikářské práce     Elektrikářské práce     Diagnostika PPS     Externí     Garance     Karosářské práce     Klempířské práce     Klempířské práce     Lakýmické práce     Mechanické práce     Mechanické práce     Mechanické práce     Mechanické práce     Mechanické práce     Mechanické práce     Mechanické práce     Mechanické práce     Mechanické práce     Mechanické práce     Mechanické práce     Lakýmické práce     Lakýmické práce     Lakýmické práce                                                                                                    | Cena 1<br>320,00<br>320,00<br>1400,00<br>21,00<br>398,81<br>320,00<br>320,00<br>30,00<br>30,00<br>30,00<br>30,00<br>30,00<br>30,00<br>30,00<br>30,00<br>30,00<br>30,00<br>30,00<br>30,00<br>30,00<br>30,00<br>30,00<br>30,00<br>30,00<br>30,00<br>30,00<br>30,00<br>30,00<br>30,000<br>30,000<br>30,0000<br>30,0000<br>30,0000<br>30,00000000                                                                                                    | Cena 2<br>,00<br>,00<br>35,00<br>398,81<br>,00<br>,00<br>,00<br>,00<br>18,00<br>250,00<br>-251,00<br>,00<br>,00<br>,00<br>,00                                                    | Cena 3<br>524,79<br>579,16<br>1600,00<br>398,81<br>,00<br>,00<br>483,60<br>112,99<br>495,04<br>941,32<br>545,83<br>18,00<br>250,00<br>-251,00<br>,00<br>,000<br>,000<br>,000                                                                                                 | Cena 4<br>,00<br>,00<br>1560,00<br>23,00<br>398,81<br>,00<br>,00<br>,00<br>,00<br>18,00<br>250,00<br>-251,00<br>,00<br>,00<br>,00<br>,00                                           | Cena 5<br>524,79<br>574,38<br>579,16<br>1600,00<br>23,00<br>398,81<br>529,16<br>579,16<br>605,00<br>483,60<br>112,95<br>495,04<br>341,32<br>545,83<br>18,00<br>250,00<br>-251,00<br>,000<br>483,60<br>483,60<br>483,60                                                                                              | Cena 6 C<br>,00<br>,00<br>,00<br>,00<br>,00<br>,00<br>,00<br>,00<br>,00<br>,0 | 2ena 7 Ce<br>,00 -<br>,00 - | ena 8 Cr<br>,00<br>,00<br>,00<br>,00<br>,00<br>,00<br>,00<br>,0               | ena 9 C<br>,00<br>,00<br>,00<br>,00<br>,00<br>,00<br>,00<br>,0                                                                                                    | ena 10<br>,00<br>,00<br>,00<br>,00<br>,00<br>,00<br>,00<br>,               |  |
| ***                                     | ACI - NOUMOVE SAZDY     Popis     Elektrikářské práce     Elektrikářské práce     Elektrikářské práce     Elektrikářské práce     Elektrikářské práce     Elektrikářské práce     Karosářské práce     Karosářské práce     Klempířské práce     Klempířské práce     Lakýmické práce     Mechanická práce     Mechanická práce     Mechanické práce     Mechanické práce     Mechanické práce     Mechanické práce     Mechanické práce     Mechanické práce     Mechanické práce     Lakýmické práce     Lakýmické práce     Lakýmické práce     Lakýmické práce     Lakýmické práce     Lakýmické práce                                                                                                    | Cena 1<br>320,00<br>320,00<br>1400,00<br>21,00<br>398,81<br>320,00<br>320,00<br>30,00<br>30,000<br>30,000<br>30,0000<br>30,0000<br>30,0000<br>30,00000000                                                                                                    | Cena 2<br>,00<br>,00<br>35,00<br>398,81<br>,00<br>,00<br>,00<br>,00<br>,00<br>18,00<br>250,00<br>,251,00<br>,00<br>,00<br>,00<br>,00<br>,00<br>,00<br>,00<br>,00                 | Cena 3<br>524,79<br>579,16<br>1600,00<br>398,81<br>,00<br>,00<br>483,60<br>112,99<br>495,04<br>941,32<br>545,83<br>18,00<br>250,00<br>-251,00<br>,00<br>,00<br>,00<br>,00<br>,000                                                                                            | Cena 4<br>,00<br>,00<br>1560,00<br>23,00<br>398,81<br>,00<br>,00<br>,00<br>,00<br>250,00<br>-251,00<br>,00<br>,00<br>,00<br>,00<br>,00<br>,00<br>,00<br>,00<br>,00                 | Cena 5<br>524,79<br>574,38<br>579,16<br>1600,00<br>23,00<br>398,81<br>529,16<br>579,16<br>605,00<br>483,60<br>112,99<br>495,04<br>495,04<br>495,04<br>250,00<br>-251,00<br>,00<br>0,00<br>483,60<br>483,60<br>483,60                                                                                                | Cena 6 C<br>,00<br>,00<br>,00<br>,00<br>,00<br>,00<br>,00<br>,0               | Sena 7         Ce           ,00         .00           ,00         .00           ,00         .00           ,00         .00           ,00         .00           ,00         .00           ,00         .00           ,00         .00           ,00         .00           ,00         .00           ,00         .00           ,00         .00           ,00         .00           ,00         .00           ,00         .00           ,00         .00           ,00         .00           ,00         .00           ,00         .00           ,00         .00           ,00         .00                                                                                                    | ena 8 C4<br>,00<br>,00<br>,00<br>,00<br>,00<br>,00<br>,00<br>,00<br>,00<br>,0 | ena 9 C<br>,00<br>,00<br>,00<br>,00<br>,00<br>,00<br>,00<br>,0                                                                                                    | ena 10<br>,00<br>,00<br>,00<br>,00<br>,00<br>,00<br>,00<br>,               |  |
| ***                                     | Aci - noumove sazby     Popis     Elektrikářské práce     Elektrikářské práce     Elektrikářské práce     Elektrikářské práce     Elektrikářské práce     Elektrikářské práce     Karosářské práce     Karosářské práce     Klempířské práce     Klempířské práce     Klempířské práce     Mechanická práce     Mechanická práce     Mechanická práce     Mechanická práce     Mechanická práce     Mechanická práce     Mechanická práce     Mechanická práce     Mechanická práce     Mechanická práce     Lakýmické práce     Lakýmické práce     Lakýmick | Cena 1<br>320,00<br>320,00<br>1400,00<br>21,00<br>398,81<br>320,00<br>320,00<br>320,00<br>320,00<br>320,00<br>320,00<br>320,00<br>320,00<br>320,00<br>320,00<br>320,00<br>320,00<br>320,00<br>320,00<br>0,00                                                                                                    | Cena 2<br>,00<br>,00<br>35,00<br>398,81<br>,00<br>,00<br>,00<br>,00<br>,00<br>18,00<br>250,00<br>,251,00<br>,00<br>,00<br>,00<br>,00<br>,00<br>,00<br>,00<br>,00<br>,00          | Cena 3<br>524,79<br>574,38<br>579,16<br>1600,00<br>398,81<br>.00<br>.00<br>483,60<br>112,89<br>495,04<br>495,04<br>495,04<br>2545,83<br>18,00<br>250,00<br>.251,00<br>.00<br>.00<br>.00<br>.00<br>.00<br>.00<br>.00<br>.00<br>.00                                            | Cena 4<br>,00<br>,00<br>1560,00<br>23,00<br>398,81<br>,00<br>,00<br>,00<br>,00<br>18,00<br>250,00<br>-251,00<br>,00<br>,00<br>,00<br>,00<br>,00<br>,00<br>,00<br>,00<br>,00        | Cena 5<br>524,79<br>574,38<br>579,16<br>1600,00<br>23,00<br>398,81<br>529,16<br>579,16<br>605,00<br>483,60<br>112,99<br>495,04<br>941,32<br>545,83<br>18,00<br>250,00<br>-251,00<br>,00<br>483,60<br>483,60<br>483,60<br>500,00<br>704,90<br>504,91                                                                 | Cena 6 C<br>,00<br>,00<br>,00<br>,00<br>,00<br>,00<br>,00<br>,0               | Sena 7         Ce           ,00         ,00           ,00         ,00           ,00         ,00           ,00         ,00           ,00         ,00           ,00         ,00           ,00         ,00           ,00         ,00           ,00         ,00           ,00         ,00           ,00         ,00           ,00         ,00           ,00         ,00           ,00         ,00           ,00         ,00           ,00         ,00           ,00         ,00           ,00         ,00           ,00         ,00           ,00         ,00           ,00         ,00                                                                                                    | ena 8 Cr<br>,00<br>,00<br>,00<br>,00<br>,00<br>,00<br>,00<br>,0               | ena 9 C<br>,00<br>,00                                                                                                    | ena 10<br>,00<br>,00<br>,00<br>,00<br>,00<br>,00<br>,00<br>,               |  |
| ***                                     | Aci - noumove sazby     Elektrikářské práce     Elektrikářské práce     Elektrikářské práce     Elektrikářské práce     Diagnostika PPS     Externí     Garance     Karosářské práce     Klempířské práce     Klempířské práce     Mechanická práce     Mechanická práce     Mechanická práce     Mechanické práce     Odtah vozidla     Naložení a složení vozu     odečtení pauš jar.prohl.     Ostatní     Participace     Lakýrnické práce     Lakýrnické práce                                                                                                    | Cena 1<br>320,00<br>320,00<br>1400,00<br>21,00<br>398,81<br>320,00<br>320,00<br>320,00<br>320,00<br>320,00<br>320,00<br>320,00<br>320,00<br>320,00<br>320,00<br>320,00<br>320,00<br>320,00<br>0,00                                                                                                    | Cena 2<br>,00<br>,00<br>35,00<br>398,81<br>,00<br>,00<br>,00<br>,00<br>,00<br>250,00<br>-251,00<br>,00<br>,00<br>,00<br>,00<br>,00<br>,00<br>,00<br>,00<br>,00                   | Cena 3<br>524,79<br>574,38<br>579,16<br>1600,00<br>398,81<br>.00<br>.00<br>.00<br>.00<br>.00<br>.00<br>.483,60<br>.112,99<br>495,04<br>.495,04<br>.495,04<br>.495,04<br>.255,00<br>.251,00<br>.00<br>.00<br>.00<br>.00<br>.00<br>.00<br>.00<br>.00<br>.00                    | Cena 4<br>,00<br>,00<br>1560,00<br>23,00<br>398,81<br>,00<br>,00<br>,00<br>,00<br>,00<br>18,00<br>250,00<br>-251,00<br>,00<br>,00<br>,00<br>,00<br>,00<br>,00<br>,00<br>,00<br>,00 | Cena 5<br>524,79<br>574,38<br>579,16<br>1600,00<br>23,00<br>398,81<br>529,16<br>579,16<br>605,00<br>483,60<br>112,99<br>495,04<br>541,32<br>545,83<br>18,00<br>250,00<br>-251,00<br>,00<br>483,60<br>483,60<br>483,60<br>483,60<br>500,00<br>704,90<br>529,16<br>542,21                                             | Cena 6 C<br>,00<br>,00<br>,00<br>,00<br>,00<br>,00<br>,00<br>,0               | Sena 7         Ce           ,00         ,00           ,00         ,00           ,00         ,00           ,00         ,00           ,00         ,00           ,00         ,00           ,00         ,00           ,00         ,00           ,00         ,00           ,00         ,00           ,00         ,00           ,00         ,00           ,00         ,00           ,00         ,00           ,00         ,00           ,00         ,00           ,00         ,00           ,00         ,00           ,00         ,00           ,00         ,00           ,00         ,00           ,00         ,00           ,00         ,00           ,00         ,00                                                                                                    | ena 8 Cu<br>,00<br>,00<br>,00<br>,00<br>,00<br>,00<br>,00<br>,0               | ena 9 C<br>,00 -<br>,00 - | ena 10<br>,00<br>,00<br>,00<br>,00<br>,00<br>,00<br>,00<br>,               |  |
| ***                                     | Aci - noumove sazoy     Popis     Elektrikářské práce     Elektrikářské práce     Elektrikářské práce     Diagnostika PPS     Externí     Garance     Karosářské práce     Klempířské práce     Klempířské práce     Lakýrnické práce     Mechanická práce     Mechanická práce     Mechanické práce     Odtah vozidla     Naložení a složení vozu     odečtení pauš jar.prohl.     Ostatní     Participace     Lakýrnické práce     Lakýrnické práce                                                                                                    | Cena 1<br>320,00<br>320,00<br>1400,00<br>21,00<br>398,81<br>320,00<br>320,00<br>320,00<br>320,00<br>320,00<br>320,00<br>320,00<br>320,00<br>320,00<br>320,00<br>320,00<br>320,00<br>18,00<br>250,00<br>-251,00<br>,00<br>,00<br>,00<br>,00<br>,00<br>,00<br>,00<br>,00<br>,00                                                                                                    | Cena 2<br>,00<br>,00<br>35,00<br>398,81<br>,00<br>,00<br>,00<br>,00<br>,00<br>18,00<br>250,00<br>-251,00<br>,00<br>,00<br>,00<br>,00<br>,00<br>,00<br>,00<br>,00<br>,00          | Cena 3<br>524,79<br>574,38<br>579,16<br>1600,00<br>35,00<br>398,81<br>.00<br>.00<br>.00<br>.00<br>483,60<br>112,00<br>.00<br>.00<br>.00<br>.251,00<br>.00<br>.00<br>.00<br>.00<br>.00<br>.00<br>.00<br>.00<br>.00                                                            | Cena 4<br>,00<br>,00<br>1560,00<br>23,00<br>398,81<br>,00<br>,00<br>,00<br>,00<br>,00<br>18,00<br>250,00<br>-251,00<br>,00<br>,00<br>,00<br>,00<br>,00<br>,00<br>,00<br>,00<br>,00 | Cena 5<br>524,79<br>574,38<br>579,16<br>1600,00<br>23,00<br>398,81<br>529,16<br>579,16<br>605,00<br>483,60<br>142,99<br>495,04<br>041,32<br>545,83<br>18,00<br>250,00<br>-251,00<br>,00<br>483,60<br>483,60<br>483,60<br>483,60<br>483,60<br>483,60<br>500,00<br>704,90<br>529,16<br>546,21<br>570,257,00<br>529,16 | Cena 6 C<br>,00<br>,00<br>,00<br>,00<br>,00<br>,00<br>,00<br>,0               | Sena 7         Ce           ,00         .00           ,00         .00           ,00         .00           ,00         .00           ,00         .00           ,00         .00           ,00         .00           ,00         .00           ,00         .00           ,00         .00           ,00         .00           ,00         .00           ,00         .00           ,00         .00           ,00         .00           ,00         .00           ,00         .00           ,00         .00           ,00         .00           ,00         .00           ,00         .00           ,00         .00           ,00         .00           ,00         .00           ,00         .00           ,00         .00           ,00         .00           ,00         .00                                                                                                    | ena 8 Cu<br>,00<br>,00<br>,00<br>,00<br>,00<br>,00<br>,00<br>,0               | ena 9 C<br>,00 -<br>,00 - | ena 10<br>,00<br>,00<br>,00<br>,00<br>,00<br>,00<br>,00<br>,               |  |
| ***                                     |                                                                                                    | Cena 1<br>320,00<br>320,00<br>1400,00<br>21,00<br>398,81<br>320,00<br>320,00<br>320,00<br>320,00<br>320,00<br>320,00<br>320,00<br>320,00<br>320,00<br>320,00<br>320,00<br>18,00<br>250,00<br>-251,00<br>,00<br>,00<br>,00<br>,00<br>,00<br>320,00<br>320,00<br>320,00<br>320,00                                                                                                    | Cena 2<br>,00<br>,00<br>1450,00<br>398,81<br>,00<br>,00<br>,00<br>,00<br>,00<br>18,00<br>250,00<br>-251,00<br>,00<br>,00<br>,00<br>,00<br>,00<br>,00<br>,00<br>,00<br>,00        | Cena 3<br>524,79<br>574,38<br>579,16<br>1600,00<br>35,00<br>335,00<br>398,81<br>.000<br>.000<br>.000<br>.000<br>.001<br>.2545,83<br>18,00<br>250,00<br>.251,00<br>.000<br>.000<br>.000<br>.000<br>.000<br>.000<br>.000                                                       | Cena 4<br>,00<br>,00<br>1560,00<br>23,00<br>398,81<br>,00<br>,00<br>,00<br>,00<br>,00<br>18,00<br>250,00<br>-251,00<br>,00<br>,00<br>,00<br>,00<br>,00<br>,00<br>,00<br>,00<br>,00 | Cena 5<br>524,79<br>574,38<br>579,16<br>1600,00<br>23,00<br>398,81<br>529,16<br>579,16<br>605,00<br>483,60<br>112,99<br>495,04<br>545,83<br>18,00<br>250,00<br>-251,00<br>,00<br>483,60<br>483,60<br>548,360<br>548,360<br>500,00<br>704,90<br>529,16<br>546,21<br>579,80<br>500,00<br>704,90<br>529,16             | Cena 6 C<br>,00<br>,00<br>,00<br>,00<br>,00<br>,00<br>,00<br>,0               | Sena 7         Ce           ,00         .00           ,00         .00           ,00         .00           ,00         .00           ,00         .00           ,00         .00           ,00         .00           ,00         .00           ,00         .00           ,00         .00           ,00         .00           ,00         .00           ,00         .00           ,00         .00           ,00         .00           ,00         .00           ,00         .00           ,00         .00           ,00         .00           ,00         .00           ,00         .00           ,00         .00           ,00         .00           ,00         .00           ,00         .00           ,00         .00           ,00         .00           ,00         .00                                                                                                    | ena 8 Cu<br>,00<br>,00<br>,00<br>,00<br>,00<br>,00<br>,00<br>,0               | ena 9 C<br>,00 -<br>,00 - | ena 10<br>,00<br>,00<br>,00<br>,00<br>,00<br>,00<br>,00<br>,               |  |
|                                         | Aci - noumove sazoy     Popis     Elektrikářské práce     Elektrikářské práce     Diagnostika PPS     Externí     Garance     Karosářské práce     Klempířské práce     Klempířské práce     Klempířské práce     Klempířské práce     Mechanické práce     Mechanické práce     Mechanické práce     Mechanické práce     Mechanické práce     Mechanické práce     Mechanické práce     Lakýmické práce     Lakýmické práce                                                                                                    | Cena 1<br>320,00<br>320,00<br>1400,00<br>21,00<br>398,81<br>320,00<br>320,00<br>320,00<br>320,00<br>320,00<br>320,00<br>320,00<br>320,00<br>320,00<br>18,00<br>250,00<br>-251,00<br>,00<br>,00<br>,00<br>,00<br>,00<br>320,00<br>320,00<br>30,00<br>0,00                                                                                                    | Cena 2<br>,00<br>,00<br>1450,00<br>398,81<br>.00<br>.00<br>.00<br>.00<br>.00<br>.00<br>18,00<br>250,00<br>.251,00<br>.00<br>.00<br>.00<br>.00<br>.00<br>.00<br>.00<br>.00<br>.00 | Cena 3<br>524,79<br>574,38<br>579,16<br>1600,00<br>35,00<br>398,81<br>,00<br>,00<br>483,60<br>112,90<br>495,04<br>545,83<br>18,00<br>250,00<br>-251,00<br>,00<br>,00<br>,00<br>,00<br>,00<br>300,00<br>704,90<br>,00<br>,00<br>,00<br>,00<br>,00<br>,00<br>,00<br>,00<br>,00 | Cena 4<br>,00<br>,00<br>1560,00<br>23,00<br>398,81<br>,00<br>,00<br>,00<br>,00<br>,00<br>18,00<br>250,00<br>-251,00<br>,00<br>,00<br>,00<br>,00<br>,00<br>,00<br>,00<br>,00<br>,00 | Cena 5<br>524,79<br>574,38<br>579,16<br>1600,00<br>23,00<br>398,81<br>529,16<br>579,16<br>605,00<br>483,60<br>112,90<br>495,04<br>341,32<br>545,83<br>18,00<br>250,00<br>-251,00<br>,00<br>483,60<br>483,60<br>483,60<br>548,60<br>500,00<br>704,90<br>529,16<br>546,21<br>579,83<br>00                             | Cena 6 C<br>,00<br>,00<br>,00<br>,00<br>,00<br>,00<br>,00<br>,0               | Sena 7         Ce           ,00         .00           ,00         .00           ,00         .00           ,00         .00           ,00         .00           ,00         .00           ,00         .00           ,00         .00           ,00         .00           ,00         .00           ,00         .00           ,00         .00           ,00         .00           ,00         .00           ,00         .00           ,00         .00           ,00         .00           ,00         .00           ,00         .00           ,00         .00           ,00         .00           ,00         .00           ,00         .00           ,00         .00           ,00         .00           ,00         .00           ,00         .00           ,00         .00                                                                                                    | ena 8 C4<br>,00<br>,00<br>,00<br>,00<br>,00<br>,00<br>,00<br>,00<br>,00<br>,0 | ena 9 C<br>,00 -<br>,00 - | ena 10<br>,00<br>,00<br>,00<br>,00<br>,00<br>,00<br>,00<br>,               |  |

Po vytvoření kalkulace je zapotřebí se vrátit zpět do modulu Servis, kde je možné si jednotlivé dílenské práce a materiál načíst do zakázky.

way siver

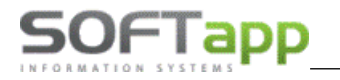

#### Stažení prací a materiálu do zakázky

1. Přehled zakázek – klikneme na zakázku a dole zvolíme tlačítko SilverDAT – stažení prací a materiálu.

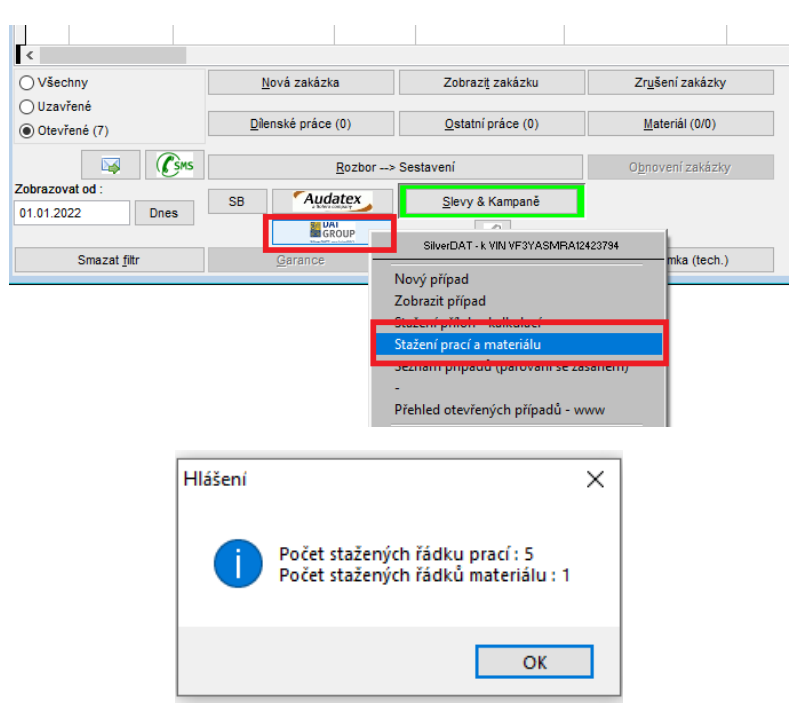

 Poté na zakázce zvolíme tlačítko <u>dílenské práce</u>. V dílenských pracích dáme volbu Načíst z Audatexu / SilverDAT.

| Typ: BO      | Číslo : | 1330623     | 1          | Datum pořízení : 04.02.2022 00 |              |          | Model vo      | zu : BOXE  | 2       |            |             |        |
|--------------|---------|-------------|------------|--------------------------------|--------------|----------|---------------|------------|---------|------------|-------------|--------|
| Kód práce    | Druh    | Název práce |            |                                | Cen/jed.     | Poč.jed. | Odprac.čas DF | H Mech 1   | Mech 2  | Datum      | % poměr prá | се     |
|              |         |             |            |                                |              |          |               | 0          |         | 04.02.2022 | 100/0       | $\sim$ |
|              |         |             |            |                                |              |          |               |            |         |            |             |        |
|              |         |             |            |                                |              |          |               |            |         |            |             |        |
|              |         |             |            |                                |              |          |               |            |         |            |             |        |
|              |         |             |            |                                |              |          |               | _          |         |            |             |        |
|              |         |             |            |                                |              |          |               |            |         |            |             |        |
|              |         |             |            |                                |              |          |               |            |         |            |             |        |
|              |         |             |            |                                |              |          |               |            |         |            |             |        |
|              |         |             |            |                                |              |          |               |            |         |            |             |        |
|              |         |             |            |                                |              |          |               |            |         |            |             |        |
|              |         |             |            |                                |              |          |               |            |         |            |             |        |
|              |         |             |            |                                |              |          |               |            |         |            |             |        |
|              |         |             |            |                                |              |          |               |            |         |            |             |        |
|              |         |             |            |                                |              |          |               |            |         |            |             | )      |
|              |         |             |            |                                |              |          | Čas.norma F   | Reálný čas | Me      | chanik     |             |        |
| Cena bez DPH | Cena s  | s DPH Poče  | t jednotek | Rozpis z docházky              | Slevy & Kamp | aně ⊕    | ▶ 0,00        |            | 0,00 vš | ichni      |             | _      |
| 0,00         |         | 0,00        | 0,00       |                                |              |          |               |            |         |            |             |        |

Při načtení prací ze SilverDATu můžeme pomocí zatržítek vybrat, které práce chceme přenést. Ve sloupci Kalkulace je číslo kalkulace, která je zavedena v SilverDATU. Na jeden vůz může být vytvořeno více kalkulací. Potom můžeme zvolit dole výběrové kombo *Výběr kalkulace*. Případně nemusíme použít žádný výběr a pouze zvolit vybrat vše dole vlevo.

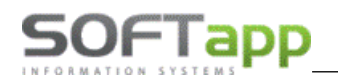

| 📇 Načíst z Audatex/Silver | DAT                                             |                        |         |            |           |   |     |            |         |              | × |
|---------------------------|-------------------------------------------------|------------------------|---------|------------|-----------|---|-----|------------|---------|--------------|---|
| Číslo                     | Název                                           |                        | Počet   | Cena za MJ | Kalkulace | Г | Kód | zásahu     | Název z | tásahu       | ^ |
| 74002A                    | VYMENIŤ NÁRAZNÍK PR.                            |                        | ,800    | 524,79     | 101       | ~ | Α   |            | $\sim$  |              |   |
| SPOTREBA PRÁCE            | PRÍPRAVA NA LAKOVANIE VYMONT. PLAST. DIELY      | ,800                   | 483,60  | 101        | ×         | Α |     | $\sim$     |         |              |   |
| SPOTREBA PRÁCE            | PRÍPRAVA NA LAKOVANIE VYMONT. PLAST. DIELY, MAT | TERIAL                 | 1,000   | ,00        | 101       | 1 | Α   |            | $\sim$  |              |   |
| NOVÝ DIEL-K-V             | NÁRAZNÍK PR.                                    |                        | 1,400   | 483,60     | 101       | × | Α   |            | $\sim$  |              |   |
| NOVÝ DIEL-K-V             | NÁRAZNÍK PR., MATERIAL                          | 1,000                  | 1590,07 | 101        | ~         | Α |     | $\sim$     |         |              |   |
|                           |                                                 |                        |         |            |           |   |     |            |         |              |   |
| _                         |                                                 |                        |         |            |           |   |     |            |         |              |   |
| _                         |                                                 |                        |         |            |           |   |     |            | _       |              |   |
| _                         |                                                 |                        |         |            |           |   |     |            |         |              |   |
| _                         |                                                 |                        |         |            |           |   |     |            |         |              |   |
| _                         |                                                 |                        |         |            |           |   |     |            |         |              |   |
| _                         |                                                 |                        |         |            |           |   |     |            |         |              |   |
| _                         |                                                 |                        |         |            |           |   |     |            | _       |              |   |
| _                         |                                                 |                        |         |            |           |   |     |            | _       |              |   |
| -                         |                                                 |                        |         |            |           |   |     |            | _       |              |   |
| -                         |                                                 |                        |         |            |           |   |     |            | _       |              |   |
|                           |                                                 |                        |         |            |           |   |     |            |         |              |   |
|                           |                                                 |                        |         |            |           |   |     |            |         |              | ~ |
| <                         |                                                 |                        | _       |            |           |   |     |            |         | >            | _ |
| <u>V</u> ybrat vše        | <u>S</u> mazat vše                              | Výběr kalkulace : všec | hny 🗸   |            |           |   |     | <u>о</u> к |         | <u>Z</u> pēt |   |

3. Dále v přehledu zakázek zvolíme tlačítko materiál a zvolíme Načíst z Audatex/SilverDAT.

| 🏯 Materiál            |                             |                |                                   |                                 |                            | - • ×             |
|-----------------------|-----------------------------|----------------|-----------------------------------|---------------------------------|----------------------------|-------------------|
| Typ zaká              | zky : BO Číslo zakázky      | : 1330623      |                                   |                                 | Мос                        | del vozu : BOXER  |
| Ná                    | zev : BOXER III, VF3YASMRA1 | Název firmy    | : Softapp, s. r. o.               | VIN kó                          | d : VF3YASMRA12423794      | SPZ : 1Z1 11-11   |
| T Číslo materiálu     | Název                       | Rezerv. Vydáno | Prod.cena Celkem                  | SklademRezer.celk.              | Na objedn.Nedodán( O Sklar | d Středisko Zna 🔨 |
| -                     |                             |                |                                   |                                 |                            |                   |
| -                     |                             |                |                                   |                                 |                            |                   |
|                       |                             |                |                                   |                                 |                            |                   |
| _                     |                             |                |                                   |                                 |                            |                   |
| -                     |                             |                |                                   |                                 |                            |                   |
|                       |                             |                |                                   |                                 |                            |                   |
|                       |                             |                |                                   |                                 |                            |                   |
| -                     |                             |                |                                   |                                 |                            |                   |
| -                     |                             |                |                                   |                                 |                            |                   |
|                       |                             |                |                                   |                                 |                            |                   |
| -                     |                             |                |                                   |                                 |                            |                   |
| -                     |                             |                |                                   |                                 |                            |                   |
|                       |                             |                |                                   |                                 |                            |                   |
|                       |                             |                |                                   |                                 |                            |                   |
|                       |                             |                |                                   |                                 |                            |                   |
| -                     |                             |                |                                   |                                 |                            |                   |
|                       |                             |                |                                   |                                 |                            | ~                 |
| <                     |                             |                |                                   |                                 |                            | >                 |
| S <u>m</u> azat řádek | Objednat urgentně           |                |                                   |                                 | Celkem                     | bez DPH : 0,00    |
| <u>P</u> řidat řádek  | Objednat akladově           | všechny řádky  | Zobrazit <u>d</u> etail materiálu |                                 |                            | s DPH : 0,00      |
| Legenda barev         | Oujeunat Sklad0Ve           |                | Vytvořit objedn.odběratele        | <u>N</u> ačíst objedn. odběrate | ale 💋                      | -                 |
|                       | Vydat do zakázky            |                | <u>T</u> isk materiálu            | SB Načíst z Audatex/S           | ilverDAT <u>U</u> ložit    | <u>Z</u> pět      |

4. Jakmile máme načtený materiál a práci, pokračujeme se zakázkou jako obvykle.

Přes tlačítko SilverDAT můžeme využít ještě dvě další volby.

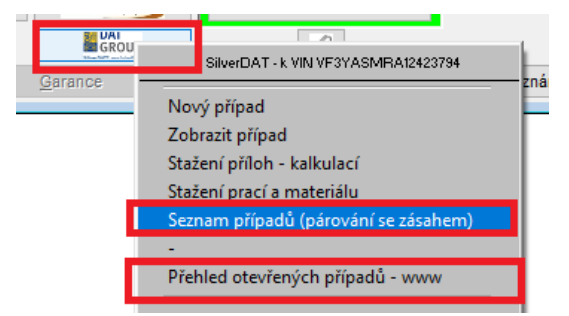

- Seznam případů (párování se zásahem) přehled případů pro párování se zakázkou.
- **Přehled otevřených případů www** seznam všech kalkulací na stránkách SilverDATu za firmu.

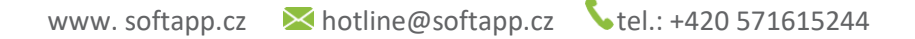

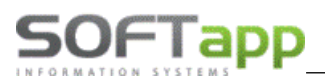

### 3.3 Zakázka

#### 🚝 Zakázkový list - - -SB SPZ 4A4444 1 0 Uvedení do provozu VIN kód : VF3 EFBHYBKJ578460 Model : PARTNER IN Ø Provozovna : test Středisko : 5 IČ (kód) : --5961 12345678 20210016 ≑ Typ / Číslo BO Nová zakázka Název : firma Softapp Název firma Softapp Datum přijmu : 11.03.2021 10:10 Adresa Kouty 1419 Převzal : Správce systému Datum převzetí : 11.03.2021 10:10 Valašské Meziříči 75701 Předpokládané 11.03.2021 16:00 8 datum ukončení Kontaktní osoba : Testovací KOntakt +420 571616255 Telefon +420 603603603 Mobil Poznámka (tech.) Π Slevy & Kampaně E-Mail hotline@softapp.cz Pojistná událost : N Troiúhelník : N Rádio : N Mlhovky : N Stav tachometru 15555 Palivo Rezerva : N Nářadí : N Lékárnička N Zvedák : N CD měnič : N Stav AKU Poškozen : N Vozidlo nepojízdné Další výbava Předán malý TP. pov.ručení, pojištění Datum platnosti STK : 12.12.2021 Poslední návštěva km 126 Souhlas se zkušební jízdou 🗸 Datum další navštěvy 0 za rok nebo km dysdvad ~ Doporučení údržby Způsob úhrady : Hotově $\sim$ Předpokládaná cena 100 Záloha 0.00 Zapsat zálohu do pokladny/faktury Zákazník požaduje náhradní vozidlo Dílenské práce Náhradní <u>v</u>ůz 0 <u>U</u>ložit Materiál Načíst kalkulaci Vyměněné díly vrátit zákazníkovi Souhlas s převozem na exter. pracoviště [ Ostatní práce Rozbor --> Sestaveni Zpět Poznámka Historie

#### 3.3.1 Vstupní obrazovka – zakázkový list

#### 3.3.2 Pořízení zakázky

Zakázku lze založit z úvodní obrazovky nebo v přehledu zakázek. U zakázky evidujeme následující údaje.

- SPZ vyplní se SPZ automobilu. V případě, že není známa je možnost vyvolat klávesou F2 číselník SPZ. V něm se dá vyhledávat podle různých výběrových kritérií správná SPZ nebo založit novou SPZ (viz číselník SPZ). Klávesou Enter se převezme vyhledaná SPZ do evidence zakázek. (povinný údaj)
- Typ zakázky vyplní se typ zakázky přímo, nebo se klávesou F2 vyvolá číselník typů zakázek a vybere se požadovaný typ. V tomto číselníku je rovněž možno pořídit nový typ. (povinný údaj)
- Číslo zakázky pokud je požadována editace již existující zakázky, zadá se toto číslo přímo, nebo kliknutím na tlačítko Nová zakázka dojde k vygenerování nového čísla k danému typu zakázky. (povinný údaj)
- Název zakázky stručný popis zakázky. (nepovinný údaj). Pokud je v nastavení programu zatrženo např. Do názvu zakázky přenášet název vozidla automaticky se doplňuje název z číselníku SPZ.
- Datum příjmu datum přijetí zakázky, vyplňuje se automaticky aktuálním datem a časem. (povinný údaj)
- Datum převzetí datum převzetí vozu, vyplňuje se automaticky aktuálním datem a časem. (povinný údaj)

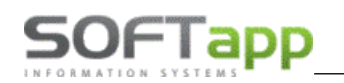

Předpokládané datum ukončení – datum ukončení zakázky. Automaticky se nabízí jako datum pořízení + počet hodin dle přednastavení v menu Program – Nastavení programu. (povinný údaj) Při uložení zakázkového listu dochází ke kontrole, zda datum předpokládaného ukončení zakázky není menší než datum přijetí opravy. Datum příjmu, převzetí a předpokládaného ukončení je možné vybrat přes ikonu Kalendáře.

| Datum ažiimu - 27.05.2024 45:46                    |                    | 27.          | .05.2    | 021       |          |          |
|----------------------------------------------------|--------------------|--------------|----------|-----------|----------|----------|
| Datum prijmu . 27.05.2021 15.16                    | Po Ú               | t St         | Čt       | Pá        | So       | Ne       |
| Datum převzetí : 27.05.2021 15:16                  | 2                  |              | ~        | -         | 1        | 2        |
| Předpokládané<br>datum ukončení : 27.05.2021 16:00 | 10 1               | 1 12         | 13       | 14        | 15       | 9<br>16  |
|                                                    | 17 1<br>24 2<br>31 | 8 19<br>5 26 | 20<br>27 | 21<br>]28 | 22<br>29 | 23<br>30 |
|                                                    | <b>4</b>           | Dnes         | 15       | :16       | ~        | ✓        |

Převzal – jméno pracovníka, který vozidlo převzal (automaticky podle přihlášení uživatele do programu).
 Pole Převzal nelze zadat nebo měnit ručně, ale pouze výběrem z komba. Zde se nabízejí zaměstnanci, kteří mají přiřazenou profesi Technik a u které je označeno Načítat jako technika.

| 📇 Zak | ázkový list   |                   |                                       |
|-------|---------------|-------------------|---------------------------------------|
| SB    | SPZ :         |                   | Uvedení do provozu : 13.07.2007 VIN k |
|       | Provozovna :  | ~                 | Středisko : 1                         |
|       | Typ / Číslo : | 180285 🖨          | <u>N</u> ová zakázka                  |
|       | Název :       |                   | Datum přijmu : 07.02.2018 07:28       |
|       | Převzal :     | ~                 | Datum převzetí : 07.02.2018 07:28     |
|       |               | zaměstnanec č.1   | Předpokládané 08.02.2018.04:00        |
|       |               | zaměstnanec č.10  | datum ukončení : 00.02.2010 04.00     |
|       |               | zaměstnanec č.101 |                                       |
|       |               | zaměstnanec č.102 |                                       |
|       |               | zaměstnanec č.105 |                                       |

Změna je možná pouze, pokud je v nastavení uživatele odškrtnutý parametr *Zakázat měnit převzal na zakázce*.

| Upozorňovat na znovu odeslání dopisu k svolávací akci a na neprove<br>Upozorňovat, že není export Servis report activity tento měsíc<br>Upozorňovat na další návštevy vozidel na servise | edené akce |
|----------------------------------------------------------------------------------------------------|------------|
| Peu Cit - Upozorňovat na neodeslané NETEQC                                                                                                    | Jak        |
| Nepřednabízet skutečně odpracovaný čas v dílenských a ostatních p                                                                                                    | oracích    |
| Zakázat měnit zákazníka na zakázce                                                                                                    | Kontrol    |
| Zakázat měnit převzal na zakázce                                                                                                    |            |
| Povolit importy Nissan                                                                                                    |            |
| Povolit Mitsubishi                                                                                                    |            |

Poznámka (tech.) - poznámka příjímacího technika. Tato poznámka se nikde netiskne. Zobrazí se pole pro zadání textu. Lze využít číselník textů, který se vyvolá klávesou F2 nebo pravým tlačítkem myši nebo poznámku zapsat ručně. Je možné také automaticky zobrazit datum a autora a to tlačítkem Vložit datum + autora.

| 🏝 Poznámka technika                                   |                |
|-------------------------------------------------------|----------------|
| 20.07.2021 14:24 Správce systému<br>Poznámka technika | ^              |
|                                                       | *              |
| 20.07.2021 14:25 <u>V</u> ložit datum + autor         | <u>U</u> ložit |
| (1) Charles                                           |                |

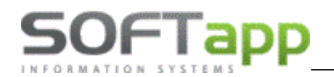

V zakázkovém listu se po uložení poznámky a zakázkového listu zobrazí *červený vykřičník* ! vedle čísla zakázky.

|       | Provozovna :  | ~                    | *      | Středisko :                       |                  | I |
|-------|---------------|----------------------|--------|-----------------------------------|------------------|---|
|       | Typ / Číslo : | 11 1191705           | !!!    | <u>N</u> ová zaká                 | izka             |   |
|       | Název :       | J00 01-00,W0L0000000 |        | Datum přijmu :                    | 31.05.2021 10:48 |   |
|       | Převzal :     |                      | $\sim$ | Datum převzetí :                  | 31.05.2021 10:48 |   |
|       |               |                      |        | Předpokládané<br>datum ukončení : | 31.05.2021 16:00 |   |
|       |               |                      |        | Slevový program :                 |                  |   |
|       |               |                      |        |                                   |                  |   |
| Pozna | ámka (tech.)  | Bonus                |        | <u>S</u> levy & Kan               | npaně            |   |

Informace o zadané poznámce technika se zobrazí v Přehledu zakázek a to znakem vykřičníku ! ve sloupci Z a jméno uživatele v poli převzal bude zobrazeno **tučně**. A také u tlačítka Poznámka (tech.) je zobrazen vykřičník.

| Uz | Číslo dokladu | Předpoklad | Cena s DPH | Datum zapl. | Č.te. | Převzal         | Z 💌 | Datum sestav. |
|----|---------------|------------|------------|-------------|-------|-----------------|-----|---------------|
| Ν  | 0             | 5000,00    | 00,        | ::          | 1     | Správce systému | !   |               |
| Ν  | 0             | 5000,00    | 1000,00    | ::          | 1     | Správce systému | !   |               |

- Slevy & kampaně zobrazí dostupné slevy a kampaně pro daný vůz.
- Kontaktní osoba osoba a její kontaktní údaje, které se odesílají importérovi pro kontaktování anketou.
   Kontaktní osoba může být stejná jako majitel vozu nebo různá. (povinný údaj)
- Výbava vyplňuje se zde jen "A" (Ano) nebo "N" (Ne) dle výbavy. Na výbavu lze nastavit kontrolu v nastavení. Jedná se o uživatelské nastavení. V případě, že má uživatel parametr nastavený, změní-li se výbava vozu oproti předchozí výbavě, zobrazí se při uložení zakázky informační okno Kontrola údajů vozidla. Změnu lze zkontrolovat, popř. poupravit, pomocí písmen A/N a následně zapsat přes tlač. Uložit. Výbavu lze také doplnit o změnu Další výbavy v poli Další výbava změna.

| 🔆 Kontrola údajů vozidl | a 🗾          |
|-------------------------|--------------|
| Předchozí<br>stav       | Změna        |
| Rezerva : A             | Α            |
| Nářadí : N              | Ν            |
| Trojúhelník : N         | A            |
| Lékárnička : A          | A            |
| Mlhovky : N             | Ν            |
| Rádio : N               | Ν            |
| Zvedák : A              | Α            |
| CD měnič : N            | Ν            |
| Poškozen : A            | A            |
| Další výbava :          |              |
| Další výbava změna :    |              |
| Uložit                  | <u>Z</u> pět |

- Stav tachometru skutečný stav tachometru povinný údaj
- Další výbava výbava, která není přednabídnutá.
- **Palivo** lze napsat nebo doplnit z combo boxu.

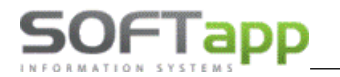

- **Poškozen** pokud bude zadáno A, tak se nabídne formulář pro zadání stručného popisu rozsahu poškození vozidla.
- **Pojistná událost** pokud bude zadáno A, tak se nabídne formulář pro zadání pojistné události na konkrétní pojišťovnu a typ pojistného plnění havarijní, povinné ručení, připojištění.
- Datum platnosti STK datum planosti STK daného vozu.
- Poslední návštěva km zobrazení předchozího stavu kilometrů, který byl zjištěný u poslední návštěvy servisu.
- Datum další návštěvy nebo KM kdy nebo v kolika najetých kilometrech se má uskutečnit další návštěva.
   Přes tlačítko ZA ROK se datum další návštěvy automaticky přepíše na další rok.
- **Předán malý TP, povinné ručení, pojištění –** zatržítko, že zákazník předal tyto doklady.
- Souhlas se zkušební jízdou pokud zákazník souhlasí se zkušební jízdou.
- **Doporučení údržby** stručný popis závady/opravy. Možnost vyvolání číselníku textů (F2).

| 🖺 Texty            |                               |   |
|--------------------|-------------------------------|---|
|                    |                               |   |
| EKód textu         | Popis                         | ^ |
| <mark>▶</mark> 001 | Doporučení budoucí údržby     |   |
| 01                 | Mezikontrola bez výměny oleje |   |
| 02                 | Kontrola osvětlení vozu       |   |

- **Způsob úhrady** možnost zadat přímo v zakázkovém listě.
- Předpokládaná cena zde je možné vložit předpokládanou cenu opravy po domluvě se zákazníkem, aby později nedošlo k reklamacím vzhledem k ceně zakázky. (povinný údaj)
- Záloha zde se vyplňuje výše přijaté zálohy od zákazníka, pokud byla na zakázku poskytnuta.
- Zapsat zálohu do pokladny/faktury pokud Ano bude se automaticky vystavovat pokladní doklad přímo z modulu Servis.
- Zákazník požaduje náhradní vozidlo pokud při pořízení zakázky přijímací technik zaškrtne Zákazník požaduje náhradní vozidlo, program mu po tisku zakázkového listu nabídne sepsání smlouvy o krátkodobém nájmu. Pokud je pak na tuto zakázku pořizována faktura nebo pokladní doklad, zobrazí se při vystavování dokladu upozornění, že na tuto zakázku bylo zapůjčeno vozidlo.
- Vyměněné díly vrátit zákazníkovi zda zákazník požaduje staré díly vrátit.

Tlačítkem **Uložit** se zakázka uloží do databáze a zobrazí se dialog pro tisk zakázkového listu. Byla-li na zakázku vystavena záloha a zaškrtávací políčko *Zapsat zálohu do pokladny* je zaškrtnuto, dojde k zobrazení dialogu pro vystavení pokladního dokladu. Po uložení pokladního dokladu se objeví dialog pro vytištění dokladu na danou zálohu.

#### 3.3.3 Oprava zakázky

Podobně jako při pořízení na vstupní obrazovce zvolíte SPZ automobilu, pro který chcete zakázku opravovat. Stisknete tlačítko **Zakázka** a zobrazí se Zakázkový list. Zadáte typ zakázky (ručně nebo vyberete přes klávesu **F2**). Zadáte Číslo **neuzavřené zakázky** nebo na **F2** vyberte jednu z neuzavřených zakázek. Údaje zakázky se načtou do formuláře a můžete provádět požadované korekce.

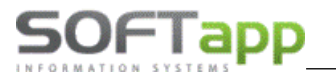

#### 3.3.4 Fungování slev (dle značek)

Fungování slev je následující

#### Slevy pro značky PEUGEOT a CITROEN – slevování na každém řádku

Program v přehledu zakázek nebo v zakázce umožní přehled dostupných a nabídnutých slev na danou zakázku.

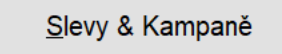

Pokud uživatel ponechá výběr na programu, program přehodnotí nabídnuté slevy a na každém řádku prací a materiálu sleví nejvyšší slevou. Tato funkčnost je zaručená, když nad tlačítkem není vidět název slevového programu.

| 🚑 Zakázkový  | list      |           |          |        |   |                                   |            |       |        |
|--------------|-----------|-----------|----------|--------|---|-----------------------------------|------------|-------|--------|
|              | SPZ :     |           | 10       |        |   | Uvedení do provozu :              | 01.01.2014 |       | VIN kó |
| Provo        | zovna :   |           |          | $\sim$ |   | Středisko :                       |            |       | Ø      |
| 📁 Тур        | / Číslo : | 15        | 20210004 | -      |   | <u>N</u> ová zaká                 | ázka       |       |        |
| 1            | Vázev :   | WOLAE4E54 | E545E445 |        |   | Datum přijmu :                    | 15.07.2021 | 11:18 |        |
| Pì           | řevzal :  |           |          | $\sim$ | · | Datum převzetí :                  | 01.01.1900 | 00:00 |        |
|              |           |           |          |        |   | Předpokládané<br>datum ukončení : | 15.07.2021 | 11:17 |        |
|              |           |           |          | - [    |   | Slevový program :                 |            |       |        |
|              |           |           |          |        |   |                                   |            |       |        |
| Poznámka (te | ech.)     | Bonus     |          |        |   | <u>S</u> levy & Kar               | mpaně      |       |        |
|              | _         |           |          |        |   |                                   |            |       |        |

Slevy pro značku OPEL – slevování dle vybraného programu na celou zakázku – platí pro OPEL vozidla

Uživatel klikne na tlačítko *Slevy a kampaně* a výběr slevového programu potvrdí OK. Název programu se propíše do zakázky nad tlačítko.

| 🚝 Slevo         | vá tabulka pro zakázk                                                                        | u: 112000137 > | IČ: 45194921 / skupina | : 0 / VIN: W0L2121212 | 1212122 <            |             |          |                                                                                                    |
|-----------------|----------------------------------------------------------------------------------------------|----------------|------------------------|-----------------------|----------------------|-------------|----------|----------------------------------------------------------------------------------------------------|
| Číslo           | Název                                                                                        |                | Zákazník               | VIN kód               | Typ vozidla          | Platí od    | Platí do | io Jen vlastní Skupina IČ Priorita Jen po záruce Uvedení (🔿                                                            |
|                 | 102 Stěrače                                                                                  |                |                        | -                     | -                    |             |          |                                                                                                    |
| 10              | 00001 Classic (0-3)                                                                          |                | 45404004               |                       |                      |             |          | 🚓 Zakazkovy list                                                                                                    |
| 1               | 00015 SOFTARE S.I                                                                            | .u.<br>ní díly | 45194921               |                       | -                    |             |          |                                                                                                    |
| 1               | 00024 SLEVA                                                                                  |                |                        |                       |                      |             |          | SPZ · SOF 11-22 / Uvedení do provozu · 01 01 2020 VII                                                                  |
| 1               | 00026 TEST priorita                                                                          | 3              |                        |                       |                      |             |          |                                                                                                    |
| -               |                                                                                              |                |                        |                       |                      |             |          | Středisko : 130                                                                                                    |
| _               |                                                                                              |                |                        |                       |                      |             |          |                                                                                                    |
| -               |                                                                                              |                |                        |                       |                      |             |          | Název : SOF 11-22,SOFTAPP s Datum přijmu : 24.08.2020 09:15                                                            |
| <               |                                                                                              |                |                        |                       |                      |             |          | Převzal : Datum převzetí : 24.08.2020 09:15                                                                            |
| Rodin           | Materiál<br>dina dílů % slevy ^ []Číslo materiálu % slevy ^ []Marketingová skupina % slevy - |                |                        |                       |                      |             |          | Předpokládané<br>datum ukončení : 24.08.2020 16:00                                                                     |
| -               |                                                                                              | ► M            | 1                      | 0,00                  |                      |             |          | Slevový program :                                                                                                    |
| -               |                                                                                              |                |                        |                       |                      |             |          | SOFTAPP s.r.o.                                                                                                    |
|                 |                                                                                              | ~              |                        |                       |                      |             | ~        | Poznámka (tech.) Bonus Slevy & Kampaně                                                                                 |
|                 |                                                                                              |                |                        |                       |                      |             |          |                                                                                                    |
| Oter            | vřené (6)                                                                                    |                |                        |                       |                      |             |          | Tisk pro slevu/kampan c. 100015                                                                                        |
| OUza            | vřené                                                                                        | <u>P</u> řidat | <u>E</u> ditovat       | <u>S</u> mazat        |                      | Prohli      | ížení    | Vyhodnocení slevy/kampaně-Excel                                                                                        |
| ⊖ Vše<br>všechn | chny<br>o 🗸                                                                                  |                |                        |                       |                      |             |          | Vyhodnoceni kampané-Excel pro Peugeol<br>Vyhodnoceni kampané-Excel pro Ctrom V<br>Vyhodnoceni kampané-Excel pro OPEL V |
| Tisl            | všech slev                                                                                   |                |                        | <u>Z</u> kopírovat    | Smazat <u>fi</u> ltr | <u>I</u> mp | ort 🔞    | 2 B Zpet                                                                                                    |

Práce se sleví po pořízení a uložení. U materiálu se načte nejdřív sleva, kterou vybere program, ale v rozborech se opakovaným načtením slev výška slevy aktualizuje dle vybraného slevového programu.

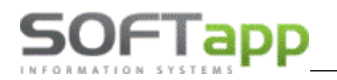

NARY STREET

#### Postup

Ve formuláři Materiál se pořídí a vydá díl – načte se nejvyšší sleva, kterou vybere program.

| 🊝 Materiál        |                           |        |            |             |        |                |             |            |          |         |             |           |             |
|-------------------|---------------------------|--------|------------|-------------|--------|----------------|-------------|------------|----------|---------|-------------|-----------|-------------|
|                   | Typ zakázky : 11          |        | Číslo zaká | zky : 20001 | 37     |                |             |            |          |         |             |           |             |
|                   | Název: PPL15-10,SOFTAPP s |        |            |             | Ná     | zev firmy : SC | FTAPP s.r.o |            |          |         | VIN kód : W | 0L2121212 | 1212122     |
| T Číslo materiálu | Název                     | Rezerv | Vydáno     | Prod.cena   | Celkem | Skladen        | Rezer.celk. | Na objedn. | Nedodáno | O Sklad | Středisko   | % slevy   | Číslo slevy |
| B 00000003        | Nýt trhací (neorig.díl)   | 0,000  | 1,000      | 4,80        | 4,80   | 71,000         | 5,000       | 1,000      | 1,000    |         | 1 130       | 20,00     | 100001      |
|                   |                           |        |            |             |        |                |             |            |          |         |             |           |             |

V rozborech je vidět *slevu Classic* (výška a hodnota slevy jsou z testovací databáze). Pro zobrazení vybrané slevy (která je vybrána v zakázce) je důležité odkliknout a znovu zakliknout pole Slevy a Kampaně.

| 🚝 Ro | ozbor zakázky 11200 | 0137 / PPL15-10,SOFT | TAPP s. [Přijato: 22.0 | 7.2021]    |               |              |               |      |         |       |             |         |                       |                  |              |                   |            | x   |
|------|---------------------|----------------------|------------------------|------------|---------------|--------------|---------------|------|---------|-------|-------------|---------|-----------------------|------------------|--------------|-------------------|------------|-----|
|      | I                   | Dílenské práce       |                        | Os         | Ostatní práce |              |               |      |         | Mater | iál         |         | Objednávky odběratele |                  |              |                   |            |     |
| Typ  | Dat. výdeje         | Číslo materiálu      | Materiál               | Počet MJ   | J MJ          | Nákupní cena | Prodejní cena | Zisk | % slevy | DPH   | č.výdejky   | Cena/MJ | Čís.garance           | Číslo slevy      | Marže (%)    | Přirážka (%)      | Storno     | ^   |
| ▶B   | 22.07.2021 12:49    | 00000003             | Nýt trhací (neorig     | .díl) 1,00 | 0 ks          | 3,7          | 0 3,84        | 0,1  | 4 20,00 | 21    | 20000241    | 3,84    |                       | 100001           | 3,65         | 3,78              | ×          |     |
| _    |                     |                      |                        |            |               |              |               |      |         |       |             |         |                       |                  |              |                   |            |     |
| -    |                     |                      |                        |            |               |              |               |      |         |       |             |         |                       |                  |              |                   |            |     |
| -    |                     |                      |                        |            |               |              |               |      |         |       |             |         |                       |                  |              |                   |            |     |
| H-   |                     |                      |                        |            |               |              |               |      |         |       |             |         |                       |                  |              |                   |            |     |
| -    |                     |                      |                        |            |               |              |               |      |         |       |             |         |                       |                  |              |                   |            |     |
| -    |                     |                      |                        |            | -             |              |               |      |         |       |             |         |                       |                  |              |                   |            |     |
|      |                     |                      |                        |            |               |              |               |      |         |       |             |         |                       |                  |              |                   |            |     |
|      |                     |                      |                        |            |               |              |               |      |         |       |             |         |                       |                  |              |                   |            |     |
|      |                     |                      |                        |            |               |              |               |      |         |       |             |         |                       |                  |              |                   |            |     |
| -    |                     |                      |                        |            | _             |              |               |      |         |       |             |         |                       |                  |              |                   |            |     |
| -    |                     |                      |                        |            | _             |              |               |      |         |       |             |         |                       |                  |              |                   |            |     |
| -    |                     |                      |                        |            |               |              |               |      |         |       |             |         |                       |                  |              |                   |            |     |
| H-   |                     |                      |                        |            |               |              |               |      |         |       |             |         |                       |                  |              |                   |            | ·   |
| <    |                     |                      |                        |            |               |              |               |      |         |       |             |         |                       |                  |              |                   | >          | *   |
| _    | Náklady :           | 3,70                 | Výnosy                 | 3,84       |               | Zisk :       |               | 0,14 |         | Cel   | kem s DPH : | 4,0     | 65                    |                  |              |                   |            |     |
|      |                     |                      |                        |            |               |              |               |      |         |       |             |         | Při                   | dat na zakázku : | spotřební ma | teriál z celk, pr | odejní cen | y 🗹 |
|      |                     |                      |                        |            |               |              |               |      |         |       |             |         |                       |                  |              |                   |            |     |
|      | M State days        | 0.70                 |                        |            |               |              |               |      |         | ~ "   |             |         |                       |                  |              |                   |            | _   |

| Náklady : | 3,70 | Výnosy : | 4,03                    | Zisk : | 0,33 | Celkem s DPH : | 4,88 | Vytvořit <u>k</u> alkulaci | <u>U</u> ložit změnu cen |
|-----------|------|----------|-------------------------|--------|------|----------------|------|----------------------------|--------------------------|
| Záloha :  | 0,00 |          | <u>S</u> levy & Kampaně | M \$40 |      | K úhradě :     | 4,88 | <u>S</u> estavení          | <u>Z</u> pět             |

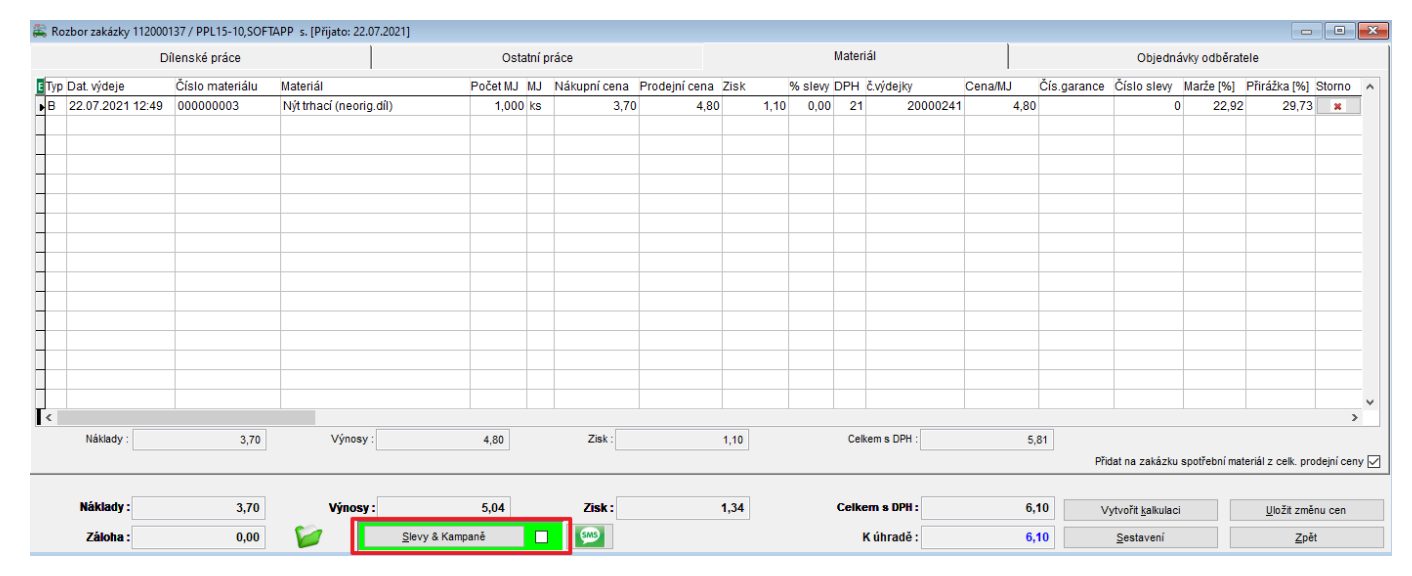

Po opakovaném zakliknutí se načte správná sleva, dle vybraného slevového systému.

## SOFTapp

| 🚝 Ro | Rozbor zakázky 112000137 / PPL15-10,SOFTAPP s. [Přijato: 22.07.2021] |                 |                         |                         |                     |              |          |                |         |             |                            |               |                    |            | x |
|------|----------------------------------------------------------------------|-----------------|-------------------------|-------------------------|---------------------|--------------|----------|----------------|---------|-------------|----------------------------|---------------|--------------------|------------|---|
|      | D                                                                    | ílenské práce   |                         | Ostatní                 | práce               |              |          | Materiál       |         |             | Objedná                    | vky odběrat   | ele                |            |   |
| Тур  | Dat. výdeje                                                          | Číslo materiálu | Materiál                | Počet MJ MJ             | Nákupní cena Prodej | ní cena Zisk | % slevy  | DPH č.výdejky  | Cena/MJ | Čís.garance | Číslo slevy                | larže [%]     | Přirážka [%]       | Storno     | ^ |
| ▶B   | 22.07.2021 12:49                                                     | 00000003        | Nýt trhací (neorig.díl) | 1,000 ks                | 3,70                | 4,32 0,6     | 62 10,00 | 21 200002      | 41 4,   | 32          | 100015                     | 14,35         | 16,76              | ×          |   |
| 4    |                                                                      |                 |                         |                         |                     |              |          |                |         |             |                            |               |                    |            |   |
| H-   |                                                                      |                 |                         |                         |                     |              |          |                |         |             |                            |               |                    |            |   |
| -    |                                                                      |                 |                         |                         |                     |              |          |                |         |             |                            |               |                    |            |   |
| -    |                                                                      |                 |                         |                         |                     |              |          |                |         |             |                            |               |                    |            |   |
|      |                                                                      |                 |                         |                         |                     |              |          |                |         |             |                            |               |                    |            |   |
|      |                                                                      |                 |                         |                         |                     |              |          |                |         |             |                            |               |                    |            |   |
|      |                                                                      |                 |                         |                         |                     |              |          |                |         |             |                            |               |                    |            |   |
| 4    |                                                                      |                 |                         |                         |                     |              |          |                |         |             |                            |               |                    |            |   |
| -    |                                                                      |                 |                         |                         |                     |              |          |                |         |             |                            |               |                    |            |   |
| -    |                                                                      |                 |                         |                         |                     |              |          |                |         |             |                            |               |                    |            |   |
| -    |                                                                      |                 |                         |                         |                     |              |          |                |         |             |                            |               |                    |            |   |
|      |                                                                      |                 |                         |                         |                     |              |          |                |         |             |                            |               |                    |            |   |
|      |                                                                      |                 |                         |                         |                     |              |          |                |         |             |                            |               |                    |            | ~ |
| <    |                                                                      |                 |                         |                         |                     |              |          |                |         |             |                            |               |                    | >          |   |
|      | Náklady :                                                            | 3,70            | Výnosy :                | 4,32                    | Zisk :              | 0,62         |          | Celkem s DPH : |         | 5,23        |                            |               |                    |            |   |
|      |                                                                      |                 |                         |                         |                     |              |          |                |         | Při         | dat na zakázku :           | spotřební mat | eriál z celk. pro  | dejní ceny |   |
|      |                                                                      |                 |                         |                         |                     |              |          |                |         |             |                            |               |                    |            |   |
|      | Nåklady :                                                            | 3,70            | Výnosy :                | 4,54                    | Zisk :              | 0,84         |          | Celkem s DPH : |         | 5,50 V      | ′ytvořit <u>k</u> alkulaci |               | <u>U</u> ložit změ | nu cen     |   |
|      | Záloha :                                                             | 0,00            |                         | <u>S</u> levy & Kampaně | SMS                 |              |          | K úhradě :     |         | 5,49        | <u>S</u> estavení          |               | Zpě                |            |   |
|      |                                                                      |                 | p                       |                         |                     |              |          |                |         |             |                            |               |                    |            |   |

#### Sleva pro pojišťovnu

V zakázce musí být *zapsáno A u pojišťovny* – jedná se o pojistnou událost. V číselníku pojišťoven musí být název pojišťovny stejný jako v číselníku obchodních partnerů.

| 🛱 Pojišťovací událost                                    | ]                                                       |
|----------------------------------------------------------|---------------------------------------------------------|
| Číslo pojistné události : 1111                           |                                                         |
| Datum pojistné události : 20.07.2021                     | Pojistná událost : A                                    |
| Pojišťovna : Allianz pojišťovna, a.s.                    | Poškozen : N                                            |
| Druh pojistného plnění : 🔘 havarijní                     | Vozidlo nepojízdné 🗌                                    |
| <ul> <li>povinné ručení</li> <li>přípojištění</li> </ul> | P, pov.ručení, pojištění 🗌<br>nlas se zkušební jízdou 🗸 |
| Spoluúčast zákaznika : %                                 | ^                                                       |

Dále musí být vybraný slevový program pro danou pojišťovnu – název programu je propsán v zakázce.

| 🚝 Slevová tab       | ulka pro zakázku : 1120 | 00138 > IČ: 471159            | 971 / skupina: 0      |        |
|---------------------|-------------------------|-------------------------------|-----------------------|--------|
| Číslo               | Název                   |                               | Zákazník              |        |
| ► 102               | 2 Stěrače               |                               |                       |        |
| 100001              | Classic (0-3)           |                               |                       |        |
| 100024              | I SLEVA                 |                               |                       |        |
| 100026              | 6 TEST priorita 3       |                               |                       |        |
| 100027              | Allianz pojišťovna, a.s | S.                            | 47115971              |        |
|                     |                         | 1                             |                       |        |
| 🏯 Zakázkový list    |                         |                               |                       |        |
| SPZ : PPL1          | 5-10 🥒 🥑                | Uvedení do provozu            | : 01.02.2020          | VIN kć |
|                     |                         | Středisko                     | : 130                 | Ø      |
| 🏏 Typ / Číslo : 11  | 2000138 ≑               | <u>N</u> ová za               | akázka                |        |
| Název: PPL15        | -10,SOFTAPP s.          | Datum přijmu                  | u : 22.07.2021 13:40  |        |
| Převzal : Správ     | ce 🗸                    | Datum převzel                 | ií : 22.07.2021 13:40 |        |
|                     |                         | Předpokládan<br>datum ukončen | é<br>22.07.2021 16:00 |        |
|                     |                         | Slevový program :             |                       |        |
|                     |                         | Allianz pojišťovna,           | a.s.                  |        |
| Poznámka (tech.) Bo | nus                     | Slevy & K                     | ampaně                |        |

Další postup je již stejný jako v předchozím bodu.

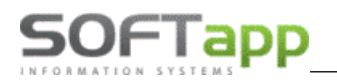

## 3.4 Dílenské práce

Dílenské práce jsou normované práce, které byly pro dané vozidlo na danou zakázku vykonány.

| 🚔 D | vílenské práce       |            |             |        |                    |          |          |            |            |           |                |         |              | x        |
|-----|----------------------|------------|-------------|--------|--------------------|----------|----------|------------|------------|-----------|----------------|---------|--------------|----------|
|     | Typ : BO             | Číslo : 20 | 0210008     | Datu   | m pořízení : 28.07 | 7.2021   |          |            | Model vo   | zu : 3008 |                |         |              |          |
| ET  | Kód práce            | Druh       | Název práce | 9      |                    | Cen/jed. | Poč.jed. | Odprac.čas | DPH Mech   | 1 Mech 2  | Datum          | % poměr | práce N      | <b>^</b> |
| •   |                      |            |             |        |                    |          |          |            | 0          |           | 28.07.2021     | 100/0   | $\sim$       |          |
| _   |                      |            |             |        |                    |          |          |            |            |           |                |         |              |          |
| -   |                      |            |             |        |                    |          |          |            |            |           |                |         |              |          |
| -   |                      |            |             |        |                    |          |          |            |            |           |                |         |              |          |
| +   |                      |            |             |        |                    |          |          |            |            |           |                |         |              |          |
| +   |                      |            |             |        |                    |          |          |            |            |           |                |         |              |          |
| +   |                      |            |             |        |                    |          |          |            |            |           |                |         |              |          |
|     |                      |            |             |        |                    |          |          |            |            |           |                |         |              |          |
|     |                      |            |             |        |                    |          |          |            |            |           |                |         |              |          |
|     |                      |            |             |        |                    |          |          |            |            |           |                |         |              |          |
|     |                      |            |             |        |                    |          |          |            |            |           |                |         |              |          |
| _   |                      |            |             |        |                    |          |          |            |            |           |                |         |              |          |
| -   |                      |            |             |        |                    |          |          |            |            |           |                |         |              |          |
|     |                      |            |             |        |                    |          |          |            |            |           |                |         |              | ~        |
| •   |                      |            |             |        |                    |          |          |            | Čas porma  | Reálný ča | e Mach         | anik    |              | 4        |
| Ce  | ena bez DPH          | Cena s DF  | PH Počet je | dnotek | Roznis z dochá:    | zku      |          | ÷ -        | 0.0        | n n       |                | ni      |              | ~        |
|     | 0,00                 | 0,00       | 0           | 0,00   | Troupie 2 doord    |          |          |            | 0,0        |           | 0,00 10101     |         |              |          |
|     |                      | d = 1      |             | SB     |                    |          |          |            |            |           |                |         |              |          |
|     | <u>S</u> mazat řádek |            |             |        |                    |          |          | 6          | Doporučení |           | <u>U</u> ložit |         | <u>Z</u> pět |          |

#### 3.4.1 Pořízení dílenské práce

Stejně jako u pořízení zakázek musí být na vstupní obrazovce vybráno vozidlo, pro které se budou dílenské práce pořizovat. Pořizovat lze třemi způsoby - z úvodní obrazovky, z přehledu zakázek nebo při pořizování zakázky. V každém případě je nutné pro dané vozidlo vybrat z databáze <u>neuzavřenou</u> zakázku. V případě, že chceme dílenskou práci pořizovat z úvodní obrazovky, musíme zadat typ zakázky (**F2**) a číslo zakázky. Na chybné údaje nás program upozorní. Zadává se postupně typ práce (písmeno), kód práce (**F2**), ke kterému se automaticky zobrazí druh práce, název práce a počet jednotek. Dle druhu práce se doplní cena za jednotku. Dále doplníme odpracovaný čas, sazbu DPH, číslo mechanika (**F2**) a datum provedení práce. Pokud nevyplníme odpracovaný čas, tak při uložení dojde k přepsání počtu jednotek do kolonky odpracovaného času.

Dalším způsobem výběru dílenských prací je ten, že na Kódu práce pomocí klávesy **F3** dojde k zobrazení stromové struktury prací. Zde lze vybírat více prací najednou do tzv. košíku, který lze přenést pomocí tlačítka OK.

| 🏯 Dílenské práce (model : 206 ; motor : HFX ; převodov | ka : U ; karoserie : S ; varianta : )                                                                                                    |                                                                     |
|--------------------------------------------------------|----------------------------------------------------------------------------------------------------|---------------------------------------------------------------------|
| Číslo skupiny :                                        |                                                                                                    | sb 🔊                                                                |
|                                                        | Display         Display         Display <thdisplay< th=""> <thdisplay< th=""> <thd< td=""><td>A-<br/>Cpráce ( ^<br/>-Smazat OPC kód z košík<br/>It OPC kód do košíku</td></thd<></thdisplay<></thdisplay<> | A-<br>Cpráce ( ^<br>-Smazat OPC kód z košík<br>It OPC kód do košíku |
|                                                        | Kód Model Popis<br>TOP 206 VSTŘIKOVÁNÍ TU1JP                                                                                                    | Čas.norma Druh práce                                                |
| Nebrat v úvahu model vozidla                           | <                                                                                                    | <u>O</u> K <u>Z</u> pět                                             |
| No No COL                                              | A I I I I I I I I I I I I I I I I I I I                                                                                                    | July -                                                              |

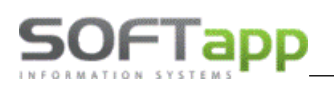

#### 3.4.2 Zadání paušálu do zakázky

Paušál zadáváme do zakázky v Dílenských pracích. Zadáme typ práce H (hlavička paušálu) a ve sloupci Kód práce pravým tlačítkem myši nebo klávesou F2 vyvoláme číselník paušálů, ze kterého vybereme příslušný paušál.

Podmínkou správného použití paušálu je zadání typu práce H pro hlavičku, ze které budou nataženy položky – typ práce P. Nesprávným postupem je ruční zadání samotných položek bez hlavičky!

| Cena s DPH |
|------------|
| 2420,00    |
|            |
|            |
|            |
| ·          |
|            |
|            |
|            |
|            |
|            |
|            |
|            |
|            |
|            |
|            |
|            |
|            |
|            |
|            |
|            |
| ×          |
| > 🗔        |
|            |
|            |
|            |

Po zvolení příslušného paušálu bude zobrazena hlavička paušálu a dílenské práce, které patří k paušálu. Pro lepší odlišení budou řádky paušálu modře podbarveny. U dílenských prací, ostatních prací i u materiálu je možné dle typu práce P zjistit, které položky patří k paušálu.

| #        | Dílenské j      | práce       |             |                |                       |                        |             |          |            |        |          |        |               | - 0     | x      |
|----------|-----------------|-------------|-------------|----------------|-----------------------|------------------------|-------------|----------|------------|--------|----------|--------|---------------|---------|--------|
|          | <b>Typ</b> : 16 | 6 <b>Č</b>  | íslo : 2019 | 0296           | Datum pořízení :      | 24.09.202 <sup>.</sup> |             |          | Мо         | del vo | zu :     |        |               |         |        |
| ET       | Druh            | Kód práce   | e Ná        | ázev práce     |                       |                        | Cen/jed.    | Poč.jed. | Odprac.čas | DPH    | Mech 1   | Mech 2 | Datum         | % poměr | prá 🔨  |
| H        | I PA            | 2020006     | Vj          | ýměna kol      |                       |                        | 2000,00     | 1,00     | 1,00       | 21     | 99       |        | 24.09.2021    | 100/0   | $\sim$ |
| ÞF       | ΡE              | 000100      | Pi          | neumatiky vym  | iěnit - 4 kola        |                        | 690,00      | 2,00     | 2,00       | 21     | 111      |        | 24.09.2021    | 100/0   | $\sim$ |
|          |                 |             |             |                |                       |                        |             |          |            |        |          |        |               |         |        |
|          |                 |             |             |                |                       |                        |             |          |            |        |          |        |               |         |        |
| <b>a</b> | Rozbor za       | akázky 1620 | 190296 / Pr | rodej na objed | návku [Přijato: 09.06 | 5.2020]                |             |          |            |        |          |        |               |         | ×      |
|          |                 | Dílenské p  | oráce       |                | Ostatní prá           | ce                     |             | Materiá  | I          |        |          | Objedr | návky odběrat | tele    |        |
| T        | yp Dat.po       | přízení Čís | lo práce    | Popis          |                       | Faktur, je             | d. Cena/jec | I. Celke | m 9        | 6 slev | / Mech 1 | Mech 2 | Odpr.jednotk  | y MJ    | AI A   |
| F        | 24.09           | .2021 14    |             | Výměn          | a vodítek             | 2,                     | 00 40       | 9,72     | 819,44     | 0,0    | 0 0      | 0      | 2,0           | 00      | 1      |
|          |                 |             |             |                |                       |                        |             |          |            |        |          |        |               |         |        |

Materiálová položka paušálu je rezervovaná, výdej ze skladu se provede tlačítkem Vydat do zakázky nebo pomocí pořízení výdejky přes skladové hospodářství.

| 🚝 Materiál          |                              |               |         |           |              |            |             |            |            |           |           |          |         |            |         | •         | 3 |
|---------------------|------------------------------|---------------|---------|-----------|--------------|------------|-------------|------------|------------|-----------|-----------|----------|---------|------------|---------|-----------|---|
|                     | Typ zakázky : 16             | Číslo zakázky | 2019029 | 16        |              |            |             |            |            |           |           |          | 1       | Model vozu | :       |           |   |
|                     | Název : Prodej na objednávku |               | ]       | Název     | firmy : SOFT | APP s.r.o. |             |            |            | VIN kód : | W0V123456 | 789J582K |         | SPZ        | : ABV00 | 25        |   |
| E T Číslo materiálu | Název                        | Rezerv. \     | /ydáno  | Prod.cena | Celkem       | Skladem    | Rezer.celk. | Na objedn. | Nedodáno C | Sklad     | Středisko | Znak     | V Číslo | výdejky    | Řádek   | % slevy / | ^ |
| P 11561300          | ŠROUB ZAD.NÁPRAVY M14x95mm   | 4,000         | 0,000   | 128,00    | 512,00       | 14,000     | 4,000       | 15,000     | 0,000      | 1         | 1         |          |         | 0          | 1       | ,00       |   |
|                     |                              |               |         |           |              |            |             |            |            |           |           |          |         |            |         |           |   |

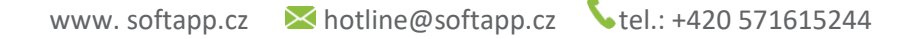

### 3.4.3 Změna pořadí řádků v dílenských pracích

50FTapp

Uživatel si může definovat řazení řádků v dílenských pracích pomocí ikonky *Změna pořadí dílenských prací* (vedle tlačítka Smazat řádek). Nejprve je nutné uložit formulář s dílenskými pracemi a až poté provádět změnu v pořadí řádků.

Po stisknutí ikony pro změnu pořadí prací se otevře nový formulář, ve kterém je možné řádky chytit a přesunout pomocí myši. Řádek je možné chytit přes šedý čtverec s oboustrannou šipkou a přemístit jej.

| æ | 🖁 Dílenské prá | ce            |                             |        |      |
|---|----------------|---------------|-----------------------------|--------|------|
|   | Typ : 11       | Číslo : 20191 | Datum pořízení : 27.05.2021 |        |      |
|   | ‡ B C          | 325500        | Výměna spinače zrcátek      | 690,00 | 5,00 |
|   | BE             | 000102        | Oprava závitu kola          | 690,00 | 2,00 |

Když jsou řádky přesunuty do požadovaného pořadí, tlačítkem 🛄 se uživatel vrací do původního formuláře.

| 🚝 Dílenské práce     |               |                   |                             |                 |      |            |            |                |              |
|----------------------|---------------|-------------------|-----------------------------|-----------------|------|------------|------------|----------------|--------------|
| Typ: 11              | Číslo : 20191 | 1703              | Datum pořízení : 27.05.2021 |                 |      | Model vozi | u : MOV    |                |              |
| <b> </b>             | 325500        | Výměna spinače    | zrcátek                     | 690,00          | 5,00 |            |            |                | <b>^</b>     |
| LBE 0                | 000102        | Oprava závitu kol | а                           | 690,00          | 2,00 |            |            |                |              |
|                      |               |                   |                             |                 |      |            |            |                | *            |
|                      |               |                   |                             |                 |      | Čas.norma  | Reálný čas | Mechanik       |              |
| Cena bez DPH         | Cena s DPH    | Pocet jednotek    | Rozpis z docházky           | Slevy & Kampaně | Ľ    | 7,00       |            | 7,00 všichni   | $\sim$       |
| 4830,00              | 5844,30       | 7,00              | SB                          |                 | -    |            |            |                |              |
|                      |               |                   |                             | -               |      |            |            |                |              |
| <u>S</u> mazat řádek |               |                   | Menu Pricing TIS2WEB        |                 |      | Doporučení |            | <u>U</u> ložit | <u>Z</u> pět |

#### Zde je důležité změnu pořadí uložit.!

| <b>#</b> | D  | ílenské p         | ráce         |                    |                             |                     |          |            |      |           |        |            |              | ×   |
|----------|----|-------------------|--------------|--------------------|-----------------------------|---------------------|----------|------------|------|-----------|--------|------------|--------------|-----|
|          |    | Тур : 11          | Číslo : 20   | 191703             | Datum pořízení : 27.05.2021 |                     |          | Model      | vozu | MOV       |        |            |              |     |
|          | Т  | Druh              | Kód práce    | Název práce        |                             | Cen/jed.            | Poč.jed. | Odprac.čas | DPH  | Mech 1    | Mech 2 | Datum      | % pomě       | r ^ |
| Þ        | В  | E                 | 000102       | Oprava závitu kola |                             | 690,00              | 2,00     | 2,00       | 21   | 34        | . 0    | 27.05.2021 | 100/0 \      | 1   |
|          | В  | С                 | 325500       | Výměna spinače z   | rcátek                      | 690,00              | 5,00     | 5,00       | 21   | 34        | 0      | 27.05.2021 | 100/0 \      | 1   |
| Ľ        | ¢  |                   |              |                    |                             |                     |          |            |      |           |        |            |              | >   |
|          |    |                   |              |                    |                             |                     |          | Čas.norm   | a R  | eálný ča: | s M    | echanik    |              |     |
|          | Ce | na bez DF         | PH Cenas DPI | H Počet jednotek   | Rozpis z docházky           | <u>S</u> levy & Kar | npaně    | 7          | ,00  |           | 7,00 V | šichni     |              | ~   |
|          |    | 4830,00           | 0 5844,30    | 7,00               | SB                          |                     |          | _          |      |           |        |            |              |     |
|          | 1  | <u>S</u> mazat řá | idek         |                    | Menu Pricing TIS2WEB        |                     |          | Doporučení |      | 6         | Ulo    | ) žit      | <u>Z</u> pět |     |

### 3.5 Ostatní práce

Ostatní práce jsou práce, které nelze zařadit do dílenských prací, ale byly vykonány na daném vozidle.

|   | Ostatní práce          |      |                        |                 |              |                           |                        |         |               |                |        |            |               |                |         | - 0          | × |
|---|------------------------|------|------------------------|-----------------|--------------|---------------------------|------------------------|---------|---------------|----------------|--------|------------|---------------|----------------|---------|--------------|---|
|   | Typ : BM               |      | Číslo : 20134019       |                 | C            | atum poří                 | zení : 01.1            | 0.2024  | 4 <b>00</b> : |                |        |            | Mo            | del vozu : A   | st G    |              |   |
| E | Kód práce              | Druh | Název práce            |                 | Cen./jed.    | Poč.jed.                  | Odp.čas                | MJ      | DPH           | Mech. 1        | Mech.2 | Datum      | % poměr práce | Nák.cena       | % slevy | Číslo slevy  | ^ |
| Þ | 3 1                    | М*   | Očištění a vysátí vozu |                 | 490,00       | 0,75                      | 0,75                   | hod     | 21            | 2              |        | 01.10.2024 | 100/0 ~       | / 0,0          | )       |              | 0 |
|   |                        |      |                        |                 |              |                           |                        |         |               |                |        |            |               |                |         |              |   |
|   |                        |      |                        |                 |              |                           |                        |         |               |                |        |            |               |                |         |              |   |
|   |                        |      |                        |                 |              |                           |                        |         |               |                |        |            |               |                |         |              |   |
|   |                        |      |                        |                 |              |                           |                        |         |               |                |        |            |               |                |         |              |   |
|   |                        |      |                        |                 |              |                           |                        |         |               |                |        |            |               |                |         |              | ~ |
|   |                        |      |                        |                 |              |                           |                        |         |               |                |        |            |               |                |         |              | > |
| [ | Cena bez DPH<br>367,50 |      | Cena s DPH<br>444,68   | Počet jedn<br>0 | otek<br>1,75 | Rozpis<br><u>S</u> levy 8 | z docházk<br>& Kampani | SV<br>Š |               | <u>S</u> mazat | řádek  | ]          |               | <u>J</u> ložit |         | <u>Z</u> pět |   |

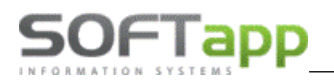

#### 3.5.1 Pořízení ostatní práce

Pořizování se provádí stejně jako u dílenských prací z úvodní obrazovky, z přehledu zakázek nebo při pořizování zakázky. Do formuláře ostatní práce zapisujeme tzv. subdodávky - to znamená práce, které byly vykonány mimo firmu např. odtah vozidla jinou firmou. Do čísla práce zadáváme pořadové číslo, nebo využijeme číselník přes klávesu **F2** (pravé tlačítko myši), kde máme už předdefinované práce. Dále musíme doplnit cenu za jednotku pro zákazníka a počet jednotek. Do sloupce nákupní cena můžeme zapsat cenu, za kterou jsme tuto práci pořídili (používá se pro vyčíslení zisku zakázky).

Pokud je použitý typ práce D – externí, tak program neumožní zadat slevu.

### 3.6 Materiál

Doporučený postup evidence, rezervace, objednávání a výdeje materiálu na zakázky.

- 1. Rezervace materiálu na zakázku (tlačítko Materiál).
- 2. Příprava objednávky materiálu (urgentní, skladová).
- 3. Objednávka na dodavatele + export do souboru.
- 4. Výdej materiálu.

#### 3.6.1 Rezervace materiálu na zakázku

Materiál na zakázce rezervujeme, objednáváme a vydáváme přes tlačítko **Materiál** na zakázkovém listě nebo v přehledu zakázek. Otevře se okno, kam zadáváte jednotlivá čísla materiálu pro zakázku pomocí tlačítka **Přidat** *řádek*.

| <u>a</u> , | /lateriál            |                             |              |             |               |          |         |                  |              |                  |              |              |           |      |    |              |            |           |             | 3 |
|------------|----------------------|-----------------------------|--------------|-------------|---------------|----------|---------|------------------|--------------|------------------|--------------|--------------|-----------|------|----|--------------|------------|-----------|-------------|---|
|            |                      | Typ zakázky : BO            |              | Čislo zaká  | zky : 51025   |          |         |                  |              |                  |              |              |           |      |    |              | Model v    | ozu : 206 |             |   |
|            |                      | Název : SOFTAPP, s. r. o.   |              |             |               |          |         |                  |              | Název firmy:     | SOFTA        | PP, s. r. o. |           |      |    |              |            | SPZ : 1A2 | 40-96       |   |
| T          | Číslo materiálu      | Název                       | Rezerv.      | Vydáno      | Prod.cena     | Celkern  | Skladem | Rezer.celk.      | Na objedn    | Nedodáno         | 0            | Sklad        | Středisko | Znak | VÒ | íslo výdejky | Řádek      | % slevy   | Číslo slevy | ~ |
| В          | 0.023111             | Sada manžet                 | 1,000        | 0,000       | 381,60        | 381,60   | 0,00    | 1,00             | 1,00         | 0,00             | U            |              | 3         |      | ×  | 0            | 1          | ,00       | 0           |   |
| В          | 1                    | chladivo klimatizace        | 0,000        | 1,000       | 500,00        | 500,00   | 0,00    | 0,00             | 0,00         | 0,00             |              |              | 1 4       |      | ×  | 929016805    | 2          | 0,00      | 0           |   |
| В          | 2004A1               | MECH SPOJKY                 | 0,000        | 1,000       | 4 074,44      | 4 074,44 | 0,00    | 0,00             | 0,00         | 0,00             |              |              | 4 4       |      | ×  | 4006680      | 3          | 0,00      | 0           |   |
| В          | 2PT009 599-801       | KOMPLET PREDNICH SVETLOMETU | 1,000        | 0,000       | 4 955,20      | 4 955,20 | 0,00    | 1,00             | 0,00         | 0,00             | U            |              | 8         |      | ×  | 0            | 4          | 0,00      | 0           |   |
| В          | 0 281 002 872        | Ventil pro regulaci tlaku   | 1,000        | 0,000       | 4 312,70      | 4 312,70 | 2,00    | 0,00             | 0,00         | 0,00             | U            |              | 4         | -    |    |              | 5          | 0,00      | 0           |   |
| <b>P</b> B |                      |                             | 0,000        | 0,000       | 0,00          | 0,00     | 0,00    | 0,00             | 0,00         | 0,00             |              |              |           |      | ×  |              | 6          |           |             |   |
| H-         |                      |                             |              |             |               |          |         |                  |              |                  |              |              |           | -    |    |              |            |           |             |   |
| H          |                      |                             |              |             |               |          |         |                  |              |                  |              |              |           |      |    |              |            |           |             |   |
| H          |                      |                             |              |             |               |          |         |                  |              |                  |              |              |           |      |    |              |            |           |             |   |
| H-         |                      |                             |              |             |               |          |         |                  |              |                  |              |              |           |      |    |              |            |           |             |   |
| H          |                      |                             |              |             |               |          |         |                  |              |                  |              |              |           |      |    |              |            |           |             |   |
|            |                      |                             |              |             |               |          |         |                  |              |                  |              |              |           |      |    |              |            |           |             |   |
|            |                      |                             |              |             |               |          |         |                  |              |                  |              |              |           |      |    |              |            |           |             |   |
|            |                      |                             |              |             |               |          |         |                  |              |                  |              |              |           |      |    |              |            |           |             |   |
|            |                      |                             |              |             |               |          |         |                  |              |                  |              |              |           |      |    |              |            |           |             |   |
|            |                      |                             |              |             |               |          |         |                  |              |                  |              |              |           |      |    |              |            |           |             |   |
| 4          |                      |                             |              |             |               |          |         |                  |              |                  |              |              |           |      |    |              |            |           |             |   |
| Ц.         |                      |                             |              |             |               |          |         |                  |              |                  |              |              |           |      |    |              |            |           |             |   |
| 4          |                      |                             |              |             |               |          |         |                  |              |                  |              |              |           | _    |    |              |            |           |             |   |
| н.         |                      |                             |              |             |               |          |         |                  |              |                  |              |              |           | _    |    |              |            |           |             |   |
| H          |                      |                             |              |             |               |          |         |                  |              |                  |              |              |           | -    | +  |              |            |           |             | ~ |
| <          |                      |                             |              |             |               |          |         |                  |              |                  |              |              |           |      |    |              |            |           | >           |   |
| _          |                      |                             |              |             |               |          |         |                  |              |                  |              |              |           |      |    |              |            |           |             |   |
|            | S <u>m</u> azat řáde | k Objednat urgentně         |              |             |               |          |         |                  |              |                  |              |              |           |      |    |              | Celkem bez | DPH :     | 14223,9     | 4 |
|            | Přidat řádek         | objednat digentite          |              | Plati pro v | všechny řádky |          |         | Zobrazit deta    | il materiálu |                  |              |              |           |      |    |              |            | DOH -     | 17210.9     | 7 |
|            |                      | Objednat skladově           |              |             |               |          |         | Vytvořit objed   | n odběratele | Načíst ol        | niedo odł    | hăratele     |           |      |    |              |            |           | 17210,5     | - |
|            | Legenda bare         | V<br>                       | dat do zaká: | zky         |               |          |         | v yrvorit objedi |              | <u>N</u> acisi U | ojeci 1. Odi | veraidid     |           |      | -  |              | _          |           | -           |   |
|            |                      |                             |              |             |               |          |         | <u>(</u> isk mat | terialu      | 58               |              |              |           |      |    | Ulozit       |            |           | ∠pet        |   |

#### Při zadávání materiálu vyplníme

- Typ práce (B, I, G, ...), jestliže zadáte jen Enter, vyplní se přednastavené písmeno podle typu zakázky.

 Číslo materiálu – lze zadat ručně nebo přes klávesu F2 otevřít výběr ze skladových karet všech skladů, do kterých má uživatel přístup. Podle čísla materiálu se načte do rezervace číslo skladu. Jestliže je díl ve skladových kartách na více skladech, zobrazí se výběr skladů se stavy na jednotlivých skladech. - Rezervováno – zadáme, kolik kusů se bude rezervovat na zakázku – po potvrzení Enter se řádek zapíše a vyplní se prodejní cena (rabatní skupina se bere podle písmene práce), celková prodejní cena za rezervovaný počet kusů, počet kusů skladem, kolik je rezervováno kusů celkem na ostatní zakázky (sloupeček *Rezer.celk*.), kolik je kusů v přípravě objednávky na dodavatele (sloupeček *Na objedn*.) a kolik kusů je objednaných v objednávce na dodavatele a zatím nedodáno (sloupeček *Nedodáno*).

Po zápisu rezervace materiálu a v průběhu další práce s materiálem se řádek barevně označí podle stavu skladu, objednávek a výdejek.

Barevné rozlišení materiálu na zakázce:

Zelená – materiál je rezervován a je skladem (díl je možné přímo v tomto formuláři vydat).

Červená – materiál je rezervovaný, ale není skladem (díl je možné přesunout do přípravy objednávky).

Modrá – materiál je rezervován a objednán v přípravě objednávky (zatím nebyla vytvořena objednávka na dodavatele). Ve sloupci "O" je způsob objednání U-urgentně, S-skladově. Ve sloupci *Na objedn.* je požadované množství v přípravě objednávky.

Šedozelená – materiál je rezervovaný a objednaný v přípravě objednávky. Ve sloupci "O" je způsob objednání U-Urgentně, S-skladově. Ve sloupci *Na objedn*. je požadované množství v přípravě objednávky větší než na aktuální zakázce.

Žlutá – materiál je rezervován a objednán u dodavatele (zatím nebyl dodán – nebyla vykryta objednávka dodavatele). Ve sloupci "O" je způsob objednání U-urgentně, S-skladově. Ve sloupci *Nedodáno* je počet kusů v objednávce dodavatele.

**Bílá** – materiál je vydaný na zakázce. Ve sloupci *Vydáno* je množství vydaného materiálu a je zobrazeno číslo skladu, číslo výdejky a středisko na výdejce.

Pomocí tlačítka **Smazat řádek** lze jednotlivé řádky s materiály rušit, pokud ještě nejsou objednány nebo vydány ze skladu. Pomocí tlačítka **Zobrazit detail materiálu**, lze zobrazit informaci o tom, do jaké zakázky je materiál rezervovaný, v jakém čísle objednávky odběratele a v případě, že již existuje, v jakém čísle objednávky dodavatele.

| Číslo mate  | riálu : 0.0231 | 11        |               |          |           |          | Na skladě  |            | 0.0 |
|-------------|----------------|-----------|---------------|----------|-----------|----------|------------|------------|-----|
| Název mate  | riálu : Sada n | <br>nanže | et            |          | Rea       | zervová  | áno celkem |            | 2.0 |
|             |                |           |               |          | Neode     | eslané ( | objednávky | :          | 1,0 |
|             |                |           |               |          | Objedna   | áno a n  | edododáno  | :          | 0,0 |
| ezervace p  | ro zakázky :   |           |               |          |           |          |            |            |     |
| Sklad Č     | Číslo zakázky  | Náze      | ev zakázky    |          | Počet re: | zervací  | Zákazník   |            |     |
| 3 [         | 3051025        | SOF       | TAPP, s. r. o | ).       |           | 1,000    | SOFTAPP,   | S. f. 0.   |     |
|             |                |           |               |          |           |          |            |            | _   |
|             |                |           |               |          |           |          |            |            |     |
|             |                |           |               |          |           |          |            |            |     |
| <           |                |           |               |          |           |          |            |            | >   |
| bjednávky   | odběratele :   |           |               |          |           |          |            |            |     |
| Sklad Č     | íslo objednáv  | /ky D     | atum obj.     | Objedn   | ánoPozna  | ámky     |            | Firm       | а   |
| 3           |                | 99 1      | 5.04.2020     | 1        | ,00 ***SF | PZ : 1A2 | 2 40-96Mod | el : 2 SOF | TAF |
|             |                |           |               |          |           |          |            |            |     |
|             |                |           |               |          |           |          |            |            |     |
| <           |                |           |               |          |           |          |            |            | >   |
| bjednávky i | na dodavatele  | :         |               |          |           |          |            |            |     |
| Typ Sklad   | Číslo obie     | dnávi     | v Datum of    | bi Číslo | zakázky   | Obie     | dnánoPozn  | ámky       |     |
| .,,,        | 0.0.0 0.0,0    |           | .,            |          |           | 0.0,0    |            |            |     |
|             |                |           |               |          |           |          |            |            |     |
|             |                |           |               |          |           |          |            |            |     |
|             |                |           |               |          |           |          |            |            |     |
|             |                |           |               |          |           |          |            |            |     |

Pro změnu údajů v ceníku materiálu (název, prodejní cena, umístění, měrná jednotka, rodina dílů) lze použít klávesu F3 ve sloupci číslo materiálu. Ke každému dílu lze zobrazit detail materiálu se seznamem rezervací a objednávek – tlačítko **Zobrazit detail materiálu**. Pokud jsou díly pro zakázku evidované v objednávce odběratele, zpřístupní se tlačítko **Načíst objedn. odběratele** – díly můžeme přenést z objednávky odběratele do rezervace na zakázku.

#### 3.6.2 Příprava objednávky materiálu

50FTapp

Jestliže materiál není skladem, můžeme ho odeslat do přípravy objednávky urgentně nebo skladově pomocí tlačítek *Objednat urgentně* nebo *Objednat skladově*. Zatržítkem *Platí pro všechny řádky* určíme, jestli se objedná jen označený materiál (na kterém je kurzor) nebo všechny materiály, které nejsou skladem (červené řádky).

| S <u>m</u> azat řádek | Objednat urgentně  |                         |                            |                           | Celkem bez DPH : | 14223,94     |
|-----------------------|--------------------|-------------------------|----------------------------|---------------------------|------------------|--------------|
| <u>P</u> řidat řádek  | Objednat skladově  | Platí pro všechny řádky | Zobrazit detail materiálu  |                           | s DPH :          | 17210,97     |
| Legenda barev         |                    |                         | Vytvořit objedn.odběratele | Načíst objedn. odběratele |                  |              |
|                       | <u>V</u> ydat do 2 | zakázky                 | Tisk materiálu             | SB                        | Uložit           | <u>Z</u> pět |

Po objednání materiálu se díly přenesou nejprve do přípravy objednávek na dodavatele – vyvoláme ji ve volbě Skladové hospodářství -> Objednávky materiálu – dodavatel -> záložky Urgentní objednávka nebo Skladová objednávka. Záložka Urgentní objednávka a Skladová objednávka představují přípravu objednávky. Tyto dvě záložky nahrazují ručně vedený sešit s materiály k objednání. Záložka Přehled objednávek obsahuje objednávky na dodavatele. Zde se přesunou objednávky z přípravy objednávky pomocí tlačítka **Vytvořit**.

| 💐 Objednávky materiálu 27. | 11.2018 - 31.12.2020 |                |                 |                   |                |                |               |           |                |               |             |                |                             |                         |
|----------------------------|----------------------|----------------|-----------------|-------------------|----------------|----------------|---------------|-----------|----------------|---------------|-------------|----------------|-----------------------------|-------------------------|
| Urgentní o                 | bjednávka            | Skladová ol    | bjednávka       |                   | Přehled objec  | Inávek         |               | Návrh     | objednávky d   | lo maxima     | skladu      |                | Návrh objednávk             | y z 26 týdnů            |
| Číslo materiálu            | Název materiálu      | Množství       | Číslo zakázky   | Odběratel         |                | Poznámka       |               | Sklad N   | ab.dealerů D   | at.pořízení : | Středisko ( | Objednal       | Kód dodavatele E            | Jaleno Fakturační jed 🔺 |
| 0 242 240 593              | ZAP.SVICKY           | 1.00           | BO50988         | SOFTAPP, s. r. o. |                |                |               | 4         | 0.00 2         | 0191104       |             | Správce systér | nu                          | 1                       |
| 0 265 007 424              | Čidlo u kola ABS     | 1,00           | BO50916         | ?                 |                |                |               | 4         | 0,00 2         | 0190122       |             | Správce systér | nu00003344                  | 1                       |
| 0.026274                   | Manžeta              | 1,00           | 41              | SOFTAPP, s. r. o. |                |                |               | 4         | 0,00 2         | 0190604       | 4 :         | Správce systér | nu00003344                  | 1                       |
| V60071                     | Hands-free sada      | 1,00           | BO50916         | ?                 |                |                |               | 3         | 0,00 2         | 0190122       |             | Správce systér | nu00003344                  | 1                       |
| 0.023111                   | Sada manžet          | 1,00           | BO51025         | SOFTAPP, s. r. o. |                |                |               | 3         | 0,00 2         | 0200325       | :           | Správce systér | nu 27156257                 |                         |
|                            |                      |                |                 |                   |                |                |               |           |                |               |             |                |                             |                         |
|                            |                      |                |                 |                   |                |                |               |           |                |               |             |                |                             |                         |
|                            |                      |                |                 |                   |                |                |               |           |                |               |             |                |                             |                         |
|                            |                      |                |                 |                   |                |                |               |           |                |               |             |                |                             |                         |
| <                          |                      |                |                 |                   |                |                |               |           |                |               |             |                | 7                           | >                       |
| Cislo materiálu            | Název materiálu      | Stav skl. Mno: | žství Poznámi   | ka                | Kód odběratele | Kód dodavatele | Nab.dealerú E | Baleno Fi | akturační jedn | otka Objed    | inal        | Sł A           | objednavku na<br>dodavatele | ~                       |
| ¥ 013793                   | TLUMIC               | 0,00           | 3,00 povinny s  | sklad             | 45194921       | 00003345       | 0,00          | 1         |                | Sprav         | /ce system  | u 4            |                             |                         |
| * 013795                   |                      | 0,00           | 9.00 povinný s  | eklad             | 45194921       | 00003345       | 0,00          | 4         |                | Sprav         | ice system  | u 4            | Odbératel :                 | ~                       |
|                            | SILENTBLOK           | 0,00           | a,uu povinity : | SNAU              | 40194921       |                | 0,00          | •         |                | oprav         | ice system  | • •            | Číslo skladu :              |                         |
| -                          |                      |                |                 |                   |                |                |               |           |                |               |             |                |                             | PCS 🗸                   |
| -                          |                      |                |                 |                   |                |                |               |           |                |               |             |                | ✓ všechny řádky             | <u>V</u> ytvořit        |
|                            |                      |                |                 |                   |                |                |               |           |                |               |             |                |                             |                         |
| _                          |                      |                |                 |                   |                |                |               |           |                |               |             |                | 8                           | 5536,94                 |
|                            |                      |                |                 |                   |                |                |               |           |                |               |             |                | <u>S</u> mazat řádek        | Uložit                  |
| <                          |                      |                |                 |                   |                |                |               |           |                |               |             | >              | <u>P</u> řidat řádek        | Zpĕt                    |

Do Skladové objednávky lze načítat Návrh skladové objednávky do maxima skladu nebo návrh objednávky podle prodejů za posledních 26 týdnů. Způsob výpočtu skladové objednávky se řídí parametrem v menu Program -> Nastavení programu na záložce SKLAD.

V horní tabulce přípravy objednávky se shromažďuje materiál ze zakázek a materiál z prodejů na objednávky, který zde nelze měnit ani doplňovat o další řádky. V této části lze změnit množství nebo smazat řádek pomocí tlačítka *Smazat řádek*.

Ve spodní tabulce můžeme ručně přidávat materiál pro objednání dílů k doplnění stavu vlastního skladu.

U obou tabulek platí, že zadané množství se může zbarvit modře, červeně nebo zeleně, nebo může zůstat v původní černé barvě. Modré písmo značí, že objednávané množství materiálu neodpovídá hodnotě Baleno (tato hodnota je uvedena ve skladové kartě materiálu). Objednané množství bude dodáno v celém balení, proto je potřeba opravit objednané množství. Pokud je zbarveno množství do zelena, znamená to, že existuje nabídka dealerů k odprodeji – lze ji zobrazit prostřednictvím klávesy F3 na poli **Nab.dealerů**.

#### 3.6.3 Objednávka na dodavatele + export do souboru

Z přípravy objednávky (na záložkách Urgentní objednávka a Skladová objednávka) vytvoříme objednávku na dodavatele a zároveň exportujeme objednávku do souboru následujícím postupem:

- nejprve vybereme dodavatele ze seznamu dodavatelů v poli Objednávka na dodavatele:,
- před exportem objednávky ND vybereme správný typ souboru EF-XML,
- zvolíme, zda exportovat všechny řádky z horní i dolní tabulky přípravy nebo jen vybraný řádek pomocí zatržítka všechny řádky,
- následně potvrdíme tlačítkem Vytvořit uložení objednávky na dodavatele pod další pořadové číslo s možností tisku objednávky,
- soubor s objednávkou se uloží na disk,
- vytvořená objednávka se přenese do Přehledu objednávek.

#### 3.6.4 Výdej materiálu

Materiál objednaný u dodavatele je v seznamu rezervovaného materiálu na zakázce podbarvený žlutě. Jakmile dojde k naskladnění objednaných dílů (vykrytí objednávky na dodavatele), materiál se podbarví zeleně.

Pro přehled dílů, které jsou rezervované na zakázky a jsou na skladě, slouží sestava ve Skladovém hospodářství v menu Sestavy – Přijaté nevyskladněné díly pro zakázky.

Výdej na zakázku je možné zadat ve **volbě Skladové hospodářství** -> **Nová výdejka**. V poli zakázka lze klávesou F2 zobrazit seznam zakázek, kde je vidět počet dílů, které jsou v rezervaci materiálu k výdeji (zeleně) a k objednání (červeně).

| đ | Seznam otevřen  | ých zakázek          |                   |                               |           |                   |            | c           |               |
|---|-----------------|----------------------|-------------------|-------------------------------|-----------|-------------------|------------|-------------|---------------|
| E | Číslo zakázky 🔺 | Název zakázky        | Předat            | Název firmy                   | SPZ       | VIN kód           | Přijem     | Poč. k výd. | Poč. k obj. 🔺 |
| Γ | AB472           | Uhlířová Ivana Mgr.  | 03.11.2015 16:00: | Uhlířová Ivana Mgr.           | 3P51336   | VF33CKFUC85100807 | 03.11.2015 | 0           | 0             |
| Γ | AB473           | IC WEST, s.r.o.      | 05.11.2015 16:00: | IC WEST, s.r.o.               | 2P2 5564  | VF32CKFWA44875254 | 04.11.2015 | 0           | 0             |
| Г | AB479           | Boxer - 5P2 46-21    | 22.03.2017 00:00  | IC WEST, s.r.o.               | 5P2 46-21 | VF3YASMFB12174391 | 22.03.2017 | 0           | 0             |
|   | AB50945         | ALFA -               | 06.01.2020 00:00: | SOFTAPP, s. r. o.             |           | VF9LK456878789787 | 06.01.2020 | 0           | 0             |
|   | AU1             | AUTO DOŠEK s.r.o.    | 17.02.2020 16:00: | AUTO DOŠEK s.r.o.             |           | VF30A9HD8ES147970 | 31.01.2020 | 0           | 0             |
|   | BL393           | Spousta Roman        | 18.12.2014 16:00: | Spousta Roman                 |           | TMBEFF613Y0238815 | 20.11.2014 | 0           | 0             |
|   | BL509           | Bedecs Josef         | 23.10.2015 16:00: | Bedecs Josef                  | PRODEJ3   | 0000000000115     | 23.10.2015 | 0           | 0             |
|   | BL512           | Interconex Mobil a.s | 26.10.2015 16:00: | Interconex Mobil a.s.         |           | VF38EAHRMFL038008 | 26.10.2015 | 0           | 0             |
|   | BL513           | IC WEST              | 30.10.2015 16:00: | IC WEST, s.r.o.               | PRODEJ3   | 0000000000115     | 30.10.2015 | 0           | 0             |
|   | BL519           | "KHK ŽATEC", s.r.    | 28.11.2018 16:00: | "KHK ŽATEC", s.r.o.           | 5P67533   | VF3DDNFP0CJ782461 | 28.11.2018 | 0           | 1             |
|   | BN426           | Bednář Štěpán        | 22.06.2014 16:00: | Bednář Štěpán                 | 5P69629   | W0L000075S4178508 | 22.04.2014 | 0           | 0             |
|   | BN740           | IC WEST              | 02.06.2015 16:00: | IC WEST, s.r.o.               | 6P01185   | VF3YCUMFC12508815 | 02.06.2015 | 0           | 0             |
|   | BN810           | ARVAL CZ s.r.o.      | 28.08.2015 16:00: | ARVAL CZ s.r.o.               | 3AP5615   | VF37A9HF0DJ755386 | 18.08.2015 | 0           | 0             |
|   | BN840           | IC WEST, s.r.o.      | 14.09.2015 16:00: | IC WEST, s.r.o.               |           | VF3CCHMZ6FT122819 | 14.09.2015 | 0           | 0             |
|   | BN846           | LeasePlan Česká repu | 05.10.2015 16:00: | LeasePlan Česká republika,    | 4AR3930   | VF37N9HP0FJ532950 | 22.09.2015 | 0           | 0             |
|   | BN858           | Brabec Vojtěch       | 08.11.2015 16:00: | Brabec Vojtěch                | 6P23060   | VF36D9HZC21739258 | 08.10.2015 | 0           | 0             |
|   | BN866           | František Gajdošík F | 30.11.2015 16:00: | František Gajdošík FG - stave | 4P94329   | VF33BNFUC84942977 | 15.10.2015 | 0           | 0             |
|   | BN867           | Krmiva Nýřany s. r.  | 30.10.2015 16:00: | Krmiva Nýřany s. r. o.        | 5P59221   | VF3YCUMFB12476481 | 16.10.2015 | 0           | 0 🗸           |
|   | <               |                      |                   |                               |           |                   |            |             | > 🔯           |
|   |                 |                      |                   |                               |           |                   |            | <u>О</u> К  | <u>Z</u> pět  |

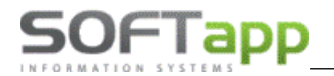

V rezervaci materiálu na zakázce můžeme materiál, který je skladem (zelené řádky), vydat na zakázku tlačítkem *Vydat do zakázky*.

| S <u>m</u> azat řádek | Objednat urgentně  |                         |                            |                           | Celkem bez DPH : | 9911,24  |
|-----------------------|--------------------|-------------------------|----------------------------|---------------------------|------------------|----------|
| <u>P</u> řidat řádek  | Objednat skladově  | Platí pro všechny řádky | Zobrazit detail materiálu  |                           | s DPH :          | 11992,60 |
| Legenda barev         |                    |                         | Vytvořit objedn.odběratele | Načíst objedn. odběratele |                  |          |
|                       | <u>V</u> ydat do 2 | гакаzку                 | <u>⊺</u> isk materiálu     | SB                        | 💋 Uložit Zpět    |          |

Po spuštění **Vydat do zakázky** program vybere rezervované díly, které jsou skladem, a vytvoří výdejku. Číslo střediska se načte z nastavení uživatele (parametr Výdejka – přednabízet středisko) a zobrazí se hlášení o čísle výdejky a skladu. Následně se nabídne tisk výdejky.

| Hlášení |                                                 | × |
|---------|-------------------------------------------------|---|
| 1       | Materiál je na výdejce :<br>č.1000148 sklad č.3 |   |
|         | ОК                                              |   |

Po výdeji všech dílů na zakázku (bílé řádky) a pořízení všech dílenských nebo ostatních prací následuje sestavení zakázky.

#### 3.6.5 Pořadí materiálu

Zobrazení pořadí materiálu závisí na parametru v nastavení programu – záložka SKLAD.

| 4 | Nastavení programu (PATCH:20210621)   |       |     |       |              |        |
|---|---------------------------------------|-------|-----|-------|--------------|--------|
|   | Servis                                |       |     |       | S            | klad   |
|   | Přednabízený kód dodavatele :         | 25597 | 493 | 0     | Počet ořez   | aných  |
|   | Přednabízený kód dodavatele Citroen : | 14893 | 193 | Výpod | čet prodejní | ceny p |
|   | Přednabízený kód dodavatele OPEL :    |       |     |       |              | osledn |
|   | Přednabízet sklad                     |       | 0   |       | Nep          | očítat |
|   | Řadit podle čísla materiálu           |       |     | Skla  | d pneu       | -      |
|   | Skočit na poslední výběr v číselníku  |       |     |       | Pocet rad :  | 8      |

Pokud parametr není zatržený, materiál se řadí dle data a času pořízení.

| đ | ŝ | Materiál        |                              |         |           |                |         |                |             |           |
|---|---|-----------------|------------------------------|---------|-----------|----------------|---------|----------------|-------------|-----------|
|   |   |                 | Typ zakázky : 11             |         | Číslo zak | (ázky : 200011 | 10      |                |             |           |
|   |   |                 | Název : Prodej na objednávku |         |           |                | Náz     | zev firmy : SO | FTAPP s.r.o |           |
| E | Т | Číslo materiálu | Název                        | Rezerv. | Vydáno    | Prod.cena      | Celkem  | Skladem        | Rezer.celk. | Na objedn |
|   | В | 13153247        | O-kroužek                    | 0,000   | 1,000     | 35,08          | 35,08   | 2,000          | 2,000       | 0,000     |
|   | В | 13588140        | CONTROL UN                   | 1,000   |           | 3003,70        | 3003,70 | 0,000          | 0,000       | 0,000     |
| • | в | 00000002        | Žárovka 12//21W oranž.(neori | 2,000   |           | 22,40          | 44,80   | 0,000          | 2,000       | 1,000     |

Pokud parametr je zatržený, materiál se řadí podle čísla materiálu.

| <b>a</b> | Materiál          |                              |         |           |               |         |                |             |            |
|----------|-------------------|------------------------------|---------|-----------|---------------|---------|----------------|-------------|------------|
|          |                   | Typ zakázky : 11             |         | Číslo zak | ázky : 200011 | 0       |                |             |            |
|          |                   | Název : Prodej na objednávku |         |           |               | Ná      | zev firmy : SO | FTAPP s.r.o |            |
| E        | T Číslo materiálu | Název                        | Rezerv. | Vydáno    | Prod.cena     | Celkem  | Skladem        | Rezer.celk. | Na objedn. |
| Þ        | 3 00000002        | Žárovka 12//21W oranž.(neori | 2,000   | ,000      | 22,40         | 44,80   | 0,000          | 4,000       | 1,000      |
| E        | 3 13153247        | O-kroužek                    | ,000    | 1,000     | 35,08         | 35,08   | 1,000          | 0,000       | 0,000      |
| E        | 3 13588140        | CONTROL UN                   | 1,000   | ,000      | 3003,70       | 3003,70 | 0,000          | 1,000       | 0,000      |

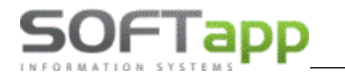

### 3.7 Rozbor

V průběhu zadávání dílenských prací, ostatních prací a výdejů materiálu na zakázku lze průběžně provádět finanční rozbor vyhodnocení zakázky (tlačítko **Rozbor -> Sestavení** na obrazovce zakázkového listu). Na této obrazovce je možné i u neuzavřených zakázek vidět celkové náklady, výnos, zisk a předpokládanou cenu celkem s DPH. V jednotlivých záložkách jsou provedeny podrobné rozbory dílenských prací, ostatních prací a vydaného materiálu. Přístup k těmto rozborům lze nastavovat prostřednictvím přístupových práv. Pomocí formuláře rozborů lze přidávat (popř. odebírat) materiál do paušálů označením typu **P**.

| 8  | Rozbor zakázky  | BO51025 / SOF | TAPP, s. | r. o. [Přijato: 12.03.) | 2020]     |                                |           |        |              |          |             |                    | ×      |
|----|-----------------|---------------|----------|-------------------------|-----------|--------------------------------|-----------|--------|--------------|----------|-------------|--------------------|--------|
|    | Dílens          | ké práce      |          | Osta                    | tní práce | Materiál Objednávky odběratele |           |        |              |          | běratele    |                    |        |
| ET | yp Dat.pořízení | Číslo práce   | Popis    |                         |           | Faktur. jed.                   | Cena/jed. | Celkem | % slevy      | Mech 1   | Mech 2 (    | Odpr.jednotky      | Auti 🔺 |
| ÞE | B 15.04.2020    | 70002A        | KONTF    | ROLA SPODEK VO          | ZIDLA -   | ,00                            | 752,00    | 0,     | 00 0,00      | 1        | 0           | ,00                | 1      |
| I  | H 15.04.2020    | PNEU2         | Výměn    | a 4ks kol + převá       | žení      | 1,00                           | 495,86    | 495,   | 86 0,00      | 1        | 0           | 1,00               | 1      |
| F  | P 15.04.2020    | 54004A        | VYVAZE   | ENI 4 KOLA -            |           | ,70                            | 708,37    | 495,   | 85 0,00      | 1        | 0           | ,70                | 1      |
|    |                 |               |          |                         |           |                                |           |        |              |          |             |                    |        |
|    |                 |               |          |                         |           |                                |           |        |              |          |             |                    |        |
|    |                 |               |          |                         |           |                                |           |        |              |          |             |                    |        |
|    |                 |               |          |                         |           |                                |           |        |              |          |             |                    |        |
|    |                 |               |          |                         |           |                                |           |        |              |          |             |                    | _      |
|    |                 |               |          |                         |           |                                |           |        |              |          |             |                    |        |
| 4  |                 |               |          |                         |           |                                |           |        |              |          |             |                    | _      |
|    |                 |               |          |                         |           |                                |           |        |              |          |             |                    | _      |
|    |                 |               |          |                         |           |                                |           |        |              |          |             |                    |        |
| 4  |                 |               |          |                         |           |                                |           |        |              |          |             |                    | _      |
|    |                 |               |          |                         |           |                                |           |        |              |          |             |                    |        |
|    |                 |               |          |                         |           |                                |           |        |              |          |             |                    |        |
|    |                 |               |          |                         |           |                                |           |        |              |          |             |                    | ~      |
| <  | :               |               |          |                         |           |                                |           |        |              |          |             |                    | >      |
|    | Náklady :       | 210,00        | Výnosy   | 495,85                  | Zisk :    | 285,85                         | Celkern s | DPH :  | 599,99       |          |             |                    |        |
|    |                 |               |          |                         |           |                                |           | Přida  | t na zakázku | spotřebr | ní materiál | z celk. prodejní o | ceny 🔽 |
|    |                 |               |          |                         |           |                                |           |        |              |          |             |                    |        |
| N  | Vákladv :       | 510.00        | Výnosv   | 595.85                  | Zisk :    | 85.85                          | Celkem s  | DPH :  | 720.99       | Votvořit | kalkulaci   | Illožit změr       | u can  |
|    |                 |               |          |                         |           | ,                              |           |        |              | vytvorit | MainulaCl   |                    | a con  |
|    | Záloha :        | 0,00          |          | Slevy & Kampaně         | ŞM3       |                                | Kúh       | radě : | 720,99       | Sest     | tavení      | <u>Z</u> pět       |        |

### 3.8 Historie

Na zakázkovém listě pomocí tlačítka *Historie* je možné zobrazit historii oprav vozu, kde se zobrazí seznam zakázek, dílenských a ostatních prací, garancí a svolávacích akcí na daný vůz.

| <u>D</u> ílenské práce | Materiál         | Načíst k <u>a</u> lkulad  | ci Náhradní <u>v</u> ůz     | 0                   |         | Zákazník požaduje náhra<br>Vyměněné díly vrátit | adní vozidlo 🗌<br>zákazníkovi 🗌 🔛 Uložit |
|------------------------|------------------|---------------------------|-----------------------------|---------------------|---------|-------------------------------------------------|------------------------------------------|
| Ostatní práce          | <u>P</u> oznámka | <u>R</u> ozbo             | r> Sestavení                | <u>H</u> istorie    |         |                                                 | <u>Z</u> pět                             |
|                        |                  |                           |                             |                     |         |                                                 |                                          |
|                        | 🚝 Historie k     | vozidlu VF32SHFXU42290938 |                             |                     |         |                                                 | x                                        |
|                        | Zakáz            | zky Díl.práce             | Ost.práce                   | Materiál            | Garance | Svolávací akce                                  |                                          |
|                        | Typ Čísl         | Io Cena s DPH Datum       | pořízení Datum sestavení    | Popis               |         |                                                 | ^                                        |
|                        | BO               | 51025 ,00 12.03.          | 2020 13:55 12:03:2020 09:15 | SOFTAPP, S. r. o.   |         |                                                 |                                          |
|                        | BO               | 7106 555.00 31.08         | 2020 09.15 12.03.2020 09.15 | Mediaservis s r o   |         |                                                 |                                          |
|                        | BO               | 7101 6921,00 31.08.       | 2004 08:24 31.08.2004 13:13 | CAC Leas., Mediaser |         |                                                 |                                          |
|                        | BO               | 6165 3495,00 09.06.       | 2004 08:33 09.06.2004 09:54 | Mediaservis s.r.o.  |         |                                                 |                                          |
|                        | BO               | 6035 300,00 31.05.        | 2004 08:14 31.05.2004 09:55 | Mediaservis         |         |                                                 |                                          |
|                        | BO               | 5256 5147,00 05.04.       | 2004 00:00 05.04.2004 00:00 | CAC Leasing         |         |                                                 |                                          |
|                        | BO               | 1305 2100,00 09.05.       | 2003 00:00 09.05.2003 00:00 | Mediaservis         |         |                                                 |                                          |
|                        |                  |                           |                             |                     |         |                                                 |                                          |
|                        | -                |                           |                             |                     |         |                                                 |                                          |
|                        | -                |                           |                             |                     |         |                                                 |                                          |
|                        |                  |                           |                             |                     |         |                                                 |                                          |
|                        |                  |                           |                             |                     |         |                                                 |                                          |

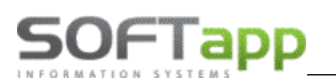

### 3.9 Doporučení k budoucí údržbě

Funkcionalita slouží pro zaznamenávání doporučené údržby k vozidlu. Cílem je písemně předat zákazníkovi informace o doporučené údržbě na faktuře k zakázce. Na základě zaznamenaných doporučení je možné vyhledávat a oslovit zákazníka s nabídkou opravy např. když je dílna volnější nebo se plánuje práce např. na měsíc dopředu.

#### Postup práce

- 1. Vyplníme číselník textů pro doporučenou údržbu vozidla.
- Doporučení se váže k vozidlu, proto se zadává na kartě vozu.
   Na prvním sloupci je možné využít číselník pomocí klávesy F2. nabídnou se texty doporučení pořízené v číselníku. Uživatel zvolí text a dopíše navrhovaný datum návštěvy a případně kilometry.

| ×                             |             | Vo                 | zidlo         |       |                   |                                        |             |             |
|-------------------------------|-------------|--------------------|---------------|-------|-------------------|----------------------------------------|-------------|-------------|
| Zakázat zobrazení<br>SPZ :    | 16          | ×                  | SB            | Ø     | Kódy .<br>Blokace | ////////////////////////////////////// | Klič:       | ////////    |
| VIN kód :                     | VF3 0AR     | HE                 | 47            |       | Rádio             |                                        | Plip :      |             |
| Značka / Model :              | PEUGEOT     | ✓ 5008             | TC            | ]     | Země :            |                                        | Koncese     | : ICW       |
| Označení :                    | PEUGEOT 50  | 08                 |               |       | Provozov          | Vla                                    | astník      |             |
| Karosérie :                   | A CL        | Break 5 míst       |               |       | IČ                | 5202                                   | -<br>-      |             |
| Typ motoru :                  | RHE BB      | DW10CTED4 FA       | P - 110 kW    |       | Název             | :                                      |             |             |
| Výrobní číslo :               |             |                    |               |       |                   |                                        |             |             |
| Typ vstřikování :             |             |                    |               |       | Adresa            |                                        |             |             |
| Typ převodovky :              | 8 06        | mechanická 6 st    |               |       |                   | 338 43                                 | Mirošov     |             |
| Typ varianty :                |             |                    |               |       | ňur.              |                                        |             |             |
| DAM :                         |             |                    |               |       | Ridic :           |                                        |             |             |
| Barva :                       | P9M5 / LKRD | **                 |               |       | Iméno :           |                                        |             |             |
| Rok výroby :                  | 2011        | Dat. výro          | oby : 20.12.2 | 2011  | Adress :          |                                        |             |             |
|                               | C           | atum začátku zári  | uky :         | ::    | Auresa .          |                                        |             |             |
|                               | Da          | t.uvedení do provo | ozu : 14.03.2 | 012   |                   |                                        |             |             |
| Datum platnosti STK :         | 14.03.2016  |                    |               |       |                   |                                        |             |             |
| Datum další navštěvy :        | ::          | nebo               | km :          | 0     |                   |                                        |             |             |
| Doporučení k budoucí údržbě : |             |                    |               |       |                   |                                        |             |             |
| Popis                         | Cenov       | ý odhad 🛛 Datum    | návštěvy      | Km ná | vštěvy Ai         | utor                                   | Realizováno | v zakázce 🧳 |
| Doporučení 1                  |             | 1500,00 15.06.20   | 017 00:00     |       | 0 Správce sy      | stému                                  | B050871     |             |
| Vlastní test doporučení       |             | 200,00 25.06.20    | 017 00:00     |       | 0 Správce sy      | stemu                                  | B050871     |             |
| Nové doporučení dopsané v     | / dilen:    | 500.00             | :<br>;        |       | 0 Správce sy      | rstemu<br>(stému                       |             |             |
|                               |             |                    |               |       | o opratiou by     |                                        |             |             |
| <                             | 1           | 1                  | 1             |       | i                 |                                        | 1           | >           |
| Uinteria Dens fast            | a k vozu    | Změna na nazn      | ačková (      | 3     |                   | LIIO                                   | žit         | Znět        |

3. Když je u vozidla pořízené doporučení, při jeho zadání v úvodním formuláři se objeví nová záložka DOPORUČENÍ. Záložka je červenou barvou a lze na ní vidět použitá (zelená), načtená (žlutá) a nová (bíle) doporučení. Jedná se pouze o informativní okno, nic se zde nepřidává ani needituje.

| 2 | l                    | Autoservis 🗖 🗖                                                                     | 3 |
|---|----------------------|------------------------------------------------------------------------------------|---|
|   | SB SPZ :             | Zakoupeno u firmy<br>Svolávací akce Další navštěva SPZ Přehled zakázek             |   |
|   | VIN kód :            | VF3 0ARHE Akce Koncese Zakázka Kód Popis Důvod                                     | • |
|   | Vozidlo :            | PEUGEOT 5008                                                                       |   |
|   | DAM / v provozu :    | 12825 14.03.2012                                                                   |   |
|   | Model / typ motoru : | 5008 DW10CTED4                                                                     |   |
|   | Kód (RČ) :           | 5202 Vozidla Zakázky Díl.práce Ost.práce Materiál Pozn. Obj.odběr. Doporučen       | 1 |
|   | Jméno :              | Načteno Popis Cenový odhad Datum návštěvy Km návštěvy Autor Resizováno v zakázce A | 1 |
|   | Adresa :             | Doporučeni 1 1500,00 15.06.2017 00:00 0 Správce systému                            |   |
|   | PSČ, město :         | 338 43 Mirošov                                                                     |   |
|   | Telefon :            |                                                                                    |   |

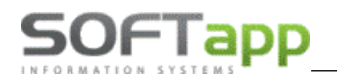

| Zakázk        | y Díl.práce Ost.práce Mater                  |     |         | eriál | Pozr        | n.    | Obj.odb     | ěr. Doporučení |          |   |  |  |
|---------------|----------------------------------------------|-----|---------|-------|-------------|-------|-------------|----------------|----------|---|--|--|
| Načteno Popis |                                              |     |         |       | ý odhad     | Datu  | m návštěvy  | Km návštěvy    | Autor    | ^ |  |  |
| ~             | Doporučení 1                                 |     | 1500,00 | 15.06 | .2017 00:00 | (     | ) Správo    |                |          |   |  |  |
| × .           | Vlastní test doporuč                         | ení |         |       | 200,00      | 25.06 | .2017 00:00 | (              | ) Správo |   |  |  |
| *             | Doporučení 5                                 |     |         |       | 900,00      |       | ::          | (              | ) Správo |   |  |  |
| *             | Nové doporučení dopsané v dílenských pracíci |     |         |       |             |       | ::          | (              | ) Správo |   |  |  |
|               |                                              |     |         |       |             |       |             |                |          |   |  |  |

4. Při pořízení zakázky na dané vozidlo se zobrazí nalevo od stížnosti zákazníka tlačítko *Doporučení údržby*. Text tlačítka je červený, pokud je k vozu pořízené zatím nepoužité doporučení.

| 2           |             |                       |                         | Zakázkový                         | list         |          |           |                           |                               |                          |             |                | 83          | fehled   |
|-------------|-------------|-----------------------|-------------------------|-----------------------------------|--------------|----------|-----------|---------------------------|-------------------------------|--------------------------|-------------|----------------|-------------|----------|
| SB          | SPZ         | :                     |                         | Uvedení do provozu                | : 14.03.2012 |          | VIN kód : | VF3 0ARHE                 |                               |                          | Model :     | 5008           |             | wod      |
|             |             |                       |                         |                                   |              |          |           | IČ (kód) :                |                               |                          | 0           |                |             |          |
| 1           | Typ / Číslo | :                     | -                       | <u>N</u> ová za                   | kázka        |          |           | Název :                   |                               |                          |             |                |             |          |
| 1           | Název       | :                     |                         | Datum přijmu :                    | 12.05.2017 1 | 14:31    |           | Adresa :                  |                               |                          |             |                |             |          |
|             | Převzal     | : Správce systému     |                         | Datum převzetí :                  | 12.05.2017 1 | 4:31     |           |                           | 338 43                        | Mirošov                  |             |                |             |          |
|             |             |                       |                         | Předpokládané<br>datum ukončení : | ::           |          | ĸ         | iontaktní osoba :         |                               |                          |             |                |             |          |
|             |             |                       |                         |                                   |              |          |           | Telefon :                 |                               |                          |             |                |             | )ěr.     |
|             |             |                       |                         |                                   |              |          |           | Mobil :                   |                               |                          |             |                |             |          |
|             |             |                       |                         | <u>S</u> levy & K                 | ampaně       |          |           | E-Mail :                  |                               |                          |             |                |             |          |
|             |             |                       | - 1                     |                                   |              |          |           |                           |                               |                          |             |                |             |          |
| Re          |             |                       | Do                      | poručené udržb                    | v pro vozi   | dlo VE   | 30ARH     | IE                        |                               |                          |             |                |             | ×        |
|             | Načteno     |                       | Por                     | nis                               | , p          | Cenovi   | ý odhad   | Datum návštěv             | v Km ná                       | vštěvy                   |             | Autor          |             | 5.0      |
|             | • •         | Doporučení 1          |                         |                                   |              |          | 1500,00   | 15.06.2017 00:0           | 0                             | 0                        | Správo      | e systér       | mu          |          |
|             | ·           | /lastní test doporuče | ní                      |                                   |              |          | 200,00    | 25.06.2017 00:0           | 0                             | 0                        | Správc      | e systér       | mu          | E        |
|             | ×           | )oporučení 5          |                         |                                   |              |          | 900,00    |                           |                               | 0                        | Správo      | e systér       | mu          | _        |
| žby         | ×           | lové doporučení dop   | sané v dílenský         | ch pracich                        |              |          | 500,00    |                           |                               | 0                        | Správc      | e systér       | mu          |          |
| 1 ûd        |             |                       |                         |                                   |              |          |           |                           |                               |                          |             |                |             |          |
| čen         |             |                       |                         |                                   |              |          |           |                           |                               |                          |             |                |             |          |
| ĕ           | <           |                       |                         |                                   |              |          |           |                           |                               |                          |             |                |             | >        |
| å           |             |                       |                         |                                   |              |          |           |                           |                               |                          |             |                |             |          |
|             |             |                       |                         |                                   |              |          |           |                           |                               | <u>(</u>                 | <u> 7</u> K |                | <u>Z</u> pe |          |
|             |             |                       |                         | _                                 |              |          |           |                           |                               |                          |             |                |             |          |
| Diler       | nské práce  | Materiál              | Načíst k <u>a</u> lkula | aci Náhradní <u>v</u> ů           | z            |          |           | Zákazník poža<br>Vyměněné | duje náhrad<br>díly vrátit zá | iní vozidli<br>ikazníkov | 0           | <u>U</u> ložit | :           |          |
| <u>O</u> st | tatní práce | <u>P</u> oznámka      | <u>R</u> ozb            | oor> Sestavení                    | Ŀ            | listorie |           | Zákazr                    | nik nebude o                  | slovová                  | n 🗆 🗌       | <u>Z</u> pět   |             | <u> </u> |

Po kliku na tlačítko se zobrazí všechna pořízená doporučení. Na obrázku je vidět zelené doporučení – to znamená, že již bylo v zakázce použité. Výběrem v prvním sloupci u zbylých dvou doporučení potvrdíme jejich přepsání do zakázky.

|   |          | Předpokládané 12.0                           | 5.2017 16:00 | Kontoktaj og     | aha - Ruatřiala | Daval                  |     |
|---|----------|----------------------------------------------|--------------|------------------|-----------------|------------------------|-----|
| 3 | a.       | Doporučené udržby pro vozio                  | dlo VF30ARH  | IE               |                 |                        | ×   |
|   | Načteno  | Popis                                        | Cenový odhad | Datum návštěvy   | Km návštěvy     | Autor                  | F 🔺 |
|   | ×        | Doporučení 1                                 | 1500,00      | 15.06.2017 00:00 | 0               | Správce systému        | E   |
|   | ×        | Vlastní test doporučení                      | 200,00       | 25.06.2017 00:00 | 0               | Správce systému        | E   |
|   | × .      | Doporu čení 5                                | 900,00       |                  | 0               | Správce systému        |     |
|   | <b>v</b> | Nové d poručení dopsané v dílenských pracích | 500,00       |                  | 0               | Správce systému        |     |
|   |          |                                              |              |                  |                 |                        |     |
|   |          |                                              |              |                  |                 |                        |     |
|   |          |                                              |              |                  |                 |                        | ~   |
|   | <        |                                              |              |                  |                 |                        | >   |
| d |          |                                              |              |                  | 9               | <u>D</u> K <u>Z</u> pé | it  |

Tlačítko **Doporučení údržby** je aktivní jenom při pořizování zakázky.

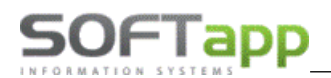

|   |                   | Datum dal                      | ší navštěvy :       |             | nebo k               | (m : | 0        |
|---|-------------------|--------------------------------|---------------------|-------------|----------------------|------|----------|
| d | Doporučení údržby | Doporučení 5<br>Nové doporučen | í dopsané v dílensk | ých pracích |                      |      |          |
|   |                   | Způsob úhrady :                | Hotově              | ~           | Předpokládaná cena : | 200  | Záloha : |

Dvě doporučení byla použitá a dvě jsou momentálně pořízená v zakázce.

| <                                                                                                    |                                              |              |                  |             | >       |
|----------------------------------------------------------------------------------------------------|----------------------------------------------|--------------|------------------|-------------|---------|
| Zakázk                                                                                                    | y Díl.práce Ost.práce Mate                   | eriál Pozi   | n. Obj.odb       | ěr. Dop     | oručen  |
| Načteno                                                                                                    | Popis                                        | Cenový odhad | Datum návštěvy   | Km návštěvy | Autor 🔺 |
| <ul> <li>Image: A set of the set of the</li></ul> | Doporučení 1                                 | 1500,00      | 15.06.2017 00:00 | 0           | Správo  |
| <ul> <li>Image: A set of the set of the</li></ul> | Vlastní test doporučení                      | 200,00       | 25.06.2017 00:00 | 0           | Správo  |
| × .                                                                                                    | Doporučení 5                                 | 900,00       |                  | 0           | Správc  |
| × .                                                                                                    | Nové doporučení dopsané v dílenských pracích | 500,00       | :                | 0           | Správo  |
|                                                                                                    |                                              |              |                  |             |         |

5. Při pořízení dílenských prací je možné doporučení k vozidlu doplnit využitím číselníku nebo zapsáním libovolného textu. Tento text se do číselníku neuloží.

|                         | Dílensk                            | é práce         |                 |                  |                 | C                  | ×            |
|-------------------------|------------------------------------|-----------------|-----------------|------------------|-----------------|--------------------|--------------|
| Typ : BO Číslo : 50     | 872 Datum pořízení : 12.05.2017    |                 |                 | Model voz        | zu : 5008       |                    |              |
| T Kód práce Druh        | Název práce                        | Cen/jed.        | Poč.jed.        | Odprac.čas DPH I | Mech 1 Mech 2   | Datum %            | poměr prá 🔨  |
| ▶B 01004G M*            | MODEL EXPANZNI NADOBKA -           | 516,5           | 2 5,00          | 5,00 21          | 1               | 12.05.2017 1       | 00/0 🗸       |
|                         |                                    |                 |                 |                  |                 |                    |              |
| *                       | Doporučené udržby p                | ro vozidlo V    | F30ARHE8C       | S011557          |                 |                    | ×            |
|                         | Popis                              | Cenový odhad    | Datum návště    | vy Km návštěvy   | Autor           | Realizován         | A            |
| Doporučení 1            |                                    | 1500,00         | 15.06.2017 00:0 | 00 0             | Správce systému | BO50871            |              |
| Vlastní test doporuče   | eni                                | 200,00          | 25.06.2017 00:0 | 00 0             | Správce systému | B050871            |              |
| Doporuceni 5            | neaná v dílanských pracích         | 500,00          |                 | 0                | Spravce systemu | B050872<br>B050872 |              |
| Doporučení 4            | psane v dienskych pracich          | 1800.00         | 31 12 2017 00:0 | 0 0              | Správce systému | 000072             |              |
| Nové doporučení         |                                    | 2500.00         | 31.10.2017 00:0 | 00 150000        | Správce systému |                    |              |
|                         |                                    |                 |                 |                  |                 |                    | ·            |
|                         |                                    |                 |                 | 1                |                 | >                  | ·            |
|                         |                                    |                 |                 |                  |                 |                    |              |
|                         | <u>P</u> řidat                     | <u>S</u> mazat  | <u>K</u> opie   | •                | <u>U</u> ložit  | <u>Z</u> pět       |              |
|                         |                                    |                 |                 |                  |                 |                    |              |
| <                       |                                    |                 |                 |                  |                 | 1                  | >            |
| -                       |                                    |                 |                 | Čas.norma        | Reálný čas      | Mechanik           |              |
| Cena bez DPH Cena s DPH | H Počet jednotek Rozpis z docházky | <u>S</u> levy a | & Kampaně       | ⊕ 5,00           | 5,0             | 0 <>               | ~            |
| 2582,60 3124,95         | 5,00 SB                            | <u>S</u> ma     | zat řádek       | Doporučení       | - 🖌 🗌           | <u>U</u> ložit     | <u>Z</u> pět |

6. Při sestavení zakázky se zobrazí nepoužitá doporučení k vozu. Tato poručení se vytisknou i na faktuře.

| Zpráva pro<br>příjemce : | Doporučení 4,<br>Nové doporuč | 1800 Kč , 31.12.2<br>ení, 2500 Kč , 31. | 2017,<br>10.2017, 150000 | ) km                 |                        |                  |
|--------------------------|-------------------------------|-----------------------------------------|--------------------------|----------------------|------------------------|------------------|
| Interní<br>2582          | cena<br>2,60<br>Měna :        | Bez DPH<br>2582,60<br>zahranični        | S DPH<br>3124,95         | Předpoklad<br>200,00 | Zálohy<br>0,00         | Doklad bez DPH - |
| Cena v r                 | Kurz : 0,000<br>měně :        | 0<br>0,00<br><u>F</u> aktura            | <u>P</u> oklad           | dní doklad           | <u>R</u> uční uzavření | Interní fak      |

MAN Silver

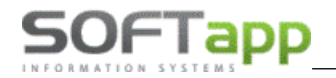

V kartě vozidla i v úvodním formuláři je vidět do teď použité i nové doporučení.

|                 | Popis                        | Cenový odhad | Datum návštěvy   | Km návštěvy | Autor           | Realizováno v zakázce | Datum uzavření zakázky | 1 |
|-----------------|------------------------------|--------------|------------------|-------------|-----------------|-----------------------|------------------------|---|
| Dop             | oručení 1                    | 1500,00      | 15.06.2017 00:00 | 0           | Správce systému | BO50871               | 12.05.2017 13:48       |   |
| Vias            | stní test doporučení         | 200,00       | 25.06.2017 00:00 | 0           | Správce systému | BO50871               | 12.05.2017 13:48       |   |
| Doporučení 5    |                              | 900,00       |                  | 0           | Správce systému | B050872               | 12.05.2017 14:40       |   |
| Nov             | é doporučení dopsané v dílen | 500,00       |                  | 0           | Správce systému | BO50872               | 12.05.2017 14:40       |   |
| Dop             | oručení 4                    | 1800,00      | 31.12.2017 00:00 | 0           | Správce systému |                       |                        |   |
| Nové doporučení |                              | 2500.00      | 31 10 2017 00:00 | 150000      | Správce systému |                       |                        |   |

| iL | <       |                                              |              |                  |             | >       |
|----|---------|----------------------------------------------|--------------|------------------|-------------|---------|
|    | Zakázky | y Díl.práce Ost.práce Mate                   | eriál Pozr   | n. Obj.odb       | ěr. Dop     | oručeni |
|    | Načteno | Popis                                        | Cenový odhad | Datum návštěvy   | Km návštěvy | Autor 🔺 |
|    | ×       | Doporučení 1                                 | 1500,00      | 15.06.2017 00:00 | 0           | Správo  |
|    | × .     | Vlastní test doporučení                      | 200,00       | 25.06.2017 00:00 | 0           | Správo  |
|    | × .     | Doporučení 5                                 | 900,00       |                  | 0           | Správo  |
|    | × .     | Nové doporučení dopsané v dílenských pracích | 500,00       |                  | 0           | Správo  |
|    | ×       | Doporučení 4                                 | 1800,00      | 31.12.2017 00:00 | 0           | Správc  |
|    | ×       | Nové doporučení                              | 2500,00      | 31.10.2017 00:00 | 150000      | Správc  |
|    |         |                                              |              |                  |             |         |
|    |         |                                              |              |                  |             |         |
|    |         |                                              |              |                  |             |         |

7. Zapsané doporučení je možné vyhledat ve dvou sestavách – značkové vozy a tisk adresních štítků.

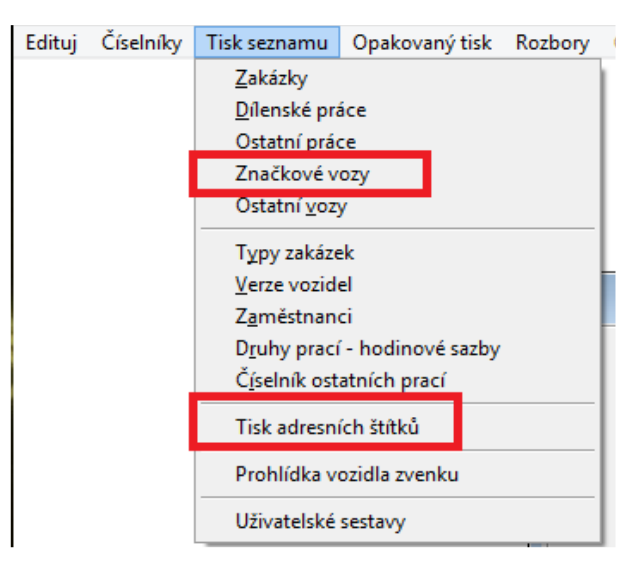

## 4 Sestavení zakázky

K uzavření zakázky dojde při jejím sestavením přes tlačítko **Rozbor -> Sestavení.** Zakázku lze uzavřít na fakturu, pokladní doklad, interní fakturu nebo ručním uzavřením.

**Při sestavení program upozorní** na případné rozdíly výsledné ceny s DPH oproti předpokládané ceně, a pokud je cena u placené položky 0. Tučně jsou zobrazeny položky, které vstupují do Faktury resp. Pokladního dokladu. Normálně zobrazené položky jsou určeny pro ruční uzavření. Modré položky se týkají paušálu.

Před uzavřením zakázky je možné vytisknout Přehled zakázky i s interními cenami (sestava Přehled zakázky interní ceny).

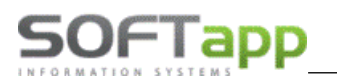

Na formuláři Sestavení je důležité Datum uzavření zakázky (UZP).

Při uložení účetních dokladů (faktura, pokladní doklad) probíhá kontrola na uzavřené účetní období. Uzavírání období je vázáno na uživatele a nastavuje se v modulu účetnictví (Klient). Datum UZP nesmí být menší jak datum uzavřeného účetního období.

V sestavení zakázky lze měnit ceny u materiálu, které se ukládají tlačítkem **Uložit změnu cen** a načítají se do konečného dokladu. Původní ceny z ceníku lze načíst po uložení 0 ceny a opakovaném sestavení zakázky.

Doklad bez DPH – zahraničí - tato volba umožňuje vytvořit účetní doklad s 0% DPH pro plátce DPH EU.

Nedaňový doklad – zda bude faktura vystavena bez daně.

Faktura v cizí měně – zda bude faktura vystavena v cizí měně.

Ruční uzavření se používá u interních a garančních zakázek, kde se nevystavuje žádný účetní doklad. Tlačítko Přehled umožňuje vytisknout náhled vyúčtování zakázky.

| 🚑 s                                                                         | estavení zakázky BO51 | 025                                         |                    |          |         |              |        |           |        |                |     |                | x    |
|-----------------------------------------------------------------------------|-----------------------|---------------------------------------------|--------------------|----------|---------|--------------|--------|-----------|--------|----------------|-----|----------------|------|
| E                                                                           | Datum uzavře          | ní zakázky (UZP) :                          | 15.04.2020 15:07   | Sazba Di | йн: Z   | ákladní : 21 | %      | Sni       | žená : | 15 %           |     | 2.Snížená : 10 | %    |
| Čá                                                                          | stka na poukázku :    | 0                                           | Bonus k odečtení : |          | 0       |              |        |           | Zapo   | očita <u>t</u> |     | Zrušit         |      |
| ET                                                                          | Čís.materiálu/práce   | Popis                                       |                    | Jed      | Počet   | Cena/jed.    | DPH    | % slevy   | Celkem | řádek          | Тур | Interní cena   | ^    |
| ▶B                                                                          |                       | Dílenské práce                              | e na zakázku       |          | 0,000   | 0,000        | 0      |           |        | 0,00           | Α   | 0,00           | 0    |
| В                                                                           | 70002A                | KONTROLA SPO                                | DEK VOZIDLA -      | hoo      | 0,000   | 752,000      | 21     | 0,00      |        | 0,00           | Α   | 0,00           | 0    |
| H                                                                           | PNEU2                 | Výměna 4ks kol                              | + převážení        | ks       | 1,000   | 495,860      | 21     | 0,00      |        | 495,86         | Α   | 495,86         | 6    |
| P                                                                           | 54004A                | VYVAZENI 4 KOL                              | A -                | hoo      | i 0,700 | 0,000        | 21     | 0,00      |        | 0,00           | Α   | 495,86         | 6    |
| В                                                                           |                       | Materiál na zal                             | kázku              |          | 0,000   | 0,000        | 0      |           |        | 0,00           | Α   | 0,00           | D    |
| B                                                                           | 1                     | chladivo klimatiz                           | zace               | ks       | 1,000   | 500,000      | 21     | 0,00      |        | 500,00         | Α   | 500,00         | D    |
| B                                                                           | 1                     | chladivo klimatiz                           | ace                | ks       | 1,000   | 500,000      | 21     | 0,00      |        | 500,00         | Α   | 500,00         | D    |
| B                                                                           | 2004A1                | MECH SPOJKY                                 |                    |          | 1,000   | 4074,440     | 21     | 0,00      |        | 4074,44        | Α   | 4074,44        | 4    |
| B                                                                           |                       | Ostatní práce                               | a mat. na zakázku  |          | 0,000   | 0,000        | 0      |           |        | 0,00           | Α   | 0,00           | 0    |
| B                                                                           | 1                     | půjčovné vozu                               |                    | hoo      | 1,000   | 100,000      | 21     | 0,00      |        | 100,00         | Α   | 100,00         | D    |
| B                                                                           | SM                    | Spotřební mater                             | iál                |          | 1,000   | 507,440      | 21     |           |        | 507,44         | Α   | 507,44         | 4    |
| _                                                                           |                       |                                             |                    |          |         |              |        |           |        |                |     | _              |      |
| 4                                                                           |                       |                                             |                    |          |         |              |        |           |        |                |     | _              |      |
| 4                                                                           |                       |                                             |                    |          |         |              |        |           |        |                |     |                |      |
|                                                                             |                       |                                             |                    |          |         |              |        |           |        |                |     |                | × *  |
| ∎ `<br>Zorá                                                                 | V9.000                |                                             |                    |          |         |              |        |           |        |                |     |                |      |
| příje                                                                       | nce: Na zakázce pr    | acoval : Novák Jose<br>acovali : Novák Jose | ef<br>of DSM       |          |         |              |        |           |        |                |     | ^              | т    |
|                                                                             |                       | acovai : 140vak 503                         | ici,03m            |          |         |              |        |           |        |                |     | ~              |      |
|                                                                             | Interní cena          | Bez DPH                                     | S DPH Předpo       | oklad    | Zálohy  | Doklad bez   | прн -  | zahraničí |        |                |     | Kúh            | radě |
|                                                                             | 6177,74               | 6177,74                                     | 7475,07 500        | 0,00     | 0,00    | Nedaňový o   | loklad | camanici  |        |                |     | 747            | 5,07 |
| -                                                                           |                       | oití měno 🗌                                 |                    |          |         |              |        |           |        |                |     |                |      |
| Měna :     cizí měna :       Kurz :     0,000       Eaktura         Přehled |                       |                                             |                    |          |         |              |        |           |        | <u>Z</u> pět   |     |                |      |

#### 4.1.1 Rozbor a sestavení zakázky, kde je použitý paušál

Před sestavením zakázky uživatel v rozboru na záložce **Dílenské práce** vidí modře podbarvený paušál a jeho položky. Na záložce **Materiál** je vidět modře podbarvenou položku paušálu.

V případě **Paušálu** program při uzavření zakázky vypočítá prodejní ceny prací a materiálu následujícím způsobem:

Vypočte nejprve standardní prodejní cenu (položky typu "P"), jako kdyby to nebyl paušál. Dále si vypočte rozdíl prodejní ceny standardní a prodejní ceny paušálu (položka typu "H"). Z rozdílu standardní ceny a prodejní ceny paušálu si vypočte koeficientem změny ceny. Tento koeficient pak použije pro výpočet prodejní ceny prací a materiálu na paušál (položky typu "P"). Na první položce srovná rozdíly ze zaokrouhlení.

Na faktuře se tiskne pouze hlavička paušálu (položky označené typem H) za ceníkovou cenu a veškerý materiál a práce na paušál za nulovou cenu.
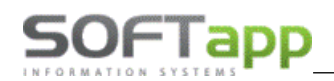

| 🚑 s           | estavení zakázky 162 | 0190296              |                         |                         |      |                   |           |          |           |              |         |                   |                 |                | x   |
|---------------|----------------------|----------------------|-------------------------|-------------------------|------|-------------------|-----------|----------|-----------|--------------|---------|-------------------|-----------------|----------------|-----|
| F             |                      | Datum uzavření zakáz | ky (UZP) : 24.09.2021 1 | 0:19                    | Saz  | ba DPH :          | Záki      | adní :   | 21 %      | 6 Sn         | ížená : | 15 %              | 2.Snižen        | i: 10 %        |     |
| Čá            | stka na poukázku :   |                      | 0 Bonus k o             | dečtení :               |      |                   | 0         |          |           |              |         | Započíta <u>t</u> | :               | Irušit         |     |
| ET            | Čís.materiálu/prác   | e Popis              |                         |                         | Jed. | Počet             | Cena/jed. | DPH      | % slevy   | Celkem řádek | Тур     | Interní cena      | Interní cena/je | d. Číslo slevy | ^   |
| ▶B            |                      | Dílenské práce n     | a zakázku               |                         |      | 0,000             | 0,00      | 0 (      |           | 0,00         | A (     | (                 | ,00 0           | 00             |     |
| H             | 2020006              | Výměna kol           |                         |                         | ks   | 1,000             | 2000,00   | 21       | 0,00      | 2000,00      | A       | 2000              | ,00 2000        | 00 0           |     |
| P             | 000100               | Pneumatiky vyměni    | t - 4 kola              |                         | aw   | 2,000             | 0,00      | 21       | 0,00      | 0,00         | A       | 983               | ,04 491         | 52 0           |     |
| В             |                      | Materiál na zaká     | zku                     |                         |      | 0,000             | 0,00      | ) ()     |           | 0,00         | A (     | 0                 | ,00 0           | 00             |     |
| P             | 11561300             | ŠROUB ZAD.NÁPR       | AVY M14x95mm            |                         | KS   | 4,000             | 0,00      | ) 21     | 0,00      | 0,00         | A       | 433               | ,24 108         | 31 0           |     |
| В             |                      | Ostatní práce a r    | nat. na zakázku         |                         |      | 0,000             | 0,00      | 0 (      |           | 0,00         | A       | 0                 | ,00 0           | 00             |     |
| P             | 14                   | Výměna vodítek       |                         |                         | _    | 2,000             | 0,00      | 21       | 0,00      | 0,00         | A       | 583               | ,72 291         | 86 0           |     |
| -             |                      |                      |                         |                         |      |                   |           |          |           |              | L       |                   |                 |                |     |
| -             |                      |                      |                         |                         |      |                   |           |          |           |              | -       |                   |                 |                |     |
| -             |                      |                      |                         |                         |      |                   |           |          |           |              |         |                   |                 |                |     |
| -             |                      |                      |                         |                         | _    |                   |           |          |           |              | -       |                   |                 |                |     |
| -             |                      |                      |                         |                         | _    |                   |           |          |           |              | -       |                   |                 |                |     |
| -             |                      |                      |                         |                         |      |                   |           |          |           |              | -       |                   |                 |                |     |
| -             |                      |                      |                         |                         |      |                   |           |          |           |              | -       |                   |                 |                |     |
| <             |                      |                      |                         |                         |      |                   |           |          |           |              |         |                   |                 | >              |     |
| Zprá<br>příje | va pro<br>nce :      |                      |                         |                         |      |                   |           |          |           |              |         |                   |                 | •              | т   |
|               | Interní cena         | Bez DPH              | S DPH                   | Předpokla               | d    | Z                 | álohy 🗆 D | oklad be | z DPH - z | ahraničí     |         |                   |                 | K úhra         | adě |
|               | 2000,00              | 2000,00              | 2420,00                 | 0,00                    |      |                   | 0,00 🗌 N  | edaňový  | doklad    |              |         |                   |                 | 2420,          | ,00 |
|               | Měna :               |                      | cizí měna 📃             |                         |      |                   |           |          |           |              |         |                   |                 |                |     |
|               | Kurz :               | 0,000                |                         | <u>P</u> okladní doklad |      | <u>R</u> uční uza | vření     |          | Intern    | í faktura    |         | Přeh              | le <u>d</u>     | <u>Z</u> pět   |     |
|               | Cena v měně :        | 0,00                 | Faktura                 |                         |      |                   |           |          |           |              |         |                   |                 |                |     |

Na konečné faktuře je paušál položkou faktury, kde v hlavičce vidíme název a jeho cenu. Nejsou zobrazeny dílenské práce paušálu, ale pouze jeho hlavička. Dále jsou zobrazeny ostatní práce, i ty které byly součástí paušálu a materiál použitý v paušálu. U ostatních prací a materiálu, které jsou součástí paušálu, není zobrazena jejich katalogová cena.

| Daňový doklac                                                     | i                         |                                            |                                               |                                            |                                          | FAKTU                    | RA                                 |
|-------------------------------------------------------------------|---------------------------|--------------------------------------------|-----------------------------------------------|--------------------------------------------|------------------------------------------|--------------------------|------------------------------------|
| Číslo faktury : <b>219113371</b><br>Variabilní symbol : 219113371 | EU Odběra                 | tel : SOI                                  | FTAPP s.                                      | r.o.                                       |                                          |                          |                                    |
| Objednávka:<br>KS: 0308<br>Středisko:<br>Zakázka: 1620190296      |                           | Pod<br>743<br>DIČ<br>Účet                  | Hubleskou<br>01 Bí<br>: CZ45194<br>: 26001920 | 1 <b>9</b><br>Iovec 1<br>921<br>017 / 2010 |                                          | IČ : 45                  | 5194921                            |
| Příjemce :                                                        |                           | Datum vy<br>Forma úł<br>Datum s<br>Datum U | rstavení :<br>hrady :<br>platnosti :<br>ZP:   | 24.0<br>Hoto<br><b>24.0</b><br>24.0        | 9.2021<br>vě<br>9 <b>.2021</b><br>9.2021 |                          |                                    |
| Způsob<br>dopravy :                                               |                           | Výdejka :                                  | 619115                                        | 315/11                                     |                                          |                          |                                    |
| Vozidlo: OPEL<br>Uvedení do provozu:                              | SPZ : Aov uu<br>Datum ote | i∠⊃<br>vření zaká                          | VIN kód:\<br>izky:                            | NC                                         | /ບວບບບ2K<br>11:58 F                      | PT: Správ                | rce systému                        |
| Text                                                              |                           |                                            |                                               | Množství M                                 | J DPH                                    | Cena<br>bez DPH          | Celkem<br>bez DPH                  |
| <b> Dílenské práce na zakázku</b><br>2020006 Výměna kol           |                           |                                            |                                               | 1,000 ks                                   | 3 21%                                    | 2000,00<br>Mezisoučet    | 00 2000,00                         |
| Materiál na zakázku<br>11561300 ŠROUB ZAD.NÁPRAVY                 | M14x95mm                  |                                            |                                               | 4,000 K                                    | S                                        | Mezisoučet               |                                    |
| Ostatní práce a mat. na zakázku<br>14 Výměna vodítek              |                           |                                            |                                               | 2,000                                      |                                          | Mezisoučet               | . 0,00                             |
|                                                                   |                           |                                            |                                               | Ce                                         | elkem za zaká                            | zku bez DPH              | 2 000,00                           |
|                                                                   |                           |                                            |                                               | R                                          | ekap itu lace                            | dokladu                  |                                    |
|                                                                   |                           |                                            | Sazba<br>Základni (2<br>Snížená (15           | <u>DPH</u><br>1%)<br>%)                    | Dan<br>420,00<br>0,00                    | Základ da<br>2000,<br>0, | né Celkem<br>00 2420,00<br>00 0,00 |
|                                                                   |                           |                                            | Osvobozeno<br>Není předm                      | ětem DPH                                   | 420.00                                   | 0,<br>0,<br>2000         | 00 0,00 0,00 0,00 0,00 0,00        |
|                                                                   |                           |                                            |                                               | K ÚHR                                      | ADĚ :                                    | 2000,                    | 2 420.00 Kč                        |
|                                                                   |                           |                                            |                                               |                                            |                                          |                          | 10,00110                           |

way shier

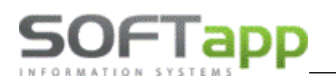

#### 4.1.2 Participace garancí

Po zapsání dílenské práce, ostatní práce nebo materiálu do garanční zakázky je možné v programu pracovat s participací. To znamená, že je možné zadat například u straších vozidel participaci Importu, kterou odsouhlasíte. Zůstatek ceny se vygeneruje do ostatních prací a je možné jej vyfakturovat zákazníkovi.

#### Postup

V rozborech na záložce materiál bude Import participovat 20 % na zaplacení dílu v rámci garanční opravy. Pravý klik na prodejní ceně umožní zadat procentuální výšku participace.

| 📇 R | ozbor zákazky GZ2206 | 0166 /          |                    |          |      |              |                |               |         |     |              |         |                |            |           |              |           |   |
|-----|----------------------|-----------------|--------------------|----------|------|--------------|----------------|---------------|---------|-----|--------------|---------|----------------|------------|-----------|--------------|-----------|---|
|     |                      | Dielenské prác  | e                  |          |      | Ostatná pr   | ráca           |               |         |     | Ma           | ateriál |                |            |           | Obje         | dnávky na | C |
| Ту  | p Dát výdaja         | Číslo materiálu | Materiál           | Počet MJ | MJ   | Nákupná cena | Predajná cena  | Zisk          | % zľavy | DPH | č.výdajky    | Cena/Mj | Čís.garancie Č | íslo zľavy | Marža [%] | Prirážka [%] | Storno    | Č |
| ▶G  | 27.07.2022 15:29     | 11076852        | O-KRUZOK 16 x 20mm | 1,000    | ) ks | 0,88         | 1,07           | 0,19          | 0,00    | 20  | 645906145    | i 1,07  |                | 0          | 17,76     | 21,59        | ×         |   |
| _   |                      |                 |                    |          |      |              |                |               |         |     |              |         |                |            |           |              |           |   |
| _   |                      |                 |                    | <br>     | _    |              |                |               |         |     |              |         |                |            |           |              |           |   |
| -   |                      |                 |                    |          | _    |              |                |               |         |     |              |         |                |            |           |              |           | L |
| -   |                      |                 |                    |          |      |              |                |               |         |     |              |         |                |            |           |              |           | _ |
| -   |                      |                 |                    |          | _    | A 11         | 076852 O-KRUZO | K 16 x 20mm   |         |     |              |         |                |            |           |              |           | - |
| -   |                      |                 |                    | <br>     | -    |              | 010052 0 10020 | K TO X LOTTIN |         |     |              |         |                |            |           |              |           | - |
| -   |                      |                 |                    |          | -    |              | Procento pa    | rticipace : 2 | 00. b   |     |              |         |                |            |           |              |           | ⊢ |
| -   |                      |                 |                    |          | -    |              |                |               | -,      |     |              |         |                |            |           |              |           | ⊢ |
| -   |                      |                 |                    | <br>     | -    |              |                | <u>0</u> K    |         | 5   | <u>a</u> päť |         |                |            |           |              |           | ⊢ |
| -   |                      |                 |                    | <br>     | -    |              |                |               |         | _   |              |         |                |            |           |              |           | + |

Po potvrzení participace se cena změní na participovanou částku a zbytek se vygeneruje do ostatních prací. Participovaná položka je barevně označená.

| į | 🗟 Ro | ozbor zákazky GZ2206 | 0166 /          |                    |   |         |    |              |                  |             |           |         |           |
|---|------|----------------------|-----------------|--------------------|---|---------|----|--------------|------------------|-------------|-----------|---------|-----------|
|   |      |                      | Dielenské prá   | ce                 |   |         |    | Ostatná p    | ráca             |             |           |         | Ν         |
|   | Тур  | ) Dát. výdaja        | Číslo materiálu | Materiál           | P | očet MJ | MJ | Nákupná cen: | Predajná cena    | Zisk        | % zľavy   | DPH     | č.výdajky |
|   | G    | 27.07.2022 15:29     | 11076852        | O-KRUZOK 16 x 20mm |   | 1,000   | ks | 0,8          | 8 0,21           | -0,67       | 0,00      | 20      | 64590614  |
|   | -    |                      |                 |                    |   |         |    |              |                  |             |           |         |           |
|   | -    |                      |                 |                    |   |         |    |              |                  |             |           |         |           |
|   |      |                      |                 |                    |   |         |    |              |                  |             |           |         |           |
|   | -    |                      |                 |                    |   |         |    | Hlásenie     |                  |             |           |         | ×         |
|   | -    |                      |                 |                    |   |         |    |              |                  |             |           |         |           |
|   |      |                      |                 |                    |   |         |    | 1            | Participace vyge | nerována do | ostatníci | n prací |           |
|   |      |                      |                 |                    |   |         |    |              | PART-M 110768    | 52 O-KRUZOK | 16 x 20m  | ım      | _         |
|   | -    |                      |                 |                    |   |         |    |              |                  |             | _         |         | _         |
|   | -    |                      |                 |                    |   |         |    |              |                  |             |           | OK      |           |
|   |      |                      |                 |                    |   |         |    |              |                  |             |           |         |           |

| # | Ro  | zbor zákazky ( | GZ22060166 / |                            |                   |              |             |        |      |         |        |        |               |          |           |      |       |
|---|-----|----------------|--------------|----------------------------|-------------------|--------------|-------------|--------|------|---------|--------|--------|---------------|----------|-----------|------|-------|
|   |     |                | Dielens      | ké práce                   |                   | (            | Ostatná pra | áca    |      |         |        |        |               | Materiál |           |      |       |
|   | Тур | Dát.zriadenia  | Číslo práce  | Popis                      |                   | Faktúr. jed. | Cena/jed.   | Celkom |      | % zľavy | Mech 1 | Mech 2 | Odpr.jednotky | MJ Auto  | r Číslo z | ľavy | Číslo |
|   | в   | 27.07.2022     | PART-M       | 11076852 O-KRUZOK 16 x 20n | nm (participace 2 | 1,00         | 0,86        |        | 0,86 | 0,00    | 999    | 0      | 1,00          | ks       | 0         | 0    |       |
|   |     |                |              |                            |                   |              |             |        |      |         |        |        |               |          |           |      |       |
|   |     |                |              |                            |                   |              |             |        |      |         |        |        |               |          |           |      |       |
| - |     |                |              |                            |                   |              |             |        |      |         |        |        |               |          |           |      |       |
| - |     |                |              |                            |                   |              |             |        |      |         |        |        |               |          |           |      |       |

Do čísla práce se vygeneruje automaticky nové číslo, které se potom objeví v hromadné likvidaci v předkontacích a je možné nastavit účet pro materiál.

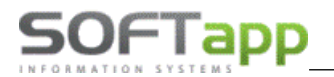

#### V případě dílenských prací je to podobné.

| 6 | C Ro | ozbor zákazky G | Z22060166 / · |                                       |    |              |            |                    |            |           |        |               |       |             |               |         |
|---|------|-----------------|---------------|---------------------------------------|----|--------------|------------|--------------------|------------|-----------|--------|---------------|-------|-------------|---------------|---------|
|   |      |                 | Dieler        | nské práce                            |    | 0            | statná prá | ca                 |            |           |        |               | Mate  | riál        |               |         |
|   | Тур  | Dát.zriadenia   | Číslo práce   | Popis                                 |    | Faktúr. jed. | Cena/jed.  | Celkom             | % zľavy    | Mech 1    | Mech 2 | Odpr.jednotky | Autor | Číslo zľavy | Číslo paušálu | Príznak |
|   | G    | 27.07.2 22      | 000133        | akcia vým.pneu+vyváž. 4ks /18" a väčš | ie | 1,70         | 27,70      | 47,09              | ,00        | 1         | 0      | 1,70          | 1     | (           | 0             | <>      |
|   |      | -               |               |                                       |    |              |            |                    |            |           |        |               |       |             |               |         |
|   |      |                 |               |                                       |    |              |            |                    |            |           |        |               |       |             |               |         |
|   |      |                 |               |                                       |    |              |            |                    |            |           |        |               |       |             |               |         |
| - |      |                 |               |                                       |    |              | 📇 000133 a | akcia vým.pneu+    | vyváž. 4k  | cs /18" a | väčšie | ×             |       |             |               |         |
|   |      |                 |               |                                       |    |              | 1          |                    |            |           |        |               |       |             |               |         |
|   |      |                 |               |                                       |    |              | 1          | Procento participa | ice : 20   | ,00       |        |               |       |             |               |         |
|   |      |                 |               |                                       |    |              | 1          |                    | <u>0</u> K |           | Späť   |               |       |             |               |         |
|   |      |                 |               |                                       |    |              |            |                    |            |           |        |               |       |             |               |         |
|   |      |                 |               |                                       |    |              |            |                    |            |           |        |               |       |             |               |         |
|   |      |                 |               |                                       |    |              |            |                    |            |           |        |               |       |             |               |         |

#### Do ostatních prací se vygeneruje řádek s prací označený PART-D.

| į   | Ro  | ozbor zákazky G | Z22060166 / | -                                      |   |              |             |                   |          |         |           |          |         |       |             |
|-----|-----|-----------------|-------------|----------------------------------------|---|--------------|-------------|-------------------|----------|---------|-----------|----------|---------|-------|-------------|
|     |     |                 | Dieler      | nské práce                             |   | 0            | statná prá  | ca                |          |         |           |          |         | Mate  | riál        |
|     | Тур | Dát.zriadenia   | Číslo práce | Popis                                  | F | Faktúr. jed. | Cena/jed.   | Celkom            | % zľavy  | Mech 1  | Mech 2    | 2 Odpr.j | ednotky | Autor | Číslo zľavy |
| í [ | G   | 27.07.2022      | 000133      | akcia vým.pneu+vyváž. 4ks /18" a väčši | e | 1,70         | 5,54        | 47,09             | ,00      | 1       | (         | D        | 1,70    | 1     |             |
| -   |     |                 |             |                                        |   |              |             |                   |          |         |           |          |         |       |             |
| -   |     |                 |             |                                        |   | Hlásenie     | 2           |                   |          |         |           | ×        |         |       |             |
| -   |     |                 |             |                                        |   |              | Participace | vygenerována do   | ostatníc | h prací |           |          |         |       |             |
| -   |     |                 |             |                                        |   |              | PART-D 000  | )133 akcia vým.pn | eu+vyváž | 4ks /1  | 8° a väčš | ie       |         |       |             |
| -   |     |                 |             |                                        |   | -            |             |                   |          | _       |           |          |         |       |             |
|     |     |                 |             |                                        |   |              |             |                   |          |         | OK        |          |         |       |             |
| -   |     |                 |             |                                        |   | L            |             |                   |          |         |           |          | 1       |       |             |

| 🚑 R | ozbor zál  | azky G | SZ22060166 / |     |                                |                  |              |             |        |         |        |        |               |       |
|-----|------------|--------|--------------|-----|--------------------------------|------------------|--------------|-------------|--------|---------|--------|--------|---------------|-------|
|     |            |        | Dielens      | ské | práce                          |                  | (            | Ostatná pra | áca    |         |        |        |               | Mater |
| Ту  | p Dát.zria | denia  | Číslo práce  |     | Popis                          |                  | Faktúr. jed. | Cena/jed.   | Celkom | % zľavy | Mech 1 | Mech 2 | Odpr.jednotky | MJ    |
| ▶B  | 27.07.     | 2022   | PART-M       |     | 11076852 O-KRUZOK 16 x 20m     | m (participace 2 | 2 1,00       | 0,86        | 0,86   | 0,00    | 999    | 0      | 1,00          | ks    |
| В   | 27.07.     | 2022   | PART-D       |     | 000133 akcia vým.pneu+vyváž. 4 | ks /18" a väčšie | 1,70         | 22,16       | 37,67  | 0,00    | 999    | 0      | 1,70          | hod   |
|     |            |        |              |     |                                |                  |              |             |        |         |        |        |               |       |
|     |            |        |              |     |                                |                  |              |             |        |         |        |        |               |       |
|     |            |        |              |     |                                |                  |              |             |        |         |        |        |               |       |

#### Sestavení zakázky vypadá následovně.

| ē | Zostavenie zákazky GZ2 | 2060166                             |                            |                     |              |            |       |               |                  |                                       |         |                   |            |                   |                                       | ĸ  |
|---|------------------------|-------------------------------------|----------------------------|---------------------|--------------|------------|-------|---------------|------------------|---------------------------------------|---------|-------------------|------------|-------------------|---------------------------------------|----|
|   |                        | Dátum i                             | uzavretia zákazky (UZP) :  | 27.07.2022 15:36    | ;            | S          | adzba | DPH :         | Zák              | ladná : 2                             | 0 %     |                   | Znížená :  | 10 %              |                                       |    |
|   | Čiastka na poukážku:   |                                     | 0                          | Bonus na odč        | ítanie:      |            |       |               | 0                |                                       |         |                   |            | Započíta <u>ť</u> | Zrušiť                                |    |
| Ī | T Čís.materiálu/práce  | Popis                               |                            | Je                  | d. Počet     | Cena/jed.  | DPH 9 | % zľavy (     | Celkom riadok Ty | p Interná cena                        | Int     | terná cena/jed. Č | íslo zľavy |                   | /                                     | ^  |
|   | в                      | Dielenské prác                      | e na zákazku               |                     | 0,000        | 0,000 0    | 0     |               | 0,00 A           |                                       | 0,00    | 0,00              |            |                   |                                       |    |
|   | G 000133 [1]           | akcia vým.pneu+v                    | yváž. 4ks /18" a väčšie    | h                   | od 1,700     | 0,000      | 20    | 0,00          | 0,00 A           |                                       | 9,42    | 5,54              |            | 0                 |                                       |    |
|   | B PART-M [999]         | 11076852 O-KRU                      | ZOK 16 x 20mm (participa   | ce 20,00%) k        | s 1,000      | 0,860      | 20    | 0,00          | 0,86 A           |                                       | D,86    | 0,86              |            | 0                 |                                       |    |
|   | B PART-D [999]         | 000133 akcia výn                    | n.pneu+vyváž. 4ks /18" a v | äčšie (participac)h | od 1,700     | 22,160     | 20    | 0,00          | 37,67 A          | 3                                     | 7,67    | 22,16             |            | 0                 |                                       |    |
|   | В                      | <ul> <li>Materiál na zák</li> </ul> | azku                       |                     | 0,000        | 0,000      | 0     |               | 0,00 A           | · · · · · · · · · · · · · · · · · · · | 0,00    | 0,00              |            | -                 |                                       |    |
|   | G 11076852             | 0-KRUZOK 16 x 2                     | 20mm                       | k                   | 3 1,000      | 0,000      | 20    | 0,00          | 0,00 A           |                                       | 0,21    | 0,21              |            | 0                 |                                       |    |
| - |                        |                                     |                            |                     |              |            |       | _             |                  | -                                     |         |                   |            |                   |                                       |    |
|   |                        |                                     |                            |                     | _            |            |       | _             |                  | _                                     |         |                   |            |                   |                                       |    |
|   |                        |                                     |                            |                     | _            |            |       | _             |                  |                                       |         |                   |            |                   | · · · · · · · · · · · · · · · · · · · | "  |
|   | <                      |                                     |                            |                     |              |            |       |               |                  |                                       |         |                   |            |                   | >                                     |    |
|   | Správa pre             |                                     |                            |                     |              |            |       |               |                  |                                       |         |                   |            |                   | ^                                     |    |
|   | rijemcu :              |                                     |                            |                     |              |            |       |               |                  |                                       |         |                   |            |                   | Т                                     |    |
|   |                        |                                     |                            |                     |              |            |       |               |                  |                                       |         |                   |            |                   | ~                                     |    |
|   | Interná cer            | na                                  | Bez DPH                    | S DPH               |              | Predpoklad |       |               | Zálohy —         |                                       |         |                   |            |                   | K úhrad                               | de |
|   | 48.1                   | 6                                   | 38.53                      | 46.24               |              | 100.00     |       |               | 0.00             | oklad bez DPH                         | - zahr  | ranicie           |            |                   | 46.2                                  |    |
|   | 40,1                   |                                     | 50,55                      | 40,24               |              | 100,00     |       |               | 0,00             | ledaňový doklad                       |         |                   |            |                   | 40,2-                                 | 1  |
|   | Me                     | ina :                               | cudzia mena                |                     |              |            |       |               |                  |                                       |         |                   |            |                   |                                       |    |
|   | K                      | Curz: 0,00                          | 00                         | Pok                 | ladničný dok | lad        |       | <u>R</u> učné | i uzavretie      | ļn                                    | terná f | faktúra           |            | Prehľa <u>d</u>   | <u>S</u> päť                          |    |
|   | Cella V IIIe           |                                     | 6,00 <u>F</u> aktúra       |                     |              |            |       |               |                  |                                       |         |                   |            |                   |                                       |    |

Max Sher

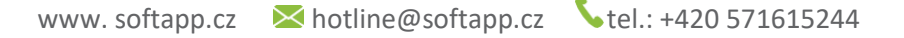

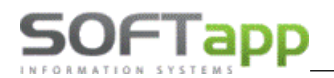

Na faktuře se zobrazí všechny položky, ale pouze ty, které platí zákazník, se zobrazí s cenou. Po uzavření zakázky je možné vytvořit garanční protokol a odeslat jej do SAGAI.

|               | -                                        |                  |                 |            |                  |      |                   |
|---------------|------------------------------------------|------------------|-----------------|------------|------------------|------|-------------------|
| Text          |                                          | Množstvo M.I     | Cena<br>bez DPH | 7ľava      | Cena<br>no zlave | ррн  | Celkom<br>bez DPH |
| Dielenské pr  | áce na zákazku                           | integration inte | 002.0111        | 2.414      | poziato          | 0.11 | 002.0111          |
| 000133 [1]    | akcia vým.pneu+vyváž. 4ks /18" a väčšie  | 1,700 hod        |                 |            |                  |      |                   |
| PART-M [999]  | 11076852 O-KRUZOK 16 x 20mm (participace |                  |                 |            |                  |      |                   |
|               | 20,00%)                                  | 1,000 ks         | 0,86            |            | 0,860            | 20%  | 0,86              |
| PART-D [999]  | 000133 akcia vým.pneu+vyváž. 4ks/18" a   |                  |                 |            |                  |      |                   |
|               | väčšie (participace 20,00%)              | 1,700 hod        | 22,16           |            | 22,160           | 20%  | 37,67             |
|               |                                          |                  |                 |            | Medzisúče        | t:   | 38,53             |
| Materiál na z | rákazku                                  |                  |                 |            |                  |      |                   |
| 11076852      | 0-KRUZOK 16 x 20m m                      | 1,000 ks         |                 |            |                  |      |                   |
|               |                                          |                  |                 |            | Medzisúče        | t:   | 0,00              |
|               |                                          |                  | Ce              | lkom za zi | ákazku bez DPH   | :    | 38,53             |
|               |                                          |                  |                 |            |                  |      |                   |

#### 4.1.3 Uzavření na fakturu

Pomocí tlačítka *Faktura* na obrazovce sestavení zakázky lze provést vystavení odběratelské faktury. Po uložení dojde k zápisu faktury do modulu Účetnictví – Odběratelé. Při platbě hotově nebo platební kartou je automaticky upravené datum splatnosti na datum shodný s datem vystavení. Před vytvořením faktury je možné si zobrazit její náhled přes tlačítko *Náhled faktury (bez uložení)*.

| 🚑 FAKTURA k zakázo         | e BO991002    | 6                |                 |                   | •                     |              |
|----------------------------|---------------|------------------|-----------------|-------------------|-----------------------|--------------|
| IČ (kód) :                 | 004451453     | 1                | Číselná řada :  | ŘADA 2024 129     | % DPH                 | ~            |
| Zákazník :                 | firma č.004   | 4514531          | Číslo faktury : | 202490            | 64 KS                 | 0308         |
| Adresa :                   | Ulice 2087/   | 3                |                 |                   | Středisko             | : 1          |
|                            | 000 00        | Město            | Form            | na úhrady : Přev  | rodním příkazem       | $\sim$       |
|                            |               |                  | Zao             | okrouhlení : Neza | aokrouhlovat          | $\sim$       |
| c                          | ) bjednávka : |                  | Pře             | edkontace :       |                       | $\sim$       |
|                            | K platbě :    | 3897,05          | Dat.            | vystavení : 03.1  | 0.2024 Dat.splatnosti | 10.10.2024   |
|                            |               |                  | D               | atum UZP : 03.1   | 0.2024 Účet           | 311100       |
| Základní sazba             | : 21,0        | Snížená sazba :  | 12,0            |                   | Osvobozená sazba      | . 0          |
| Kód daně zákl.             | : 801         | Kód daně sníž. : | 602             |                   | Kód osvobozené        | 420          |
| <u>N</u> áhled faktury (be | ez uložení)   |                  |                 |                   | <u>U</u> ložit (Tisk) | <u>Z</u> pět |

### 4.1.4 Uzavření na pokladní doklad

Tlačítkem Pokladní doklad se podobně provádí i vystavování pokladního dokladu. Po uložení tohoto dokladu dojde k zápisu do modulu Účetnictví – Pokladna.

| 🛱 Pokladní doklad k zakázce BO9910026                 | EET : Produkční prostře | edí                           | - • •        |
|-------------------------------------------------------|-------------------------|-------------------------------|--------------|
| SI 669-AF                                             |                         |                               |              |
| IČ (kód): 0044514531<br>Zákazník : firma č.0044514531 | Pokladna : 🕅 At         | DA 2024 12% DPH<br>2021411027 |              |
| Adresa : Ulice 2087/6                                 | Datum vystavení : 03.1  | 10.2024 08:59:18              |              |
| 000 00 Město                                          | Datum UZP : 03.1        | 10.202                        |              |
| SPZ : SI 669-AF Vozidlo :                             | Středisko : 1           |                               |              |
|                                                       | Zaokrouhlení : Na k     | koruny                        | ~            |
| Základní sazba : 21,0 Kód daně zákl. : 801            | • EET 🍪                 | K platbě :                    | 3897,00      |
| Snížená sazba : 12,0 Kód daně sníž. : 602             | 6 Kód transakce :       | Zaplaceno :                   | 0,00         |
|                                                       |                         | Vrátit :                      | 0,00         |
| Osvobozená : 0 Kód osvoboz. : 420                     |                         | <u>U</u> ložit                | <u>Z</u> pět |
|                                                       |                         |                               | ^            |
|                                                       |                         |                               | ¥            |

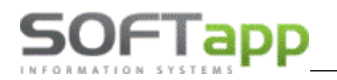

Pokud bude pokladní doklad hrazený platební kartou, před uložením zatrhneme *Kód transakce* a kód vyplníme (nejčastěji se zadává hodnota PK).

| 篇 Pokladní doklad k zakázce BO9910026     | EET : Produkční prostředí |              | - • •   |
|-------------------------------------------|---------------------------|--------------|---------|
| SI 669-AF                                 |                           |              |         |
| IČ (kód): 004451453                       | Pokladna : ŘADA2          | 2024 12% DPH | ~       |
| Zákazník : firma č.0044514531             | Číslo dokladu : 2021      | 411027       |         |
| Adresa : Ulice 2087/6                     | Datum vystavení : 03.10.2 | 202 09:00:1  |         |
| 000 00 Město                              | Datum UZP : 03.10.2       | 201          |         |
| SPZ : SI 669-AF Vozidlo :                 | Středisko : 1             |              |         |
|                                           | Zaokrouhlení : Nezao      | crouhlovat   | $\sim$  |
| ákladní sazba : 21,0 Kód daně zákl. : 801 | ◆ EET 69                  | K platbě :   | 3897,05 |
| 3nížená sazba : 12,0 Kód daně sníž. : 602 | 🖶 Kód transakce :         | Zaplaceno :  | 0,00    |
|                                           | pk                        | Vrátit :     | 0,00    |

#### 4.1.5 Interní faktura

Pomocí tlačítka **Interní faktura** na obrazovce sestavení zakázky lze provést vystavení interní faktury. Po uložení dojde k zápisu faktury do modulu Účetnictví – Odběratelé. Do výběru číselné řady se přednabízí řady, které mají nastavený preferovaný typ dokladu I – Interní doklad. Při vystavení dochází k vynulování DPH a nastavení formy úhrady na Neplatit.

| IČ (kód) :     | 004451453    | 1                |      | Číselná řada :     | Interní KVF     |                      |
|----------------|--------------|------------------|------|--------------------|-----------------|----------------------|
| Zákazník :     | firma č.004  | 4514531          |      | Číslo faktury :    | 202360003       | KS: 0308             |
| Adresa :       | Ulice 2087/  | 3                |      |                    |                 | Středisko : 1        |
|                | 000 00       | Město            |      | Forma úhrady :     | Neplatit        |                      |
|                |              |                  |      | Zaokrouhlení :     | Nezaokrouhlovat |                      |
| c              | Objednávka : |                  |      | Předkontace :      |                 |                      |
|                |              |                  |      | Dat.vystavení :    | 03.10.2024 Dat. | splatnosti : 03.10.2 |
|                |              |                  |      | Datum UZP :        | 03.10.2024      | Účet : 311           |
| Základní sazba | 21,0         | Snížená sazba :  | 12,0 | 2.snížená sazba :  | -1 Osvoboze     | ná sazba :           |
| Kód daně zákl. | 801          | Kód daně sníž. : | 802  | Kód daně 2.sníž. : | 702 Kód os      | vobozené :           |

#### 4.1.6 Uzavření zakázky s odesláním stavu tachometru do RPZV

Pro úspěšné odeslání stavu tachometru do RPZV (platí pouze pro slovenské dealery) je nutné mít na zakázkovém listě, před samotným sestavením zakázky, vyplněný stav tachometru.

| 🙊 Zá | kazkový list |               |             |                                  |                    |                   |               |                     |
|------|--------------|---------------|-------------|----------------------------------|--------------------|-------------------|---------------|---------------------|
| SB   | E            | 5:            |             | Uvedenie do prevádzky            | y: 18.03.2015      | VIN kód :         |               | Model : PARTNER     |
|      | Prevádzkáre  | i : Peugeot   | •           | ]                                | Ø                  | IČO (kód) :       |               |                     |
| 1    | Typ / Čísl   | D: PG         | 2180380 🚔   | <u>N</u> ová z                   | ákazka             | Názov :           | 0.00.000      | 0                   |
|      | Názo         | 1:045,00000   |             | Dátum prijmu                     | : 20.12.2018 15:30 | Adresa :          | ()llucterit   | (1010)              |
|      | Prevza       | i that the    |             | Dátum prevzatia                  | : 20.12.2018 15:30 |                   | 009400        |                     |
|      |              |               |             | Predpokladané<br>dátum ukončenia | 20.12.2018 16:00   | Kontaktná osoba : | f ax giorde   | 1                   |
|      |              |               |             |                                  |                    | Telefón :         |               |                     |
|      |              |               |             |                                  |                    | Mobil :           | 420423423     | Ureb <sub>b</sub>   |
|      |              |               |             | Zľavy & I                        | Kampane            | E-Mail :          | end of the se |                     |
| Re   | zerva : A    | Trojuholník : | A Rádio : , | A Hmlovky : A                    | Stav tachometra :  | 84814 Palivo :    | 1/2           | Poistná udalosť : N |
| N    | áradie : A   | Lekárnička :  | A Zdvihák : | CD menič : N                     | Ďalšia výbava :    |                   |               | Poškodený : N       |

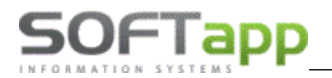

Po vytvoření faktury, pokladního dokladu nebo po ručním uzavření zakázky se zobrazí hláška obsahující zprávu o stavu odeslání dat na portál RPZV.

| 🙊 FAKTÚRA k zákazke PG2180380                            |                                                                                                    |
|----------------------------------------------------------|----------------------------------------------------------------------------------------------------|
| IČO (kód) : Admos                                        | Číšelná rada: 2017 Daňové zálohové faktúry         RPZV - Testovací prostředí         VIN: 4007.520207         EČ:         Odesílán na RPZV stav tachometru: 84814 km         OK         ID: 42299425         Kontrola VIN: Komplet         Kontrola VIN: Komplet         Kontrola VIN: Hodnota je v súlade s RPZV |
| Základná sadzba : 20,0 Zníže<br>Kód dane zákl. : 263 Kód | Oslobodená sadzba : 0<br>Kód oslobodenej : 0                                                                                                    |
| <u>N</u> áhľad faktúry (bez uloženia)                    | ložít (Tlač) Späť                                                                                                    |

### 4.2 Přehled

Tlačítkem **Přehled** lze před sestavením, aniž by se zakázka uzavřela, zobrazit sestavu s přehledem položek zakázky.

| E.              |      | SOFTAPP s.r.o.                           |                    |               |       | DIČ : CZ000 | 00019  |          |
|-----------------|------|------------------------------------------|--------------------|---------------|-------|-------------|--------|----------|
|                 | эт   | Kouty 1419<br>, 757 01 Valašské Meziříčí |                    |               |       | 10.45134    | 221    |          |
|                 |      | Zápis v obchodním rejstříku: vedená u    | KS Plzeň oddíl C v | /ložka 8928   |       | _           |        |          |
| -               |      |                                          | ——PŘE              | HLED          | ZAK   | ÁZKY—       |        |          |
| Zakázka : BO    | 5102 | 27 / SOFTAPP, s. r. o.                   |                    |               |       |             |        |          |
| Vozidlo :       |      | SPZ :                                    | VI                 | N kód : VF 30 | UHNYN | AF \$157746 |        |          |
| •               |      |                                          |                    | Cena          |       | Cena        |        | Celkem   |
| Císlo           |      | Typ Text                                 | Množství MJ        | bez DP H      | Sleva | po slevé    | DPH    | bez DPH  |
|                 | В    | Dílenské práce na zakázku –              |                    |               |       |             |        |          |
| 13E5WA          | . В  | ODVZDUSNENI CHLADICI OKRUH NA            | 3,000 hod          | 516,5         | 2     | 516,5       | 2 21%  | 1549,56  |
|                 |      |                                          |                    |               |       | Mezisoučet  |        | 1 549,56 |
|                 | В    | Zaplacené zálohy –                       |                    |               |       |             |        |          |
| P34-1510502313  | В    | Záloha na zakázku BO51027                | 1,000              | -413,22       | 2     | -413,2      | 22 21% | -413,22  |
|                 |      |                                          |                    |               |       | Mezisoučet  |        | - 413,22 |
|                 |      |                                          |                    | CE            |       | 1:          |        | 1 136,34 |
| Na zakázce prac | oval | :                                        |                    |               |       |             |        |          |
| Na zakázce prac | oval | : Novák Josef                            |                    |               |       |             |        |          |

## **5** Garance

Práce s garancemi se nachází v menu Garance (horní lišta).

| Garance | Program                                 | Skladové hospodářství     | Co je nového… |  |  |  |  |  |  |  |  |
|---------|-----------------------------------------|---------------------------|---------------|--|--|--|--|--|--|--|--|
| Práce   | s garancem                              | i                         |               |  |  |  |  |  |  |  |  |
| Přehle  | d garancí                               |                           |               |  |  |  |  |  |  |  |  |
| Seznar  | n nepropla                              | cených protokolů          |               |  |  |  |  |  |  |  |  |
| Seznar  | m proplacer                             | ných protokolů            |               |  |  |  |  |  |  |  |  |
| Seznar  | m protokolů                             | i, kde proplaceno<částka  | v zakázce     |  |  |  |  |  |  |  |  |
| Seznar  | Seznam zakázek bez garančního protokolu |                           |               |  |  |  |  |  |  |  |  |
| Opako   | vaný tisk fa                            | ktury - doklad k proplace | ní            |  |  |  |  |  |  |  |  |

MAN Siver

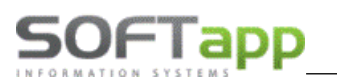

## 5.1 Žádost o proplacení

Od verze modulu Autoservis v. 185 se v opakovaném tisku ve formuláři Přehled zakázek přidala nová sestava **Předběžný souhlas garance**.

| 🏯 Zaká            | zky (otevřer | né) [aktu | alizováno 05.05.2022 07:59] |                          |              |                       |                                                         |               | - • •         |
|-------------------|--------------|-----------|-----------------------------|--------------------------|--------------|-----------------------|---------------------------------------------------------|---------------|---------------|
| Тур 📥             | Číslo 💎      | N         | ázev zakázky                | Majitel                  |              | SPZ                   | VIN kód                                                 | Název vozu    | Dat.p 🔨       |
| ▶ <mark>GA</mark> |              | 8955 J    | ana Hájková - KEJAH         | Jana Hájková - KEJAH     |              | 4P10345               | VF39UUHZJ92237793                                       | Peugeot 607   | 08.0          |
|                   |              |           |                             |                          |              |                       |                                                         |               |               |
|                   |              |           |                             |                          |              |                       |                                                         |               |               |
|                   |              |           |                             |                          |              |                       |                                                         |               |               |
|                   |              |           |                             |                          |              |                       |                                                         |               |               |
|                   |              |           |                             |                          |              |                       |                                                         |               |               |
| _                 |              |           |                             |                          |              |                       |                                                         |               |               |
| _                 |              |           |                             |                          |              |                       |                                                         |               |               |
| _                 |              |           |                             |                          |              |                       |                                                         |               |               |
| _                 |              |           |                             |                          |              |                       |                                                         |               |               |
| -                 |              |           |                             |                          |              |                       |                                                         |               |               |
|                   |              |           |                             |                          |              |                       |                                                         |               |               |
| -                 |              |           |                             |                          |              |                       |                                                         |               |               |
| -                 |              |           |                             |                          |              |                       |                                                         |               |               |
|                   |              |           |                             |                          |              |                       |                                                         |               | ×             |
| <b>I `</b>        |              |           |                             |                          | _            | · · . · .             | Opakovaný tisk pro zakázku č.                           | GA8955        |               |
|                   |              |           | <u>N</u> ová zakázka        | Zobrazi <u>t</u> zakázku | Zŋ           | <u>u</u> šení zakázky | Zabérberéha liatu                                       |               | Cona s DDH    |
|                   |              |           | Dílanaká práca (7)          | Ostatal action (d)       |              | ta siál (20/20)       | Pracovní lístek                                         | ~             | 0.00          |
|                   |              |           | Diferiske prace (7)         | Ostatili prace (1)       | <u>IVI</u> c | ateriar (50/50)       | Prohlídka vozidla zvenku                                |               | (23 251,12)   |
|                   |              | Cinc      | Pothor > 9                  | astovaní                 | Ob           | novoní zakázky        | Kontrola kvality opravy                                 |               | Předpokl.cena |
| Zobrazo           | et od :      | (Carlo    | <u>R</u> 02001> 3           | Destaveni                | OD           | IOVEIII Zanazny       | Výdejka č. 1018799/1,9290                               | 6876/1,1995/6 | 10 000,00     |
| 01.01.0           | 015          | Dree      | SB Audatex                  | <u>S</u> levy & Kampaně  | SSM          | l l                   | Predbezny souhlas garance<br>Předběžná technická kontro |               |               |
| 01.01.2           | 015          | Diles     | SilverDAT*                  | Ø                        |              |                       | Pravidelná údržba                                       | ۰<br>۲        |               |
|                   | Smazat filtr |           | Garance                     | Soubory přílo <u>h</u> y | Poz          | známka (tech.)        |                                                         | <b>a</b>      | <u>Z</u> pět  |

Tato sestava byla upravená tak, aby se materiál v sestavě zobrazil, i když je jenom pořízený ve formuláři Materiál, tj. díly nejsou vydané do zakázky.

| 8  | Materiál           |                   |             |                      |        |               |             |            |            |                    |           |         |           |              |          |               |       |       |                |                 | - • 💌                                                                                                    |
|----|--------------------|-------------------|-------------|----------------------|--------|---------------|-------------|------------|------------|--------------------|-----------|---------|-----------|--------------|----------|---------------|-------|-------|----------------|-----------------|----------------------------------------------------------------------------------------------------|
|    |                    | Typ zakáz         | ky : GA     |                      | Čísk   | o zakázky :   | 9105        |            |            |                    |           |         |           |              |          |               |       |       |                | Model vozu :    |                                                                                                    |
|    |                    | Náz               | ev : Menclo | wá Jana              |        |               |             | Název firr | ny : Men   | clová Jan          | а         |         |           |              | VIN      | kód : VF7     | GCRH  | YB942 | 46532          | SPZ :           | 6P00309                                                                                                    |
| пĒ | Číslo materiálu    | Název             |             | Rezerv               | Vydáno | Prod.cena     | Celkern     | Skladem    | Rezer.celk | Na obiedn.         | Nedodáno  | O Sklad | Středisko | Znak         | v        | Číslo výdelky | Řádek | % sic | vy Číslo slevy | Vylímečný výdel | Datum obiednání 🔥                                                                                                    |
| Ē. | 143620             | DRŽÁK FILTRU      |             | 1.000                | 0.000  | 233,530       | 233.53      | 0.000      | 1.000      | 0.000              | 0.000     |         | 1         |              | ×        |               | 0     | 4     | .00            | 0 *             |                                                                                                    |
| Ť. | 6351CT             | SVETLO ZADNÍ      |             | 1,000                | 0,000  | 2103,000      | 2103,00     | 1,000      | 1,000      | 0,000              | 1,000     | _       | 1         |              | ~        | 1             | 0     | 16    | .00            | 0 *             |                                                                                                    |
|    | 4249K7             | KOTOUC            |             | 1,000                | 0,000  | 1951,800      | 1951,80     | 2,000      | 1,000      | 0,000              | 4,000     |         | 1         |              |          |               | 0     | 10    | .00            | 0 #             |                                                                                                    |
| 1  | 116620             | TESNENÍ ŠROUB     | U           | 1,000                | 0,000  | 28,080        | 28,08       | 0,000      | 1,000      | 0,000              | 0,000     |         | 1         |              | ж        |               | 0     | 3     | ,00            | 0 ×             | 1 A 1                                                                                                    |
|    | 6206A0             | SVETLOMET         |             | 1,000                | 0,000  | 4004,400      | 4004,40     | 0,000      | 1,000      | 0,000              | 1,000     |         | 1         |              |          |               | 0     | 15    | ,00            | 0 *             |                                                                                                    |
|    | 620694             | SVETLOMET         |             | 1,000                | 0,000  | 3436,800      | 3436,80     | 0,000      | 1,000      | 0,000              | 0,000     |         | 1         |              | ж        |               | 0     | 14    | ,00            | 0 ×             | 1. A. 1. A. |
|    | 6203A7             | OCHR SVETLA       |             | 1,000                | 0,000  | 3264,000      | 3264,00     | 0,000      | 1,000      | 0,000              | 0,000     |         | 1         |              | ж        |               | 0     | 13    | ,00            | 0 ×             | 1. A. C. C. C. C. C. C. C. C. C. C. C. C. C.                                                                                                    |
| 4  | 6203A1             | KRYT OZD SVE      | TLO         | 1,000                | 0,000  | 410,760       | 410,76      | 0,000      | 1,000      | 0,000              | 0,000     |         | 1         |              | ж        |               | 0     | 12    | ,00            | 0 ×             | and the second second                                                                                                    |
| _  | 620399             | SPONA             |             | 1,000                | 0,000  | 27,130        | 27,13       | 0,000      | 1,000      | 0,000              | 0,000     |         | 1         |              | ж        |               | 0     | 11    | ,00            | 0 ×             | and the second second                                                                                                    |
| H  | 1606373580         | POTAH ZAMKU       |             | 1,000                | 0,000  | 178,500       | 178,50      | 9,000      | 1,000      | 0,000              | 0,000     |         | 1         |              | × .      |               | 0     | 8     | ,00            | 0 ×             |                                                                                                    |
| H  | 1606295780         | LIST OZD NARA     | ZN          | 1,000                | 0,000  | 1441,500      | 1441,50     | 1,000      | 1,000      | 0,000              | 0,000     |         | 1         |              | ×        |               | 0     | 1     | ,00            | *               |                                                                                                    |
| H  | 1579PY             | VRAT POTRUBI      |             | 1,000                | 0,000  | 177,750       | 177,75      | 1,000      | 1,000      | 0,000              | 1,000     |         | 1         |              | <b>_</b> |               |       | 6     | ,00            | 0 ×             |                                                                                                    |
| H  | 1579HF             | SNIMAC TEPLOT     | Ŷ           | 1,000                | 0,000  | 812,250       | 812,25      | 1,000      | 1,000      | 0,000              | -1,000    |         | 1         |              | ×        |               | 0     | 5     | ,00            | 0 <b>X</b>      |                                                                                                    |
| H) | 025057             | ÉDOUR S DOOL      | nž          | 1,000                | 0,000  | 294,120       | 294,12      | 4,000      | 1,000      | 0,000              | 22,000    |         | 1         |              | ×        |               | 0     | 4     | ,00            |                 |                                                                                                    |
| H  | 2                  | Půičovné náhrad   | tobo vozu   | 1,000                | 0.000  | 1 000         | 1.00        | 1 000      | 0.000      | 0,000              | 0.000     |         | 1         |              |          |               | n     |       | .00            |                 |                                                                                                    |
| H  | -                  | r agoornie mannae | 100000      |                      | 0,000  | 1,000         | 1,00        | 1,000      | 0,000      | 0,000              | 0,000     |         |           |              |          |               |       |       |                |                 |                                                                                                    |
| T. |                    |                   |             |                      |        |               |             |            |            |                    |           |         |           |              |          |               |       |       | _              |                 |                                                                                                    |
|    |                    |                   |             |                      |        |               |             |            |            |                    |           |         |           |              |          |               |       |       |                |                 |                                                                                                    |
|    |                    |                   |             |                      |        |               |             |            |            |                    |           |         |           |              |          |               |       |       |                |                 |                                                                                                    |
| Π. |                    |                   |             |                      |        |               |             |            |            |                    |           |         |           |              |          |               |       |       |                |                 |                                                                                                    |
| н. |                    |                   |             |                      |        |               |             |            |            |                    |           |         |           |              |          |               |       |       |                |                 |                                                                                                    |
| н. |                    |                   |             |                      |        |               |             |            |            |                    |           | _       |           |              |          |               |       | _     |                |                 |                                                                                                    |
| H. |                    |                   |             |                      |        |               |             |            |            |                    |           |         | _         |              |          |               |       | _     |                |                 |                                                                                                    |
| H  |                    |                   |             |                      |        |               |             |            |            |                    |           |         |           |              |          |               |       | _     | _              |                 |                                                                                                    |
| H. |                    |                   |             |                      |        |               |             |            |            |                    |           |         |           |              |          |               |       |       | _              |                 |                                                                                                    |
| H. |                    |                   |             |                      |        |               |             |            |            |                    |           |         |           |              |          |               | -     |       |                |                 |                                                                                                    |
| H. |                    |                   |             |                      |        |               |             |            |            |                    |           | -       |           |              |          |               | -     | _     | _              |                 |                                                                                                    |
| H. |                    |                   |             |                      |        |               |             |            |            |                    |           |         |           |              |          |               |       | -     |                |                 |                                                                                                    |
|    |                    |                   |             |                      |        |               |             |            |            |                    |           |         |           |              |          |               |       |       |                |                 |                                                                                                    |
|    |                    |                   |             |                      |        |               |             |            |            |                    |           |         |           |              |          |               |       |       |                |                 | ¥                                                                                                    |
| <  |                    |                   |             |                      |        |               |             |            |            |                    |           |         |           |              |          |               |       |       |                |                 | >                                                                                                    |
|    |                    |                   |             |                      |        |               |             |            |            |                    |           |         |           |              |          |               |       |       |                |                 |                                                                                                    |
|    | S <u>m</u> azat řá | dek               | Objed       | nat urgentně         |        |               |             |            |            |                    |           |         |           |              |          |               |       |       |                | Celkem bez DPH  | 18390,12                                                                                                    |
|    | Pridat řád         | ek                | Objed       | nat <u>s</u> kladově |        | Plati pro vše | echny řádky |            | Z          | obrazit <u>d</u> e | tail mate | riálu   |           |              |          |               |       |       |                | s DPH           | 22252,05                                                                                                    |
|    | Legenda ba         | arev              |             | <u>V</u> ydat do     | zakáz  | :ky           |             |            | Vy         | tvořit obje        | dn.odbēr  | atele   | Na        | číst objedn. | odběn    | atele         |       |       |                |                 |                                                                                                    |
| L  |                    |                   |             |                      |        |               |             |            |            | <u>T</u> isk n     | nateriálu |         | SB        |              |          |               |       |       | <u>U</u> lo    | žit             | Zpět                                                                                                    |

MAY Siver

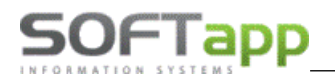

Po výběru sestavy v přehledu zakázek se zobrazí formulář Předběžný souhlas garance. Zde si vytvoříme předběžný garanční protokol nebo více protokolů na jednu zakázku.

| 🏯 Předběžný souhlas garance                       |      |                      |          |                          |         |        |                      |            |            |                    |                         | × |
|---------------------------------------------------|------|----------------------|----------|--------------------------|---------|--------|----------------------|------------|------------|--------------------|-------------------------|---|
| Zakázka obsahující garance                        |      |                      |          |                          | —Gar    | rance  | k vybra              | né zaká    | zce —      |                    |                         |   |
| Typ Číslo Datum při. Název                        | EČ.g | ar. G1               | G2       | Č.souhlasu               | G3      | Hodin  | Ostat                | .nákl. Ma  | ateriál    |                    |                         | ^ |
| GA 9020 20.10.2015 Pejsar Martin                  | Þ    | 7795 <mark>30</mark> | 1 00AK   |                          | 159     | ,      | 00                   | ,00        | ,00        | )                  |                         |   |
| ↓ ↓ ↓ ↓ ↓ ↓ ↓ ↓ ↓ ↓ ↓ ↓ ↓ ↓ ↓ ↓ ↓ ↓ ↓             | _    |                      |          |                          | _       |        |                      |            |            |                    |                         |   |
| < >                                               |      |                      |          |                          | -       |        |                      |            |            |                    |                         |   |
|                                                   |      |                      |          |                          |         |        |                      |            |            |                    |                         |   |
|                                                   | _    |                      |          |                          |         |        |                      |            |            |                    |                         |   |
|                                                   | -    |                      |          |                          |         |        |                      |            |            |                    |                         |   |
|                                                   | -    |                      |          |                          |         |        |                      |            |            |                    |                         | - |
|                                                   | <    |                      |          |                          |         |        |                      |            |            |                    |                         |   |
|                                                   | -    |                      |          |                          |         |        |                      |            | On         | ravit záznam       | Now záznam              |   |
|                                                   |      |                      |          |                          |         |        |                      |            | 20         | unt LuLium         | Hory Eachain            | _ |
|                                                   |      |                      |          | Prá                      | áce a i | mater  | iál k vy             | brané za   | akázce –   |                    |                         | _ |
|                                                   | EP/M | Číslo                | P        | opis                     |         | М      | nožství (            | Cena       | Č.gar.     |                    |                         | ^ |
|                                                   | DP   | 62E02A               | V        | YMENA POCITA             | C AUT   |        | ,500                 | 231,00     |            | ]                  |                         |   |
|                                                   | MO   | 1613711              | 880 E    | LEKTRON JED              | N       | 2001   | 1,000                | 4230,25    |            | 1                  |                         |   |
|                                                   | MO   | 8247X7               | D        | RŽÁK POHÁRK              | ίU      |        | 1,000                | 1453,41    |            | j                  |                         |   |
|                                                   | MO   | 9806071              | 080 R    | EPRODUKTOR               | 2       |        | 1,000                | 749,59     |            | ]                  |                         |   |
|                                                   | MO   | 1612108              | 380 P    | ACEK NA ZAVA<br>RÍCHYTKA | 2       |        | 4 000                | 190,46     |            | ]                  |                         |   |
|                                                   |      | 1012100              |          |                          |         |        | 4,000                | 20,00      |            | J                  |                         |   |
|                                                   |      |                      |          |                          |         |        |                      |            |            |                    |                         |   |
|                                                   | -    |                      |          |                          |         |        |                      |            |            |                    |                         |   |
|                                                   | -    |                      |          |                          |         | _      |                      |            |            |                    |                         |   |
|                                                   |      |                      |          |                          |         |        |                      |            |            |                    |                         |   |
|                                                   |      |                      |          |                          |         |        |                      |            |            |                    |                         |   |
|                                                   | -    |                      |          |                          |         |        |                      |            |            |                    |                         | _ |
|                                                   | <    |                      |          |                          |         |        |                      |            |            |                    |                         | > |
| Majitel : Pejsar Martin, Plzeň 26                 | [    | OUVP :               | 29.10.20 | 14 00:                   | Záva    | da : 🚺 | /rže sed<br>lavinace | adlo řidič | ionál v za | abraničí samovolní | <u> </u>                |   |
| Vozidlo : 6P33395, PEUGEOT 508, VF38E4HLAEL039665 | Sta  | av km :              |          | 20817                    |         | ş      | řepíná r             | a CD nel   | bo USB     |                    | . <b>∨</b> <u>Z</u> pět |   |

Garanční protokoly se vytváří kliknutím na **Nový záznam** a vyplněním položek v pravé horní časti formuláře. Na vyznačených položkách je možné použít klávesu F2 na výběr z číselníku. Vytvořený protokol se musí uložit.

| 🛱 Předběžný souhlas garance                                                                                                    |          |                                |                          |                       |                              |          |                                       |              | ×        |
|----------------------------------------------------------------------------------------------------|----------|--------------------------------|--------------------------|-----------------------|------------------------------|----------|---------------------------------------|--------------|----------|
| Zakázka obsahující garance                                                                                                    |          |                                | Garanc                   | e k vybra             | né zakázce                   |          |                                       |              |          |
| Typ         Číslo         Datum při.         Název         Alexandrové         Alexandrové <th></th> <th>Alokační kó<br/>Kód příčin</th> <th>d (G1) : 950<br/>y (G2) :</th> <th>Diag. se<br/>(4</th> <th>rvisu :<br/>2 zn.)<br/>(0 zn.)</th> <th></th> <th></th> <th></th> <th><b>^</b></th> |          | Alokační kó<br>Kód příčin      | d (G1) : 950<br>y (G2) : | Diag. se<br>(4        | rvisu :<br>2 zn.)<br>(0 zn.) |          |                                       |              | <b>^</b> |
|                                                                                                    |          |                                | (02)                     | Postup                | opravy<br>:                  |          |                                       |              | ^        |
|                                                                                                    |          | Kod Zavad                      | y (G3) :                 | Původ                 | (0 zn.)<br>vozu : vůz :      | zakou    | pený a provozovaný v CZ               |              | *<br>~   |
|                                                                                                    | Zaká     | izka : GA902<br><u>U</u> ložit | 0 VIN : VF38E4HLAEL03    | 39665                 |                              |          |                                       | <u>Z</u> pět |          |
|                                                                                                    | <u> </u> |                                | Práce a mate             | eriál k vvl           | prané zaká:                  | zce —    |                                       |              |          |
|                                                                                                    | P/M Č    | íslo                           | Popis                    | Množství C            | ena Č.o                      | jar.     |                                       |              | ^        |
|                                                                                                    | DP 6     | 2E02A                          | VYMENA POCITAC AUTOMA    | ,500                  | 231,00                       |          |                                       |              | _        |
|                                                                                                    | DP 7     | 0E19A                          | VYMENA PEVNÁ ČÁST ZADI   | ,300                  | 138,60                       |          |                                       |              |          |
|                                                                                                    | MO 8     | 247X7                          | DRŽÁK POHÁRKU            | 1,000                 | 4250,25                      |          |                                       |              |          |
|                                                                                                    | MO 9     | 806071080                      | REPRODUKTOR              | 1,000                 | 749,59                       |          |                                       |              |          |
|                                                                                                    | _ MO 7   | 467TC                          | HÁCEK NA ZAVAZ           | 1,000                 | 190,46                       |          |                                       |              |          |
|                                                                                                    | MO 1     | 612108380                      | PRICHYTKA                | 4,000                 | 25,08                        |          |                                       |              |          |
|                                                                                                    |          |                                |                          |                       |                              |          |                                       |              |          |
|                                                                                                    |          |                                |                          |                       |                              |          |                                       |              |          |
|                                                                                                    | -        |                                |                          |                       |                              |          |                                       |              |          |
|                                                                                                    | -        |                                |                          |                       |                              | _        |                                       |              |          |
|                                                                                                    |          |                                |                          |                       |                              |          |                                       |              |          |
|                                                                                                    | -        |                                |                          |                       |                              |          |                                       |              | _        |
|                                                                                                    | <        |                                |                          |                       |                              |          |                                       |              | >        |
| Majitel : Pejsar Martin, Plzeň 26                                                                                                    | D        | UVP : 29.10.                   | 2014 00: Závada :        | Vrže seda<br>Navigace | adlo řidiče                  | il v zal | hraničí samovolně                     | Tisk         |          |
| Vozidlo : 6P33395, PEUGEOT 508, VF38E4HLAEL039665                                                                                                    | Sta      | v km :                         | 20817                    | přepíná n             | a CD nebo L                  | JSB      | · · · · · · · · · · · · · · · · · · · | <u>Z</u> pět |          |

MAY Silver

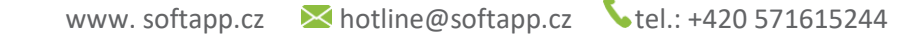

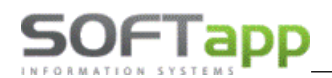

Po vytvoření protokolů budou v části formuláře – *Garance k vybrané zakázce* – protokoly označené různými barvami. V části – *Práce a materiál k vybrané zakázce* – si ve vyznačených políčkách označíme práce a materiál k jednotlivým protokolům. Budou taky barevně označeny.

| لي<br>لا Předběžný souhlas garance                |            |                  |               |         |              |        |        |                       |            |                  |              |                   |                     |   |
|---------------------------------------------------|------------|------------------|---------------|---------|--------------|--------|--------|-----------------------|------------|------------------|--------------|-------------------|---------------------|---|
| Zakázka obsahující garance                        |            |                  |               |         |              | —Gai   | rance  | k vybra               | ané zaká   | izce=            |              |                   |                     |   |
| Typ Číslo Datum při. Název                        | ĒČ         | .gar.            | G1            | G2      | Č.souhlasi   | I G3   | Hodin  | Osta                  | t.nákl. M  | ateriál          |              |                   |                     | ^ |
| GA 9020 20.10.2015 Pejsar Martin                  |            | 7795             | 3Q1           | 00AK    |              | 159    | 0,     | 50                    | 0,00       | 5683             | ,66          |                   |                     |   |
| V                                                 | ▶          | 7796             | 950           | 00AM    |              | 159    | 0,     | 30                    | 0,00       | 965              | ,13          |                   |                     |   |
| × >                                               |            |                  |               |         |              | _      |        |                       |            |                  |              |                   |                     |   |
|                                                   |            |                  |               |         |              |        |        |                       |            |                  |              |                   |                     |   |
|                                                   | -          |                  |               |         |              |        |        | _                     |            |                  |              |                   |                     |   |
|                                                   |            |                  |               |         |              |        |        |                       |            |                  |              |                   |                     |   |
|                                                   |            |                  |               |         |              |        |        |                       |            |                  |              |                   |                     | ~ |
|                                                   | <          |                  |               |         |              |        |        |                       |            |                  |              |                   |                     | > |
|                                                   |            |                  |               |         |              |        |        |                       |            | <u>(</u>         | <u>)</u> pra | wit záznam        | <u>N</u> ový záznan | n |
|                                                   |            |                  |               |         | Pr           | áce a  | mater  | iál k vy              | /brané z   | akázc            | e —          |                   |                     |   |
|                                                   | _P/        | M Číslo          | 1             | Po      | opis         |        | М      | nožství               | Cena       | Č.gar            |              |                   |                     | ^ |
|                                                   |            | P 62E0           | 02A           | V       | YMENA POCIT/ | AC AUT | OMA    | ,500                  | 231,0      | 0 7795           | $\square$    |                   |                     |   |
|                                                   | M          | O 1613           | 19A<br>371188 | B0 E    | IEKTRON JED  | N      | ZADr   | 1.000                 | 4230.2     | 5 7795           | M            | -                 |                     | _ |
|                                                   | M          | 0 8247           | 7X7           | D       | RŽÁK POHÁRI  | κU     |        | 1,000                 | 1453,4     | 1 7795           |              |                   |                     |   |
|                                                   | M          | 0 9806           | 607108        | 30 R    | EPRODUKTOR   | 2      |        | 1,000                 | 749,5      | 9 7796           |              | L                 |                     |   |
|                                                   | M          | 0 7467<br>O 1612 | 210838        | B0 P    | RÍCHYTKA     | v2     |        | 4,000                 | 25,0       | 3 7796<br>3 7796 | ×            | -                 |                     |   |
|                                                   |            |                  |               |         |              |        |        |                       |            |                  |              | 1                 |                     |   |
|                                                   | -          | _                |               |         |              |        |        |                       |            |                  |              |                   |                     |   |
|                                                   | -          |                  |               |         |              |        |        |                       |            |                  |              |                   |                     |   |
|                                                   |            |                  |               |         |              |        |        |                       |            |                  |              |                   |                     |   |
|                                                   | -          |                  |               |         |              |        |        |                       |            |                  |              |                   |                     |   |
|                                                   | Η-         |                  |               |         |              |        |        |                       |            |                  |              |                   |                     |   |
|                                                   | Γ.         |                  |               |         |              |        |        |                       |            |                  |              |                   |                     | ~ |
|                                                   | <b>I</b> < |                  |               |         |              |        |        |                       |            |                  |              |                   |                     | > |
| Majitel : Pejsar Martin, Plzeň 26                 |            | DUVF             | P : 29        | 9.10.20 | 14 00:       | Záva   | da : \ | /rže seo              | dadlo řidi | če               |              |                   | ^ <u>⊺</u> isk      |   |
| Vozidlo : 6P33395, PEUGEOT 508, VF38E4HLAEL039665 | :          | Stav kn          | n :           | :       | 20817        |        | Ę      | vavigace<br>přepíná i | na CD ne   | bo US            | B            | ranici, samovolne | ✓ <u>Z</u> pět      |   |

Když budeme mít garanční protokoly z otevřené zakázky předpřipravené, můžeme tisknout Žádost o proplacení.

| 🏯 Předběžný souhlas garance | e                              |     |        |         |             |           |         |          |                       |                          |                          |    | - 0          | ×    |
|-----------------------------|--------------------------------|-----|--------|---------|-------------|-----------|---------|----------|-----------------------|--------------------------|--------------------------|----|--------------|------|
| Zaka                        | ázka obsahující garance        |     |        |         |             |           | -Garai  | nce k vy | ybrané za             | kázce —                  |                          |    |              | _    |
| Tvp Číslo Datum při         | i. Název                       | Č.a | iar. O | 51 G    | 2 Č.s       | uhlasu    | G3 H    | lodin C  | ,<br>Ostat.nákl.      | Materiál                 |                          |    |              | ^    |
| GA 8955 08.09.201           | 15 Jana Hájková - KEJAH        |     | 7793 1 | 150 0   | DOAA AAOO   |           | 131     | .00      | 1726,20               | 00,                      |                          |    |              | _    |
|                             |                                | Þ   | 7794 0 | 0 000   | 00AE        |           | 135     | 9,40     | 394,12                | 2 10971,38               |                          |    |              |      |
| <                           | >                              |     |        |         |             |           |         |          |                       |                          |                          |    |              |      |
| •                           |                                |     |        |         |             |           |         |          |                       |                          |                          |    |              |      |
|                             |                                | -   |        |         |             |           |         |          |                       |                          |                          |    |              |      |
|                             |                                |     |        |         |             |           |         |          |                       |                          |                          |    |              |      |
|                             |                                | -   |        |         |             |           |         |          |                       |                          |                          |    |              |      |
|                             |                                |     |        |         |             |           |         |          |                       |                          |                          |    |              | _    |
|                             |                                | <   |        | -       |             |           |         | -        |                       | 1                        |                          |    |              | >    |
|                             |                                |     |        |         |             |           |         |          |                       | <u>O</u> pr              | avit záznam              | No | vý záznam    |      |
|                             |                                |     |        |         |             | -Prá      | ce a ma | ateriál  | k vybrané             | zakázce –                |                          |    |              |      |
|                             |                                | P/M | Číslo  |         | Popis       |           |         | Množs    | ství Cena             | Č.gar.                   |                          |    |              | ~    |
|                             |                                | MN  | SB199  | )       | S-BLUE I    | AIX 199 M | IETALLI | IC 5,2   | 200 11                | ,57 7793 🗸               |                          |    |              | _    |
|                             |                                | MN  | SB182  |         | S-BLUE I    | AIX 182 E | BLACK 0 | 0,5 3,0  | 000 6                 | 6,71 7793 🔽              |                          |    |              |      |
|                             |                                | MN  | SB110  |         | S-BLUE      | MIX 110   | WHITE ( | 0,5 2,1  | 100 5                 | 5,54 7793 🔽              |                          |    |              | - 11 |
|                             |                                | MN  | SB157  |         | S-BLUE      | IIX 157 Y | ELLOW   | /0 1,8   | 300 5                 | 5,08 7793                |                          |    |              |      |
|                             |                                |     | SB172  |         | S-BLUE I    | MIX 172 E | SLUE 1L | - ,2     | 200 1060              | ,42 7793 V               |                          |    |              | _    |
|                             |                                | DP  | 78100  | v<br>Ll | LAKOV T     |           | YCLLAR  | KE 21    | 100 970               |                          |                          |    |              | _    |
|                             |                                | DP  | 64054  | A       | DEMONT      | AZ-MON    | TAZ REM | ME 1.6   | 500 739               | 20 7794                  |                          |    |              |      |
|                             |                                | DP  | 78105  | A       | VYMENA      | PRED P    | RAVY BL | AT 1,2   | 200 554               | ,40 7794 🔽               |                          |    |              |      |
|                             |                                | DP  | 95110  | A       | OPETNE      | POZINK    | OVANI K | KAF ,8   | 300 369               | 9,60 7794 🔽              |                          |    |              |      |
|                             |                                | DP  | 79001  | R       | VYROVN      | ANI KAPO  | DTA MOT | то ,7    | 700 323               | 3,40 7794 🔽              |                          |    |              |      |
|                             |                                | DP  | 70100  | x       | OCHRAN      | A PROTI   | OTERU   | JV ,7    | 00 323                | 8,40 7794 🗹              |                          |    |              |      |
|                             |                                |     | 70440  | 4       | VENTIL      | ορεριί    |         | 1,0      | 00 294                |                          |                          |    |              |      |
|                             |                                | HMO | 12424  | 10      |             |           | г       | 1,0      | 00 4302               | 50 7704 Z                |                          |    |              |      |
|                             |                                | Пмо | 8149A  | T       | ZPET ZR     | CÁT VNE   | J       | 1,0      | 00 1464               | .03 7794                 |                          |    |              |      |
|                             |                                | <   |        |         |             |           |         |          |                       |                          |                          |    |              | >    |
| Majitel : Jana Hájk         | cová - KEJAH, Plzeň            |     | DUVP   | : 04.0  | 03.2008 00: |           | Závada  | : ZÁK/   | AZNÍK RE<br>ANY - P P | KLAMUJE K<br>'RÁH + P BI | OROZI Z VNITŘNÍ<br>ATNÍK | ^  | <u>T</u> isk |      |
| Vozidlo : 4P10345,          | Peugeot 607, VF39UUHZJ92237793 | St  | av km  | :       | 206096      |           |         |          |                       |                          |                          | ~  | <u>Z</u> pět |      |

MAY Siver

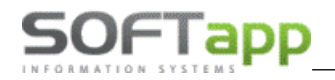

we we were

V žádosti se seřadí práce a materiál tak, jak budou pak v SAG001 odeslány.

| Kouty 1419                   |                     |                |                        |                       |            | Datus            | 1:05.05.2022        |
|------------------------------|---------------------|----------------|------------------------|-----------------------|------------|------------------|---------------------|
| 767 D1 Va<br>IČ : 46194      | lašské Mezii<br>921 | lēi            |                        |                       |            | Čas              | s:D0:00:46          |
|                              |                     |                |                        | =PREDBEZNY S          | DUHLAS     | GARANCE          |                     |
| Císlo zaká                   | zky :               | GA895          | 5                      | VIN KOD:              |            | VF 3900          | HZJ92237793         |
| Cislo garar                  | nca :               | 7794           |                        |                       |            |                  |                     |
| Alokační k                   | ód (G1) :           | 000            |                        | Datum uvedení do pri  | WOZU :     | 04.03.20         | 08                  |
| Kód nữi ởim                  | (G2)                | DOA F          | SMLUVNI ZARUKA         | Stav km :             |            | 206096           |                     |
| read priority                | (02).               | VOLAN          | т                      | Datum otevření zakáz  | bu -       | 09.00.20         | 15 09-24            |
| Kódzávad                     | y (G3):             | 135<br>Obtižné | statování              | Daum oterrein zavaz   | ny .       | 00.00.20         | 10 00.24            |
| Popiszaká                    | zkv :               | ZÁKAZ          | NIK REKLAMUJE KORO     | ZI Z VNITŘNÍ STRANY   | - P PRÁH + | P BLATNIK        |                     |
| Diagnostika                  | a:                  | pokus          | 2                      |                       |            |                  |                     |
| Postup opp                   | avv :               | DOKUS          | 2                      |                       |            |                  |                     |
| Calkamba                     | dia :               | 0.40           | -<br>Propiáraná hor    | linguá carba : 462.00 |            | Colkom práco :   | 4342.90             |
| Calventino                   | un.                 | 8,40           | Freplacena noc         | 1110va sazua . 402,00 |            | lkem material :  | 4042,00             |
|                              |                     |                |                        |                       |            | etotní náklariv  | 477.64              |
|                              |                     |                |                        |                       | Calkan     | statni nasiauji. | 15709 30            |
|                              | Defen i Mete        | -              | 11 de                  |                       | United     | Organization .   | Collinsing been DDI |
| Dilan shi as                 | Prace / Mate        | nai            | NBZBY                  |                       | MINOZSIVI  | Cenazamu         | Geikem bez DPF      |
| ulienske pr<br>01            | 20100V              |                | LAKOV TŘÍD SKRYCÍ L    | AK VNÊ IŜÎ            | 2 300      | 462.00           | 1.062.6             |
|                              | 101001              |                | PRAHOVÝ PODĚLNÍK -     | AR TREDO              | 2,000      | 402,00           | 1002,0              |
| 02                           | 78100U              |                | LAKOV.TŘÍD. 1-KRYCÍ LJ | AK PRED PRAVY         | 2,100      | 462,00           | 970,2               |
|                              |                     |                | BLAT NEBO 1 STRANA     |                       |            |                  |                     |
| 93                           | 64054A              |                | DEMONTAZ-MONTAZ R      | EMENICE SPOJKY -      | 1,600      | 462,00           | 739,2               |
| 94                           | 78105A              |                | VYMENA PRED PRAYY      | BLAT NEBO 1           | 1,200      | 462,00           | 554,4               |
|                              | 051401              |                | STRANA -               | KARRONARROWE          | 0.000      | 400.00           |                     |
| 20                           | 95110A              |                | DILY -                 | KARUSARSKE            | 0,800      | 462,00           | 309,0               |
| 501 09999                    | 790018              |                | VYROVNANI KAPOTA M     | OTORU -               | 0 700      | 452.00           | 323.4               |
| SOL 09999                    | 70100X              |                | OCHRANA PROTI OTER     | U VNĚJŠÍ              | 0,700      | 462,00           | 323,4               |
|                              |                     |                | PRAHOVÝPODÉLNÍK-       |                       |            |                  |                     |
|                              |                     |                |                        |                       |            | Mezisoučet :     | 4 342,6             |
| Material ori<br>Material ori | ginal<br>794108     |                |                        |                       | 1.000      | 4 282 40         | 4 282 4             |
| 20                           | 424244              |                | SADA PREDMONT          |                       | 1,000      | 3 137 59         | 4 302,4             |
| 07                           | 8149AT              |                | ZPET ZRCAT VNET        |                       | 1,000      | 1 464 03         | 1 464 0             |
| 04                           | 5038E7              |                | DRŽ TLUMICE            |                       | 1,000      | 729.02           | 729.0               |
| 95                           | 742225              |                | ABSORBÉR NÁRAZ.        |                       | 1,000      | 642,00           | 642,0               |
| 96                           | 7209A1              |                | DRŽ PODELN             |                       | 1,000      | 327,90           | 327.9               |
| 07                           | 6203E9              |                | KRYTKA SVETLOM         |                       | 1,000      | 107,63           | 107,6               |
| 80                           | 5132A8              |                | MATICE SESTHR          |                       | 1,000      | 45,31            | 45,3                |
| 99                           | 7518Z0              |                | TESN ODHLUC            |                       | 1,000      | 44,69            | 44,6                |
| 10                           | 9574957080          |                | OCHR MECH              |                       | 1,000      | 38,55            | 38,5                |
| 11                           | 745386              |                | ODRAZKA                |                       | 1,000      | 23,17            | 23,1                |
| 12                           | 8546T4              |                | OCHR LISTA             |                       | 1,000      | 20,66            | 20,6                |
| Octomi née                   | tody.               |                |                        |                       |            | Mezisoučet :     | 10 942,9            |
| 17+                          | 016328              |                | UZÁVER NADRŽKV         |                       | 1 000      | 15.00            | 15.0                |
| 12+                          | 364812              |                | <b>ŠROUB S PODLOŽ</b>  |                       | 1.000      | 13.42            | 13.4                |
| 13                           | 1135IN              |                | VENTIL                 |                       | 1,000      | 294, 12          | 294.1               |
| 14                           | 1                   |                | půjčovné vozu          |                       | 1,000      | 100,00           | 100,0               |
|                              |                     |                |                        |                       |            | Mezisoučet :     | 422.5               |
|                              |                     |                |                        |                       |            |                  |                     |

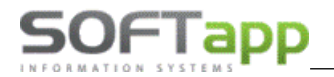

we she she

Sestavu lze exportovat do Excelu a přeposlat na Import.

| Prohlížení                | Volba sestavy : Předběžný souhlas garance |
|---------------------------|-------------------------------------------|
| Tisk     Export do Excelu | Počet kopii : 1 🔷 🗌 Oboustranný tisk 80 🗸 |
| O Uložit jako soubor :    | Strany od : 1 🔹 do : 999 🜲 🗍 Jen součty   |
| Uložit jako dokument :    | Název souboru : Předběžný souhlas garance |
| ~                         | Adresář C:Al                              |
|                           | Odaşlat anallam <u>O</u> K Zpět           |

#### POZOR:

Pokud pracujete s výdejkou, tj. nepoužíváte formulář Materiál, je nutné tento formulář před generováním předběžného souhlasu otevřít a díly uložit. V opačném případě se díly do sestavy nedostanou.

Na obrázku je vidět, že díly jsou do zakázky vydané.

| 🗸 Zakás | sky (otevřené) [aktua | alizováno 01.06.203 | [2 11:16] |                 |                 |                 |     |                 |                         |                  |                  |    |               |            | •        |
|---------|-----------------------|---------------------|-----------|-----------------|-----------------|-----------------|-----|-----------------|-------------------------|------------------|------------------|----|---------------|------------|----------|
| Typ     | Číslo N:              | ázev zakázky        |           | Majitel         | SPZ             | VIN kód         |     | Značka          | Název vozu              | Datpřijetí       | Datukon.         | Uz | Číslo dokladu | Pfedpoklad | Cr.A     |
| GA      | 9105 M                | enclová Jana        |           | Menciová Jana   | 6P00309         | VF7GCRHYB942465 | 532 | CITROEN         | BERLINGO 2,0HDI         | 01.06.2022 10:52 | 01.06.2022 16:00 | N  |               | 0 50       | 0(00,00) |
| ▶ GA    | 9106 Ji               | ří Helebrant        |           | Jiří Helebrani  |                 | VF30ARHE8FS1103 | 193 |                 | 5008                    | 01.06.2022 11:12 | 01.06.2022 16:00 | N  |               | 0 5        | 500,0030 |
|         |                       |                     |           |                 |                 |                 |     |                 |                         |                  |                  |    |               |            |          |
|         |                       |                     |           |                 |                 |                 |     |                 |                         |                  |                  |    |               |            |          |
|         |                       |                     |           |                 |                 |                 |     |                 |                         |                  |                  |    |               |            |          |
|         |                       |                     |           |                 |                 |                 |     |                 |                         |                  |                  |    |               |            |          |
|         |                       |                     |           |                 |                 |                 |     |                 |                         |                  |                  |    |               |            |          |
|         |                       |                     |           |                 |                 |                 |     |                 |                         |                  |                  |    |               |            |          |
|         |                       |                     |           |                 |                 |                 |     |                 |                         |                  |                  |    |               |            |          |
|         |                       |                     |           |                 |                 |                 |     |                 |                         |                  |                  |    |               |            |          |
|         |                       |                     |           |                 |                 |                 |     |                 |                         |                  |                  |    |               |            |          |
| _       |                       |                     |           |                 |                 |                 |     |                 |                         |                  |                  |    |               |            |          |
|         |                       |                     |           |                 |                 |                 |     |                 |                         |                  |                  |    |               |            |          |
| _       |                       |                     |           |                 |                 |                 |     |                 |                         |                  |                  |    |               |            |          |
|         |                       |                     |           |                 |                 |                 |     |                 |                         |                  |                  |    |               |            |          |
| _       |                       |                     |           |                 |                 |                 |     |                 |                         |                  |                  |    |               |            |          |
| _       |                       |                     |           |                 |                 |                 |     |                 |                         |                  |                  |    |               |            |          |
| _       |                       |                     |           |                 |                 |                 |     |                 |                         |                  |                  |    |               |            |          |
| _       |                       |                     |           |                 |                 |                 |     |                 |                         |                  |                  |    |               |            |          |
| _       |                       |                     |           |                 |                 |                 |     |                 |                         |                  |                  |    |               |            |          |
| -       |                       |                     |           |                 |                 |                 |     |                 |                         |                  |                  |    |               |            |          |
| _       |                       |                     |           |                 |                 |                 |     |                 |                         |                  |                  |    |               |            |          |
| _       |                       |                     |           |                 |                 |                 |     |                 |                         |                  |                  |    |               |            |          |
| _       |                       |                     |           |                 |                 |                 |     |                 |                         |                  |                  |    |               |            |          |
| -       |                       |                     |           |                 |                 |                 |     |                 |                         |                  |                  |    |               |            |          |
| _       |                       |                     |           |                 |                 |                 |     |                 |                         |                  |                  |    |               |            | ~        |
| <       |                       |                     |           |                 |                 |                 |     |                 |                         |                  |                  |    |               |            | > 🔃      |
|         |                       |                     |           |                 |                 |                 |     |                 | Opakovaný tisk pro zak  | ázku č. GA9106   |                  |    |               |            |          |
| ⊖ Vŝ    | echny                 |                     | N         | ova zakazka     | Zobrazi         | zakazku         | 4   | ruseni zakazky  |                         |                  |                  |    |               |            |          |
| 0.11-   |                       |                     |           |                 |                 |                 |     |                 | Zakázkového listu       |                  |                  |    | ^             | Cena       | s DPH    |
| UZ      | avrene                |                     |           |                 |                 |                 |     |                 | Pracovní lístek         |                  |                  |    |               |            | 0.00     |
| Ot      | avřené (2)            |                     | Dile      | enské práce (1) | <u>O</u> statni | práce (0)       |     | Materiál (2/0)  | Deshifdles usedidle sus | - les            |                  |    |               |            | 0,00     |
|         | Strono (2)            |                     |           |                 |                 |                 |     |                 | Proniidka vozidla zve   | nku              |                  |    |               | (3 2       | 05,28)   |
|         |                       |                     |           |                 |                 |                 | _   |                 | Kontrola kvality oprav  | у                |                  |    |               |            |          |
|         |                       | (Crs                |           | Rozbor>         | Sestavení       |                 | 0   | bnovení zakázky | Výdejka č. 61901688     | 9/1              |                  |    |               | Predpoki   | .cena    |
|         |                       |                     |           |                 |                 |                 |     |                 | Předběžný souhlas g     | arance           |                  |    |               | 5          | 500,00   |
| Zobra   | zovat od :            |                     |           | Cantana         | 01              | ×               |     |                 | Předběžná technická     | kontrola         |                  |    |               |            |          |
| 01.0    | 1 2022                | Dage                | SB        | Audatex         | Slevy &         | Kampane         | SS  | M               | Preubezna technicka     | Kondola          |                  |    |               |            |          |
| 01.0    | 1.2022                | Dnes                |           |                 |                 |                 |     |                 | Pravidelná údržba       |                  |                  |    | 2             |            | 0        |
|         |                       |                     | 12        | SilverDAT*      |                 | 9               |     |                 | Kontroly                |                  |                  |    |               |            | <u> </u> |
|         |                       |                     |           |                 |                 |                 |     |                 |                         | 1 A 10 B         |                  |    | -             |            |          |
|         | Smazat f              | iltr                |           | Garance         | Soubor          | v přílohy       | P   | oznámka (tech.) |                         |                  |                  |    |               | Zpět       |          |
|         |                       |                     |           |                 |                 |                 |     | - ()            |                         |                  |                  |    |               |            |          |

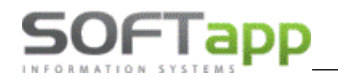

V předběžném souhlasu nejsou vidět.

| 🛱 Předběžný souhlas garance < provozovna č.0,1 > |   |         |        |         |             |        |             |              |               |                       | ×   |
|--------------------------------------------------|---|---------|--------|---------|-------------|--------|-------------|--------------|---------------|-----------------------|-----|
| Zakázka obsahující garance                       |   |         |        |         | Ga          | rance  | e k vybrai  | né zakázce = |               |                       |     |
| Typ Číslo Datum při. Název                       | ^ | EČ.gar. | G1     | G2      | Č.souhlasi  | I G3   | Hodin       | Ostat.nákl.  | Materiál      |                       | ^   |
| GA 9106 01.06.2022 Jiří Helebrant                |   |         |        |         |             |        |             |              |               |                       |     |
| × ×                                              | ~ | _       |        | _       |             | _      |             |              |               |                       |     |
|                                                  |   | -       |        |         |             |        | _           |              |               |                       |     |
|                                                  |   |         |        |         |             |        |             |              |               |                       |     |
|                                                  |   | _       |        |         |             |        |             |              |               |                       |     |
|                                                  |   | _       |        |         |             |        |             |              |               |                       | — " |
|                                                  |   | <       |        |         |             |        |             |              | I             |                       | >   |
|                                                  |   |         |        |         |             |        |             | <u>c</u>     | pravit záznam | n <u>N</u> ový záznan | n   |
|                                                  |   |         |        |         | Práce a     | mate   | eriál k vyt | orané zakázo | .e            |                       |     |
|                                                  | 1 | EP/MČí: | slo    | F       | opis        |        | Mn          | ožství Cena  | Č.gar.        |                       | ^   |
|                                                  | 1 | DP 81   | E04A   | 1       | YMENA VNITR | NI ZPE | TNE 2       | ,200 92      | ,400          | ]                     |     |
|                                                  |   |         |        |         |             |        |             |              |               |                       |     |
|                                                  | ŀ |         |        |         |             |        |             |              |               | -                     |     |
|                                                  | t |         |        |         |             |        |             |              |               |                       |     |
|                                                  |   |         |        |         |             |        |             |              |               |                       |     |
|                                                  | ł |         |        |         |             |        |             |              |               | -                     | - 1 |
|                                                  | ŀ |         |        |         |             |        |             |              |               |                       |     |
|                                                  |   |         |        |         |             |        |             |              |               |                       |     |
|                                                  | ŀ |         |        |         |             |        |             |              |               |                       |     |
|                                                  | ŀ |         |        |         |             |        |             |              |               |                       |     |
|                                                  |   |         |        |         |             |        |             |              |               |                       | *   |
|                                                  |   | <       |        |         |             |        |             |              |               |                       | >   |
| Majitel : Jiří Helebrant, Louny                  |   | DU\     | /P: 30 | .04.201 | 5 0I Záva   | ida :  | test před   | běžného sou  | hlasu         | <b>^</b> <u>⊺</u> isk |     |
| Vozidlo : , 5008, VF30ARHE8FS110393              | ] | Stav k  | m :    | 12      | 34          |        |             |              |               | ✓ <u>Z</u> pět        |     |

Pokud díly ve formuláři Materiál uložíme, zobrazí se při tvorbě garančního protokolu i v sestavě.

|                                     | ilenské práce (1) |              | <u>O</u> sta | atní pré | ice (0)  |             | <u>M</u> at | teriál (2 | 2/2)     |         |             |   |              |      |
|-------------------------------------|-------------------|--------------|--------------|----------|----------|-------------|-------------|-----------|----------|---------|-------------|---|--------------|------|
| 🛱 Předběžný souhlas garance < provo | zovna č.0,1 >     |              |              |          |          |             |             |           |          |         |             |   |              | ×    |
| Zakázka obsahu                      | uici garance      |              |              |          |          | Gar         | ance k      | vybrané   | é zakáz  | ce —    |             |   |              |      |
| Typ Číslo Datum při Název           | jiei garanee      |              | C nar        | G1       | 62       | Čeoublasu   | G3 F        | Hodin     | Ostatin  | nákl M  | lateriál    |   |              | •    |
| GA 9106 01 06 2022 Jiří He          | lebrant           | <b>–</b> ^ ^ | - gui        | 0.       | 02       | 0.000111000 |             | loan      | ootach   | nara. m | atoriai     |   |              | - `` |
|                                     |                   | ~            |              |          |          |             |             |           |          |         |             |   |              |      |
| <                                   |                   | >            |              |          |          |             |             |           |          |         |             |   |              |      |
|                                     |                   |              |              |          |          |             |             |           |          |         |             |   |              |      |
|                                     |                   |              | -            | _        |          |             |             |           |          |         |             |   |              |      |
|                                     |                   |              | -            | _        |          |             |             |           |          |         |             |   |              |      |
|                                     |                   |              | -            | _        |          |             |             |           |          |         |             |   |              |      |
|                                     |                   |              | <            |          |          |             |             |           |          |         |             |   |              | >    |
|                                     |                   |              |              |          |          |             |             |           |          | Opr     | ouit zózna  |   | Nevézézeere  |      |
|                                     |                   |              |              |          |          |             |             |           |          | Obis    | avit zazira | m | NOVY Zaznam  | _    |
|                                     |                   |              |              |          |          | Práce a     | materiá     | ál k vybr | ané zal  | kázce = |             |   |              |      |
|                                     |                   |              | P/M Čís      | slo      | Popi     | s           |             | Mno       | žství Ce | ena     | Č.gar.      |   |              | ^    |
|                                     |                   |              | DP 81        | E04A     | VYM      | ENA VNITRN  | I ZPETN     | NE 2      | ,200     | 92,40   | 0           |   |              |      |
|                                     |                   |              | _MO 03       | 01Q9     | OLE      | J VANA MOT  |             | 1         | ,000 2   | 2401,63 | 0 [         |   |              | - 11 |
|                                     |                   |              | MO 00        | 1266401  | 1 ROZ    | PERA        |             | 1         | ,000     | 86,35   | 0           |   |              |      |
|                                     |                   |              | -            |          |          |             |             |           |          |         |             | _ |              | - 1  |
|                                     |                   |              | -            |          |          |             |             |           |          |         |             |   |              |      |
|                                     |                   |              | -            |          |          |             |             |           |          |         |             |   |              |      |
|                                     |                   |              |              |          |          |             |             |           |          |         |             |   |              |      |
|                                     |                   |              |              |          |          |             |             |           |          |         |             |   |              |      |
|                                     |                   |              |              |          |          |             |             |           |          |         |             |   |              |      |
|                                     |                   |              | -            |          |          |             |             |           |          |         |             |   |              |      |
|                                     |                   |              | -            |          |          |             |             |           |          |         |             |   |              |      |
|                                     |                   |              | -            |          |          |             |             |           |          |         |             |   |              |      |
|                                     |                   |              | <            |          |          |             |             |           |          |         |             |   |              | >    |
|                                     |                   | _            |              |          |          |             |             |           |          |         |             |   | 1            | _    |
| Majitel : Jiří Helebrant, Louny     |                   |              | DUV          | P: 30.0  | 4.2015 0 | Závao       | da : tes    | st předbě | ěžného   | souhla  | isu         | ^ | <u>T</u> isk |      |
| Vozidlo : , 5008, VF30ARHE8F        | S110393           |              | Stav ki      | m :      | 1234     |             |             |           |          |         |             | ¥ | <u>Z</u> pět |      |

MAY JUN SWEE

Po odsouhlasení garančních protokolů je možné zakázku uzavřít.

www.softapp.cz Notline@softapp.cz Stel.: +420 571615244

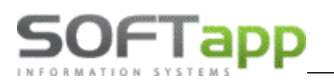

### 5.2 Práce s garancemi

Zobrazí se hlavní formulář, na kterém se v levé části nabídnou uzavřené garanční zakázky. V případě, že je tabulka prázdná a nic nezobrazuje, použije uživatel filtr pod tabulkou v levé části formuláře. Zakázky lze filtrovat dle značky s podmínkou datum od-do a dále pak dle typu a čísla zakázky nebo dle SPZ, VIN či Majitele.

| 🚑 Ga    | rance     |            |                   |                  |             |           |    |     |                |        |     |        |              |       |                |         |       |                  |          | × |
|---------|-----------|------------|-------------------|------------------|-------------|-----------|----|-----|----------------|--------|-----|--------|--------------|-------|----------------|---------|-------|------------------|----------|---|
|         |           | —Za        | kázky obsah       | nující g         | jarance —   |           |    | _   |                |        |     | G      | arance k vy  | /bran | é zakázce      | ,       |       |                  |          |   |
| ЕТур    | Číslo     |            | Datum při.        | Název            | V           |           | ^  | EÒ  | Ó.gar.         | G1     | G2  | Č      | souhlasu     | G3    | Hodin          | Ostat.r | nákl. | Materiál         |          | ^ |
| GA      |           | 9083       | 07.10.2019        | 1P2 <sup>-</sup> | 17-18,GTV   | V Bearin  |    | Þ   | 7779           | 000    | 00A | D A    | AA           | 137   | 0,00           |         | 0,00  | 0,               | 00       |   |
| _       |           |            |                   |                  |             |           |    |     |                |        |     |        |              |       |                |         |       |                  |          |   |
| -       |           |            |                   |                  |             |           |    | -   |                |        |     |        |              |       |                |         |       |                  |          |   |
| -       |           |            |                   |                  |             |           |    | H   |                |        |     |        |              |       |                |         |       |                  |          |   |
|         |           |            |                   |                  |             |           |    |     |                |        |     |        |              |       |                |         |       |                  | _        |   |
|         |           |            |                   |                  |             |           |    | 1   | [              |        |     | i      |              | İ     |                | 1       |       |                  | >        | * |
| -       |           |            |                   |                  |             |           |    |     | 0 <u>d</u> esl | ání    |     |        |              |       | <u>O</u> pravi | t zázna | m     | <u>N</u> ový záz | znam     |   |
| -       |           |            |                   |                  |             |           |    | _   |                |        |     | -Práce | e a materiál | k vyb | rané zaka      | ázce —  |       |                  |          |   |
|         |           |            |                   |                  |             |           |    | P   | /M Číslo       | )      |     | Popis  |              | -     | Mno            | žství C | ena   | Č.gar.           |          | ^ |
|         |           |            |                   |                  |             |           |    |     | P              |        |     | VYMEN  | VA VAL LOZ   | ISKO  | KLO            | ,500    | 231,  | 00               |          |   |
|         |           |            |                   |                  |             |           |    | ► N | AO 0012        | 26640  | 11  | ROZPE  | ÊRA          |       | 1              | ,000,   | 125,  | 27               |          |   |
| -       |           |            |                   |                  |             |           |    | -   |                |        |     |        |              |       |                |         |       |                  |          |   |
|         |           |            |                   |                  |             | >         | ۷. | -   |                |        |     |        |              |       |                |         |       |                  |          |   |
|         | <i>.</i>  |            | -                 | ×.               |             | -         | -1 |     |                |        |     |        |              |       |                |         |       |                  |          |   |
| lyp zak | azky      | -<br>Číslo | ∠n:<br>zakázky od | аска :           | Peugeot     |           | _  | _   |                |        |     |        |              |       |                |         |       |                  |          |   |
| GA      | 9083      |            |                   |                  | Citroen     |           |    | -   |                |        |     |        |              |       |                |         |       |                  |          |   |
|         | 9083      | Císlo      | zakázky do        |                  | DS          | Filtr     |    | -   |                |        |     |        |              |       |                |         |       |                  | $\vdash$ |   |
| S       | PZ (neł   | o část)    | FAB+VIN k         | cód (n           | ebo část)   | _         |    |     |                |        |     |        |              |       |                |         |       |                  |          |   |
|         | Maj       | itel (ne   | bo část)          |                  |             |           |    | <   |                |        |     |        |              |       |                |         |       |                  | >        | • |
| N       | lajitel : | GTW B      | earings s.r.o.    | , Třem           | ošná        |           | ]  | 1   |                | 6.10.2 | 002 | Záva   | ada :        |       |                |         | ^     | I                | isk      |   |
| Vo      | zidlo :   | 1P2 17     | -18, Peugeot      | 307 1,6          | 6 BK P, VF3 | 3ENFUB826 | •  | Sta | av km :        | 89     | 000 |        |              |       |                |         | v     | Z                | pět      |   |

Tyto zakázky obsahují jakékoli práce či materiál označené jako garanční ("G") a ty nebyly ještě přiřazeny ke garancím, nebo jejich garance ještě nebyly odeslány. Vybraný záznam je barevně zvýrazněný (modře podbarvený). Při výběru se počítá pouze s materiálem a dílenskými pracemi, nezohledňují se záznamy v ostatních pracích.

<u>V pravé horní části</u> se k vybrané zakázce zobrazí pořízené garance. K jedné zakázce může být vystaveno max. 7 protokolů. Přeškrtnutím se označí garance, které již byly odeslány.

| _ |                 |     |          | =Garance k v | ybrane         | é zakázce       |                 |                     |   |
|---|-----------------|-----|----------|--------------|----------------|-----------------|-----------------|---------------------|---|
| E | Č.gar.          | G1  | G2       | Č.souhlasu   | G3             | Hodin           | Ostat.nákl.     | Materiál            | ^ |
|   | 6505            | 000 | 96749875 | _            | 448            | 3,40            | <del>,00,</del> | 10581,46            | - |
|   | 6506            | 000 | 00YE     |              | <del>198</del> | 1,25            | <del>,00,</del> | <del>.00,</del>     |   |
|   | 6507            | 000 | 1263     |              | <del>198</del> | 1,00            | <del>,00,</del> | <del>,00,</del>     |   |
|   |                 |     |          |              |                |                 |                 |                     |   |
|   |                 |     |          |              |                |                 |                 |                     |   |
|   |                 |     |          |              |                |                 |                 |                     |   |
| I | <               |     | 1        |              |                |                 | 1               | >                   |   |
|   | 0 <u>d</u> eslá | iní |          |              |                | <u>O</u> pravit | t záznam        | <u>N</u> ový záznan | n |

V pravé dolní části se zobrazí seznam prací a materiálu (P/M).

DP = dílenské práce, OP = ostatní práce

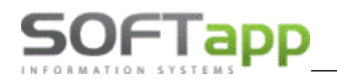

#### MO = originální materiál, MN = neoriginální materiál

| _ |     |            | —Práce a materiál k vybrané | zakázce = |          |        |           |              |
|---|-----|------------|-----------------------------|-----------|----------|--------|-----------|--------------|
| E | P/M | Číslo      | Popis                       | Množství  | Cena     | Č.gar. |           | $\mathbf{h}$ |
|   | DP  | 57006A     | VYMENA ALTERNATOR -         | 2,600     | 1125,80  | 6505   | $\square$ |              |
|   | DP  | 95155A     | _ DIAGNOSTIKA A VYHLEDA     | ,750      | 324,75   | 6506   | $\square$ |              |
|   | DP  | 57001A     | KONTROLA NABIJECI OBVO      | ,500      | 216,50   | 6505   | $\square$ |              |
|   | DP  | 65010R     | OPRAVA SVAZEK -             | ,500      | 216,50   | 6506   | $\square$ |              |
|   | DP  | 17139A     | NUCENÁ REGENERACE FI        | ,500      | 216,50   | 6507   | $\square$ |              |
|   | DP  | 95002A     | NA VOZIDLE ZKOUSKA PO       | ,500      | 216,50   | 6507   | $\square$ |              |
|   | DP  | 56005A     | NABITI AKUMULÁTOR 12 V      | ,200      | 86,60    | 6505   | $\square$ |              |
|   | DP  | 56001A     | KONTROLA AKUMULÁTOR         | ,100      | 43,30    | 6505   | $\square$ |              |
|   | MO  | 9674987580 | ALTERNÁTOR NE               | 1,000     | 10581,46 | 6505   | $\square$ |              |
|   |     |            |                             |           |          |        |           |              |

### 5.3 Vlastní práce s garancemi

#### 5.3.1 Vytvoření garancí

V levé části garancí se klikne na záznam se zakázkou, se kterou bude uživatel pracovat.

| 🚝 Ga     | rance |      |             |                      |   |   |                 |     |      |               |       |                 |             | - 0                 | x |
|----------|-------|------|-------------|----------------------|---|---|-----------------|-----|------|---------------|-------|-----------------|-------------|---------------------|---|
|          |       | —Zał | kázky obsah | nující garance ————  |   | _ |                 |     |      | -Garance k vy | /bran | é zakázce       |             |                     |   |
| ЕТур     | Číslo |      | Datum při.  | Název                | ^ | E | Č.gar.          | G1  | G2   | Č.souhlasu    | G3    | Hodin           | Ostat.nákl. | Materiál            | ^ |
| GA       | 9     | 083  | 07.10.2019  | 1P2 17-18,GTW Bearin |   |   | 7779            | 000 | 00AD | AAA           | 137   | 0,00            | 0,00        | 0,00                |   |
|          |       |      |             |                      |   |   |                 |     |      |               |       |                 |             |                     |   |
|          |       |      |             |                      |   |   |                 |     |      |               |       |                 |             |                     |   |
|          |       |      |             |                      | 1 |   |                 |     |      |               |       |                 |             |                     | _ |
|          |       |      |             |                      | 1 |   |                 |     |      |               |       |                 |             |                     | _ |
| <u> </u> |       |      |             |                      | 4 |   |                 |     |      |               |       |                 |             |                     | ~ |
| <u> </u> |       |      |             |                      | 4 |   | <               |     |      |               |       |                 |             | >                   | • |
|          |       |      |             |                      | + |   | O <u>d</u> eslá | iní |      |               |       | <u>O</u> pravit | t záznam    | <u>N</u> ový záznar | n |

Pokud se v pravé horní části nezobrazí žádná garance, je třeba ji pořídit pomocí tlačítka **Nový záznam**. V garanci se vyplní všechny požadované údaje. Pro snazší orientaci lze klávesou F2 vyvolat číselníky kódů, příčin a závad.

|                     | Gara | nce k vybran | é zakázce ————                                           |   |
|---------------------|------|--------------|----------------------------------------------------------|---|
| Alokační kód (G1) : | 000  | Diag.        | diagnostika textové pole možno                           |   |
| Kód příčiny (G2) :  | 00AD | (49 zn.)     | zapsat ručně                                             | Ŧ |
| Číslo souhlasu :    | AAA  | Postup       | i zde textové pole pro ruční zápis                       |   |
| Kód závady (G3) :   | 137  | (37 zn.)     |                                                          | - |
|                     |      | Původ vozu : | vůz zakoupený a provozovaný v CZ                         | - |
|                     |      |              | vůz zakoupený a provozovaný v CZ                         |   |
| Uložit              |      |              | dovoz ze zahraničí<br>vozidlo jen projíždějící (tranzit) |   |

Provedené změny se uloží tlačítkem *Uložit*. Při uložení program sám každou garanci očísluje vzestupnou řadou.

Po vybrání garance se ve spodní tabulce v pravé části pomocí zatrhávacího pole v seznamu prací a materiálu určuje, který materiál a které práce do dané garance patří. Po každém výběru (zatržení), program do řádku dosadí číslo vybrané garance a dopočte součet hodin a ceny do garance. Součet hodin se provádí u dílenských prací, součet ceny materiálu se provádí u originálních dílů. Ostatní práce a neoriginální materiál se sčítají do položky *Ostatní náklady*.

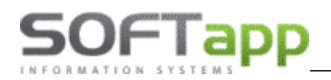

| _ |     |                 |      |      |       | -Garance k v  | vbran | é zak    | ázce   |       |         |      |        |              |   |
|---|-----|-----------------|------|------|-------|---------------|-------|----------|--------|-------|---------|------|--------|--------------|---|
| E | Č.g | ar.             | G1   | G2   |       | Č.souhlasu    | G3    | Hod      | in     | Osta  | t.nákl. | Mat  | eriál  |              | ^ |
| 5 | ł   | 7779            | 000  | 00AE | )     | AAA           | 137   |          | 0,50   |       | 0,00    |      | 125,   | 27           |   |
|   |     |                 |      |      |       |               |       |          |        |       |         |      |        |              |   |
|   |     |                 |      |      |       |               |       |          |        |       |         |      |        |              |   |
| L |     |                 |      |      |       |               |       |          |        |       |         |      |        | _            |   |
| L |     |                 |      |      |       |               |       |          |        |       |         |      |        | _            |   |
| - | -   |                 |      |      |       |               |       |          |        |       |         |      |        |              | ~ |
|   | <   |                 |      | _    |       |               |       |          |        |       |         |      |        | >            |   |
|   | (   | 0 <u>d</u> eslá | iní  |      |       |               |       | <u>0</u> | oravit | zázn  | am      | No   | vý záz | nam          | ı |
|   |     |                 |      |      | =Prá  | ce a materiál | k vvb | rané     | zaká   | zce - |         |      |        |              |   |
| E | P/M | Číslo           |      |      | Popis | 5             |       |          | Mno    | žství | Cena    |      | Č.gar. |              | ^ |
| 1 | DP  |                 |      |      | VYM   | ENA VAL LOZ   | ISKO  | KLO      |        | ,500  | 231     | ,00, | 7779   | $\square$    | - |
| Þ | МО  | 0012            | 6640 | 11   | ROZ   | PĚRA          |       |          | 1      | ,000, | 125     | ,27  | 7779   | $\checkmark$ |   |
|   |     |                 |      |      |       |               |       |          |        |       |         |      |        |              |   |

Rozlišení originálních a neoriginálních dílů se provádí pomocí druhu daného materiálu. Pokud je druh materiálu ve skladové kartě vyplněný (přenáší se automatickou datovou komunikací od importéra), je daný materiál považovaný za originální. V případě, že je druh materiálu prázdný, nebo vyplněný dealerem vlastním pořízeným druhem materiálu, je materiál považovaný za neoriginální.

Pokud k dané zakázce bude třeba pořídit více garancí, uživatel pokračuje opět přes tlačítko **Nový záznam** a následně přiřadí práce a materiál k další garanci. Editovat lze pouze záznamy garancí, které nebyly ještě odeslány. Již odeslané garance editovat nelze a jsou již přeškrtnuté.

#### 📇 Přehled garancí - • × Typ Č.zakázky Č.garance Datum sestav. G1 Popis Č.souhlasu G3 G2 F \land GA 9079 7776 02.07.2019 CFF SDFSDF SDFSD SDD ▶ GA 9083 7779 07.10.2019 000 00AD 137 AAA diagnostika...textové pole...možno zapsat ručně Celkern hodin 0,50 ٨ Neodeslané (2) v Ostatní náklady 0,00 Odeslané i zde textové pole pro ruční zápis ^ Celkern materiál 125.27 ○ Všechny v Celkern 356,27 Značka : Zobrazovat od : Provozovna : $\sim$ Peugeot 01.10.2017 všechny $\sim$ Ohn Smazat Smazat filtr Import úhrad Fakturace <u>0</u>K <u>Z</u>pět O<u>d</u>eslat ODESLAT (PCZ013T) SAGAI (SAG001.txt) ePGC (eddtxml.xml)

#### 5.3.2 Odeslání garancí

Uživatel zvolí soubor **SAGAI** (SAG001.txt), v pravém rohu obrazovky se zobrazí následně informace o generování souboru.

Generuji soubor SAG001.TXT pro ABCnet...

Následně se zobrazí hlášení s informací, kam byl soubor uložený – viz screen níže.

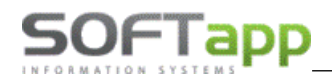

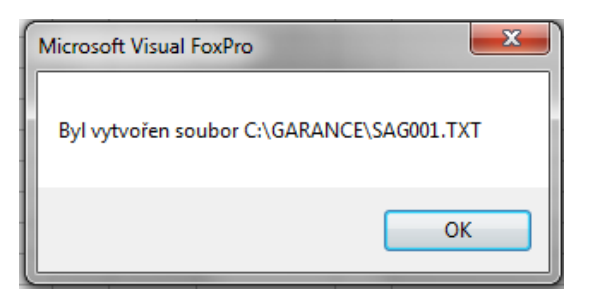

Cesta k uložení souboru se nastavuje v menu **Program – Nastavení programu – Uživatelské nastavení** (viz ilustrativní příklad níže).

| C:\KLIENT\AUTO\SERVIS2\ | Adresář pro výstupní soubory Excel, objednávky, |
|-------------------------|-------------------------------------------------|
| C:\GARANCE\             | Adresář pro soubory ABCnet,garance,             |
|                         | Adresář pro soubory CPN Peugeot                 |
|                         | Adresář pro soubory CPN Citroen                 |

Garanční protokol lze po uložení nalézt v přehledu garancí mezi již odeslanými protokoly.

#### 5.3.3 Nahrání garančního protokolu do SAGAI

Soubory SAG001, SAG002, SAG003 se přenášejí přes portál <u>https://file-transfer.mpsa.com/</u>. Odeslat a nahrát soubory SAG001 může kterýkoliv uživatel, který má nastavené oprávnění. Přijímat sobory SAG002, SAG003 může jen jeden uživatel u dealera, který je zaznamenaný v systému SAGAI. Tohoto uživatele musí zaznamenat garanční technik u importéra.

Po přihlášení se zobrazí následné okno na přenos souborů:

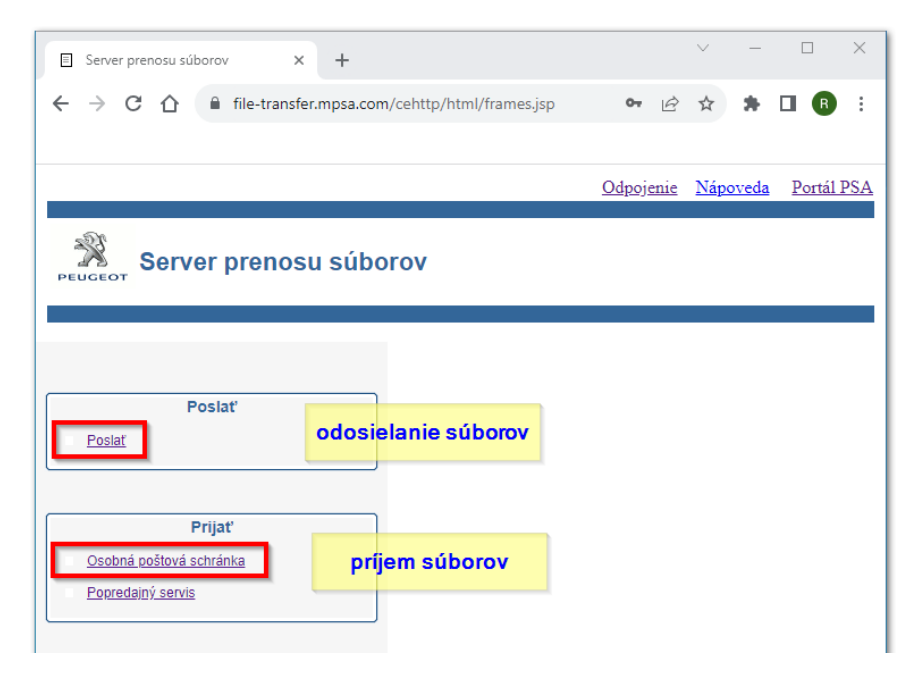

wast silver

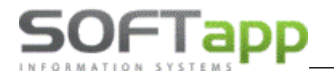

Okno pro odesílání souborů.

| Server prenosu súborov × +                          | ∨ – □ X                                                                                               |
|-----------------------------------------------------|----------------------------------------------------------------------------------------------------|
| ← → C ☆ 🔒 file-transfer.mpsa.com                    | /cehttp/html/frames.jsp 🛛 🗣 🖻 🖈 🗖 🖪 🗄                                                                 |
|                                                     |                                                                                                    |
|                                                     | Odpojenie Nápoveda Portál PSA                                                                         |
| Server prenosu súbo                                 | rov                                                                                                   |
|                                                     | Poslať                                                                                                |
| Poslať<br>Poslať                                    | Na poslanie súboru, vyplňte doleuvedené políčka a stlačte "Poslat."                                   |
| Prijať                                              | Vyberte značku : Peugeot položku "Sagai"<br>Vyberte filiálku : SLOVENSKO<br>Vyberte aplikáciu : Sagai |
| <u>Osobná poštová schránka</u><br>Popredajný servis | Meno súboru Choose File No file chosen Poslať Zrušiť v vybrať o preplatenie"                          |
|                                                     | vybrať uložený<br>súbor SAG001                                                                        |

#### Okno pro stažení souborů.

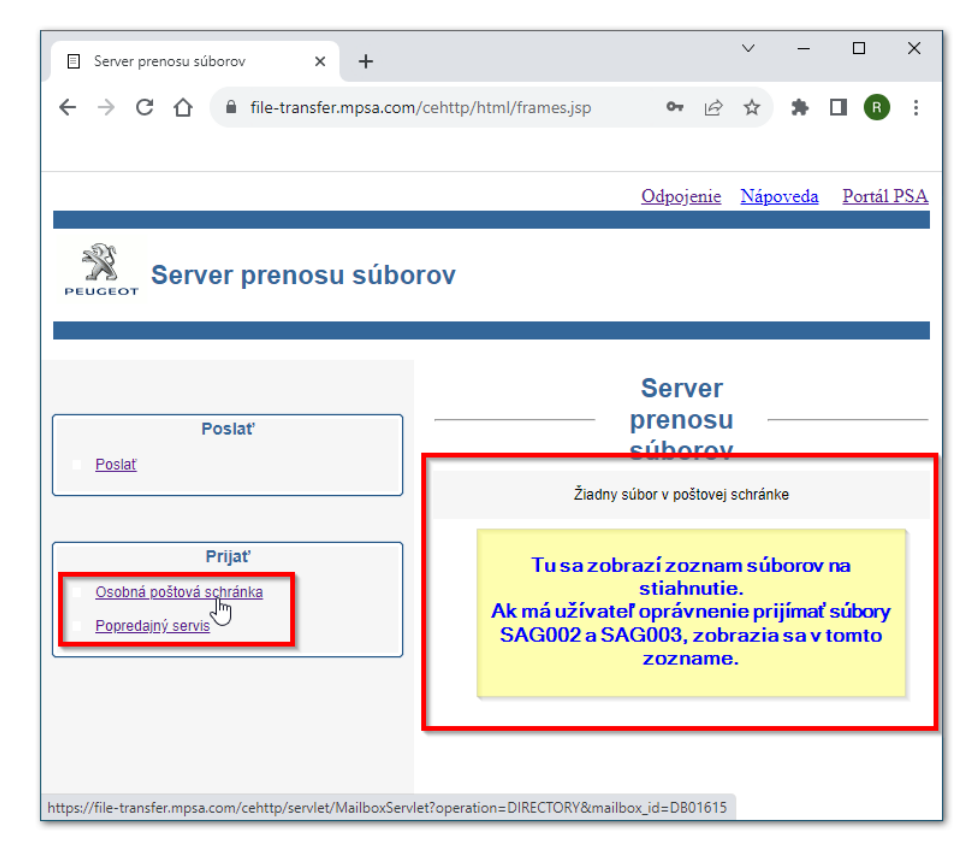

AN AND AND A

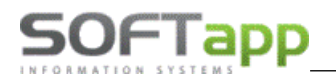

#### 5.3.4 Tisk garancí

Tisk garancí lze provést v menu Garance -> Práce s garancemi. Tlačítko Tisk nabídne tisk sestavy garanční protokol.

| 🚑 G  | arance    |       |             |                 |               |        |    |           |         |     |        |            |       |          |          |                 | -            |              | x |
|------|-----------|-------|-------------|-----------------|---------------|--------|----|-----------|---------|-----|--------|------------|-------|----------|----------|-----------------|--------------|--------------|---|
|      |           | —Za   | kázky obsah | ující garance = |               |        |    |           |         |     | G      | arance k v | ybran | é zakázc | e ——     |                 |              |              |   |
| ЕТур | Číslo     | )     | Datum při.  | Název           |               | ^      | E  | Č.gar.    | G1      | G2  | Č.     | souhlasu   | G3    | Hodin    | Ostat    | t.nákl.         | Materia      | il           | ^ |
| GA   | 1         | 9070  | 22.04.2016  | 1Z1 00-00,SO    | FTAPP, s      | Ī      |    | 7779      | 000     | 00A | .D     | 4A         | 137   | ,5       | 0        | <del>,00,</del> | - 1          | 25,27        | - |
| GA   | 1         | 9071  | 05.04.2017  | 1Z1 00-00,SO    | FTAPP, s      | Ī      |    |           |         |     |        |            |       |          |          |                 |              |              |   |
| GA   | ۱         | 9072  | 05.04.2017  | 1Z1 00-00,SC    | FTAPP, s      | [      |    |           |         |     |        |            |       |          |          |                 |              |              |   |
| GA   | 1         | 9073  | 16.10.2017  | 1Z1 00-00,SC    | OFTAPP, s     |        | Г  |           |         |     |        |            |       |          |          |                 |              |              |   |
| GA   | 1         | 9075  | 10.01.2019  |                 |               |        |    |           |         |     |        |            |       |          |          |                 |              |              | Ē |
| GA   | ۱         | 9076  | 01.04.2019  | SOFT - GARA     | NCE - POK     |        |    |           |         |     |        |            |       |          |          |                 |              |              |   |
| GA   | ۱         | 9079  | 02.07.2019  | 1Z1 00-00,SC    | OFTAPP, s     |        | I  | <         |         |     |        |            |       |          |          |                 |              | >            |   |
| ▶GA  | 1         | 9083  | 07.10.2019  | 1P2 17-18,GT    | rW Bearin     | ]      |    | Odeel     | 4 m l   |     |        |            |       | Operat   |          |                 | March        |              | _ |
| GA   | ۱         | 9084  | 07.01.2020  | 1Z1 00-00,SC    | OFTAPP, s     |        |    | Odesi     | am      |     |        |            |       | Oprav    | ni zazna | am              | <u>N</u> OVY | zaznar       | п |
|      |           |       |             |                 |               |        | =  |           |         |     | -Práce | a materiál | k vyb | rané zal | kázce =  |                 |              |              |   |
|      |           |       |             |                 |               |        | E  | P/M Číslo | )       |     | Popis  |            |       | Mn       | ožství   | Cena            | Č.g          | ar.          | ^ |
|      |           |       |             |                 |               |        |    | DP        |         |     | VYMEN  | IA VAL LOZ | ISKO  | KLO      | ,500     | 231             | ,00 77       | 79 🗹         |   |
|      |           |       |             |                 |               |        |    | MO 0012   | 26640   | 11  | ROZPĚ  | ŔŔ         |       |          | 1,000    | 125             | ,27 77       | 79 🗹         |   |
|      |           |       |             |                 |               |        |    |           |         |     |        |            |       |          |          |                 |              |              |   |
|      |           |       |             |                 |               | ~      |    |           |         |     |        |            |       |          |          |                 |              |              |   |
| <    |           |       |             |                 | >             |        |    |           |         |     |        |            |       |          |          |                 |              | _            | - |
|      |           |       | Zna         | ačka : Peugeot  |               | $\sim$ | 1- |           |         |     |        |            |       |          |          |                 |              |              | - |
| GA   |           |       |             |                 |               |        |    |           |         |     |        |            |       |          |          |                 |              |              | - |
|      |           |       |             |                 |               |        |    |           |         |     |        |            |       |          |          |                 |              |              |   |
|      | -         |       |             |                 | <u>F</u> iltr |        |    |           |         |     |        |            |       |          |          |                 |              |              |   |
|      |           |       |             |                 |               |        |    |           |         |     |        |            |       |          |          |                 |              |              |   |
|      |           |       |             |                 |               |        | F  | <         |         |     |        |            |       |          |          |                 |              | 3            | > |
|      | Majitel : | 1Z1 0 | 0-00,SOFTA  | PP, s           |               |        |    | DUVP : 1  | 16.10.2 | 002 | Záva   | da :       |       |          |          | /               |              | Tisk         |   |
| v    | ozidlo :  | 1Z1 0 | 0-00,SOFTA  | PP, s           |               | 1      | s  | Stav km : | 89      | 000 |        |            |       |          |          |                 |              | <u>Z</u> pět |   |

Ilustrativní příklad tisku garančního protokolu.

|                                        |                          |                        | GARA      | NČNÍ PF               | RO TOKOL=                                 |                |
|----------------------------------------|--------------------------|------------------------|-----------|-----------------------|-------------------------------------------|----------------|
| Číslo zakázky :                        | GA9084                   |                        |           | VIN kó                | d : VF3222222                             | 22222222       |
| Číslo garance :<br>Alokační kód (G1) : | 7778<br>000              | Datur                  | n uvedení | do provozu            | 1: 01.01.2017                             |                |
| Kód příčiny (G2):<br>Číslo souhlasu:   | 00AD<br>AAA              | Da                     | tum uzavř | Stav kn<br>ení zakázk | n : <b>50000</b><br>y : <b>07.01.2020</b> | 09:55          |
| Kód závady (G3):                       | 137                      |                        |           |                       |                                           |                |
| Popis zakázky :                        | garance                  |                        |           |                       |                                           |                |
| Diagnostika :                          | diagnostika textové p    | oole možno zapsatru    | ičně      |                       |                                           |                |
| Postup opravy :                        | i zde textové pole pro r | ruční zápis…           |           |                       |                                           |                |
| Celkem hodin :                         | 0,80 Proj                | plácená hodinová sazba | : 462,00  | 0                     | Celkem práce :<br>statní náklady          | 370<br>: 0,00  |
|                                        |                          |                        |           | Celken                | n k proplacení :                          | 2207,90        |
| <u>Rozpis dle zakázky</u>              |                          |                        |           |                       |                                           |                |
| Práce / Materiál                       | Název                    |                        |           | Množství              | Cena za MJ                                | Celkem bez DPH |
| Dílenské práce<br>21003A               | DEMONTAZ-MONTAZ          | SPOJKOVY PEDAL -       |           | 0,800                 | 462,00                                    | 369,60         |
|                                        |                          |                        |           |                       | Mezisoučet :                              | 369,60         |
| Materiál originál                      |                          |                        |           |                       |                                           |                |
| 2051T7                                 | SADA SPOJKY EST          |                        |           | 1,000                 | 2 267,90                                  | 2 267,90       |
|                                        |                          |                        |           |                       | Mezisoučet :                              | 2 267,90       |
|                                        |                          |                        |           |                       | Celkem:                                   | 2 637,50       |

and a state reality of

garance

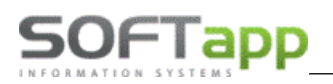

### 5.4 Přehled garancí

Po spuštění přehledu garancí program zobrazí hlavní formulář, na kterém jsou zobrazeny ještě neodeslané garance. Přepínačem v dolní části lze ovlivnit zobrazované záznamy (neodeslané, odeslané, všechny). Červeně jsou v seznamu zobrazeny již odeslané garance.

Formulář garancí (Práce s garancemi) lze zobrazit i z Přehledu zakázek (tlač. Garance) nebo také dblklikem na čísle garance v Přehledu garancí. Pokud se dá dblklik na čísle zakázky, tak se zobrazí detail zakázky.

| 🏯 P  | řehled          | l garancí     |             |                   |       |                      |              |       |                  |                   |              |
|------|-----------------|---------------|-------------|-------------------|-------|----------------------|--------------|-------|------------------|-------------------|--------------|
| E    | Тур             | Č.zakázky     | Č.garance   | Datum sestav.     | G1    | G2                   | Č.souhlasu   | G3    | Popis            |                   | F 🔨          |
|      | GA              | 9076          | 7773        | 01.04.2019        | 000   | 00AA                 |              | 131   |                  |                   | l l          |
|      | GA              | 9075          | 7774        | 10.01.2019        | DIF   | 00AT                 | 654782       | 225   |                  |                   | 1            |
|      | GA              | 9075          | 7775        | 10.01.2019        |       |                      |              |       |                  |                   | 1            |
|      | GA              | 9084          | 7778        | 07.01.2020        | 000   | 00AD                 | AAA          | 137   | garance          |                   | 1            |
|      | GA              | 9083          | 7779        | 07.10.2019        | 000   | 00AD                 | AAA          | 137   |                  |                   | 1            |
| -    |                 |               |             |                   |       |                      |              |       |                  |                   |              |
| H-   | _               |               |             |                   |       |                      |              |       |                  |                   |              |
|      |                 |               |             |                   |       |                      |              |       |                  |                   |              |
| -    |                 |               |             |                   |       |                      |              |       |                  |                   |              |
| H    |                 |               |             |                   |       |                      |              |       |                  |                   |              |
|      | _               |               |             |                   |       |                      |              |       |                  |                   |              |
| H    |                 |               |             |                   |       |                      |              |       |                  |                   |              |
|      |                 |               |             |                   |       |                      |              |       |                  |                   |              |
|      |                 |               |             |                   |       |                      |              |       |                  |                   |              |
|      |                 |               |             |                   |       |                      |              |       |                  |                   |              |
|      |                 |               |             |                   |       |                      |              |       |                  |                   | ~            |
| <    |                 |               | 1           | 1                 |       | 1                    | 1            |       |                  |                   | > 🔯          |
| 0    | Neode           | slané         | diagnostik  | a textové pole    | možno | zapsat ručně         |              |       | ^                | Celkern hodin :   | 0,80         |
|      | Odesla          | ané (5)       |             |                   |       |                      |              |       | ~                | Ostatní náklady : | 0,00         |
|      |                 |               | i zde texto | vé pole pro ruční | zápis |                      |              |       | ^                | Celkem materiál : | 2267,90      |
| 0    | vsech           | ny            |             |                   |       |                      |              |       | ~                | 0-11              |              |
| Znad | ska :           |               | Zobrazova   | tod:              |       |                      | Provozo      | vna : |                  | Celkem :          | 2637,50      |
| Peu  | geot            | $\sim$        | 01.10.201   | 7                 |       |                      | všechn       | у     | $\sim$           |                   |              |
|      | 0 <u>d</u> esla | at <u>S</u> r | mazat       | O <u>b</u> novit  | 5     | Smazat <u>f</u> iltr | Import úhrad |       | <u>Fakturace</u> | <u>О</u> К        | <u>Z</u> pět |

Vlastní práce s odesláním garancí byla již popsána v předchozí kapitole. Pomocí zatrhávacího pole v prvním sloupci seznamu se zvolí, které garance se mají odeslat a po stisku tlačítka **Odeslat** se vytvoří soubor s názvem **SAG001.TXT** v adresáři, který je nastavený v parametrech uživatele.

Pokud takový soubor již existuje, program se dotáže, zdali jej má přepsat. **Toto je potřeba zvážit,** do SAGAI lze odeslat jen jeden soubor.

Pro případ, že by došlo ke špatným přenosům protokolů, je možné použít tlačítko **Obnovit.** Po stisku tohoto tlačítka se program dotáže na obnovu garance a po zvolení *Ano* přesune označený garanční protokol do neodeslaných.

### 5.5 Úhrady garančních protokolů

V případě zpětného vyhodnocování garancí je potřeba tlačítkem *Import úhrad* načíst soubor **SAG002.TXT** (SPGP0000SOUBORY\_ÚHRAD). Import úhrad bere v úvahu nastavení provozoven. Proplácenou hodinovou sazbu lze doplnit ručně nebo přednastavit v Nastavení programu (záložka Servis - Proplacená hodinová sazba pro garanční protokoly). Přednastavená sazba se bude doplňovat k nově vytvářeným protokolům.

V případě provozoven se hodinová sazba pro garance nastavuje v číselníku provozoven (Číselníky – Provozovny).

Např. Proplácená hodinová sazba pro garance : 433,00

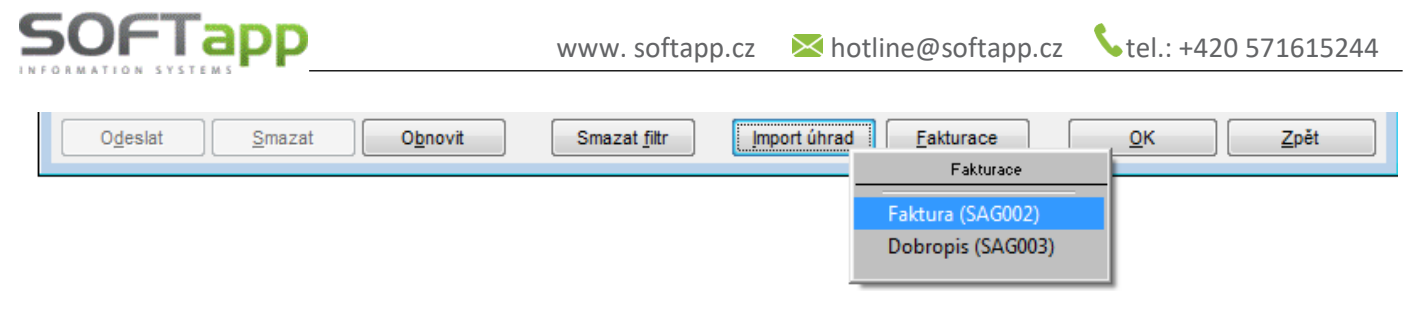

Importem souboru úhrad se doplní příslušná pole v přehledu garancí (proplaceno, datum proplacení, doklad proplacení a doklad úhrady).

### 5.6 Detail rozpisu úhrad

Pomocí dvojkliku ve sloupci proplaceno u příslušného protokolu lze prohlížet detail rozpisu úhrady.

| <b>a</b> | , Pi | fehled | l garancí |           |               |     |      |            |     |            |         | × |
|----------|------|--------|-----------|-----------|---------------|-----|------|------------|-----|------------|---------|---|
|          |      | Тур    | Č.zakázky | Č.garance | Datum sestav. | G1  | G2   | Č.souhlasu | G3  | Proplaceno | Popis   | ^ |
|          |      | GA     | 9076      | 7773      | 01.04.2019    | 000 | 00AA |            | 131 | ,00        |         |   |
|          |      | GA     | 9075      | 7774      | 10.01.2019    | DIF | 00AT | 654782     | 225 | ,00        |         |   |
|          |      | GA     | 9075      | 7775      | 10.01.2019    |     |      |            |     | ,00        |         |   |
| •        |      | GA     | 9084      | 7778      | 07.01.2020    | 000 | 00AD | AAA        | 137 | 0,00       | garance |   |
|          |      | GA     | 9083      | 7779      | 07.10.2019    | 000 | 00AD | AAA        | 137 | ,00        |         |   |
|          |      |        |           |           |               |     |      |            |     |            |         |   |

| 🖺 Rozpis úhrad garan | čního protokoli | u č.7778 |   |    |        |    |            |          |            |    |           |      |
|----------------------|-----------------|----------|---|----|--------|----|------------|----------|------------|----|-----------|------|
| Popis                | Hodnota         |          | ^ | P  | opis   |    | garance    |          |            | ^  | Postup    | i zd |
| Číslo zakázky        | GA9084          |          | 1 | S  | ervisu |    |            |          |            |    | opravy :  |      |
| Datum uzav.zakázky   | 07.01.2020      |          |   |    |        |    |            |          |            | ×  |           |      |
| VIN kód              | VF32222222      | 2222222  |   |    | Č.     | Čí | slo mater. | Množství | Kód zprávy | Ce | ena za MJ | Ce   |
| Uvedení do provozu   | 01.01.2017      |          |   | Г  |        |    |            |          |            |    |           |      |
| Stav tacho metru     | 50000           |          |   | 11 |        |    |            |          |            |    |           |      |
| G1/G2/G3             | 000/00AD        | /1:37    |   | 1  |        |    |            |          |            |    |           |      |
| Číslo souhlasu       | AAA             |          |   | 11 |        |    |            |          |            |    |           |      |
| Doklad č.            |                 |          |   | 11 |        |    |            |          |            |    |           |      |
| Datum dokladu        |                 |          |   | 11 |        |    |            |          |            |    |           |      |
| Proplaceno           | 0,00            |          |   | 1  |        |    |            |          |            |    |           |      |
| Požadováno           | 2637,50         |          |   | 11 |        |    |            |          |            |    |           |      |
| Rozdíl               | -2637,50        |          |   | 11 |        |    |            |          |            |    |           |      |
| Kódy zpráv           |                 |          | ~ | I  |        |    |            |          |            |    |           |      |
| <                    |                 | 2        |   | 1  |        |    |            |          |            |    |           |      |

### 5.7 Popis kódu zpráv

Pokud se klikne pravým tlačítkem myši na kódu zprávy v přehledu garancí, tak dojde k zobrazení jeho popisu.

| Přehled | garancí < p | provoz | ovna | č.0,1 > |            |        |                            |                    |            |                   |                    |           |                  |                | < ]                                                                                                    |
|---------|-------------|--------|------|---------|------------|--------|----------------------------|--------------------|------------|-------------------|--------------------|-----------|------------------|----------------|----------------------------------------------------------------------------------------------------|
| Č.zakáz | ky Č.garar  | nce    | G1   | G2      | Č.souhlasu | G3     | Popis                      | Proplaceno Dat.pro | oplacení ( | Doklad proplacení | Doklad úhrady      | Hod.sazba | VIN kód          | Kódy zprá      | A     A     A |
| 8       | 816         | 7428   | 901  | 4545K3  |            | 493    | Svítí kontrolka ABS19.5.2  | 0 1188,87 21.07.   | .2015 00:  | 1582101526        | 13453              | 433,00    | VF33H9HV0        | C AA           |                                                                                                    |
| 8       | 818         | 7429   | 000  | 00NG    |            | 135    | po odstavení zahřátého v   | o,00, i            | ::         | 0                 | 0                  | 462,00    | VF3DDHMY         | 0 RRG6         |                                                                                                    |
| 8       | 323         | 7430   | 000  | 1612906 | 5          | 552    | Nestandartní zvuky při otá | 6234,77 21.07.     | 2015 00:   | 1582101526        | 13453              | 433,00    | <b>VF3YBTMFE</b> | 3'             |                                                                                                    |
| 8       | 330         | 7431   | ZXD  | ZXDZ    |            | G5A    | Svolávací akce zxd         | 523,91 21.07.      | .2015 00:  | 1582101526        | 13453              | 433,00    | VF3LRHNY         | H A Pravý klik | - pop                                                                                                    |
| 8       | 331         | 7432   | ZZC  | ZZCZ    | Hiščoní    | kád AA |                            | ×                  | 2015 HI    | ášení kód RRG     | 6                  |           | x                | D AA C         |                                                                                                    |
|         | 322         | 7433   | FER  | 00SN    | Thasen     | KUU AA |                            |                    | .2015      |                   | and a state of the |           |                  | C AA           |                                                                                                    |
|         | 322         | 7434   | FCU  | 6216E2  |            |        |                            |                    | 2015       |                   |                    |           |                  | 2              |                                                                                                    |
|         | 323         | 7435   | FER  | 00SC    |            | PŘÍPAD | ) AKCEPTOVÁN CELKOVĚ       |                    | 2015       | PŘÍPAD ZA         | MÍTNUT CELKO       | VĚ        |                  | E AA           |                                                                                                    |
| 1       | 323         | 7436   | FCU  | 621699  |            | PRODE  | JCE = OPRAVCE              |                    | 2015       |                   |                    |           |                  | E              |                                                                                                    |
| 8       | 308         | 7437   | 000  | 9181P2  |            |        |                            |                    | 2015       |                   |                    |           |                  | C              |                                                                                                    |
| 8       | 329         | 7438   | 000  | 1338F8  |            |        |                            |                    | 2015       |                   |                    |           |                  | D AA           |                                                                                                    |
|         | 306         | 7439   | FCI  | 850691  |            |        |                            | ОК                 | 2015       |                   |                    |           | ОК               | 2              |                                                                                                    |
| :       | 324         | 7440   | FCI  | 3521N9  |            |        |                            |                    | 2015       |                   |                    |           |                  | .(             |                                                                                                    |
|         |             |        |      |         |            |        |                            |                    |            |                   |                    |           |                  |                |                                                                                                    |

Pro správnou funkci tohoto zobrazení je nutno nejdříve naimportovat číselníky GAROZHO.TXT a GAZPRAV.TXT.

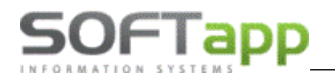

Tyto číselníky naleznete v adresáři ... C:\Klient\Auto\Servis a naimportují se z menu Číselníky -> Import číselníků.

| S Import dat                                                                                                    |                                     |
|----------------------------------------------------------------------------------------------------|-------------------------------------|
| Čiselníky Ostatní                                                                                                    |                                     |
| Import číselníku paušálu (CISPAUSAL.TXT/XML)           C:\DOCUMENTS AND SETTINGS\RSOLC\PLOCHA\CISPAUSAL_04_2012_JARAK.TXT          Import | Poslední import<br>08.10.2015 00:00 |
| Import číselníku prací a stromové struktury (FFASC,FFLTC,dpstrom.txt)                                                                     | Poslední import                     |
| D:\PETR\PROGRAMY\SERVIS_PEUGEOT\ČÍSELNÍK PRACÍ\CISELNIKY_20160830\FF005100.ASC                                                            | 01.09.2016 11:35                    |
| D:\PETR\PROGRAMY\SERVIS_PEUGEOT\ČÍSELNÍK PRACÍ\CISELNIKY_20160830\FF005000.LTC                                                            | 01.09.2016 11:35                    |
| C:\DOCUMENTS AND SETTINGS\RSOLC\PLOCHA\DPSTROM.TXT                                                                                        | 08.01.2010 16:58                    |
| Import číselníku norem (NORMY.TXT nebo NORMY.DBF)                                                                                         | Poslední import                     |
| D:\PETR\PROGRAMY\SERVIS_PEUGEOT\ČÍSELNÍK PRACÍ\CISELNIKY_20160830\NORMY_20160830.TXT                                                      | 01.09.2016 11:43                    |
| Import číselníku garancí (GACODE.TXT,GAROZHO.TXT,GAZPRAV.TXT, SAG005.TXT)                                                                 | Poslední import                     |
| C:\DOCUMENTS AND SETTINGS\RSOLC\PLOCHA\GACODE_4_07.TXT                                                                                    | 25.01.2010 16:50                    |
| C:\DOCUMENTS AND SETTINGS\RSOLC\PLOCHA\GAROZHO_11_06.TXT                                                                                  | 25.01.2010 16:51                    |
| C:\DOCUMENTS AND SETTINGS\RSOLC\PLOCHA\GAZPRAV_11_06.TXT                                                                                  | 25.01.2010 16:51                    |
| Import                                                                                                    | ::                                  |

### 5.8 Fakturace garancí

Schválené garance lze následně fakturovat či dobropisovat importérovi v přehledu garancí přes tlačítko *Fakturace*. Přes funkci fakturace můžeme vystavit fakturu či dobropis.

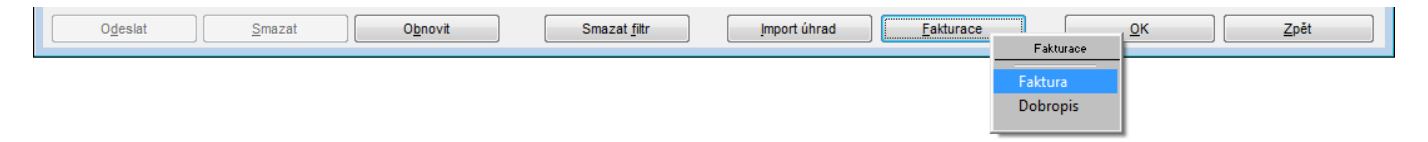

Zobrazí se seznam garancí dle VIN kódu a čísla garance s uvedenými zakázkami a cenami. Uživatel zatrhne ve sloupci Výběr ty garance (zakázky), které chce vybrat k hromadné fakturaci.

| 🚝 Výber k hrom | adné fakturaci |         |           |                      |                  |     |   |
|----------------|----------------|---------|-----------|----------------------|------------------|-----|---|
| EVIN kód       | Číslo garance  | Zakázka | Cena 🔺    | Výběr                | Skupina          | G1  | * |
| VF3YAAMFB1     | 1 3684         | GA5331  | 28886,32  | <b>×</b>             | ] Záruka zákonná | 000 |   |
| ▶VF3WC9HXC     | 3 4118         | GA5689  | 30571,32  | <ul> <li></li> </ul> | Záruka zákonná   | YLA |   |
| VF3YDBMFC1     | 3914           | GA5498  | 44037,75  | <b>×</b>             | ] Záruka zákonná | 000 |   |
| VF3YDBMFC1     | 3504           | GA5125  | 57028,38  | <b>×</b>             | ] Záruka zákonná | 000 |   |
| VF33HRHSB8     | 3292           | GA5022  | 85861,00  | <ul> <li></li> </ul> | Záruka zákonná   | 610 |   |
| VF3YAAMFA11    | 1 3160         | GA4814  | 94007,98  | <b>×</b>             | ] Záruka zákonná | 000 |   |
| VF3ZBRMNC1     | 1 3225         | GA4894  | 154686,41 |                      | ] Záruka zákonná | 000 |   |
|                |                |         |           |                      |                  |     |   |

Program přesměruje uživatele do dalšího okna *Fakturace garancí*, kde uživatel zadá IČ (kód) importéra, kterého lze také vybrat z číselníku obch. partnerů přes F2 (musí být v číselníku obch. partnerů pořízen). Následně zvolí číselnou řadu faktur a upraví dle potřeby další údaje (data vystavení, splatnosti a UZP, středisko, zakázku či texty). V případě potřeby může z nabídnutých položek smazat označený řádek. Je-li již faktura kompletní, provede uložení pomocí tlačítka **Uložit** a poté se nabídne tisk faktury.

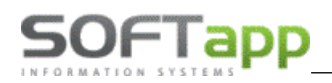

| -                                                                                                    |                         |                                            |                                                              |                                                 |                                  |                                           | x      |
|----------------------------------------------------------------------------------------------------|-------------------------|--------------------------------------------|--------------------------------------------------------------|-------------------------------------------------|----------------------------------|-------------------------------------------|--------|
| Návrh faktury                                                                                                |                         |                                            |                                                              |                                                 |                                  |                                           |        |
| IČ (kód) :00003344                                                                                           |                         | Číselná řada :                             | Odběratelé 2019                                              |                                                 | -                                | Typ : A                                   | •      |
| Název : PEUGEOT ČESKÁ REPUBLIKA s.r.o.                                                                       | ]                       | Číslo faktury :                            | 198310064                                                    | Datum                                           | vystavení                        | 08.01.202                                 | 20     |
| Adresa :                                                                                                    | ]                       | KS :                                       | 0308                                                         | Datum                                           | splatnosti                       | 28.01.202                                 | 20     |
| 140 78 Praha 4                                                                                               | ]                       | Středisko :                                |                                                              | ι                                               | Datum UZP :                      | 08.01.202                                 | 20     |
|                                                                                                    |                         | Zakázka :                                  |                                                              |                                                 | Účet                             | 311                                       |        |
| Úvodní text :                                                                                                |                         | Zaokrouhlení :                             | Nezaokrouhlovat                                              |                                                 | -                                |                                           |        |
| Fakturujeme Vám náklady za záruční opravy                                                                    |                         |                                            |                                                              |                                                 |                                  |                                           |        |
|                                                                                                    |                         |                                            |                                                              |                                                 |                                  |                                           | -      |
| Závěrečný text :                                                                                             |                         |                                            |                                                              |                                                 |                                  |                                           | _      |
| •                                                                                                    |                         |                                            |                                                              |                                                 |                                  |                                           |        |
|                                                                                                    |                         |                                            |                                                              |                                                 |                                  |                                           |        |
|                                                                                                    |                         |                                            |                                                              |                                                 |                                  |                                           |        |
| Řádky faktury :                                                                                              |                         |                                            |                                                              |                                                 |                                  |                                           | Ŧ      |
|                                                                                                    | March 2 and 4           |                                            |                                                              |                                                 |                                  |                                           | Ŧ      |
| Text                                                                                                    | MNOZSTVI                | MJ DPH                                     | Cena/MJ                                                      | Celkem                                          | Kód DPH                          | Skupina                                   | -      |
| Text<br>Záruka zákonná                                                                                       | 0,000                   | MJ DPH<br>0                                | Cena/MJ<br>0,000                                             | Celkem<br>0,00                                  | Kód DPH                          | Skupina<br>21                             | *      |
| Text<br>► - Záruka zákonná<br>VF33HRHSB83248875 (GA5022)                                                     | 0,000<br>1,000          | MJ DPH<br>0<br>21                          | Cena/MJ<br>0,000<br>85861,000                                | Celkem<br>0,00<br>85861,00                      | Kód DPH<br>801                   | Skupina<br>21<br>21                       | •      |
| Text           ► - Záruka zákonná           VF33HRHSB83248875           VF3WC9HXC33777220           (GA5689) | 0,000<br>1,000<br>1,000 | MJ DPH<br>0<br>21<br>21                    | Cena/MJ<br>0,000<br>85861,000<br>30571,320                   | Celkem<br>0,00<br>85861,00<br>30571,32          | Kód DPH<br>801<br>801            | Skupina<br>21<br>21<br>21                 | ×      |
| Text                                                                                                    | 0,000<br>1,000<br>1,000 | MJ DPH<br>0<br>21<br>21                    | Cena/MJ<br>0,000<br>85861,000<br>30571,320                   | Celkem<br>0,00<br>85861,00<br>30571,32          | Kód DPH<br>801<br>801            | Skupina<br>21<br>21<br>21                 | ×      |
| Text           ▶ Záruka zákonná           VF33HRHSB83248875           VF3WC9HXC33777220           (GA5689)   | 0,000<br>1,000<br>1,000 | MJ DPH<br>0<br>21<br>21                    | Cena/MJ<br>0,000<br>85861,000<br>30571,320                   | Celkem<br>0,00<br>85861,00<br>30571,32          | Kód DPH<br>801<br>801            | Skupina<br>21<br>21<br>21                 |        |
| Text<br>► Záruka zákonná<br>VF33HRHSB83248875 (GA5022)<br>VF3WC9HXC33777220 (GA5689)                         | 0,000<br>1,000<br>1,000 | MJ DPH<br>0<br>21<br>21                    | Cena/MJ<br>0,000<br>85861,000<br>30571,320                   | Celkem<br>0,00<br>85861,00<br>30571,32          | Kód DPH<br>801<br>801            | Skupina<br>21<br>21<br>21                 |        |
| Text           ► - Záruka zákonná           VF33HRHSB83248875 (GA5022)           VF3WC9HXC33777220 (GA5689)  | 0,000<br>1,000<br>1,000 | MJ DPH<br>0<br>21<br>21                    | Cena/MJ<br>0,000<br>85861,000<br>30571,320<br>z DPH : 116.43 | Celkem<br>0,00<br>85861,00<br>30571,32          | Kód DPH<br>801<br>801<br>s DPH : | Skupina<br>21<br>21<br>21<br>21<br>21<br> | •<br>E |
| Text           ► - Záruka zákonná           VF33HRHSB83248875 (GA5022)           VF3WC9HXC33777220 (GA5689)  | 0,000<br>1,000<br>1,000 | MJ DPH<br>0<br>21<br>21<br>21<br>Celkem be | Cena/MJ<br>0,000<br>85861,000<br>30571,320<br>z DPH : 116.4: | Celkem<br>0,00<br>85861,00<br>30571,32<br>32,32 | Kód DPH<br>801<br>801<br>s DPH : | Skupina<br>21<br>21<br>21<br>40.883       | •<br>E |

Opakovaný tisk faktury je možné provést také dodatečně a to v menu Garance -> **Opakovaný tisk faktury – doklad k proplacení**.

### 5.9 Seznamy garancí

Seznamy garancí jsou tiskové sestavy, které uživatel nalezne v menu Garance – viz screen níže.

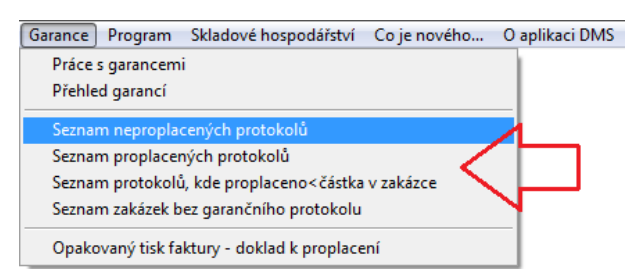

#### 5.9.1 Seznam neproplacených protokolů

#### SEZNAM GARANČNÍCH PROTOKOLŮ

Datum uzavření zakázky : 01.10.2015 až 31.10.2015 ; neproplacené

| Číslo zakázky<br>Celkem hodin<br>Hodin. sazba | Číslo garance<br>Celkem práce<br>Datum proplacení | G1  | G2       | G3<br>Ostati<br>Číslo | Číslo souhlasu<br>ní náklady<br>dokladu | Popis zakázky<br>Celkem materiál<br>Celkem v zakázce | Celkem k proplacení<br>Proplaceno | Kódy zpráv |
|-----------------------------------------------|---------------------------------------------------|-----|----------|-----------------------|-----------------------------------------|------------------------------------------------------|-----------------------------------|------------|
| GA 8986                                       | 7706                                              | 60A | 98024466 | 133                   | 031659                                  | Vozidlo nemá výkon , svítí l                         | ontrolka motoru                   |            |
| 7,00                                          | 3234,00                                           |     |          | 533                   |                                         | 17986,20                                             | 21753,20                          |            |
| 462,00                                        |                                                   |     |          | 0                     |                                         | 21753,20                                             | 0,00                              |            |

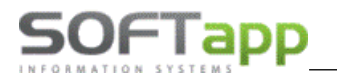

#### 5.9.2 Seznam proplacených protokolů

#### SEZNAM GARANČNÍCH PROTOKOLŮ

| Číslo zakázky<br>Celkem hodin<br>Hodin. sazba | Číslo garance<br>Celkem práce<br>Datum proplacení | G1  | G2       | G3 Číslo souhlasu<br>Ostatní náklady<br>Číslo dokladu | Popis zakázky<br>Celkem materiál<br>Celkem v zakázce | Celkern k proplacení<br>Proplaceno | Kódy zpráv |
|-----------------------------------------------|---------------------------------------------------|-----|----------|-------------------------------------------------------|------------------------------------------------------|------------------------------------|------------|
| GA 8989                                       | 7669                                              | 000 | 98057468 | 179                                                   | při studeném motoru vozidl                           | u za jízdy zhasne motor            |            |
| 2,20                                          | 952,60                                            |     |          | 0                                                     | 1996,80                                              | 2949,40                            |            |
| 433,00                                        | 20.10.2015                                        |     |          | 13623                                                 | 3013,20                                              | 3092,68                            | AA         |

Datum uzavření zakázky : 01.10.2015 až 31.10.2015 ; proplacené

#### 5.9.3 Seznam protokolů, kde proplaceno < částka v zakázce SEZNAM GARANČNÍCH PROTOKOLŮ

Datum uzavření zakázky : 01.10.2015 až 31.10.2015 ; proplaceno<částka v zakázce

| Číslo zakázky<br>Celkem hodin<br>Hodin. sazba | Číslo garance<br>Celkem práce<br>Datum proplacen | G1<br>í | G2   | G3 Číslo souhlasu<br>Ostatní náklady<br>Číslo dokladu | Popis zakázky<br>Celkem materiál<br>Celkem v zakázce | Celkem k proplacení<br>Proplaceno | Kódy zpráv |
|-----------------------------------------------|--------------------------------------------------|---------|------|-------------------------------------------------------|------------------------------------------------------|-----------------------------------|------------|
| GA 8992                                       | 7673                                             | 000     | 00NG | 198                                                   | svítí kontrolka diagnostiky                          |                                   |            |
| 2,40                                          | 1039,20                                          |         |      | 0                                                     | 0,00                                                 | 1039,20                           |            |
| 433,00                                        | 20.10.2015                                       |         |      | 13623                                                 | 1108,80                                              | 1108,37                           |            |

#### 5.9.4 Seznam zakázek bez garančního protokolu

#### SEZNAM ZAKÁZEK AUTOSERVISU

Datum uzavření zakázky : 01.10.2015 až 31.10.2015 ; zakázky bez garančních protokolů

| Uzav. | Číslo zakázky | Zákazník       | SPZ     | VIN kód             | Datum<br>přijetí | Datum<br>uzavření |
|-------|---------------|----------------|---------|---------------------|------------------|-------------------|
| x     | C18984        | Šlemenda Tomáž | 5063443 | VE30E9HE 'S13: 170  | 25 09 2015       | 16 10 2015        |
| x     | GA9006        | Brož Václav    | 5P63629 | VF3 35F7 7E2 .59095 | 13.10.2015       | 13.10.2015        |

## 6 Obnovení uzavřené zakázky

Funkce obnova zakázky slouží k otevření již uzavřené zakázky, pokud zjistíme, že potřebujeme v zakázce provést nějaké změny. Zakázku uzavřenou na fakturu lze obnovit dvěma způsoby – smazáním faktury v modulu Klient a následným obnovením zakázky přes modul Servis, nebo vytvořením dobropisu s následnou obnovou zakázky v modulu Servis. Pokud je zakázka uzavřena pouze ručně bez existence dokladu, stačí provést obnovení přes modul Servis. Pokud k zakázce existuje pokladní doklad, musí se provést nejprve storno pokladního dokladu přes modul Klient a až poté obnovení zakázky v modulu Servis.

### 6.1 Obnova zakázky s vytvořením dobropisu

V přehledu zakázek vyhledáme zakázku, kterou potřebujeme obnovit. Otevřeme si zakázkový list přes tlačítko zobrazit zakázku nebo dvojklikem na čísle nebo názvu zakázky.

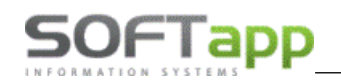

| 🚗 Zak  | cázky (uzavřené) | [aktualizováno 08.09.2021 | 12:45]   | Nézovvozv                | VIN kód                   | Moiitel                                                    | Dot ažijatí D       |
|--------|------------------|---------------------------|----------|--------------------------|---------------------------|------------------------------------------------------------|---------------------|
| N BM   | CISIO Y          | 6                         | SPZ      | Vectra B 1 7TD           |                           |                                                            | 08.06.2021.11:23.0  |
| Dim    |                  |                           |          | Vecta D 1.71D            | 1102                      | Soft Art allo.                                             | 00.00.202111.23     |
|        |                  |                           |          |                          |                           |                                                            |                     |
|        |                  |                           |          |                          |                           |                                                            |                     |
|        |                  |                           |          |                          |                           |                                                            |                     |
|        |                  |                           |          |                          |                           |                                                            |                     |
| _      |                  |                           |          |                          |                           |                                                            |                     |
| -      |                  |                           |          |                          |                           |                                                            |                     |
|        |                  |                           |          |                          |                           |                                                            |                     |
|        |                  |                           |          |                          |                           |                                                            |                     |
|        |                  |                           |          |                          |                           |                                                            |                     |
|        |                  |                           |          |                          |                           |                                                            |                     |
| -      |                  |                           |          |                          |                           |                                                            |                     |
| -      |                  |                           |          |                          |                           |                                                            |                     |
| <      |                  |                           |          |                          | -                         |                                                            |                     |
|        |                  | <u>N</u> ová zakázka      |          | Zobrazi <u>t</u> zakázku | Zr <u>u</u> šení zakázky  | Opakovany tisk pro zakazku c. BM6                          |                     |
|        |                  | Dů se bý se je            |          | Ostatalasias             | 11-1                      | Zakázkového listu<br>Brocovní lístok                       | ^                   |
|        |                  | <u>D</u> ílenské práce    |          | Ostatrii prace           | Material                  | Prohlídka vozidla zvenku                                   |                     |
|        | Rozt             |                           | bor> Ses | tavení                   | O <u>b</u> novení zakázky | Kontrola kvality opravy<br>Výdejka č. 619115279/11.6191152 | 281/11,619121385/12 |
| Zobraz | ovat od :        | SB                        |          | Slew & Kampaně           |                           | Přílohy k zakázce                                          |                     |
| 01.06  | .2020 Dne        | S                         |          |                          |                           | Faktura č. 219311973                                       |                     |

V zakázkovém listě provedeme dvojklik na červeném pruhu 08.09.2021 12:45 - Uzavřená zakázka ! NELZE MĚNIT

not assue total

| 🚝 Zakázkový list |                                            |                           |                                   |                  |         |                       |                                  |                                                                 |
|------------------|--------------------------------------------|---------------------------|-----------------------------------|------------------|---------|-----------------------|----------------------------------|-----------------------------------------------------------------|
| SPZ              |                                            | 1 🕑 U                     | Jvedení do provozu : 🕄            | 30.06.2010       | VIN kó  | d : WOL               |                                  | Model : VECB                                                    |
| Provozovna       | ı :                                        | ~                         | Středisko :                       | 44               | Ø       | IČ (kód               | I) : 4519492                     | 1 🕖 45194921                                                    |
| Typ / Čísk       | BM                                         | 6 ≑                       | <u>N</u> ová zaká:                | :ka              |         | Náze                  | V: SOFTAPP                       | <sup>0</sup> S.r.o.                                             |
| Název            | /:                                         |                           | Datum přijmu :                    | 08.06.2021 11:23 |         | Adres                 | a : Pod Huble                    | eskou 19                                                        |
| Převza           | 1:                                         | $\sim$                    | Datum převzetí :                  | 08.06.2021 11:23 |         |                       | 743 01                           | Bilovec 1                                                       |
|                  |                                            |                           | Předpokládané<br>datum ukončení : | 08.06.2021 16:00 |         | Kontaktní osob        | a : Hotline                      |                                                                 |
|                  | Slevový program : Telefon : +420 571616501 |                           |                                   |                  |         |                       |                                  |                                                                 |
|                  |                                            |                           | Mark.skupina 01835                |                  |         | Mot                   | oil : +420 776                   | 634314                                                          |
| Poznámka (tech.) | Bonus                                      |                           | <u>S</u> levy & Kam               | paně             |         | E-Ma                  | il : hotline@s                   | softapp.cz                                                      |
| Rezerva : N      | Trojúhelník : N                            | Rádio : N                 | Mlhovky : N Stav tachometru :     |                  |         | 23457 Paliv           | o: 1/4 🗸                         | Pojistná událost : N                                            |
| Nářadí : N       | Lékárnička : N                             | Zvedák : N                | CD měnič : N                      |                  |         | Stav AK               | J : 🗸                            | Poškozen : N                                                    |
| Da               | alší výbava :                              |                           |                                   |                  |         |                       |                                  | Vozidlo nepojízdné 🗌                                            |
| Datum pla        | atnosti STK : 30.05.2                      | 2022 F                    | Poslední návštěva km :            | 123457           |         |                       | Předán m                         | alý TP, pov.ručení, pojištění 🗌<br>Soublas se zkušební jízdou 📈 |
| Datum dals       | śi navštěvy : 08.06.2                      | 2022 00:00 za rok         | nebo km :                         | 0                |         |                       |                                  |                                                                 |
| 20               |                                            |                           |                                   |                  |         |                       |                                  | ^                                                               |
| údržt            |                                            |                           |                                   |                  |         |                       |                                  |                                                                 |
| șeni i           |                                            |                           |                                   |                  |         |                       |                                  |                                                                 |
| porni            |                                            |                           |                                   |                  |         |                       |                                  | Akce                                                            |
| Dol              |                                            |                           |                                   |                  |         |                       |                                  | VHC                                                             |
| Způsob úhrady    | Převodním příkazer                         | n 🗸 Přer                  | dpokládaná cena :                 | 5500 Z           | áloha : | 0,00                  | Zapsa                            | t zálohu do pokladny/faktury 🗹                                  |
|                  |                                            | 0                         | 08.09.2021 12:45 - Uza            | vřená zakázka !  | NELZE   | MĚNIT                 |                                  |                                                                 |
| Dîlenské práce   | Materiál                                   | Načíst k <u>a</u> lkulaci | Náhradní <u>v</u> ůz              | 0                |         | Zákazník po<br>Vyměně | žaduje náhra<br>né díly vrátit z | dní vozidlo Uložit                                              |
| Ostatní práce    | <u>P</u> oznámka                           | <u>R</u> ozbor -          | > Sestavení                       | <u>H</u> istorie |         | Souhlas s převoz      | em na exter.                     | pracoviště Zpět                                                 |
|                  |                                            |                           |                                   |                  |         |                       |                                  |                                                                 |

Po dvojkliku program informuje o existenci faktury a dotáže se, zda chceme vytvořit dobropis. Pokud klikneme na ano, vytvoří se dobropis k dané faktuře.

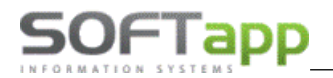

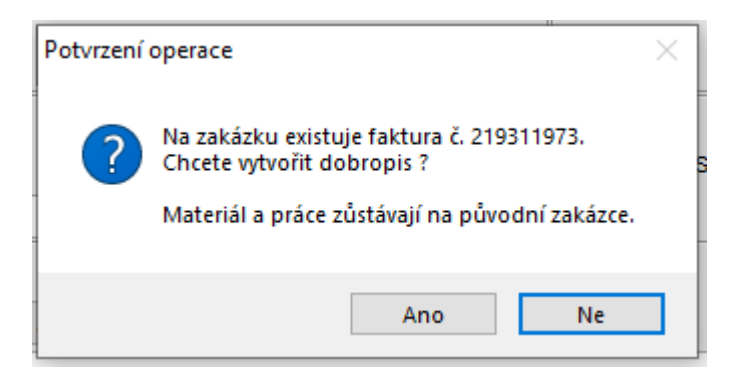

Následně na dalším hlášení potvrdíme, že se má zakázka obnovit.

| Potvrzení operace         | ×             |
|---------------------------|---------------|
| Skutečně chcete obnovit z | akázku č.:BM6 |
| Ano                       | Ne            |

Program zobrazí hlášení, že je zakázka obnovena. Zakázka se přebarví na otevřenou, práce i materiál zůstává neměnný a k zakázce je připárovaná původní faktura i dobropis. Původní fakturu i dobropis lze přes opakované tisky vytisknout. Zakázku můžeme následně měnit a znovu uzavřít.

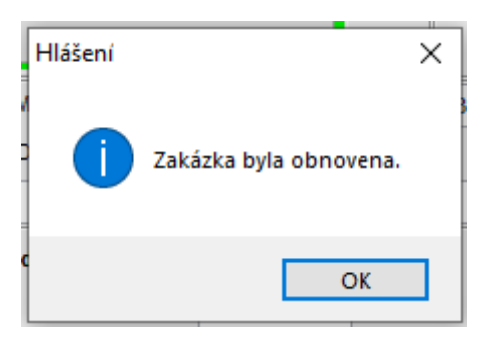

| 🊑 Zak                | ázky (uzavřené)    | [aktualizováno 08.09.2 | 021 15:40]        |                          |                                                              |                         |                           |
|----------------------|--------------------|------------------------|-------------------|--------------------------|--------------------------------------------------------------|-------------------------|---------------------------|
| Тур                  | Číslo 💎            | Název zakázky          | SPZ               | Název vozu               | VIN kód                                                      | Majitel                 | D ^                       |
| ▶ BM                 |                    | 6 1                    | ·····             | Vectra B 1.7TD           | WOL                                                          | SOFTAPP s.r.o.          | 0                         |
|                      |                    |                        |                   |                          |                                                              |                         |                           |
|                      |                    |                        |                   |                          |                                                              |                         |                           |
|                      |                    |                        |                   |                          |                                                              |                         |                           |
|                      |                    |                        |                   |                          |                                                              |                         |                           |
|                      |                    |                        |                   |                          |                                                              |                         |                           |
|                      |                    |                        |                   |                          |                                                              |                         |                           |
|                      |                    |                        |                   |                          |                                                              |                         |                           |
|                      |                    |                        |                   |                          |                                                              |                         |                           |
|                      |                    |                        |                   |                          |                                                              |                         |                           |
|                      |                    |                        |                   |                          |                                                              |                         |                           |
|                      |                    |                        |                   |                          |                                                              |                         | ~                         |
| <                    |                    |                        |                   | 10                       | Opakovaný tisk pro zakázku č                                 | BMA                     | >                         |
|                      |                    | Nová zakázka           | Zobrazij zakázku  | Zr <u>u</u> šeni zakázky | Zakázkowého listu                                            |                         | Cena s DPH                |
|                      | 1                  | Dílenské práce (2)     | Ostatní práce (1) | Materiál (3/2)           | Pracovní listek                                              | ^                       | 6 935,84                  |
|                      |                    |                        |                   |                          | Prohlidka vozidla zvenku                                     |                         |                           |
|                      | 🔤 (🖍 shs           | <u>R</u> ozbor ->      | Sestavení         | Obnovení zakázky         | Výdejka č. 619115279/11,615                                  | 9115281/11,619121385/12 | Předpokl.cena<br>5 500.00 |
| Zobrazov<br>01.08.20 | at od :<br>20 Dnes | SB Audatex             | Slevy & Kampané   |                          | Ostatní faktury(dobropisy) č<br>Předběžná technická kontrola | 219311973,219311979     | 8                         |

Max siver

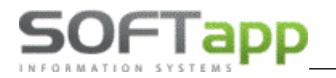

### 6.2 Obnova zakázky se smazáním faktury

Nejdříve je nutné vymazat fakturu přes modul Klient. Přihlásíme se do modulu Klient a přejdeme do agendy *Odběratelé*. Zde zvolíme volbu *Faktury – Prohlížení, Oprava, Likvidace*. Ve výběrové podmínce vyhledáme fakturu dle čísla a potvrdíme tlačítkem <u>Provést</u>.

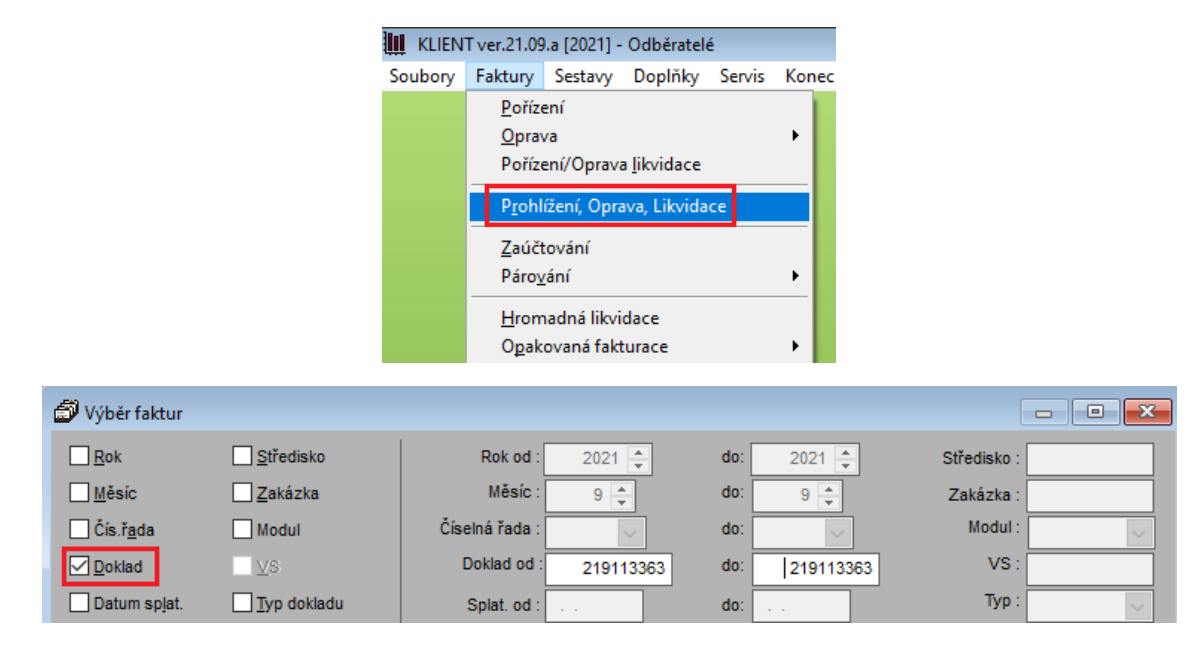

Zobrazí se pouze zadaná faktura, kterou přes tlačítko *smazat* vymažeme z databáze.

| 6 | Seznam vyd              | laných  | (odběratelskýc | n) faktur    |             |               |                 |                  |               |                 |                |
|---|-------------------------|---------|----------------|--------------|-------------|---------------|-----------------|------------------|---------------|-----------------|----------------|
| Ú | četní rok :202          | 1 Dokla | d :21911336321 | 9113363) Bez | z rozdílu p | lateb Bez roz | zdílu likvidace |                  |               |                 |                |
| П | Číslo fa.               |         | Firma          |              |             | Vystaveno     | Splatnost       | Částka           | Záloha        | Zbývá uhradit N | Měna Částka/Mě |
| • | 21911336                | 3 SOF   | TAPP s.r.o.    |              |             | 10.09.2021    | 25.09.2021      | 1137,00          | ,00           | 1137,00         |                |
|   |                         |         |                |              |             |               |                 |                  |               |                 |                |
|   |                         |         |                |              |             |               |                 |                  |               |                 |                |
|   |                         |         |                |              |             |               |                 |                  |               |                 |                |
| - |                         | _       |                |              |             | Potvr         | zení operace    |                  |               | × –             |                |
|   |                         |         |                |              |             |               | 2 Skutečni      | ě smazat faktu   | ru číclo 2191 | 13363           |                |
| ŀ | C                       |         |                | 1            |             |               | Skutechi        | e siliazat laktu | 10 (1310 2151 | 13303           | _              |
| н | edej číslo <u>f</u> akt | ury :   | 219113363      | L            | ikvidace    |               |                 |                  |               |                 |                |
|   | Účet MD S               | stř.MD  | Zakázka MD     | Znak MD      | Účet D/     | L Stř         |                 | Ano              |               | Ne oklad        | t              |
|   |                         |         |                |              |             |               |                 |                  |               |                 |                |
| ŀ |                         |         |                |              |             |               |                 |                  |               |                 |                |
|   |                         |         |                |              |             |               |                 |                  |               |                 |                |
| L | <b>`</b>                |         |                |              |             |               |                 |                  |               |                 |                |
| [ |                         | ce      | o Opravit      | fakturu 🎲    | St          | orno 🗕        | <u>S</u> ma:    | zat 🔀            | <u>K</u> opie |                 | Detail 🔍       |

Poté přejdeme do modulu Servis a v přehledu zakázek nalezneme uzavřenou zakázku. Otevřeme si zakázkový list přes tlačítko *zobrazit zakázku* nebo dvojklikem na čísle nebo názvu zakázky.

MAY Shier

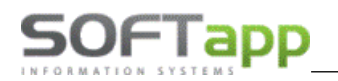

| į, | 🖁 Zaká | zky (uzavřené) [al | ktualizováno 10.09.2021 10:            | 17]                   |                          |                            |                  | - 6            |
|----|--------|--------------------|----------------------------------------|-----------------------|--------------------------|----------------------------|------------------|----------------|
|    | Тур    | Číslo 💎            | Název zakázky                          | SPZ                   | Název vozu               | VIN kód                    | Dat.přijetí      | Majitel        |
| •  | 11     | 20191669           | 051F                                   | 1                     | Astra 1.7DR              | WOL                        | 24.06.2020 11:52 | SOFTAPP s.r.o. |
|    |        |                    |                                        |                       |                          |                            |                  |                |
|    |        |                    |                                        |                       |                          |                            |                  |                |
|    |        |                    |                                        |                       |                          |                            |                  |                |
|    |        |                    |                                        |                       |                          |                            |                  |                |
|    |        |                    |                                        |                       |                          |                            |                  |                |
|    |        |                    |                                        |                       |                          |                            |                  |                |
|    |        |                    |                                        |                       |                          |                            |                  |                |
|    |        |                    |                                        |                       |                          |                            |                  |                |
|    |        |                    |                                        |                       |                          |                            |                  |                |
|    |        |                    |                                        |                       |                          |                            |                  |                |
|    |        |                    |                                        |                       |                          |                            |                  |                |
|    |        |                    |                                        |                       |                          |                            |                  |                |
|    |        |                    |                                        |                       |                          |                            |                  |                |
| L  | <      |                    |                                        |                       |                          |                            |                  |                |
|    |        |                    | Nová zakázka Zob                       | razi <u>t</u> zakázku | Zr <u>u</u> šení zakázky | Opakovaný tisk pro zakázku | č. 1120191669    |                |
|    |        | _                  |                                        |                       |                          | Zakázkového listu          |                  | Cer            |
|    |        | 1                  | <u>D</u> ilenské práce (1) <u>O</u> st | atní práce (2)        | Materiál (3/4)           | Pracovní lístek            |                  |                |

V zakázkovém listě provedeme dvojklik na červeném pruhu 10.09.2021 10:19 - Uzavřená zakázka ! NELZE MĚNIT

Program se dotáže, zda chceme skutečně obnovit zakázku, což potvrdíme klikem na ano.

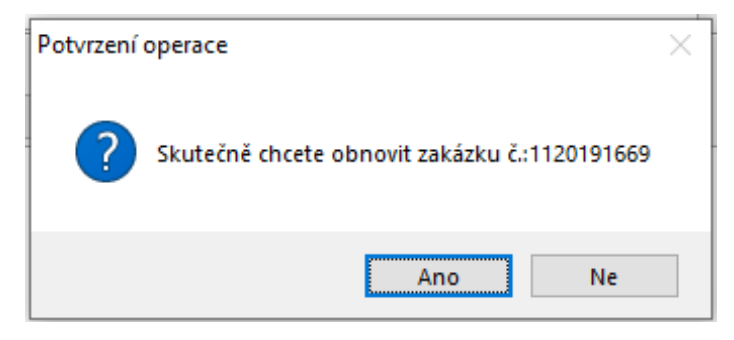

Program zobrazí hlášení, že je zakázka obnovena. Zakázka se přebarví na otevřenou, práce i materiál zůstává neměnný a zakázka je přístupná pro opravy.

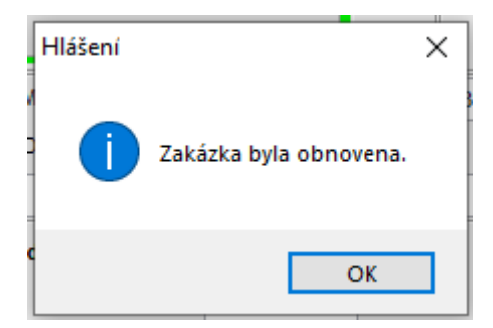

### 6.3 Obnova ručně uzavřené zakázky

U ručně uzavřené zakázky neexistuje žádný doklad, tiskne se pouze příloha k zakázce. Proto stačí provést pouze obnovu v modulu Servis. V přehledu zakázek nalezneme uzavřenou zakázku. Otevřeme si zakázkový list přes tlačítko *zobrazit zakázku* nebo dvojklikem na čísle nebo názvu zakázky.

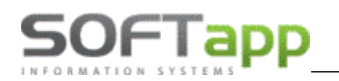

| 🗸 Zakázky (uzavřené) [aktualizováno 10.09.2021 10:17] |     |          |                                        |                |                          |                            |                  |                |  |  |  |  |
|-------------------------------------------------------|-----|----------|----------------------------------------|----------------|--------------------------|----------------------------|------------------|----------------|--|--|--|--|
|                                                       | Тур | Číslo 💎  | Název zakázky                          | SPZ            | Název vozu               | VIN kód                    | Dat.přijetí      | Majitel        |  |  |  |  |
| Þ                                                     | 11  | 20191669 | 051R                                   |                | Astra 1.7DR              | WOL                        | 24.06.2020 11:52 | SOFTAPP s.r.o. |  |  |  |  |
|                                                       |     |          |                                        |                |                          |                            |                  |                |  |  |  |  |
|                                                       |     |          |                                        |                |                          |                            |                  |                |  |  |  |  |
|                                                       |     |          |                                        |                |                          |                            |                  |                |  |  |  |  |
|                                                       |     |          |                                        |                |                          |                            |                  |                |  |  |  |  |
|                                                       |     |          |                                        |                |                          |                            |                  |                |  |  |  |  |
| Ц                                                     |     |          |                                        |                |                          |                            |                  |                |  |  |  |  |
| Ц                                                     |     |          |                                        |                |                          |                            |                  |                |  |  |  |  |
| Ц                                                     |     |          |                                        |                |                          |                            |                  |                |  |  |  |  |
|                                                       |     |          |                                        |                |                          |                            |                  |                |  |  |  |  |
| Ц                                                     |     |          |                                        |                |                          |                            |                  |                |  |  |  |  |
| Ц                                                     |     |          |                                        |                |                          |                            |                  |                |  |  |  |  |
| Н                                                     |     |          |                                        |                |                          |                            |                  |                |  |  |  |  |
| H                                                     |     |          |                                        |                |                          |                            |                  |                |  |  |  |  |
| L                                                     | <   |          |                                        |                |                          | Out to the second field    | 1 4420404000     |                |  |  |  |  |
|                                                       |     |          | Nová zakázka Zob                       | razit zakázku  | Zr <u>u</u> šení zakázky | Opakovany tisk pro zakazku | c. 1120191669    |                |  |  |  |  |
|                                                       |     |          |                                        |                |                          | Zakázkového listu          |                  | Cer            |  |  |  |  |
|                                                       |     | <u></u>  | <u>O</u> lenské práce (1) <u>O</u> sta | atní práce (2) | Materiál (3/4)           | Pracovni listek            |                  |                |  |  |  |  |

V zakázkovém listě provedeme dvojklik na červeném pruhu <sup>10.09.2021 10:19 – Uzavřená zakázka ! NELZE MĚNIT</sup>. Na hlášení potvrdíme obnovení zakázky.

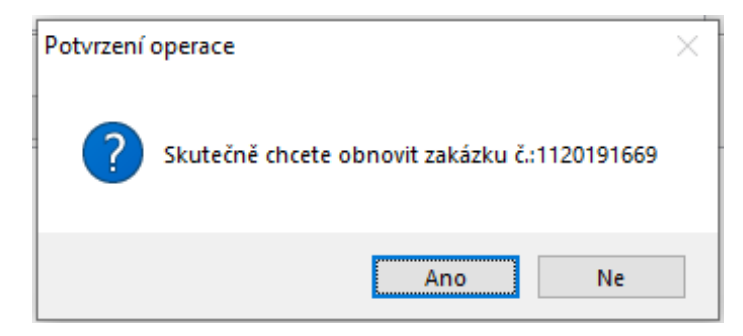

Program zobrazí hlášení, že je zakázka obnovena. Zakázka se přebarví na otevřenou, práce i materiál zůstává neměnný a zakázka je přístupná pro opravy.

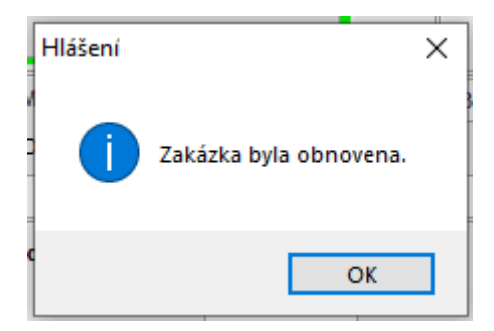

### 6.4 Obnova zakázky se stornem pokladního dokladu

Nejdříve je nutné provést storno pokladního dokladu přes modul Klient. Přihlásíme se do modulu Klient a přejdeme do agendy *Pokladna*. Zde zvolíme volbu *Pokladna – Oprava, Prohllížení, Likvidace*. Ve výběrové podmínce vyhledáme pokladní doklad dle čísla a potvrdíme tlačítkem Provést

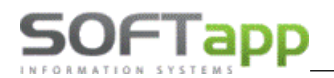

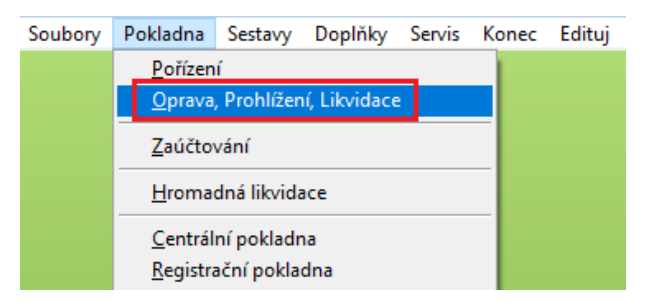

Zobrazí se pouze zadaný pokladní doklad, který přes tlačítko storno vystornujeme.

| RP    |               |                |                |           | Pokladní       | doklady -      | 2011 - Re | gistračná             | á pokl. 01.03  | 3                  |           | (    |              |
|-------|---------------|----------------|----------------|-----------|----------------|----------------|-----------|-----------------------|----------------|--------------------|-----------|------|--------------|
| ada   | Doklad číslo  | Datum          | Popis          |           | Příjem         | Výdej          | Тур       | Kód trans.            | Přijato od / v | ydáno komu         | Autor     |      |              |
| 1     | 4200000490 2  | 5.10.2021 12:2 | 61Z1 22-33,SOI | TAPP      | 134,57         | ,00 F          | říjem     |                       | SOFTAPP, s.r.o | ).                 | 1         |      |              |
| _     |               |                |                |           |                |                |           |                       |                |                    |           |      |              |
|       |               |                |                |           |                |                |           |                       |                |                    |           |      |              |
|       |               |                | Potvrzení ope  | race      |                |                | ×         |                       |                |                    |           |      |              |
|       |               |                | ? sk           | utečně st | ornovat doklad | číslo 42000004 | 90        |                       |                |                    |           |      |              |
| olož  | žky Likvida   | ce EET         | -              |           | Ano            | Ne             | Or        | ravit kódy <u>D</u> i | PH 😡           | <u>H</u> romadně o | opravit [ | Pozn | ×<br>ámky >> |
|       |               | Popis          | Dat            | um D      | Čís.faktury    | Příjem         | Výde      |                       |                |                    |           |      | ^            |
| 1Z1 2 | 22-33,SOFTAPF | P, S           | 25.1           | 0.20 A    |                | 0 134,         | 57        | ,00,                  |                |                    |           |      |              |
|       |               |                |                |           |                |                |           |                       |                |                    |           |      |              |
|       |               |                |                |           |                |                |           |                       |                |                    |           |      |              |

Poté přejdeme do modulu Servis a v přehledu zakázek nalezneme uzavřenou zakázku. Otevřeme si zakázkový list přes tlačítko *zobrazit zakázku* nebo dvojklikem na čísle nebo názvu zakázky.

V zakázkovém listě provedeme dvojklik na červeném pruhu 25.10.2021 12:26 - Uzavretá zákazka ! NEDÁ SA MENIŤ

Program se dotáže, zda chceme skutečně obnovit zakázku, což potvrdíte klikem na ano.

| Potvrdenie | operácie                                      | × |
|------------|-----------------------------------------------|---|
| ?          | Skutočne chcete obnoviť zákazku č.:DZ22061107 |   |
|            | Ano Ne                                        | ] |

Program zobrazí hlášení, že je zakázka obnovena. Zakázka se přebarví na otevřenou, práce i materiál zůstává neměnný a zakázka je přístupná pro opravy.

U zakázky můžeme vytisknout původní pokladní doklad, který jsme stornovali, a po úpravách a novém uzavření i nový doklad.

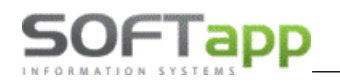

| 🏯 Záka | azky (uzavreté) [aki | tualizované 25.10.2021 12:2 | 26]                  |                   |                         |                                |                   |     |
|--------|----------------------|-----------------------------|----------------------|-------------------|-------------------------|--------------------------------|-------------------|-----|
| Тур    | Číslo                | Názov zákazky               | EČ                   | Názov vozidla     | VIN kód                 | Majitel'                       | Dát.prijatia      | Dát |
| DZ     | 22061107             | 1Z1 22-33,SOFTAPP, s        | 1Z1 22-33            | Opel Astra G      | W0LGXDE6D46546543       | SOFTAPP, s.r.o.                | 25.10.2021 10:37  | 25. |
| DZ     | 22061108             | 1Z1 22-33,SOFTAPP, s        | 1Z1 22-33            | Opel Astra G      | W0LGXDE6D46546543       | SOFTAPP, s.r.o.                | 25.10.2021 11:05  | 25. |
|        |                      |                             |                      |                   |                         |                                |                   |     |
|        |                      |                             |                      |                   |                         |                                |                   |     |
|        |                      |                             |                      |                   |                         |                                |                   |     |
|        |                      |                             |                      |                   |                         |                                |                   |     |
| _      |                      |                             |                      |                   |                         |                                |                   |     |
| _      |                      |                             |                      |                   |                         |                                |                   |     |
| _      |                      |                             |                      |                   |                         |                                |                   |     |
| _      |                      |                             |                      |                   |                         |                                |                   |     |
| _      |                      |                             |                      |                   |                         |                                |                   | _   |
| _      |                      |                             |                      |                   |                         |                                |                   |     |
| _      |                      |                             |                      |                   |                         |                                |                   | _   |
| _      |                      |                             |                      |                   |                         |                                |                   | -   |
| -      |                      |                             |                      |                   |                         |                                |                   | -   |
| -      |                      |                             |                      |                   |                         |                                |                   | -   |
| <      |                      |                             |                      |                   |                         |                                |                   |     |
|        |                      | <u>N</u> ová zákaz          | <u>N</u> ová zákazka |                   | Zr <u>u</u> šenie zákaz | Copakovaná tlač pre zákazku    | č. DZ22061107     |     |
|        |                      |                             |                      |                   |                         | Zákazkového listu              |                   |     |
|        | Dielenské práce (1)  |                             | ce (1)               | Ostatné práce (0) | <u>M</u> ateriál (0/0)  | Pracovný lístok                |                   |     |
|        |                      |                             |                      |                   |                         | Kontrola kvality opravy        |                   |     |
|        | 👒 (C                 | SMS                         | <u>R</u> ozbor> Zo   | ostavenie         | O <u>b</u> novenie záka | IZky Ostatné pokl.doklady(stor | na) č. 4200000490 |     |

# 7 Tiskové sestavy

### 7.1 Tisk seznamu

Tato volba v menu programu umožňuje tisk seznamů a číselníků Autoservisu. Například dílenské a ostatní práce, zakázky, zaměstnance atd.

#### 7.1.1 Vozidla

V této volbě je umožněno kromě zobrazení seznamu dat s vozidly, prostřednictvím tlačítka TISK, poslat také vybraným záznamům hromadně SMS, Odeslat email (tlačítko ODESLAT E-MAIL S PŘÍLOHOU) nebo vyexportovat data do Excelu (tlačítkem EXPORT VYBRANÝCH ÚDAJŮ DO EXCEL).

| 🚔 Výb   | ěr záznamů            |      |                  |                  |                        |                    |               |              | x        |
|---------|-----------------------|------|------------------|------------------|------------------------|--------------------|---------------|--------------|----------|
| E 🗸     | X SPZ                 | FAB  | VIN kód +        | Model            | Název                  | Typ motoru         | Číslo motoru  | Vstřikováni  | ^        |
| 1000    |                       | VF3  | 0EAHRMFS231038   | 5008             | Peugeot 5008           |                    |               |              |          |
| 1000    |                       | VF3  | 0U9HD8FS034007   | 3008             | PEUGEOT 3008           | DV6C 84 KW         |               |              |          |
| 1000    | 4P3 7662              | VF3  | 0U9HZH9L233457   | 3008             | 3008                   | DV6TED4 FAP - 80 k |               |              |          |
| 1000    |                       | VF3  | 0UHNYMFS157746   | 3008             |                        |                    |               |              |          |
| 1000    |                       | VF3  | 11111LKJ854122   | 3008             |                        |                    |               |              |          |
| 1000    |                       | VF3  | 12345678444556   | 607              |                        |                    |               |              |          |
| 1000    |                       | VF3  | 12654111110000   | 3008             |                        |                    |               |              |          |
| 1000    | 1Z1 00-00             | VF3  | 2222222222222222 | EXPERT           |                        |                    |               |              |          |
| 1000    |                       | VF3  | 2AKFWA44994687   | 206              | Peugeot 206            | TU3JP/L4 - TU3A/E4 |               |              |          |
| 1000    | 1A2 40-96             | VF3  | 2SHFXU42290938   | 206              | Peugeot 206 1.1i XA    | TU1JP/L4 - TU1A/E4 |               | INJ          |          |
| 1000    | 3UF2584               | VF1  | 37JBHY6JJ54478   | 106              | Peugeot 106            |                    |               |              |          |
| 1000    | 5P38598               | VF3  | 3ERHRH84429619   | 307              | Peugeot 307            | DW10BTED           |               |              |          |
| 1000    | 😡 1010 NOVÝ           | VF3  | 3ERHYB82398977   | 307              | Peugeot 307BK 2.0HDI   | DW10TD             |               | DIESEL T     |          |
| 1000    | 3P67795               | VF3  | 3HNFUC84533158   | 307              | PEUGEOT 307            | TU5JP4             | 10FX6P2844716 | INJ          |          |
| • 1000  |                       | VF3  | 54545454545454   | PARTNER          | PARTNER                |                    | dfd           |              | 1        |
| 1000    |                       | VF3  | 6549873212584H   | 3008             |                        |                    |               |              | 1        |
| 1000    |                       | VF3  | 69832041205544   |                  |                        |                    |               |              |          |
| 1000    |                       | VF3  | 74110001151545   | 205-             | 205-                   |                    |               |              |          |
| 1000    |                       | VF3  | 77899998845612   | 301              |                        |                    |               |              |          |
| 1000    |                       | VF3  | 78798745457878   | 2008             | vůz                    |                    |               |              |          |
| 1000    | KE695JU               | VF3  | 7J9HP0FJ644370   | PARTNER III      | Peugeot Partner III    | DV6DTED - 68 kW    |               |              |          |
| 1000    | XXX 🔜                 | VF3  | 7J9HZC655F5F55   | PARTNER III      | Peugeot Partner III    | DV6TED4 FAP - 80 k |               |              |          |
| 1000    |                       | VF3  | 8EAHRMFL026054   | 508              | PEUGEOT 508            |                    |               |              | Ξ.       |
| <       |                       |      |                  |                  |                        |                    |               | ;            | - '<br>} |
| Počet v | ybraných řádků : 35 z | : 35 |                  |                  |                        |                    |               |              |          |
|         |                       |      | Tisk Export v    | ybraných údajů ( | do EXCEL Odeslat e-mai | ls přílohou Odes   | lat SMS       | <u>Z</u> pět |          |

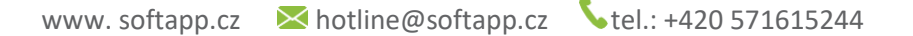

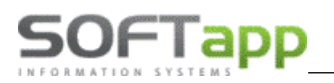

#### 7.1.2 Tisk adresních štítků

Tato volba umožňuje tisk adresních štítků na obálky nebo export seznamu zákazníků do Excelu. Ve výběrové podmínce lze filtrovat např. dle Názvu/Jména zákazníka, Typu, Verze vozidla, VIN kódu, Data pořízení, Data sestavení a Data uvedení do provozu.

| 🏯 Podmínka pro výběr dat                    |                                             | - • ×  |
|---------------------------------------------|---------------------------------------------|--------|
| Výběr dle :                                 |                                             |        |
| Název / Jméno                               | Pouze celá slova                            |        |
| <u>M</u> ěsto                               | Pouze celá slova                            |        |
| □ <u>P</u> SČ                               |                                             |        |
| Typ 1                                       | Pouze celá slova                            |        |
| Typ 2                                       | Pouze celá slova                            |        |
| Тур 3                                       | Pouze celá slova                            |        |
| Typ <u>4</u> - 10                           | AND V = V Typ 4                             |        |
|                                             | AND V = V Typ 5                             |        |
|                                             | AND V = V Typ 6                             |        |
|                                             | AND < = // Typ 7                            |        |
| Typ zákaznika                               | AND v = v Typ 8                             |        |
| Soukromá osoba                              | AND V = Zákazník si nepřeje být oslovován   |        |
|                                             | AND v = v Typ 10                            |        |
| Model vozidla                               | Datum STK od :                              | do:    |
| VIN kódu                                    | Dbdobí STK                                  |        |
| Seznam VIN kódu                             | ↑ 🖉 🗌 Datum další pravidelné prohlídky od : | do :   |
|                                             | Období další pravidelné prohlidky           |        |
| Data uvedení do provozu                     | 00 :                                        | do:    |
| Data porizeni zakazky                       | od do Dobobí další údržby                   | $\sim$ |
|                                             | Popis další údržby                          |        |
|                                             |                                             | 7-14   |
| Export do <u>x</u> LS <u>Tisk na štitky</u> | Odeslat e-mail s prilonou Odeslat SMS       | ∠pet   |

Po stisknutí tlačítka **Tisk na štítky** se zobrazí okno s výběrem adres. V zobrazeném výběru lze tisk štítků omezit zatržítkama u každého zákazníka.

### 7.2 Opakovaný tisk

V tomto menu lze opakovaně tisknout všechny potřebné doklady vzniklé ze zakázek.

Opakovaný tisk je možné také realizovat přímo v přehledu zakázek, v pravé dolní části formuláře v okně **Opakovaný tisk**, dblclickem na požadované sestavě.

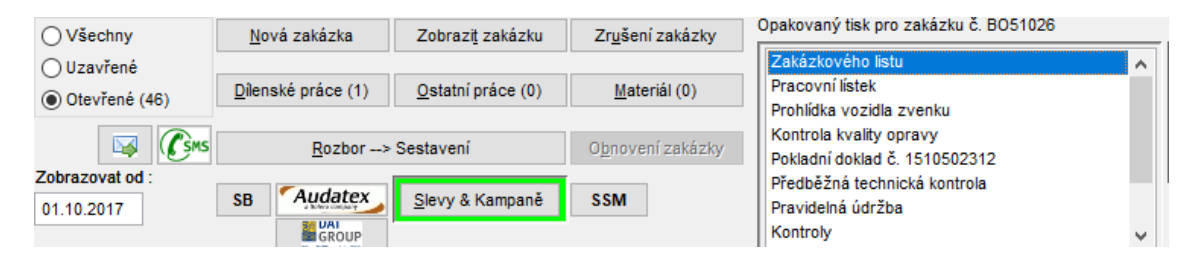

## 8 Rozbory

Program nabízí grafické sestavy pro vyhodnocení výkonu práce ve firmě, a to jak z hlediska jednotlivých zaměstnanců, tak i podle verzí vozidel. Nabídne se Vám sloupcový 3D graf, který se generuje na základě zadávaných dat a výběrových podmínek, které se zadávají podobně jako u sestav. Program využívá tabulkového procesoru MS EXCEL.

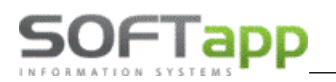

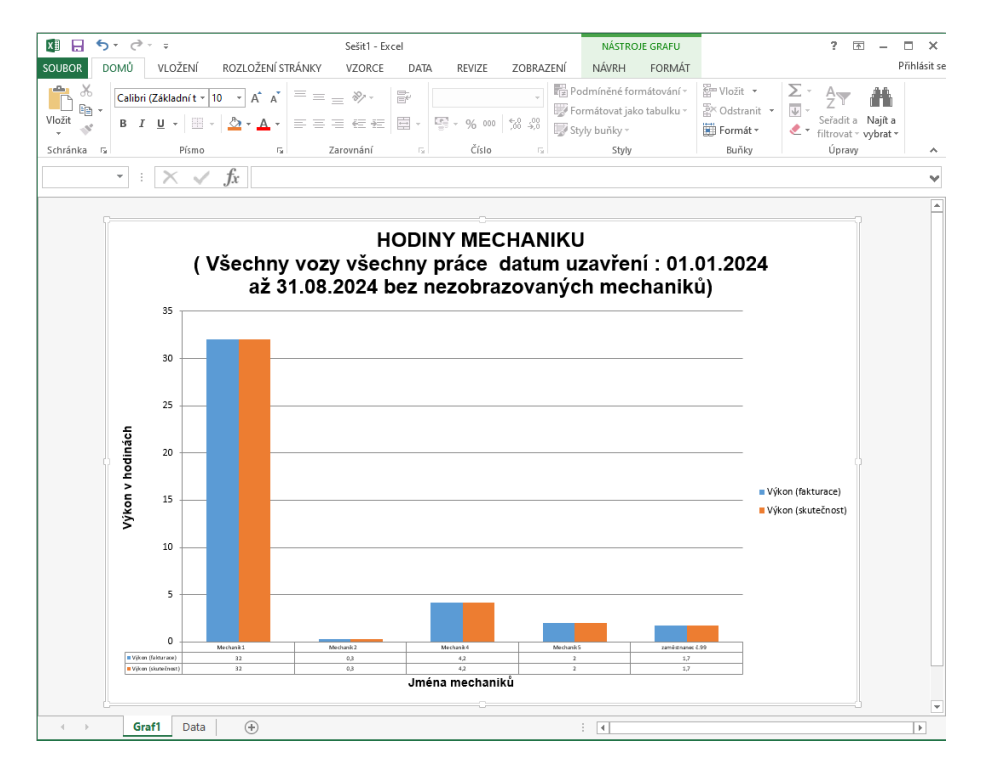

### 8.1 Ekonomické výstupy

Tyto tiskové sestavy slouží pro celkový přehled hospodaření firmy z hlediska Autoservisu a z části i Skladu a Účetnictví. V každé záložce je potřeba zadat sledované období a poté zvolit **Načíst data**.

Ekonomické výstupy jsou rozděleny do následujících částí:

- Souhrn výkonů,
- Rozpracovanost zakázek,
- Výkony a mzdy mechaniků,
- Příjem,
- Výdej,
- Prodej,
- Celkové vyhodnocení,
- Účetní uzávěrka,
- Podíly mechaniků na fakturaci,
- Denní inventura skladu,
- Sestavy,
- Materiál bez pohybu,
- Analýza ABC.

| Podíly mec    | haniků na faktu | raci I        | Denní inventura | skladu         | Ses    | tavy       | Materiál be | z pohybu       | Analýza AB    | зс   |
|---------------|-----------------|---------------|-----------------|----------------|--------|------------|-------------|----------------|---------------|------|
| ouhrn výkonů  | Rozpracovar     | nost zakázek  | Výkony a mzdy   | mechaniků      | Příjem | Výdej      | Prodej Celk | ové vyhodnocer | ní Účetní uzá | ivěr |
| Den           | Zakázka         | Prů.cena mat. | DPH             | Výkony         | Mat    | eriál      | Za hotové   | Fakturací      | Neplacené     | typ  |
| 04.02.2020    | BO51006         | 0,00          | 472,92          | 4.73           | 1,36   | 0,00       | 2.252,02    | 0,00           | 0,00          | 36   |
| 04.02.2020    | BO51007         | 0,00          | 472,92          | 4.73           | 1,36   | 0,00       | 0,00        | 2.252,02       | 0,00          | 36   |
| 04.02.2020    | BO50988         | 0,00          | 0,00            | 63             | 5,95   | 0,00       | 0,00        | 635,95         | 0,00          | 95   |
| 10.02.2020    | BO51002         | 0,00          | 8,15            | 3              | 8,79   | 0,00       | 0,00        | 0,00           | 38,79         | 79   |
| 14.02.2020    | BO51010         | 0,00          | 151,86          | 72             | 3,13   | 0,00       | 0,00        | 723,13         | 0,00          | 13   |
| 18.02.2020    | NV20150409      | 0,00          | 0,00            |                | 0,00   | 0,00       | 0,00        | 0,00           | 0,00          | 00   |
| 18.02.2020    | PA20200007      | 0,00          | 0,00            |                | 0,00   | 0,00       | 0,00        | 0,00           | 0,00          | 00   |
| 18.02.2020    | PA20200008      | 0,00          | 0,00            |                | 0,00   | 0,00       | 0,00        | 0,00           | 0,00          | 00   |
| 19.02.2020    | BO51008         | 20,00         | 11,80           |                | 0,00   | 56,52      | 0,00        | 56,20          | 0,00          | 52   |
| 20.02.2020    | BO51012         | 95,00         | 3.882,57        | 18.38          | 8,42   | 100,00     | 0,00        | 36.976,84      | 0,00          | 42   |
| 11.03.2020    | BO51019         | 0,00          | 65,08           | 30             | 9,91   | 0,00       | 0,00        | 309,91         | 0,00          | 91   |
| 11.03.2020    | BO51022         | 0,00          | 21,00           | 10             | 0,00   | 0,00       | 0,00        | 100,00         | 0,00          | 00   |
| 12.03.2020    | BO51024         | 0,00          | 16,80           | 8              | 0,00   | 0,00       | 0,00        | 80,00          | 0,00          | 00   |
| 12.03.2020    | BO50912         | 0,00          | 162,70          | 77             | 4,78   | 0,00       | 0,00        | 774,78         | 0,00          | 78   |
| 01.04.2020    | PA20200013      | 0,00          | 0,00            |                | 0,00   | 0,00       | 0,00        | 0,00           | 0,00          | 00   |
| 17.04.2020    | GA9083          | 145,24        | 74,82           | 23             | 1,00   | 125,27     | 0,00        | 0,00           | 356,27        | 00   |
| 17.04.2020    | BO51026         | 0,00          | 105,00          | 50             | 0,00   | 0,00       | 500,00      | 0,00           | 0,00          | 00   |
|               |                 |               |                 |                |        |            |             |                |               |      |
| Celkem :      | 37              | 45.146,22     | 14.882,80       | 71.53          | 2,07   | 42.334,86  | 7.256,06    | 119.844,67     | 10.694,30     | 34   |
| <             |                 |               |                 |                |        |            |             |                |               | >    |
| ýběr dle data | uzavření zakáz  | ky:<br>od:    | 01 01 2020      | do : 20.04.202 | 0      | ačíst data | Měsíc : dub | en 🗸           | Tisk          | c    |
| Typu zaká     | izby            |               |                 |                |        |            | Rok: 20     | 20 ≑           | Zpě           | t    |

MAN Shiel

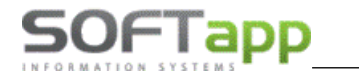

#### 8.1.1 Výkony a mzdy mechaniků

V *ekonomických výstupech -> sestava Výkony a mzdy mechaniků* je doplněno zatržítko pro zobrazení pouze aktivních mechaniků nebo pokud není tato volba zatržená, zobrazují se všichni.

| 🚔 Ekon        | omické výstupy                 |                    |                 |                   |                    |                  |                                                                                                    |                          | X     |
|---------------|--------------------------------|--------------------|-----------------|-------------------|--------------------|------------------|----------------------------------------------------------------------------------------------------|--------------------------|-------|
|               | Denní inventura skladu         |                    | Sestavy         |                   | Materiál bez pohyl | bu               |                                                                                                    | Analýza ABC              |       |
| Souhr         | n výkonů 📔 Rozpracovanost zaká | ázek Výkony a mzdy | / mechaniků Pří | jem Výdej Prod    | ej Celkové vyhodno | ocení Účetní u   | závěrka Po                                                                                                    | odíly mechaniků na faktu | uraci |
| EČ.           | Mechanik                       | Celkem servis      | Počet servis    | Odpracováno mech. | Plat mechanik I    | Plnění [%]       |                                                                                                    |                          | ^     |
| ▶1            | zaměstnanec č.1                | 34,636,54          | 65,63           | 65,63             | 6,077,34           | 100,00           |                                                                                                    |                          |       |
| 2             | zaměstnanec č.2                | 4,042,29           | 6,90            | 6,90              | 683,10             | 100,00           |                                                                                                    |                          |       |
| 3             | zaměstnanec č.3                | 0,00               | 0,00            | 0,00              | 0,00               | 0,00             |                                                                                                    |                          |       |
| 4             | zaměstnanec č.4                | 7,925,91           | 14,40           | 14,40             | 1,260,00           | 100,00           |                                                                                                    |                          |       |
| 5             | zaměstnanec č.5                | 18,306,14          | 31,65           | 31,65             | 2,769,38           | 100,00           |                                                                                                    |                          |       |
| 7             | zaměstnanec č.7                | 5,359,87           | 7,00            | 7,00              | 612,50             | 100,00           |                                                                                                    |                          |       |
| 8             | zaměstnanec č.8                | 13,861,73          | 19,65           | 19,65             | 1,719,38           | 100,00           |                                                                                                    |                          |       |
| 9             | zaměstnanec č.9                | 2,880,99           | 3,75            | 3,75              | 328,13             | 100,00           |                                                                                                    |                          |       |
| 10            | zaměstnanec č.10               | 205,60             | 0,40            | 0,40              | 0,00               | 100,00           |                                                                                                    |                          |       |
| 11            | zaměstnanec č.11               | 205,60             | 0,40            | 0,40              | 42,00              | 100,00           |                                                                                                    |                          |       |
| 12            | zaměstnanec č.12               | 3,618,61           | 6,95            | 6,95              | 729,75             | 100,00           |                                                                                                    |                          |       |
| 13            | zaměstnanec č.13               | 0,00               | 0,00            | 0,00              | 0,00               | 0,00             |                                                                                                    |                          |       |
| 14            | zaměstnanec č.14               | 0,00               | 0,00            | 0,00              | 0,00               | 0,00             |                                                                                                    |                          |       |
| 15            | zaměstnanec č.15               | 3,733,68           | 7,20            | 7,20              | 756,00             | 100,00           |                                                                                                    |                          |       |
| 17            | zaměstnanec č.17               | 1,831,12           | 3,40            | 3,40              | 357,00             | 100,00           |                                                                                                    |                          |       |
| 18            | zaměstnanec č.18               | 7,279,84           | 11,75           | 11,75             | 1,233,75           | 100,00           |                                                                                                    |                          |       |
| 19            | zaměstnanec č.19               | 3,773,62           | 7,20            | 7,20              | 756,00             | 100,00           |                                                                                                    |                          |       |
| 21            | zaměstnanec č.21               | 0,00               | 0,00            | 0,00              | 0,00               | 0,00             |                                                                                                    |                          |       |
| 22            | zaměstnanec č.22               | 0,00               | 0,00            | 0,00              | 0,00               | 0,00             |                                                                                                    |                          | ~     |
| Þ             | Celkem :                       | 185,386,85         | 207,28          | 207,28            | 17,720,33          | 0,00             |                                                                                                    |                          |       |
| Výběr<br>O da | dle :<br>ta zadání práce       | od : 01.07.20      | 021 do : 2      | 22.07.2021        | ačist data         | Měsíc : červenec | <ul> <li>Image: A state of the state of the state of</li></ul> | Ţisk                     |       |
| ) da          | ta sestavení zakázky           | Čísla mechani      | ka              | 0 🗹 jen akt       | ivní               | KOK : 2021       | •                                                                                                    | <u>Z</u> pět             |       |

#### 8.1.2 Sestavy

Na záložce sestavy nalezneme různé sestavy pro vyhodnocení a sledování servisu i skladového hospodářství.

| Měsíční hlášení                                         | $\mathbf{A}$ |
|---------------------------------------------------------|--------------|
| Hlášení o servise                                       |              |
| Vyhodnocení vykrytých objednávek                        |              |
| Přehled tržeb z prodeje ND a servisu (hotově, fakturou) |              |
| Přehled tržeb firem                                     |              |
| Vyhodnocení zákazníků                                   |              |
| Přehled počtu hodin dle hodinových sazeb                |              |
| Zůstatková soupiska                                     |              |
| Živý sklad (poslední výdej<=6 měsíců)                   |              |
| Spící sklad (poslední výdej mezi 6-12 měsíci)           |              |
| Mrtvý sklad (poslední výdej>12 měsíců)                  |              |
| Prodej pod průměrnou nákupní cenu                       |              |
| Objednáné množství, když bylo skladem                   |              |
| Přehled firem, které byly na servisu                    |              |
| Přehled firem, které nebyly na servisu                  |              |
| Nezaplacené faktury                                     |              |
| Detailní rozbor opakovaných najezdů                     |              |
| Provedené STK na vozidlech                              |              |
| Kontrola meziskladových pohybů                          |              |
| Přehled počtu hodin dle hodinových sazeb detail         |              |
| Celková historie návštev podle zákazniků                |              |
| Přehled příjmu a výdeje dle pohybů                      |              |
| Přehled tržeb, počtu hodin dle hodinových sazeb         | ¥            |
| <u>o</u> ĸ                                              |              |

star super of

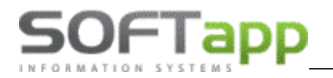

V sestavách je možné zobrazit pouze součtové řádky. Stačí zatrhnout zatržítko *Jen Součty* ve volbě výstupu sestavy.

| 🚝 Volba výstupu sestavy  |                                                         | ×      |
|--------------------------|---------------------------------------------------------|--------|
| Prohlížení Tisk          | Volba sestavy : Vyhodnocní zakázek (ZL_EKO) dle zakázek | $\sim$ |
| Export do Excelu         | Počet kopií : 1 👻 Oboustranný tisk 80 🗸                 |        |
| XLS                      | Strany od : 1 🖈 do : 999 🖨                              |        |
| O Uložit jako dokument : | Nazev souboru : SEZZAK_ZLEKO1                           |        |
|                          | Adresar C:MOJEL                                         |        |
|                          | Odasjat analikm <u>O</u> K <u>Z</u> pět                 |        |
|                          |                                                         |        |
| Preview EN               | Preview <u>C</u> Z Edit <u>R</u> epor                   | t      |

### 8.2 Vyhodnocení zakázek

#### 8.2.1 Počet zakázek

Do této sestavy se načítají všechny dílenské práce, u ostatních prací jen ty, kde měrná jednotka se rovná HOD.

#### POČET ZAKÁZEK

Všechny vozy

|     |                      | Počet   | Fakt    | urovano | Odpr    | Docházka |       |
|-----|----------------------|---------|---------|---------|---------|----------|-------|
| Тур |                      | zakázek | [hod]   | [MJ]    | [hod]   | [MJ]     | [hod] |
| AB  | Autobazar            | 491     | 1228,74 | 3,00    | 1244,71 | 3,00     | 2,56  |
| AM  | auta v majetku firmy | 1       | 1,70    | 0,00    | 1,70    | 0,00     | 0,00  |
| AP  | Autopůj čovna        | 12      | 8,10    | 0,00    | 9,60    | 0,00     | 0,00  |
| AU  | předváděcí auta      | 1       | 0,00    | 0,00    | 0,00    | 0,00     | 0,00  |

#### 8.2.2 Vyhodnocení zakázek - sestava

#### SEZNAM ZAKÁZEK AUTOSERVISU

Všechny vozy všechny zakázky všechni zákazníci všechny práce číslo zakázky : 50941 až 50941

|   |           |               |            |         |        |         | Matori | 61      | Díl práco    |        | Oct prác          | 0       | _7 akázka _ |
|---|-----------|---------------|------------|---------|--------|---------|--------|---------|--------------|--------|-------------------|---------|-------------|
|   |           |               | Datum      | Datum   | Účetní | nrůměro | á      |         | hodinová     |        | naklad Ost. prace | 6       | Zakazka     |
|   | ll Číslo  | Názov zakázky | přilotí    | costav  | doklad | nákupní | nákun  | prodei  | sazba náklad | výnos  | u typu            | výnos   | celkem      |
|   | 0 0 0 0 0 | HUZOV ZUKUZKJ | prijeti    | sestav. | uokiau | manapin | nukup  | producj | Hukidu       | 1,1103 | prace Direkted    | * 1 103 | CONCIL      |
| 5 | PO 50044  | F             | 12.04.2010 |         |        | cena    | 170.04 | 264.20  | 200.00       | 546.50 | 50.00             | 100.00  | 000 70      |
| 1 | DU 30941  | E             | 12.04.2019 |         |        |         | 170,94 | 204,20  | 300,00       | 510,52 | 50,00             | 100,00  | 000,72      |

#### 8.2.3 Vyhodnocení zakázek

Výběr se může provádět mezi všemi vozy, značkovými nebo ostatními vozy, všemi zakázkami, neuzavřenými a uzavřenými zakázkami.

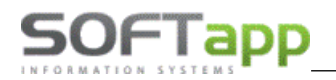

|        | Seznam       | Dotail                |     | Dílenské +  | ostatní prá  | ce:                |           |           |          |             |     |
|--------|--------------|-----------------------|-----|-------------|--------------|--------------------|-----------|-----------|----------|-------------|-----|
|        |              | Detail                |     | EKód práce  | Popis práce  |                    | Poč.jed.  | Cen.jed.  | Celkem   | Dat.pořízen | í   |
| Typ zČ | íslo zakázky | Název zakázky         | ^   | 95015A      | D+M vstřikov | ačů kontrola rozvo | odi 3,00  | 557,85    | 1673,55  | 12.01.2015  | í C |
| BO     | 50960        | 4P3 7662,SOFT         |     | SM          | Spotřební m  | ateriál            | 1,00      | 223,11    | 223,11   | 22.01.2015  | i C |
| BO     | 50963        | 1A2 5645, FEDERAL CAR |     | 10002J      | DEMONTAZ     | MONTAZ CHRAN       | IC 4,00   | 500,00    | 2000,00  | 14.01.2020  | 0   |
| PV     | 609          | IC WEST, s.r.o.       |     |             |              |                    |           |           |          |             |     |
| BO     | 50991        | SAD OM157, Hradský Vá |     | _           |              |                    |           |           |          |             |     |
| BO     | 42830        | Gondurak Igor         |     | _           |              |                    |           |           |          |             |     |
| BO     | 50952        | 1P1 1122,Softapp Fir  |     | _           |              |                    |           |           |          |             |     |
| PA     | 20200003     | VF3145SDF14452123     |     | -           |              |                    |           |           |          |             |     |
| BO     | 50162        | Pavel Tesař           |     |             |              |                    |           |           |          |             |     |
| BO     | 50995        | 1P86119,Kubr Roman    |     | <pre></pre> |              |                    |           |           |          |             | >   |
| AB     | 50944        | 307 -                 |     |             | Výnosy :     | 3896,66            | Náklady : | 3380,00   | Zisk:    | 51          | 5,6 |
| GA     | 9084         | 1Z1 00-00,SOFTAPP, s  |     | Vydaný mat  | eriál :      |                    |           |           |          |             |     |
| BO     | 50883        | Valenta Jaroslav mas  |     | Číslo mat   | Název        | materiálu N        | lák cena  | Prod cena | Marže    | Čísl víd    | Т   |
| BO     | 50998        | SOFTAPP, s. r. o.     |     | BO42830     | ext tes      | t vstřikovačů      | 1519.83   | 2026 44   | 1 506.61 | 3676        | 6   |
| BO     | 50914        | Prodej na objednávku  |     | 198196      | TĚS V        | STŘ VEN            | 89.09     | 89.50     | 0 41     | 1 100943    | 7   |
| BO     | 51000        | SOFTAPP, s. r. o.     |     | 198260      | OCHR         | LIŠTA              | 83.89     | 115.20    | 31 31    | 1 100943    | 7   |
| BO     | 50330        | Basto invest s.r.o.   |     |             |              | 210111             | 00,00     |           | 01,01    |             | -   |
| BO     | 50856        | IC WEST, s.r.o.       |     | -           |              |                    |           |           |          |             |     |
| BO     | 50997        | Západočeské konzumní  |     | -           |              |                    |           |           |          |             | _   |
|        |              |                       | _   |             |              |                    |           |           |          |             |     |
|        |              |                       |     |             |              |                    |           |           |          |             | >   |
| ,      |              |                       | × · | 1 S         |              |                    |           |           |          |             | _   |

Podrobný formulář vyhodnocení zakázek, kde je možnost tisku Seznamu zakázek autoservisu z několika typů sestav.

| Prohlížení                                   | Volba sestavy : | Vyhodnocní zakázek (ZL_EKO) dle zakázek                                                                                                    |     |
|----------------------------------------------|-----------------|----------------------------------------------------------------------------------------------------|-----|
| ) Tisk                                       | Počet kopií :   | Vyhodnocení zakázek s přij.technikem a slevou - horizontá                                                                                                    | Ině |
| ) Export do Excelu<br>) Uložit jako soubor : | Strany od :     | Vyhodnocení zakázek - horizontálně<br>Vyhodnocení zakázek - horizontálně                                                                                     |     |
| Uložit jako dokument :                       | Název souboru : | Vyhodnocení zakázek s datuliení - horizontalné<br>Vyhodnocení zakázek s uzavřel a slevou - horizontálně<br>Vyhodnocení zakázek rozpis MA+DP+OP -horizontálně |     |
| ×                                            | Adresář         | Vyhodnocení zakázek dle pojišťoven<br>Vyhodnocení zakázek dle firem                                                                                          |     |
|                                              |                 | Vyhodnocení zakázek - Účetnictví                                                                                                    |     |
|                                              |                 | Vyhodnocní zakázek (ZL_EKO) dle značky                                                                                                    |     |
|                                              |                 | Rozbor za technika (112)                                                                                                    |     |
|                                              |                 | Vyhodnocní zakázek (ZL_EKO) dle zakázek                                                                                                    |     |

### 8.2.4 Seznam zakázek dle příjímacích techniků

#### SEZNAM ZAKÁZEK AUTOSERVISU

Všechny vozy všechny zakázky všechni zákazníci všechny práce číslo zakázky : 50941 až 50941

where a street containing the street

|          |               |            |         |        |         | Mator  | 141    | Díl práco               |        | Oct prác         |        | - 7 ak ázka - | _ |
|----------|---------------|------------|---------|--------|---------|--------|--------|-------------------------|--------|------------------|--------|---------------|---|
|          |               | Datum      | Datum   | Účetní | průměrn | á      |        | hodinová                |        | naklad Ost. prac | e      | Zakazka       |   |
| UČíslo   | Název zakázky | přijetí    | sestav. | doklad | nákupní | nákup  | prodej | <sup>sazba</sup> náklad | výnos  | práce Dnáklad    | výnos  | celkem        |   |
| BO 50941 | E             | 12.04.2019 | 9       |        | cena    | 170,94 | 264,20 | 300,00                  | 516,52 | 50,00            | 100,00 | 880,72        |   |

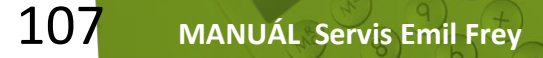

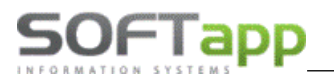

#### 8.2.5 Vyhodnocení mechaniků

Pokud se v číselníku zaměstnanců používají tzv. týmy, je možné podle tohoto týmu filtrovat ve vyhodnocení mechaniků.

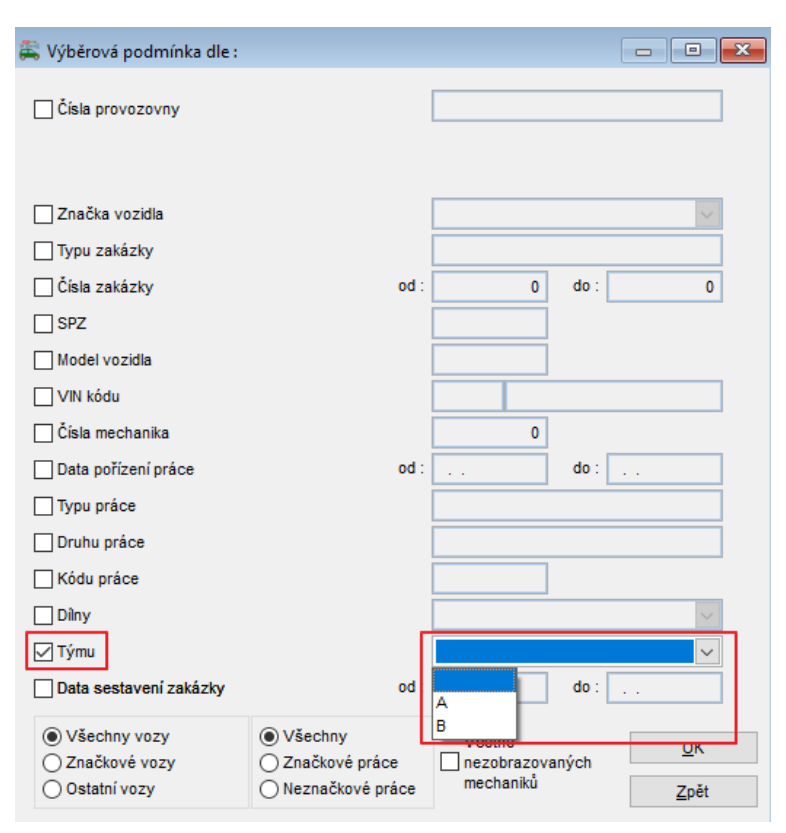

### 8.3 Výstupy pro importéra

#### 8.3.1 Svolávací akce – korespondence

Tato volba umožňuje hromadnou korespondenci pomocí aplikace MS Word s jednotlivými klienty na základě výběrových podmínek.

| 🅰 Svolávací akce - hromadná korespondence |              |
|-------------------------------------------|--------------|
| VIN kód       Majitele       Akce         |              |
| Jen akce pro znovu odeslání dopisu        |              |
| <u>0</u> K                                | <u>Z</u> pět |
|                                           |              |
| Doplnit popis pro akci :                  |              |
| Popis 1 :                                 |              |
| Popis 2 :                                 |              |
| nesvolávat                                | Doplnit      |

MAY Sheet
Pro hromadnou korespondenci lze s výhodou použít předem připravenou šablonu, kde se budou jednotlivé položky samy vyplňovat (jako příklad je připravena ukázková šablona, která je umístěna v adresáři SERVIS "zvacidopis.txt"). Editací tohoto souboru lze vytvořit vlastní zvací dopis. Text mezi šipkami (např. <spz>) se nesmí měnit, zaměňuje se za konkrétní text (např. 1Z2 3355), který se dá přemístit kdekoli v textu. Takto upravený text se pomocí tlačítka **Import zvacího dopisu \*.txt na SQL Server** uloží na server.

Ve volbě výběrových podmínek lze doplnit popis pro akci a dva libovolné popisy, které se budou tisknout ve zvacím dopise.

Nesvolávat – pomocí tohoto zatržítka lze pro vybranou skupinu nastavit neodesílat zvací dopis.

Jen akce pro znovu odeslání dopisu – nabídne jen ty akce, kterým vypršela doba pro odeslání dalšího dopisu. Program umožňuje zápis až tří dat odeslání svolávacích dopisů plus počtu dnů k dalšímu odeslání.

| 🚝 Editace - I                                                                                              | korespon  | dence                     |                              |           |            |                                 | x     |
|----------------------------------------------------------------------------------------------------|-----------|---------------------------|------------------------------|-----------|------------|---------------------------------|-------|
| E X Akce                                                                                                   | Typ VI    | N kód                     | Název vozu                   | SPZ       | 1.dopis    | Znovu poslat po x dnech 2.dopis | ^     |
| ▶ <mark>→</mark> HAV                                                                                       | S VF      | F3DDHMY0EJ822305          | PEUGEOT 301                  |           | 14.09.2015 | 30 16.10.20                     | 1     |
| VAH 🔽                                                                                                    | S VF      | F3DDHMY0EJ822316          | PEUGEOT 301                  |           | 14.09.2015 | 30 16.10.20                     | 1     |
| HDE                                                                                                    | S VF      | F37JBHZMFJ764509          | PEUGEOT PARTNER III          |           | 21.10.2015 | 30                              |       |
| HDP                                                                                                    | S VF      | -30UBHZMFS147767          | PEUGEOT 3008                 |           | 05.11.2015 | 0                               |       |
| ZBC                                                                                                    | b VF      | F3YAAMFA11034277          | PEUGEOT BOXER                |           | 19.07.2011 | 30 31.10.20                     | 1     |
| ZBC                                                                                                    | b VF      | F3YAAMFA11047780          | PEUGEOT Boxer                | 3P0 0331  | 19.07.2011 | 30 31.10.20                     | 1     |
| ZBC                                                                                                    | b VF      | F3YAAMFA11086408          | PEUGEOT BOXER                | 2P95754   | 19.07.2011 | 30 31.10.20                     | 1     |
| ZBC                                                                                                    | b VF      | F3YAAMFA11240258          | PEUGEOT BOXER                | 3P39265   | 31.10.2011 | 30 06.12.20                     | 1     |
| ZBC                                                                                                    | b VF      | F3YAAMFB11186248          | PEUGEOT BOXER                | 3P20164   | 31.10.2011 | 30 06.12.20                     | 1     |
| ZBC                                                                                                    | b VF      | F3YAAMFB11241721          | PEUGEOT BOXER                | 3P18622   | 31.10.2011 | 30 06.12.20                     | 1     |
| ZBC                                                                                                    | b VF      | F3YAAMRA11128247          | PEUGEOT BOXER                | 3P37576   | 31.10.2011 | 30 06.12.20                     | 1     |
| ZBC                                                                                                    | b VF      | F3YAAMVA11607675          | PEUGEOT BOXER                |           | 24.05.2012 | 30 26.06.20                     | 1     |
| ZBC                                                                                                    | b VF      | F3YBAMFC11367654          | PEUGEOT BOXER                | 3P5 5225  | 31.10.2011 | 30 06.12.20                     | 1     |
| ZBC                                                                                                    | b VF      | F3YBAMHB11723134          | PEUGEOT BOXER                | 4P68211   | 24.05.2012 | 30 26.06.20                     | 1     |
| ZBC                                                                                                    | b VF      | F3YBBMFA11309615          | PEUGEOT BOXER                | 3P5 2048  | 31.10.2011 | 30 06.12.20                     | 1     |
| ZBC                                                                                                    | b VF      | F3YBBMFB11340216          | PEUGEOT BOXER                |           | 31.10.2011 | 30 06.12.20                     | 1     |
| ZBC                                                                                                    | b VF      | F3YCBMFC11421270          | PEUGEOT BOXER                | 3P70879   | 24.05.2012 | 30 26.06.20                     | 1     |
| ZBC                                                                                                    | b VF      | F3YCBMFC11705273          | PEUGEOT BOXER                | 4P37909   | 24.05.2012 | 30 26.06.20                     | 1 🗸 🛛 |
| <                                                                                                    |           |                           |                              |           |            | >                               | Þ.    |
| 1.dopis 2.d                                                                                                | opis 3.do | opis Typ : S-svolavací, N | I-nesvolávat, B-bezpečnostní | () dle al | kce        |                                 |       |
| Zapsat datum odeslání         Tisk zvacího dopisu         Tisk seznamu         O dle VIN kódu         Zpět |           |                           |                              |           |            |                                 |       |

Zobrazený výběr se dá ještě editovat zatržítkama v levé části formuláře. Tisk a zápis se provede pouze u těch záznamů, které mají zelené zatržítko.

**Zapsat datum odeslání –** provede zápis aktuálního data do příslušného sloupce podle toho, jestli byl vystaven 1., 2. dopis. Dopisy jsou barevně rozlišeny, a to **zeleně** 1. dopis, **žlutě** 2. dopis a **červeně** poslední 3. dopis. Ke každé položce se dá zadat datum znovu poslání po x dnech, které se do příslušného sloupce musí ručně vepsat. Do sloupce Poznámka lze dopisovat libovolný text, který slouží pro interní účely a nikde se nevytiskne. V uživatelském nastavení je možnost nastavit upozorňování na další odeslání dopisu, které se zobrazí na hlavním formuláři Autoservisu.

| S۱ | Nutno odeslat dopis !<br>Svolávací akce |         |         |     |  |  |  |  |
|----|-----------------------------------------|---------|---------|-----|--|--|--|--|
|    | Akce                                    | Koncese | Zakázka | Kód |  |  |  |  |
|    |                                         |         |         |     |  |  |  |  |
|    |                                         |         |         |     |  |  |  |  |
|    |                                         |         |         |     |  |  |  |  |

Dblklikem na upozornění se vyvolá formulář pro tisk zvacího dopisu.

Tisk zvacího dopisu – tiskne vybrané záznamy ve formátu šablony zvacího dopisu.

 $10^{\circ}$ 

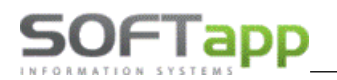

| Prohlížení               | Volba sestavy : | Zvací dopis svolávací akce s logem                                                                 |
|--------------------------|-----------------|----------------------------------------------------------------------------------------------------|
| Tisk<br>Export do Excelu | Počet kopií :   | Zvací dopis svolávací akce s logem<br>Zvací dopis svolávací akce bez loga - hlavičkový papir firmy |
| 🔵 Uložit jako soubor :   | Strany od :     | do: 999 🗘                                                                                          |
| Uložit jako dokument :   | Název souboru : | DOPIS                                                                                              |
| ~                        | Adresář         | C:\KLIENT\AUTO\SERVIS2\                                                                            |
|                          |                 | Odaglat amailam <u>Q</u> K <u>Z</u> pēt                                                            |
|                          |                 |                                                                                                    |

Tisk seznamu – umožňuje vytisknout seznam svolávacích akcí.

| SOFTAPP s.r.<br>Kouty 1419<br>757 01 Vala | .o.<br>Ašské Meziříčí |                        | Strana č. :1<br>Datum:21.04.2020<br>Čas:11:21:30 |
|-------------------------------------------|-----------------------|------------------------|--------------------------------------------------|
| 10 . 451545                               | SE                    | ZNAM AKCÍ PRO KORESI   | PONDENCI                                         |
| IČ                                        | Vozidlo               | Adresa                 |                                                  |
| 10368680                                  | 5P61947               | Souhrada Jaroslav Ing. |                                                  |
| (ZZV)                                     | PEUGEOT 308           | Trocnovská 1724        | 347 01 Tachov                                    |
|                                           | VF34HRHHACS255680     | tel :                  | mobil : +420 602490547                           |
| 46997661                                  |                       | Doleželová Ilja MUDr.  |                                                  |
| (ZZV)                                     | PEUGETO 508           | Požárníků 258/13       | 767 01 Kroměříž 1                                |
|                                           | VF38DRHHAEL017249     | tel :                  | mobil : +420 737311630                           |
| 49732684                                  | 4P57470               | Milan Bouda            |                                                  |
| (ZZY)                                     | PEUGEOT 4007          | Husova 962             | 334 01 Přeštice                                  |
|                                           | VF3VV4HNHAZ805266     | tel :                  | mobil : +420 721605764                           |

#### 8.3.2 Výkaz popisu svolávacích akcí

Touto volbou lze sledovat stav svolávacích akcí jednotlivých vozů.

|                                                 | Vozy<br>které p<br>které s<br>které je<br>Všech | prošly úkony n<br>stále nebyly v<br>sou stále ve s<br>ny | ařízené svolávací akclý<br>rámci svolávací akce vy<br>volávací akci, i když se | vřešeny<br>u dealera za | istavily a | sdělení s    | e objevilo                            |       |
|-------------------------------------------------|-------------------------------------------------|----------------------------------------------------------|--------------------------------------------------------------------------------|-------------------------|------------|--------------|---------------------------------------|-------|
| SOFTAPP :<br>Kouty 14:<br>757 01 1<br>IČ : 451: | s.r.o.<br>19<br>Valašské Mez<br>94921           | iříčí                                                    | Svolávací                                                                      | akce                    |            | Strana<br>Da | č. :1<br>tum:21.04.20<br>Čas:11:24:10 | 20    |
|                                                 |                                                 |                                                          | Prosi                                                                          | .Y                      |            |              |                                       |       |
| Kód/Typ                                         | VIN kód                                         |                                                          | Zákazník                                                                       | Datum                   |            |              | Dohodnuté                             | datum |
| akce                                            | SPZ                                             | Model                                                    | Důvod neprovedení                                                              | sdělení<br>zákazníkovi  | Stav       |              | provedení                             | úkonu |
| YYX(B)                                          | VF30A5FS0A5                                     | 087384                                                   | Vaněk Jan                                                                      | 15.03.2011              | OPRAVENO   | 15.03.2011   | GA6582 .                              | -     |
| (ICW)                                           | 4₽72248                                         | PEUGEOT 5008                                             |                                                                                |                         |            |              |                                       |       |
| ZBQ(B)<br>(ICW)                                 | VF30A5FS0A9<br>4P72248                          | 087384<br>PEUGEOT 5008                                   | Vaněk Jan                                                                      | 13.10.2011              | OPRAVENO   | 13.10.2011   | GA6784 .                              |       |
| YYX(B)<br>(AVC)                                 | VF30A5FS0A5<br>4P29132                          | 087386<br>Peugeot 5008                                   | Štucaur Dušan                                                                  | 23.03.2011              | OPRAVENO   | 23.03.2011   | GA6591 .                              | •     |

#### 8.3.3 Porovnání vozidel akcí proti evidenci v SPZ

Tato volba slouží po importu Svolávacích akcí k porovnání vozidel s vozidly, které jsou v evidenci číselníku SPZ. Sestava je rozdělena na provedené a hotové akce.

MAY

,vet

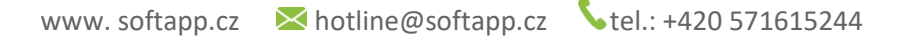

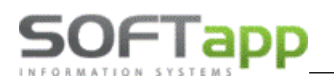

#### 8.3.4 Servis Report Activity

Tento výkaz slouží pro importéra. Načítají se zde pouze práce a materiál značkových vozů. Paušály se rozdělují na ostatní a dle programu ABC (dodávané importérem). Materiál, u kterého je v druhu materiálu pole D1 číslo a sklad není označen pro nové nebo ojeté vozy. Sklady se načítají dle provozovny, do které je uživatel zařazen. Tento výkaz lze exportovat do souborů:

- CPN\*.txt rok
- CPN\*.txt
- AS\_\*.xls rok
- AS\_\*.xls.

#### 8.3.5 Anketa ISC

Tato funkce vytvoří soubor obsahující informace o zákaznících, jejichž zakázka byla již uzavřena, mimo těch, kteří si výslovně nepřáli být oslovováni. Ve formuláři výběrových podmínek se přednabízí data následujícího týdne po úspěšném exportu. Slouží pro importéra.

Zkratka koncese se bere z nastavení provozoven (v účetnictví – Číselník provozoven) dle přihlášeného uživatele. Pokud v číselníku není nastaveno, tak se vezme původní nastavení z modulu Servis – Nastavení programu.

### 8.3.6 Přehled prodeje ND dle odběratele

Provede export souboru do Excelu, kde bude zobrazen přehled prodeje náhradních dílů vysoučtovaný za jednotlivé odběratele. Částky jsou zobrazeny po měsících a za čtvrtletí.

#### 8.3.7 Export adres zákazníků

Provede export souboru do Excelu, kde dle výběrových podmínek načte seznam zákazníků, kteří mají v databázi vytvořenou zakázku.

Seznam obsahuje tyto údaje:

- Číslo zakázky,
- VIN,
- Kód dealera,
- Jméno zákazníka, Ulici, Město, PSČ, Telefon, Mobil, Email,
- SPZ,
- Datum registrace vozidla,
- Datum návštěvy servisu,
- Stav tachometru,
- Registrace údajů.

# 9 Atestace

Přehled žádostí o atestaci. Vytvořené žádosti odcházejí datovou komunikací.

# 9.1 Číselník atestací

V tomto číselníku jsou viditelné hodnoty jako číslo žádosti DMS, Evidenční číslo importéra, Příloha (příznak ano /ne), Datum vytvoření žádosti, Typ žádosti, Status (s barevným rozlišením), VIN kód, Model vozu, Poznámka uživatele, Poznámka importéra a Autor žádosti o atestaci.

| 1 | Přehled žádostí o ate | estaci    |        |                                     |                                                                            |                           | ) |
|---|-----------------------|-----------|--------|-------------------------------------|----------------------------------------------------------------------------|---------------------------|---|
|   | Číslo žádosti DMS 🔺   | EvidenčiP | říloha | Datum                               | Typ žádosti                                                                | Status ^                  |   |
|   | CZ0299_00000001       | 0         | × .    | 08.06.2016 13:14                    | Pneumatiky (alternativní rozměr)                                           | Žádost vytvořena          |   |
|   | CZ0299_00000002       | 0         | x      | 08.06.2016 16:27                    | Výpis z technických údajů (individuální dovoz)                             | Žádost vytvořena          |   |
|   | CZ0299_00000003       | 0         | x      | 08.06.2016 16:27                    | Výměna karoserie, motoru                                                   | Žádost odeslána z DMS     |   |
|   | CZ0299_00000004       | 0         | ×      | 08.06.2016 16:28                    | Identifikace vozidla (ověřování typu motoru apod.)                         | Žádost ve zpracování      |   |
|   | CZ0299_00000005       | 0         | x      | 08.06.2016 16:28                    | Technické údaje (hmotnosti, spotřeba, aj.)                                 | Žádost změněná            |   |
|   | CZ0299_0000006        | 0         | ×      | 08.06.2016 16:28                    | Duplikát štítku ve II. stupni výroby                                       | Žádost vrácena k doplnění |   |
|   | CZ0299_00000007       | 0         | ×      | 08.06.2016 16:28                    | Emisní norma EHK/ES                                                        | Žádost schválena          |   |
| L | CZ0299_0000008        | 0         | ×      | 08.06.2016 16:28                    | Přestavba vozidla z N1 na M1 (nebo montážní M1 na osobní kombi)            | Žádost zamítnuta          |   |
| L | CZ0299_00000009       | 0         | ×      | 08.06.2016 16:30                    | Ostatní přestavby (Boxer 3+3, obytné vozidlo apod.)                        | Žádost zrušena            |   |
| L | CZ0299_00000010       | 0         | x      | 14.06.2016 15:26                    | Emisní norma EHK/ES                                                        | Žádost vytvořena          |   |
|   | CZ0299_00000011       | 0         | ×      | 15.06.2016 15:02                    | Technické údaje (hmotnosti, spotřeba, aj.)                                 | Žádost vytvořena          |   |
| L | CZ0299_00000012       | 0         | x      | 29.06.2016 07:29                    | Technické údaje (hmotnosti, spotřeba, aj.)                                 | Žádost vytvořena          |   |
| L |                       |           |        |                                     |                                                                            |                           |   |
| L |                       |           |        |                                     |                                                                            |                           |   |
| L |                       |           |        |                                     |                                                                            |                           |   |
| L |                       |           |        |                                     |                                                                            |                           |   |
| L |                       |           |        |                                     |                                                                            |                           |   |
| L |                       |           |        |                                     |                                                                            | <b>~</b>                  |   |
|   | <                     | 1 1       |        |                                     |                                                                            | > E                       |   |
|   |                       |           | Ē      | akturace O do z<br>O fakt<br>O poki | rakázky <u>N</u> ová <u>D</u> etail <u>H</u> istorie<br>ura<br>adní doklad | Zpět                      |   |

### 9.2 Statusy

1. Žádost vytvořena – žádost je vytvořena a do odeslání ji lze editovat (cca 30min).

**<u>2. Žádost odeslána z DMS</u>** – žádost je odeslána do systému filiálky a čeká na potvrzení o zpracování. Žádost již nelze editovat jen do ní nahlížet.

<u>3. Žádost ve zpracování</u> – přišlo zpět potvrzení, že žádost byla doručena do systému filiálky a nyní čeká na zpracování.

<u>4. Žádost změněna</u> – žádost byla upravena ze strany filiálky. U tohoto statusu lze opravit některé záznamy a přikládat přílohy. Po potvrzení (uložení) ze strany dealera se atestace opět odešle do systému filiálky.

<u>5. Žádost vrácena k doplnění</u> – žádost byla vrácena k doplnění příloh nebo některých údajů. U tohoto statusu lze opravit některé záznamy a přikládat přílohy. Po potvrzení (uložení) ze strany dealera se atestace opět odešle do systému filiálky.

<u>6. Žádost schválena</u> – žádost je schválena ze strany filiálky a lze ji profinancovat zákazníkovi do zakázky, na fakturu nebo pokladním dokladem.

**<u>7. Žádost fakturována</u>** – žádost o atestaci je vyfakturována dealerovi a lze ji profinancovat do zakázky, na fakturu nebo pokladním dokladem zákazníkovi. (Dealer může očekávat fakturu)

8. Žádost zamítnuta – žádost byla zamítnuta.

9. Žádost zrušena – žádost byla zrušena.

Schválenou nebo již fakturovanou žádost o atestaci lze předložit zákazníkovi k proplacení. Stačí označit danou žádost a vybrat způsob úhrady a následně stisknout tlačítko **Fakturovat**.

## 9.3 Nová Atestace

Pro novou žádost a zobrazení detailu žádosti o atestaci je požitý stejný formulář, jen v případě detailu jsou znepřístupněny položky.

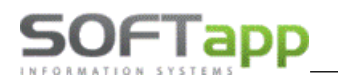

| 😤 Žádost o atestaci                    |                             |                 |                                |                          |           |             |            | • 🛛          |
|----------------------------------------|-----------------------------|-----------------|--------------------------------|--------------------------|-----------|-------------|------------|--------------|
| SPZ : ANE9929                          | _/ Verze cen : 12           | Datum vytvoření | : 19.07.2016 15:32             |                          |           |             |            |              |
|                                        |                             |                 | Zákazník<br>9059296644         | Název:                   | Vedralová | á Aneta     |            |              |
| Model :                                | Peugeot 308                 |                 |                                | Adresa :                 | Králova   |             |            | 1419         |
| VIN kód :                              | VF34J5FGMDP008229           |                 |                                |                          | 757 01    | Valašské I  | Meziříčí 1 |              |
| LCDV kód :                             | -PT7                        |                 | Kontaktní osoba                | Bc                       | Aneta     |             | Vedralová  |              |
| Počet km při žádosti :                 | 0                           |                 | 2                              | Telefon :                | +420 5710 | 616510      |            |              |
| Datum uvedení do provozu :             | 08.06.2016                  |                 |                                | Mobil :                  | +420 734  | 439678      |            |              |
| cisio veikeno technickeno prukazu :    |                             |                 |                                | E-Mail :                 | aneta.ved | Iralova@sof | tapp.cz    |              |
|                                        |                             |                 | Štitek (č                      | číslo ND) :              |           |             |            |              |
| POŽADAVEK                              |                             |                 | Výměna karoserie               |                          |           |             |            |              |
| Výpis z technických údajů (indiv       | iduální dovoz)              | $\sim$          | Pův                            | odní VIN :               |           |             |            |              |
| Cena zákazníka s DPH :                 | 4000,00                     |                 | Číslo ND k výměně k            | aroserie :<br>lový VIN · |           |             |            |              |
| Cena dealera s DPH :                   | ******                      |                 | Číslo ND nové karoserie :      |                          |           |             |            |              |
| Podmínky                               | aha doloz≢ konë\/TD a OTD 2 | •               | Výměna motoru<br>Typ původního | o motoru :               |           |             |            |              |
| Pro potvrzeni technických údajú je pot |                             |                 | Číslo ND původního             | o motoru :               |           |             |            |              |
|                                        |                             |                 | Typ nového                     | o motoru :               |           |             |            |              |
|                                        |                             | ~               | Číslo ND nového                | o motoru :               |           |             |            |              |
| Poznámka uživatele                     | P                           | Poznámka impor  | téra                           |                          |           |             |            |              |
|                                        | ^                           |                 |                                |                          |           | ^           |            | Uložit       |
|                                        | v                           |                 |                                |                          |           | ~           |            | <u>Z</u> pět |

Logika fungování je taková, že uživatel napíše do kolonky SPZ nebo vybere přes F2 v kolonce SPZ vozidlo, na které chce vytvořit žádost o atestaci. Následně se k tomuto vozidlu propíší veškeré údaje včetně zákazníka. Vozidlo lze editovat přes tlačítko tužky vedle SPZ.

Pokud má dealerství provozovny, zobrazí se mu kombo box s provozovnami. Uživateli se vždy přednabídne provozovna, do které je zařazený.

Uživatel je povinen vyplnit správnou kontaktní osobu (musí být zadáno jméno i příjmení). Fungování kontaktní osoby je stejné jako v zakázkovém listě. Do číselníku kontaktních osob je možné se dostat pomocí příslušného tlačítka a v tomto číselníku kontaktní osobu přidávat, editovat nebo mazat. V tomto číselníku lze změnit i hlavní kontakt u daného zákazníka.

Následně je zapotřebí vybrat požadavek, ke kterému se načte aktuální dealerská a zákaznická cena. Dealerská cena je schovaná za hvězdičky, z důvodu zakrytí před zákazníkem. Dealerskou cenu je možné zobrazit pomocí dvojkliku do příslušného pole.

Pod cenou jsou zobrazeny podmínky k jednotlivým požadavkům.

Pokud uživatel vybere z požadavků výměnu motoru nebo karoserie měl by vyplnit příslušná pole čísel náhradních dílů, VIN nebo číslo motoru. V případě výměny štítku by měl uživatel vyplnit příslušné číslo.

Ve spodní části je formulář uzavřen dvěma poznámkami. Jedna slouží jako sdělení dealera pro importéra a druhá jako sdělení importéra dealerovi. Do poznámky importéra nemůže uživatel psát, do poznámky dealera ano. Poznámka se u každého statusu vymaže. Předešlá poznámka lze dohledat v historii žádosti o atestaci.

Wet sheet cost

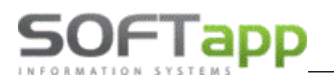

Po stisknutí tlačítka uložit se otevře formulář příloh, kde uživatel může manipulovat s přílohami. Po uložení žádosti se automaticky přidělí číslo žádosti o atestaci a její status.

# 9.4 Ceník požadavků v žádosti o atestaci

Celý ceník požadavků je možné zobrazit klikem do pole *Verze cen* a stisknutím klávesové zkratky F2. Tento ceník je nejaktuálnější.

| 🏯 Peugeot Žá | dost o atestaci PCZ1234_0000023                    |                   |                  |               |                       |                                  | - • •           |
|--------------|----------------------------------------------------|-------------------|------------------|---------------|-----------------------|----------------------------------|-----------------|
|              | SPZ : Verze cen : 0                                | Datum vytvoření : | 02.10.2024 09:55 | 5             |                       |                                  |                 |
|              |                                                    |                   | Zákazník         | IČ :          |                       | DIČ :                            |                 |
|              |                                                    |                   |                  | Název :       |                       | -                                |                 |
|              | Model :                                            |                   |                  | Adresa :      |                       |                                  |                 |
|              | VIN kód :                                          |                   |                  |               |                       |                                  |                 |
|              | LCDV kód :                                         |                   |                  |               |                       |                                  |                 |
|              | Počet km při žádosti 0                             | 1                 | Kontaktní osoba  |               |                       |                                  |                 |
|              |                                                    |                   |                  | T-1-6         |                       |                                  |                 |
|              | Νάτον                                              | Cena dealer       | Cena zákazník    | Podmínky      |                       |                                  |                 |
| 12 1         | Chyba wrobce nebo potyrzení pro NV                 | *********         |                  | test 11 5 20  | 16                    |                                  | ^               |
| 12 2         | Výpis z technických údajů (individuální dovoz)     | ******            | 4000.00          | Pro potvrzen  | í technickvch úda     | aiů je potreba                   | dolozit kopii V |
| 12 3         | Výměna karoserie, motoru                           | ******            | 2500,00          | Pro potvrzen  | í technických úda     | ajů je potreba                   | dolozit kopii V |
| 12 4         | Identifikace vozidla (ověřování typu motoru apod.) | *******           | 2500,00          | Pro potvrzen  | í technickych úda     | ajů je potreba                   | dolozit kopii V |
| 12 5         | Technické údaje (hmotnosti, spotřeba, aj.)         | ******            | 1500,00          | Pro potvrzen  | í technickych úda     | ajů je potreba                   | dolozit kopii V |
| 12 6         | Emisní norma EHK/ES                                | ********          | 2000,00          | Pro potvrzen  | í technickych úda     | ajů je potreba                   | dolozit kopii V |
| 12 7         | Pneumatiky (alternativní rozměr)                   | *********         | 1000,00          | Pro potvrzen  | í technickych úd      | ajŭ je potreba                   | dolozit kopii V |
| 12 8         | Prestavba vozidla z N1 na M1 (nebo montazni M1 na  | *******           | 3500,00          | Pro potvrzen  | i technických úda     | aju je potreba                   | dolozit kopii V |
| 12 9         | Duplikát štítku vell, stupni vírohv                | ********          | 2500,00          | Pro potvrzen  | í technických úd      | aju je potreba<br>più je potreba | dolozit kopii V |
| 12 10        | Dupinat outra ve n. otupin vytoby                  |                   | 000,00           | r to poteizen | r te en metty en u da | ija je poleba                    | doroza kopir vi |
|              |                                                    |                   |                  |               |                       |                                  | _               |
|              |                                                    |                   |                  |               |                       |                                  |                 |
|              |                                                    |                   |                  |               |                       |                                  |                 |
|              |                                                    | 1                 |                  |               |                       |                                  | ~               |
| <            |                                                    |                   |                  |               |                       |                                  | >               |
|              |                                                    |                   |                  |               |                       | <u>о</u> к                       | <u>Z</u> pět    |

Opět platí pravidlo, že pomocí dvojkliku odkryjete všechny zahvězdičované částky.

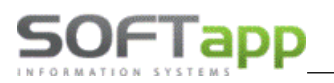

## 9.5 Detail žádosti o atestaci

Přes tlačítko detail je následně vidět aktuální stav atestace při daném statusu, kde je také zaznamenána výše zmíněná poznámka k žádosti k atestaci.

| 🚝 Peugeot Žádost o atestaci PCZ                                                                                                    | 🚔 Peugeot Žádost o atestaci PCZ 👔 0000022 💿 💷 💌                                |                 |                                                                                   |                                                                                |             |          |                               |         |
|----------------------------------------------------------------------------------------------------|--------------------------------------------------------------------------------|-----------------|-----------------------------------------------------------------------------------|--------------------------------------------------------------------------------|-------------|----------|-------------------------------|---------|
| SPZ : 71-52                                                                                                    | Verze cen : 4                                                                  | Datum vytvořen  | í: 16.04.2018 13:45                                                               |                                                                                | Status      | : Žádost | ve zpracování                 |         |
| Číslo Žádosti :<br>Model :<br>VIN kód :<br>LCDV kód :<br>Počet km při žádosti :<br>Datum uvedení do provozu :<br>Číslo velkého technického průkazu : | PCZ00ZT_0000022<br>Peugeot Boxer III<br>VF3YBDMI<br>-PU9<br>  10<br>07.12.2010 |                 | Zákazník<br>1347<br>Kontaktní osoba                                               | IČ :<br>Název :<br>Adresa :<br>Telefon :<br>Mobil :<br>E-Mail :<br>číslo ND) : | Novák Radel | k        | DIČ :                         |         |
| POŽADAVEK                                                                                                    |                                                                                |                 | Výměna karoserie                                                                  |                                                                                |             |          |                               |         |
| Výpis schválených pneumatik                                                                                                    |                                                                                | $\sim$          | Pův                                                                               | vodní VIN :                                                                    |             |          |                               |         |
| Cena zákaznika s DPH :<br>Cena dealera bez DPH :                                                                                                    | 1000,00                                                                        |                 | Číslo ND k výměně k<br>N<br>Číslo ND nové k                                       | (aroserie :<br>Nový VIN :<br>(aroserie :                                       |             |          |                               |         |
| Podmínky<br>Doložit: kopii TP, fotku výrobního štítku                                                                                                |                                                                                | <b>^</b>        | Výměna motoru<br>Typ původníh<br>Číslo ND původníh<br>Typ novéh<br>Číslo ND novéh | o motoru :<br>o motoru :<br>o motoru :<br>o motoru :                           |             |          |                               |         |
| Poznámka uživatele                                                                                                    |                                                                                | Poznámka impo   | téra                                                                              |                                                                                |             |          |                               |         |
|                                                                                                    | <ul> <li>.</li> <li>.</li> </ul>                                               | Potvrzení viz p | filoha. M.H.                                                                      |                                                                                |             | <b>^</b> | <u>U</u> loži<br><u>Z</u> pěl | it<br>t |

Pokud je status jiný než žádost upravena nebo žádost vrácena k doplnění, nelze v ní provádět žádné změny ani přidávat přílohy. Pokud statusy odpovídají žádost upravena nebo žádost vrácena k doplnění je možné přidávat přílohy, editovat poznámku, číslo technického průkazu, číslo štítku nebo hodnoty při výměně karoserie a motoru. Vozidlo, zákazník, kontaktní osoba ani požadavek editovat nelze.

Pokud se změní cena požadavku, zobrazí se vedle původní ceny žlutá okénka s novou cenou ke schválení.

### 9.6 Historie atestace

V první řadě je v historii změn vidět jak se statusy postupem času měnily.

| 🎘 Historie změn ( žádost atesta | ce č. CZ00000001   | )               |        |                     |        |      |
|---------------------------------|--------------------|-----------------|--------|---------------------|--------|------|
| E Popis                         | Původní hodnota    | Nová hodnota    | Autor  | Kdy                 |        | ^    |
| ▶Žádost vytvořena               |                    | null            | 42     | 14.12.2016 09:00    |        |      |
| Žádost odeslána z DMS           |                    | 0               | 42     | 15.12.2016 09:01    |        |      |
| Žádost ve zpracování            | 0                  | 1               | 42     | 15.12.2016 09:35    |        |      |
| Žádost schválena                | 1                  | 4               | 42     | 15.12.2016 14:35    |        |      |
| Žádost vrácena k doplnění       | 4                  | 3               | 42     | 16.12.2016 16:35    |        |      |
| -                               |                    |                 |        |                     |        |      |
| -                               |                    |                 |        |                     |        | ¥    |
| <                               |                    |                 |        |                     |        | >    |
| Datum vzniku od : 01.01         | .1900 do : 02.10.2 | 2024 Měsíc : ří | jen    | ~                   |        |      |
| Text :                          |                    | Rok :           | 2024 🜲 | <u>N</u> ačíst data | Detail | Zpĕt |

10 Volba Program

SOFTapp

### 10.1 Nastavení programu

V tomto nastavení programu se určuje, zda program povolí či zakáže některé operace, které mohou ulehčit práci nebo zvýšit úroveň kontroly při pořizování nových dat.

Člení se do třech záložek – SERVIS, týkající se primárně Servisu, SKLAD pro Skladové hospodářství a OBECNÉ.

| 🎇 Nastavení programu (PATCH:20191120)                                                                                                    |                       |                                                                                                    |                                                                                                    |                      |                |              |  |  |
|----------------------------------------------------------------------------------------------------|-----------------------|----------------------------------------------------------------------------------------------------|----------------------------------------------------------------------------------------------------|----------------------|----------------|--------------|--|--|
| Servis                                                                                                    |                       | Sklad                                                                                                    |                                                                                                    |                      | Obecné         |              |  |  |
| Zadávat doplňující údaje u ostatních vozidel<br>Zakázat zadání neexistujícího čísla dílenské práce                                                                                                    |                       | VF3                                                                                                    | Přednabízet FAB kód vozidla<br>Přednoklad ukončení zakázky (bo                                                          | din.)                |                |              |  |  |
| <ul> <li>Do názvu zakázky přenášet název vozidla</li> <li>Do názvu zakázky přenášet SPZ</li> <li>Do názvu zakázky přenášet VIN</li> <li>Do názvu zakázky přenášet zákazníka</li> <li>Pro nastatní práce použít cenu podle čísla práce</li> </ul> |                       |                                                                                                    | Čas pro upozornění na konec zakázky<br>Účet MD pro vnitropodnikové účtování<br>Účet DA pro vnitropodnikové účtování     |                      |                |              |  |  |
| <ul> <li>Pro ostatní prace pouzil cenu použ císla prace</li> <li>Používat slevu z dílen. prací i pro ostatní práce</li> <li>Načítat cenu materiálu podle cen na výdejce</li> </ul>                                                               |                       | PCZ<br>PCZ                                                                                                    | Kod RRDI Peugeot<br>Zkratka koncese Peugeot                                                                             | 11<br>cit            | Citroen        | DS           |  |  |
| Při sestavení zakázky načíst kdo pracoval na vozic<br>Při sestavení zakázky nabízet k výběru číslo techn<br>Při sestavení zakázky načíst datum další navštěvy                                                                                    | 00ST<br>30.04.2013    | Číslo koncese Peugeot<br>Datum uzavření prací                                                                    | 0011                                                                                                    | Citroen              | DS             |              |  |  |
| Rozdělovat na faktuře ostatní a dílenské práce     Tisknout číslo mechanika na řádcích dokladu                                                                                                    | M*                    | Doplnění druhu práce pro paušál (import)<br>Kód textu na konci zak.listu                                         |                                                                                                    |                      |                |              |  |  |
| Tisknout rozdeleny VIN kod na dokladech<br>Nebrat v úvahu verzi vozidla v číselniku dílenských<br>Nenabízet příjmový pokladní doklad za fakturu v ho                                                                                             | prací<br>ovosti       | ZARO<br>ZARO                                                                                                    | Kód textu na konci faktury<br>Kód textu na konci pokladního dokladu                                                     |                      |                |              |  |  |
| <ul> <li>Sumární doklad do registrační pokladny</li> <li>Pokud je objednaný materiál a není vydaný nedovo</li> <li>Nastavovat záznam v plánovači dla zakázhy</li> </ul>                                                                          | it uzavřít zakázku    | TEST         Kód textu na konci protokolu o uskladnění pneu           1         Přednabízet číselnou řadu faktur |                                                                                                    |                      |                |              |  |  |
| Povinné zadávání datumu STK                                                                                                    |                       | 21                                                                                                    | Přednabízet číselnou řadu pokladi<br>Po kolika minutách aktualizovat ob                                                 | 1y<br>razovku zakázl | lor.           |              |  |  |
| Protokol emise Číslo SME :<br>Analyzer typ, výrobní číslo pro<br>vznětové motory :<br>Analyzer typ, výrobní číslo pro<br>zážehové motory :<br>Datum předchozí kontroly :<br>Datum předchozí kontroly :<br>Poznámka :<br>Seznam značek :          |                       |                                                                                                    |                                                                                                    |                      |                |              |  |  |
|                                                                                                    |                       |                                                                                                    | Pro import paušálů používat cenu č. 1 ♀         ✓ Používat čárový kód         Jiná značka         Nastavení pro AUDATEX |                      |                |              |  |  |
| Zrušení odkazů na ovladač tiskárny                                                                                                    | Uživatelské nastavení | vše                                                                                                    | chny provozovny                                                                                                    | ~                    | <u>U</u> ložit | <u>Z</u> pět |  |  |

Zadávat doplňující údaje u ostatních vozidel: pokud je nastaveno, při pořízení ostatního vozidla umožní zadat veškeré údaje o voze.

Zakázat zadání neexistujícího čísla dílenské práce: pokud je nastaveno, provádí se kontrola na číselník dílenských prací a program nepovolí uložit neexistující číslo práce.

Změna názvu dílenské práce: pokud je nastaveno, je možné změnit název dílenské práce.

**Do názvu zakázky přenášet název vozidla:** pokud je nastaveno, při zadání nové zakázky se automaticky do názvu zakázky vyplní název vozu, který se převezme z číselníku SPZ.

**Do názvu zakázky přenášet SPZ:** pokud je nastaveno, při zadání nové zakázky se automaticky do názvu zakázky vyplní SPZ vozidla.

**Do názvu zakázky přenášet VIN:** pokud je nastaveno, při zadání nové zakázky se automaticky do jejího názvu vyplní VIN, který se převezme z číselníku SPZ.

**Do názvu zakázky přenášet zákazníka:** pokud je nastaveno, při zadání nové zakázky se automaticky do jejího názvu vyplní název zákazníka, který se převezme z číselníku Majitelů.

**Pro ostatní práce použít cenu podle čísla práce**: pokud je nastaveno, bude se používat číselník vlastních čísel prací s vlastními časovými normami.

**Používat slevu z dílen. prací i pro ostatní práce:** pokud je nastaveno, systém bude brát slevu pro ostatní práce z dílenských prací.

**Načítat cenu materiálu podle cen na výdejce:** pokud je nastaveno, při sestavení zakázky bude systém brát prodejní cenu za materiál z výdejky a ne dle rabatních skupin z číselníku materiálu.

**Při sestavení zakázky načíst kdo pracoval na vozidle:** pokud je nastaveno, budou se při sestavení zakázky a na faktuře nebo pokladním dokladu tisknout jména mechaniků pracujících na zakázce.

**Při sestavení zakázky nabízet k výběru číslo technika:** pokud je nastaveno, ve formuláři sestavení je nutné vybrat technika, který zakázku sestavil. Výběr se provede pomocí tlačítka T (vedle pole zpráva pro příjemce).

**Při sestavení zakázky načíst datum další návštěvy + kilometry:** pokud je nastaveno, zobrazí se na faktuře nebo pokladním dokladu informace o další návštěvě – datum/kilometry.

**Rozdělovat na faktuře ostatní a dílenské práce**: pokud je nastaveno, budou se na faktuře a pokladním dokladu tisknout dílenské a ostatní práce sloučené dohromady pod názvem dílenské práce.

**Tisknout číslo mechanika na řádcích dokladu:** pokud je nastaveno, k číslu práce na účetních dokladech se tiskne v hranatých závorkách číslo mechanika.

**Tisknout rozdělený VIN kód na dokladech:** pokud je nastaveno, na dokladech bude VIN kód rozdělený ve formátu 3+6+8 (xxx xxxxxx xxxxxxxxxx).

**Nebrat v úvahu verzi vozidla v číselníku dílenských prací:** pokud je nastaveno, při výběru práce se v číselníku dílenských prací výběr neomezí dle dané verze vozu.

**Nenabízet příjmový pokladní doklad za fakturu v hotovosti:** pokud je nastaveno, při vystavení vydané faktury, která má formu úhrady hotově, nebude program nabízet vystavení pokladního dokladu.

**Sumární doklad do registrační pokladny**: pokud je nastaveno, při vystavení pokladního bločku z registrační pokladny nebude doklad rozepsán položkově, ale jen sumárně.

Pokud je objednaný materiál a není vydaný nedovolit uzavřít zakázku: pokud je nastaveno, systém nepovolí uzavřít zakázku, pokud je na ni objednaný materiál (objednávky odběratele) a není vyskladněný.

**Povinné zadávání data STK:** pokud je nastaveno, **p**rogram bude kontrolovat zadání Data platnosti STK a také správnost tohoto data.

Protokol emise – pro práci s emisemi je nutno nastavit typ měřicího přístroje, datum kalibrace, číslo SME.

**Přednabízet FAB kód vozidla**: Možnost vyplnit až 3 znaky, které se budou přednabízet při pořízení karty vozidla (např. VF3).

**Předpoklad ukončení zakázky:** Zadává se časový údaj, který bude použitý pro určení předpokládaného data ukončení při pořízení zakázky.

**Čas pro upozornění na konec zakázky:** tento údaj se zadává v hodinách. Slouží pro upozornění na konec zakázky. V Přehledu zakázek se záznam zvýrazní žlutou barvou, jakmile vyprší doba, o kolik hodin má upozornit před předpokládaným datem ukončení.

Účet MD pro vnitropodnikové účtování: účet strany MD, který bude použitý při vnitropodnikovém účtování.

Účet DA pro vnitropodnikové účtování: účet strany DAL, který bude použitý při vnitropodnikovém účtování.

Kód RRDI Peugeot/Citroen/DS (3 znaky): tyto kódy jsou dodány od importéra.

**Zkratka koncese Peugeot/Citroen/DS: z**de si každá koncese doplní svou zkratku, která je důležitá při importu Svolávacích akci, exportu ISC Ankety a Reportu Activity.

Číslo koncese Peugeot/Citroen/DS (6 znaků): zde si každá koncese doplní své číslo koncese, které je důležité pro odesílání garancí.

**Datum uzavření prací:** jakmile se zde nastaví určitý datum, tak práce pořízené před tímto datem včetně nelze opravit.

**Doplnění druhu práce pro paušál (import):** při importu paušálu se tento druh práce doplní ke všem paušálům, kde tento kód není vyplněný (např. M\*).

**Kód textu na konci zakázkového listu:** kód textu, který se následně tiskne na konci zakázkového listu. Tento text je možné měnit a pomocí číselníku textů ho lze ukládat v různých variantách (F2).

Kód textu na konci faktury: kód textu, který se následně tiskne na konci faktury. Tento text je možné měnit a pomocí číselníku textů ho lze ukládat v různých variantách (F2).

**Kód textu na konci pokladního dokladu:** kód textu, který se následně tiskne na konci pokladního dokladu. Tento text je možné měnit a pomocí číselníku textů ho lze ukládat v různých variantách (F2).

Kód textu na konci protokolu o uskladnění pneu: kód textu, který se následně tiskne na konci protokolu o uskladnění pneu. Tento text je možné měnit a pomocí číselníku textů ho lze ukládat v různých variantách (F2).

Přednabízet číselnou řadu faktur: číslo číselné řady, která se bude přednabízet při pořízení vydaných faktur.

Přednabízet číselnou řadu pokladny: číslo číselné řady, která se bude přednabízet při pořízení pokladního dokladu.

Po kolika minutách aktualizovat obrazovku zakázky: automatický refresh.

**Spotřební materiál (procenta z prodejní ceny materiálu)** – procento spotřebního materiálu, které se vypočítá při sestavení zakázky z prodejní ceny materiálu.

**Spotřební materiál (procenta z prodejní ceny práce)** - procento spotřebního materiálu, které se vypočítá při sestavení zakázky z prodejní ceny práce.

**Proplácená hodinová sazba pro garanční protokoly:** přidělená hodinová sazba pro garanční opravy dané koncese. Tato sazba se uplatní při vyhodnocování garančních zakázek. Pokud je rovna nule, tak se bere dle cenové hladiny.

Proplacená hodinová sazba pro Optiway: přidělená hodinová sazba pro Optiway dané koncese.

Používat čárový kód: pokud je nastaveno, tiskne se na zakázkovém listě, pracovním lístku atd. čárový kód.

Jiná značka – pokud je nastaveno, nejsem dealerstvím se značkou ze skupiny Emil Frey.

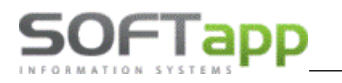

#### 10.1.1Uživatelské nastavení

Umožňuje nastavit parametry, které se vztahují k jednotlivým uživatelům.

| 🛱 Uživatelské nastavení                                                                                                    |                                                                                                    |              |     | x |
|----------------------------------------------------------------------------------------------------|----------------------------------------------------------------------------------------------------|--------------|-----|---|
| Správce systému 🗸 Uživatel                                                                                                    |                                                                                                    |              |     |   |
| Zakázat měnit slevy na práce a materiál<br>Zakázat měnit cenu materiálu<br>Zakázat měnit název materiálu<br>Zakázat editovat předpokládané datum ukončení<br>Kontrolovat zápis výbavy vozu k SPZ<br>Tisk pokladního dokladu na zálohu bez dotazu<br>Tisk zakázkového listu bez dotazu | Omezení záznamů v seznamech     O1.01.2021 Datum omezení přehledu zakázek     Císlo provozovny     BO Nabízený typ zakázky     O1.01.2020 Datum uzavření účetních dat |              |     |   |
| Před tiskem nezobrazovat výběr tiskárny Zrušit formulář zakázkového listu po uložení Přesné vyhledávání Starý filtr v přehledu zakázek Staré zobrazení úvodní obrazovky Staré zobrazení úvodní obrazovky                                                                              | Povolené typy zakázek k uzavření<br>40,00 Maximální procento slevy při ruční změně                                                                                    |              |     |   |
| Upozorňovat na znovu odeslání dopisu k svolávací ak     Upozorňovat, že není export Servis report activity tent     Upozorňovat na další návštevy vozidel na servise     Peu Cit - Upozorňovat na neodeslané NETEQC                                                                   | ci a na neprovedené akce<br>o měsíc<br>Jako první formulář zobrazovat přehled zakázek 🗌<br>Jako první formulář zobrazovat skladové hospodářství 📘                     |              |     |   |
| Nepřednabí zet skutečně odpracovaný čas v dílenskýci     Zakázat měnit zákazníka na zakázoe     Zakázat měnit převzal na zakázce     Povolit importy Nissan     Povolit Mitsubishi                                                                                                    | h a ostatních pracích<br>Kontrola data přezutí pro sklad pneumatik<br>28.07.2020 letní období<br>01.10.2020 zimní období                                              |              |     |   |
| D:\<br>D:\<br>C:\SOFTAPP\                                                                                                    | Adresář pro výstupní soubory Excel, objednávky,     Adresář pro soubory ABCnet,garance,     Adresář pro soubory CPN Peugeot                                           | QUBE<br>Hash |     |   |
| Nastavení pro AUDATEX Nastavení pro SilverDAT                                                                                                    | Adresář pro soubory CPN Citroen     Adresář pro soubory CPN DS                                                                                                    | Uložit       | Zpě | Ŷ |

Zakázat měnit slevy na práce a materiál: pokud je nastaveno, změna slev na práce a materiál není přístupná.

Zakázat měnit cenu materiálu: pokud je nastaveno, změna ceny materiálu není možná.

Zakázat měnit název materiálu: pokud je nastaveno, změna názvu materiálu v rozboru zakázky není možná.

Zakázat editovat předpokládané datum ukončení: pokud je nastaveno, datum předpokládaného ukončení zakázky nelze editovat.

**Kontrolovat zápis výbavy vozu k SPZ:** pokud je nastaveno, při uložení zakázkového listu nebo zvolení tlačítka Sestavení se zobrazí formulář Kontroly údajů vozidla.

**Tisk pokladního dokladu na zálohu bez dotazu**: pokud je nastaveno, provede se automaticky tisk ihned po zapsání zakázky, bez dotazu vytisknout pokladní doklad.

**Tisk zakázkového listu bez dotazu**: pokud je nastaveno, provede se automaticky tisk ihned po zapsání zakázky, bez dotazu vytisknout zakázkový list.

**Před tiskem nezobrazovat výběr tiskárny**: pokud je nastaveno, odešle se sestava automaticky na nastavenou tiskárnu bez možnosti výběru. V opačném případně program před tiskem zobrazí výběr tiskárny.

**Zrušit formulář zakázkového listu po uložení:** pokud je nastaveno, po uložení zakázkového listu se toto okno uzavře a provede se návrat na hlavní formulář Autoservisu.

**Přesné vyhledávání**: pokud je nastaveno, do vyhledávacího pole musí být zadaný přesný název nebo označení hledané položky. Pokud by přesné vyhledávání nebylo zadáno, tak stačí pouze uvést část názvu.

**Starý filtr v přehledu zakázek:** pokud je nastaveno, zobrazí se v přehledu zakázek filtrační řádek nad každým sloupcem. Toto nastavení nedoporučujeme.

**Staré zobrazení úvodní obrazovky:** pokud je nastaveno, zobrazí se stará úvodní obrazovka. Toto nastavení nedoporučujeme.

Staré zobrazení obchodních partnerů: staré zobrazení karty zákazníka. Toto nastavení nedoporučujeme.

**Upozorňovat na znovu odesílání dopisu k svolávací akci a na neprovedené akce: m**ožnost nastavení upozorňování na další odeslání dopisu a na neprovedené akce na hlavním formuláři.

**Upozorňovat, že není export Servis report activity tento měsíc:** pokud je nastaveno, parametr upozorní, že není vygenerovaný SERVIS REPORT ACTIVITY.

**Nepřednabízet skutečně odpracovaný čas v dílenských a ostatních pracích:** pokud je nastaveno, při pořizování dílenských a ostatních prací je nutno vyplnit skutečně odpracovaný čas ručně.

Zakázat měnit zákazníka na zakázce: pokud je nastaveno, nelze měnit zákazníka v zakázkovém listě.

Zakázat měnit převzal na zakázce: pokud je nastaveno, nelze měnit převzal v zakázkovém listě.

**Omezení záznamů v seznamech:** možnost zadat počet záznamů, které se budou načítat při prvním zobrazení číselníku. Při větším objemu dat urychluje práci.

Datum omezení přehledu zakázek: určení, od kterého data se budou zobrazovat zakázky ve formuláři Přehled zakázek.

Číslo provozovny: nastavení čísla provozovny, do které daný uživatel spadá.

**Nabízený typ zakázky:** možnost nastavení typu zakázky, který se bude automaticky nabízet při pořizování zakázkového listu (vazba na číselník F2).

Datum uzavření účetních dat: ke kterému datu se uzavírají účetní data. Pokud se zde změní datum uzavření účetních dat, změní se i v modulu Klient.

Povolené typy zakázek k uzavření: typy zakázek, které může uživatel uzavírat.

Maximální procento slevy při ruční změně: pokud uživatel mění slevu ručně, tak zde lze omezit kolik procent maximálně může uživatel použít.

Jako první formulář zobrazovat přehled zakázek: jako první obrazovka po přihlášení se zobrazí Přehled zakázek.

Jako první formulář zobrazovat skladové hospodářství: pokud některý uživatel používá pouze skladové hospodářství, může si zde nastavit, aby se mu jako první zobrazil formulář – Skladové hospodářství.

Nastavení cesty pro ukládání souborů Excel, objednávky, ABCnet, garance atd.: nastavení cesty ke složce, do které se budou soubory ukládat.

#### 10.1.2Potřebná nastavení pro Audatex

Tato funkce umožňuje propojení zakázek ze servisu s případy v programu Audapad. Přenos základních údajů z DMS do Audapadu a následně u daného případu (zakázek) přenos kalkulace, dílenských prací a materiálu z programu Audapad do DMS.

Pro aktivaci této služby je nutné kontaktovat firmu Softapp. Poté se nastavuje uživatelské jméno a heslo.

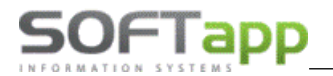

Adresa pro připojení na stránky Audatex se nastavuje ve volbě Program -> Nastavení programu -> záložka Servis

| a zde tlačítko  | Nastavení pro AU      | IDATEX . A také                | Prod | ıram -> Nastavení progra | mu -> Uživ | vatelské nast  | avení ->     |
|-----------------|-----------------------|--------------------------------|------|--------------------------|------------|----------------|--------------|
| tlačítko Nastav |                       | - 5                            |      |                          |            |                |              |
| Zrušení odkaz   | ů na ovladač tiskárny | Uži <u>v</u> atelské nastavení |      | všechny provozovny       | ~          | <u>U</u> ložit | <u>Z</u> pět |

V poli *Adresa pro komunikaci Audatex* je přednastavena adresa <u>https://www-ct.audatex.net/bre</u>. Do tohoto nastavení je nutné nastavit *Uživatelské jméno a heslo pro přihlášení do Audatex*.

| 🧸 Přihlášení Audatex            | - • •               |
|---------------------------------|---------------------|
| Adresa pro komunikaci Audatex : |                     |
| https://www-ct.audatex.net/bre  |                     |
| Uživatelské jméno : softapp2    |                     |
| Heslo : *******                 |                     |
| [                               | Uložit <u>Z</u> pět |

#### 10.1.3Potřebná nastavení pro SilverDAT

Pro aktivaci této služby je nutné kontaktovat firmu Softapp. Poté se nastavuje uživatelské jméno a heslo.

Adresa pro připojení na stránky SilverDAT se nastavuje ve volbě *Program -> Nastavení programu -> záložka Uživatelská nastavení -> Nastavení pro SilverDAT*. Nastavení je pro každého uživatele zvlášť, nahoře v nastavení vybereme konkrétního uživatele z výběrového komba a nastavíme přihlášení pro SilverDAT.

| 🚝 Přihlášení SilverDAT          |                                          |
|---------------------------------|------------------------------------------|
| Adresa pro komunikaci SilverDAT | ·:                                       |
| https://www.dat.de/myClaim/so   | ap/v2/MyClaimExternalService             |
| Verze šablony :<br>Typ sítě :   | 139380<br>DAT_CZ                         |
| Číslo partnera :                | 3900751                                  |
| Zákaznické číslo :              | ******                                   |
| Podpis partnera :               |                                          |
| BF8C9997D4513131B4C26AC1        | B5680948E10353A87A676473C25119377DFCEA17 |
| Uživatelské jméno :<br>Heslo :  | softapp1                                 |
|                                 | Uložit <u>Z</u> pět                      |

V poli Adresa pro komunikaci SilverDAT je přednastavena adresa

<u>https://www.dat.de/myClaim/soap/v2/MyClaimExternalService</u>. Do tohoto nastavení je nutné nastavit *Uživatelské jméno a heslo pro přihlášení do SilverDAT*.

#### 10.1.4Nastavení pro RPZV (pro SK)

**RPZV (Register prevádzkových záznamov vozidla www.rpzv.sk)** je registr shromažďující údaje o počtu najetých km vozidel na Slovensku.

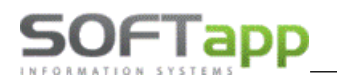

V systému je implementovaný interface, který odesílá data do registru údajů o vozidle. Odeslání probíhá při uzavření zakázky na fakturu, pokladní doklad nebo při ručním uzavření.

Komunikace se nastavuje v záložce Program -> Nastavení programu - tlačítkem Nastavení pro RZPV.

| 🙊 Přihlášení RPZV                    |                     |
|--------------------------------------|---------------------|
| Používat RPZV                        |                     |
| Adresa pro komunikaci RPZV :         |                     |
| https://rpzv.iris.sk/WS_ZAP/RpzvServ | vice.svc            |
| Užívateľské meno :                   | exttmileageUser     |
| Heslo :                              | *******             |
| Uživatelské jméno pro XML :          | wsSoftApp           |
| Heslo pro XML :                      | ********            |
| Registrované jméno :                 | Jan Novák           |
| Registrovaný název organizace :      | softapp.sr.o        |
| Test funkčnosti                      | Uložíť <u>S</u> päť |

Služba se aktivuje zaškrtnutím parametru **Používat RPZV**. Základní údaje pro komunikaci jsou již přednastaveny v programu. Je potřeba doplnit tyto údaje.

- **Registrované jméno** je možné zadat jakékoliv jméno dle uvážení (např.vedoucí servisu, servisní technik).
- Registrovaný název organizace tento údaj obdržíte od provozovatele služby RPZV firmy IRIS.
   Jedná se o systémový název firmy. (údaj je zaslán v potvrzovacím e-mailu firmou IRIS po registraci na webových stránkách RPZV)

### 10.2 Přístupová práva

Pro každého uživatele lze nastavit přístupová práva tak, aby nedocházelo k nežádoucím manipulacím s daty ze strany neoprávněných uživatelů. Uživatel, který má toto právo, může provádět změny v databázi jako např.: vkládání nových dat, změny údajů v číselnících, mazat je atd. Přístupová práva jsou rozdělená na dvě záložky – **Přístupová práva** (zde se nastavuje oprávnění k jednotlivým úkonům, např. vytvoření, oprava a mazání zakázky, možnost vydat materiál či zrušit, přístup k jednotlivým číselníkům atd.), **Uživatelé – skupiny**.

| 😤 Přístupová práva                                                                                                    |                              |                                 |                     |              |
|----------------------------------------------------------------------------------------------------|------------------------------|---------------------------------|---------------------|--------------|
| Přístu                                                                                                    | ipová práva                  |                                 | Uživatele - Skupiny |              |
| Uživatel                                                                                                    | Správce SOFTAPP              | <ul> <li>✓ ○ Skupina</li> </ul> | běžný uživatel      | $\sim$       |
| Image: Second service         Image: Second service         Image: Second service <t< th=""><th>l a zákazniků<br/>y<br/>àřství</th><th></th><th></th><th></th></t<> | l a zákazniků<br>y<br>àřství |                                 |                     |              |
| Tisk                                                                                                    |                              |                                 | <u>U</u> ložit      | <u>Z</u> pět |

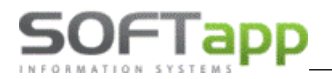

Přiklad rozkliknutí nastavení oprávnění pro Skladové hospodářství

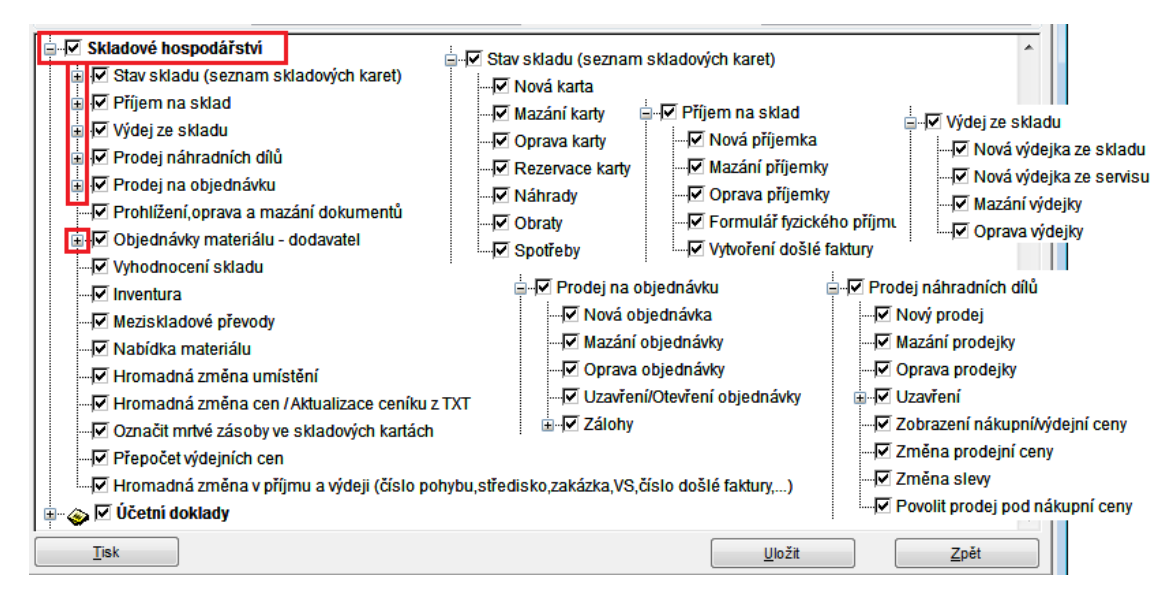

#### 10.2.1Uživatelé-skupiny

V levé části formuláře po výběru konkrétního uživatele a kliknutí na tlačítko *Editovat*, lze nastavit telefonní číslo uživatele, emailová adresa, která se bude dotahovat do vystavených dokladů, preferované bankovní spojení, zda bude uživateli umožněn tisk pokladního dokladu na zálohu bez dotahu, tisk zakázkového listu bez dotazu atd.

| #  | Přístupová práva                |       |       |          |             |                                 |                | ×   |
|----|---------------------------------|-------|-------|----------|-------------|---------------------------------|----------------|-----|
|    | Přístupová prá                  | va    |       |          |             | Uživatele - Skupiny             |                |     |
| Γ  | Jméno uživatele                 | Číslo | Skup. | Provoz.  | ^           | Název skupiny                   | Číslo          |     |
| 16 | sa                              | 1     | 0     | 0        |             | ▶ Salon                         | 5              |     |
|    | servissa                        | 5     | j 0   | 0        |             | Servis                          | 4              | -   |
|    | sklad                           | 4     | 1     | 0        |             | Sklad                           | 3              |     |
|    | skoleni                         | 6     | 5 1   | 0        |             | Účetní                          | 2              |     |
|    | testlenka                       | 2     | 2 1   | 0        |             | Vedení                          | 1              |     |
| -  |                                 |       |       |          |             |                                 |                | -   |
|    |                                 |       |       |          |             | -                               |                |     |
|    |                                 |       |       |          | ×           | -                               |                | _ ~ |
|    | <                               |       |       |          | >           | <                               | 2              |     |
|    | <u>P</u> řidat <u>E</u> ditovat |       |       |          |             | <u>P</u> řidat <u>E</u> ditovat | <u>U</u> ložit |     |
|    | <u>S</u> mazat <u>K</u> opie    |       |       | Zobrazit | neaktivní 🗌 | Smazat                          | <u>Z</u> pět   |     |
|    |                                 |       |       |          |             |                                 |                |     |

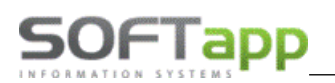

|                                                                    |            | Nastavení uživat            | elských paran                       | netrů    |                    |             |                    |
|--------------------------------------------------------------------|------------|-----------------------------|-------------------------------------|----------|--------------------|-------------|--------------------|
|                                                                    |            |                             |                                     |          |                    |             | Neaktivní uživatel |
| Jméno uživatele : SOFT                                             | TAPP       |                             |                                     | Číslo (  | provozovny : 0 🚔   |             |                    |
| Jméno pro SQL Server : saklie                                      | ent        |                             |                                     | Čís      | lo uživatele : 4   |             |                    |
| Telefon :                                                          |            |                             |                                     | Č        | íslo skupiny : 6   |             |                    |
| Mobil :                                                            |            |                             |                                     |          | Středisko :        |             |                    |
| Fax :                                                              |            |                             |                                     |          |                    |             |                    |
| Pobočka :                                                          |            |                             |                                     |          | Reset hesla        |             |                    |
| E-mail : HOTL                                                      | .INE@SO    | FTAPP.CZ                    |                                     |          | Změna hesla        |             |                    |
| Obecné                                                             |            | S                           | ervis                               |          |                    | Sklad       |                    |
| Zaokrouhlování konečné částky f                                    | aktury : M | Na koruny 🗸                 |                                     |          |                    | Sp          | latnost : 14 🚔     |
| Zaokrouhlování konečné částky po                                   | kladny : M | Na koruny 🗸                 |                                     |          |                    | Konstantr   | ní symbol : 0308   |
| Preferované bank.s                                                 | pojení : 🛛 | Raiffeisen BANK 2014 🗸      | Počet načítaných vět do tabulek : 3 |          |                    |             |                    |
| Tisk pokladni                                                      | ho doklad  | lu na zálohu bez dotazu 🗌   |                                     |          | z                  | nak pro de  | setinnou tečku :   |
| Т                                                                  | isk zakáz  | kového listu bez dotazu 🗌   | Povolený způsol                     | b úhradv |                    |             |                    |
| Pred tiskem nezob                                                  | razovat v  | vyber vlastnosti tiskarny 🖂 |                                     | -        |                    |             | Bez omezení 🖲      |
|                                                                    | Zobra      | azovat nápovědné texty 🗹    |                                     |          | Převodním příkazem | / Hotově /  | Platební kartou 🔘  |
| Skrýt nepoužívar                                                   | ié záznar  | my obchodních partnerů 🗌    |                                     |          |                    | Hotově /    | Platební kartou 🔘  |
| Voloa vystupu sestavy j<br>V Uložit jako soubor + Export do Excelu |            |                             |                                     |          |                    | Uživatel je | správce GDPR       |
| Uložit jako dokument                                               |            |                             |                                     |          | Uživatel m         | á práva s   | právce systému     |
|                                                                    |            |                             |                                     |          |                    |             |                    |

Na záložce **SKLAD** v editaci uživatele, je možné nastavit číslo skladu či střediska a zakázky, které budou přednabízené v příjemce, výdejce a prodejce, nebo lze také nastavit účty pro meziskladový převod.

| Obecné                                                                                                    |                       | Servis                                                                                                    |                                                | Sklad         |
|----------------------------------------------------------------------------------------------------|-----------------------|----------------------------------------------------------------------------------------------------|------------------------------------------------|---------------|
| Přednabízet skl                                                                                                    | ad : 1                | Prodejka přednabíz                                                                                                    | et středisko : 4                               |               |
| Přijemka přednabízet středis<br>přednabízet zakáz                                                                  | ko : 4<br>ku : N      | přednabíz<br>Kód textu na konci faktury<br>přednabízet číselnou                                                                                    | et zakázku : P                                 |               |
| Výdejka přednabízet středis<br>Zadávat prodejní cenu                                                               | ko: 2<br>při výdeji 🗌 | přednabízet číselnou řac<br>Zobrazovat v přehledech (objednávky do                                                                                 | u pokladny : 35<br>davatele)                   |               |
| Povolit vydej d<br>Meziskladový převod<br>přednabízet středisko výdej : přije<br>přednabízet zakázku výdej : přije | m :                   | Automaticky přepočítat prodejní cenu<br>Vyhledávání v QX programu Nissan<br>Počet odřezaných nul z čísla mat<br>Režim správce v Online inventurách | při příjmu při změně náku<br>eriálu pro import | pní ceny o 1% |

### 10.3 Změna VIN kódu

Jelikož VIN kód udává jedinečný klíč u vozidel (neexistuje jiné vozidlo se stejným VIN kódem) lze vzhledem k vazbám měnit VIN kód pouze v tomu určeném formuláři. Provedeme-li změnu VIN kódu v této nabídce, provedou se změny ve všech tabulkách databáze a nedojde tím k narušení vazeb.

Tento postup se dá využít i pro změnu modelu vozidla, v tomto případě zadáváme původní i nový VIN kód stejný.

| 🏯 Změna klíčových údajů vozidla 🛛 🗖 🔳 🗾 |  |
|-----------------------------------------|--|
| Zadejte původní VIN :                   |  |
| Vozidlo :                               |  |
| Zadejte nový VIN :                      |  |
| Model :                                 |  |
| <u>P</u> rovést změnu <u>Z</u> pět      |  |

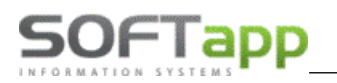

#### Postup při změně VIN kódu

Pokud je nutné z jakýchkoli důvodů provést změnu VIN kódu, je možné ji provést v menu **Program** - **Změna VIN kódu**. Po zvolení této funkce se zobrazí formulář *Změna klíčových údajů vozidla* a program požaduje zadání původního VIN kódu. (zde nefunguje žádná nápověda na **F2** a hodnotu VIN kódu je nutné vyplnit ručně).

Po zadání VIN kódu dojde k zobrazení SPZ a názvu vozidla. Do kolonky *Zadejte nový VIN* je potřeba zadat novou hodnotu VIN kódu a do kolonky *Verze* novou hodnotu verze vozu (je-li potřeba měnit).

Změna se provedeme kliknutím na tlačítko **Provést změnu**. Po úspěšném provedení změn program zobrazí hlášení: *Změna byla provedena*. Tyto změny se zapíšou do tzv. historie vozidla, kterou je možné vyvolat při editaci SPZ vozidla kliknutím na tlačítko **Historie**.

### **10.4 Emise**

Pomocí této volby lze vytvořit protokol o měření emisí vozidla. Před prvním použitím je nutné nastavit v parametrech programu typ měřicího přístroje, datum kalibrace, číslo SME. Číslování emisních protokolu je dle typu motoru, formát čísla se skládá z čísla v daném roce lomeno posledním dvojčíslím roku. Číslování protokolů lze změnit po dvojkliku myší na čísle, další budou pokračovat v řadě. Tisk je nastavený na papíry se zelenou známkou v levém horním rohu.

Červeně jsou protokoly se vznětovým motorem.

Modře jsou protokoly se zážehovým motorem.

| đ | 🖁 Přehled emi      | sních protok | colů     |                         |        |                  |                |                      |      |                |     | ×  |
|---|--------------------|--------------|----------|-------------------------|--------|------------------|----------------|----------------------|------|----------------|-----|----|
|   |                    |              |          |                         |        |                  |                |                      |      |                |     |    |
| E | SPZ                | Model        | Popis vo | zidla                   | FAB    | VIN kód          | Majitel        |                      | Č    | ís.protokolu + | Тур |    |
| • | 3H9 7459           | BOXER        | Peugeot  | Boxer                   | VF3    | 231C8215717971   | AAA AUTO, a    | a. s.                | 0    | 000001/14      | 1   |    |
| L |                    |              |          |                         |        |                  |                |                      |      |                |     |    |
| L |                    |              |          |                         |        |                  |                |                      |      |                |     |    |
| L |                    |              |          |                         |        |                  |                |                      |      |                |     |    |
| L |                    |              |          |                         |        |                  |                |                      |      |                |     |    |
| ┝ |                    |              |          |                         |        |                  |                |                      |      |                |     |    |
| ┝ |                    |              |          |                         |        |                  |                |                      |      |                |     |    |
| H |                    |              |          |                         |        |                  |                |                      |      |                |     |    |
| ⊢ |                    |              |          |                         |        |                  |                |                      |      |                |     |    |
| F |                    |              |          |                         |        |                  |                |                      |      |                |     |    |
| F |                    |              |          |                         |        |                  |                |                      |      |                |     |    |
|   |                    |              |          |                         |        |                  |                |                      |      |                |     |    |
|   |                    |              |          |                         |        |                  |                |                      |      |                |     |    |
|   |                    |              |          |                         |        |                  |                |                      |      |                |     |    |
|   |                    |              |          |                         |        |                  |                |                      |      |                |     |    |
|   |                    |              |          |                         |        |                  |                |                      |      |                |     |    |
| L |                    |              |          |                         |        |                  |                |                      |      |                |     |    |
| L |                    |              |          |                         |        |                  |                |                      |      |                |     |    |
| L |                    |              |          |                         |        |                  |                |                      |      |                |     |    |
| L |                    |              |          |                         |        |                  |                |                      |      |                |     |    |
| F |                    |              |          |                         |        |                  |                |                      |      |                |     | Υ. |
|   |                    |              |          |                         |        |                  |                |                      |      |                | ~   |    |
|   | Nový ( <u>v</u> zr | ětový motor) |          | Nový ( <u>z</u> ážehový | motor) | <u>E</u> ditovat | <u>S</u> mazat | Smazat <u>f</u> iltr | Tisk | د <u>ک</u> ا   | pět |    |

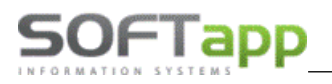

# 10.5 Kalkulace ceny zakázky

Přehled vytvořených kalkulací ze zakázek.

| 🏯 Seznam kalkulac | í zakázky |                      |                  |       |              |
|-------------------|-----------|----------------------|------------------|-------|--------------|
| Cisodh            | Vervoz    | Nazev                | Kdy              | Cenhl | ^            |
| 25                | 3008      | Softapp              | 10.07.2020 13:46 | 0     |              |
| 26                | ?308 BK   | Softapp              | 10.07.2020 13:47 | 0     |              |
| 27                | ?307      | Prodej na objednávku | 27.02.2019 12:44 | 0     |              |
| 28                | BOXER     | Peugeot Boxer        | 10.07.2020 13:47 | 0     |              |
| 29                | ?208      | Softapp              | 10.07.2020 13:47 | 0     |              |
| 30                |           | 000000010,Profi      | 03.09.2019 15:58 | 0     |              |
| 31                | 106       | Peugeot 106 1,2,VF31 | 06.09.2019 13:01 | 0     |              |
| _                 |           |                      |                  |       |              |
| _                 |           |                      |                  |       |              |
| _                 |           |                      |                  |       | ×            |
| <                 |           |                      |                  |       | >            |
| Popis :           |           | Vyhledat             |                  |       | <u>О</u> К   |
|                   |           |                      | <u>E</u> ditovat |       | <u>Z</u> pět |

Kalkulaci lze je vytvořit přímo v tomto seznamu prostřednictvím tlačítka *Editovat*.

| 🏯 Kalkulace zaká          | zky        |            |                                                               |                                        |              |                               |                             |                                    |                                 |         |              | x  |
|---------------------------|------------|------------|---------------------------------------------------------------|----------------------------------------|--------------|-------------------------------|-----------------------------|------------------------------------|---------------------------------|---------|--------------|----|
| Číslo :<br>Nebrat v úvaho | u model    | 12         | Popis : SOF<br>SPZ : 2J30<br>VIN kód : VF36<br>Vozidlo : Peug | T<br>457<br>SERHRG21351881<br>ieot 407 | Model : 407  |                               | IČ (kód)<br>Název<br>Adresa | 451949<br>SOFTA<br>Kouty<br>757 01 | 921<br>PP, s. r. o.<br>Valašské | Meziříč | 1419<br>í    |    |
|                           | Dílens     | ské práce  |                                                               |                                        | Ostatní prác | e                             |                             |                                    | Materiá                         |         |              |    |
| EČíslo práce              | Druh       | Popis prác | e                                                             |                                        |              |                               | c                           | ena/MJ                             | Čas.norma                       | % sl.   | DPH          | ~  |
| ▶40018A                   | M*         | VYMENA S   | ADA VENTILU Ř                                                 | ŔĺZENÍ -                               |              |                               | 4                           | 464,87                             | 4,50                            | 10,00   | 21           |    |
| 40001A                    | M*         | DEMONTA    | Z-MONTAZ UPL                                                  | NA OZUBENA T                           | /C A         |                               | 4                           | 464,87                             | 4,00                            | 10,00   | 21           |    |
|                           |            |            |                                                               |                                        |              |                               |                             |                                    |                                 |         |              | *  |
| <                         |            |            |                                                               |                                        |              |                               |                             |                                    |                                 |         | >            |    |
| <u>S</u> mazat řádek      |            |            | Ce                                                            | elkem bez DPH :                        | 3951,40      |                               | Celkem s D                  | PH :                               | 4781,19                         |         |              |    |
| CELKEM :<br>Poznámka :    |            |            |                                                               | Celke                                  | em bez DPH : | 4661,                         | 91                          | Cell                               | kem s DPH :                     |         | 5640,        | 91 |
|                           |            |            |                                                               |                                        |              |                               |                             |                                    |                                 |         |              | \$ |
| Datum :                   | 11.04.     | 2019 14:43 |                                                               |                                        |              | Tisk v cizí m<br>Tisk bez DPi | ěně<br>H                    | Měna                               | :                               | Kurz :  | 0,0          | 00 |
| <u>N</u> ový              | <u>S</u> m | azat       | <u>S</u> levová tabulka                                       |                                        |              | Tisk                          |                             |                                    | <u>U</u> ložit                  |         | <u>Z</u> pět |    |

Nebo v rozboru zakázky tlačítkem Vytvořit kalkulaci.

| Náklady : | 4400,66 | Výnosy : | 466 <b>1</b> ,90        | Zisk : | 261,24 | Celkem s DPH : | 5640,91 | Vytvořit <u>k</u> alkulaci | Uložit změnu cen |
|-----------|---------|----------|-------------------------|--------|--------|----------------|---------|----------------------------|------------------|
| Záloha :  | 0,00    | ] 🖌      | <u>S</u> levy & Kampaně | V 🔊    |        | K úhradě :     | 5640,91 | <u>S</u> estavení          | <u>Z</u> pět     |

were surer see

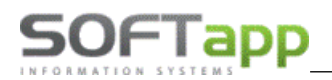

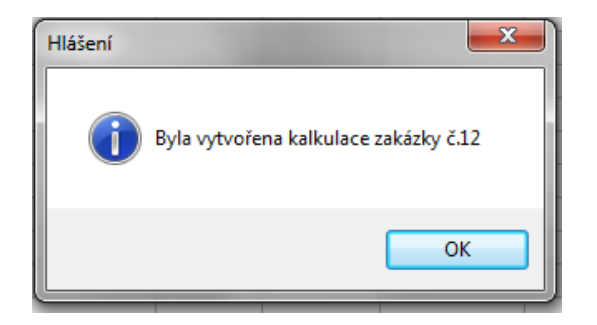

V zakázce lze prostřednictvím tlačítka **Načíst kalkulaci** zobrazit seznam kalkulací. Po výběru kalkulace se práce a materiál načtou do vybrané zakázky. Kalkulaci lze načíst do již založené zakázky. U vytváření nové zakázky není toto tlačítko přístupné (až po jejím uložení).

| Dîlenské práce | Materiál         | Načíst k <u>a</u> lkulaci | Náhradní <u>v</u> ůz |          |
|----------------|------------------|---------------------------|----------------------|----------|
| Ostatní práce  | <u>P</u> oznámka | Rozbor>                   | Sestavení            | Historie |

# 10.6 Práce s účetními doklady

#### 10.6.1Hromadná likvidace

Hromadná likvidace slouží pro likvidaci dokladů vytvořených v modulu Autoservis. Možnost hromadné likvidace je ve volbě **Program – Hromadná likvidace**.

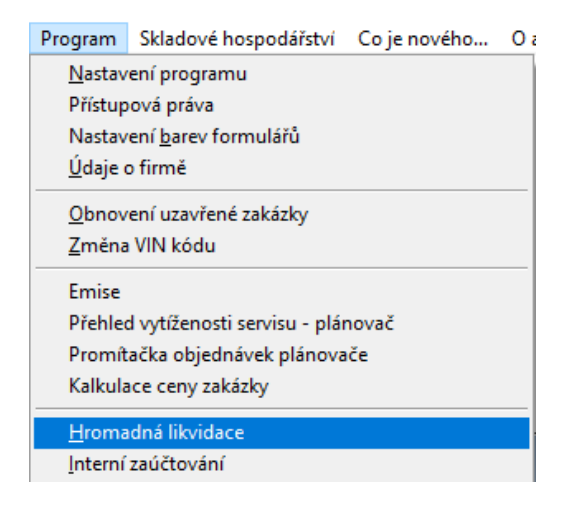

V hromadné likvidaci si uživatel zvolí výběrovou podmínku odpovídající dokladům, které chce zlikvidovat. Likvidovat lze pomocí zadaného období nebo podle čísel zakázek. Zatržením lze vybrat, zda se má částka mimo daň načítat na samostatný řádek a zda se má likvidace generovat i u již zlikvidovaných dokladů. Před samotnou likvidací se nastaví účet pro likvidaci zaplacených záloh a účet pro částku mimo DPH. Pro částku mimo daň lze kromě účtu nastavit i středisko. Doklady se zlikvidují po kliknutí na tlačítko *Provést*. Po vygenerování zlikvidovaných dokladů se zobrazí seznam zlikvidovaných dokladů nebo chyby hromadné likvidace. Sestava chyb hromadné likvidace obsahuje informace o tom, který doklad a proč se nezlikvidoval.

Od verze Servisu 176 lze uživatelsky zvolit, odkud se má do likvidace dosadit středisko pro práce a materiál.

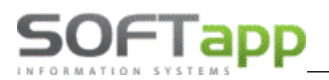

| Hromadná likvid                                                                                                    | ace                                                              |                                                                            | Úč.rok                                                           | : 2021 🚔                                                              |  |  |  |  |  |
|----------------------------------------------------------------------------------------------------|------------------------------------------------------------------|----------------------------------------------------------------------------|------------------------------------------------------------------|-----------------------------------------------------------------------|--|--|--|--|--|
| Tato fukce vygeneruje likvi<br>Nejdříve je potřeba nadefir<br>Standardně se likvidují dokla<br>V žádném případě se vš | daci prvotníc<br>novat předko<br>idy bez likvida<br>ak do zpraco | h dokladů, vznik<br>ntace, dle který<br>ace. Toto lze ov<br>vání nezahrnou | klých v modu<br>ch se likvida<br>livnit zatržítk<br>již zaúčtova | ılu AutoServis.<br>ce vygeneruje.<br>em v dolní části.<br>né doklady. |  |  |  |  |  |
| Výběr zakázek k likvida                                                                                               | cidle :                                                          |                                                                            |                                                                  |                                                                       |  |  |  |  |  |
| 🗌 Typu zakázky                                                                                                    |                                                                  |                                                                            |                                                                  |                                                                       |  |  |  |  |  |
| 🗌 Čísla zakázky                                                                                                    | od :                                                             | 0                                                                          | do :                                                             | 0                                                                     |  |  |  |  |  |
| 🗌 Data pořízení                                                                                                    | od :                                                             |                                                                            | do :                                                             |                                                                       |  |  |  |  |  |
| 🗌 Data sestavení                                                                                                    | od :                                                             |                                                                            | do :                                                             |                                                                       |  |  |  |  |  |
| Účet pro zaplacené zálohy : 324                                                                                       |                                                                  |                                                                            |                                                                  |                                                                       |  |  |  |  |  |
| Načítat částku .                                                                                                    | Není před                                                        | mětem DPH~                                                                 | na samost                                                        | atný řádek 🗹                                                          |  |  |  |  |  |
|                                                                                                    |                                                                  | Účet pro                                                                   | mimo daň                                                         | : 648                                                                 |  |  |  |  |  |
|                                                                                                    |                                                                  | Středisko pro                                                              | mimo daň                                                         | : 2                                                                   |  |  |  |  |  |
| Středisko vydaného materiá                                                                                            | alu načitat :                                                    | z dokladu vys                                                              | taveného na                                                      | zakázku 🗸                                                             |  |  |  |  |  |
| Středisko prací načítat :                                                                                             |                                                                  | z dokladu vys                                                              | taveného na                                                      | zakázku 🗸                                                             |  |  |  |  |  |
| Generovat likvidaci                                                                                                   | již zlikvido                                                     | vaných neza                                                                | účtovanýc                                                        | h dokladů 🗌                                                           |  |  |  |  |  |
| Před <u>k</u> ontace                                                                                                  |                                                                  | <u>P</u> rovés                                                             | :t                                                               | Zpět                                                                  |  |  |  |  |  |

1. Středisko vydaného materiálu lze načítat z výdejky materiálu nebo z dokladu vystaveného na zakázku.

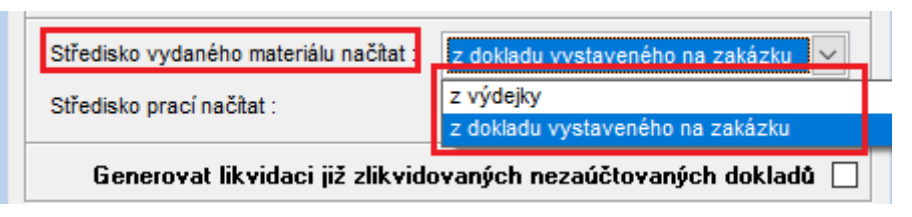

2. Středisko pro práce lze načítat z karty mechanika nebo z dokladu vystaveného na servisní zakázku.

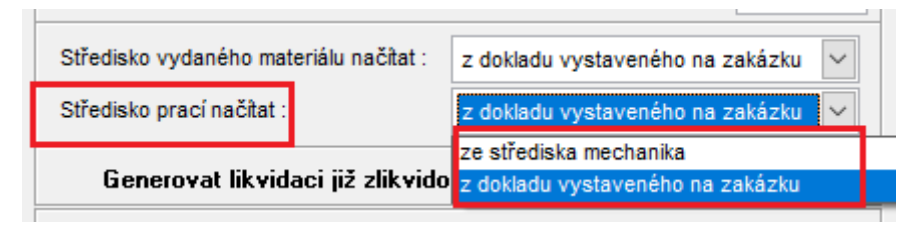

#### 10.6.2Příklady likvidace dle nastavení středisek

1. Nastavení likvidace - středisko pro materiál z výdejky, středisko pro práce z mechanika.

| Středisko vydaného materiálu načítat : | z výdejky              | $\sim$ |
|----------------------------------------|------------------------|--------|
| Středisko prací načítat :              | ze střediska mechanika | $\sim$ |

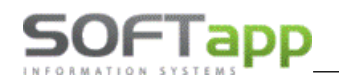

| Hledei  | číslo  | faktury    |           | 198      | 3102    | 48          |          |           |           |                   |                     |
|---------|--------|------------|-----------|----------|---------|-------------|----------|-----------|-----------|-------------------|---------------------|
| meacj   | 01310  | lantary    | •         |          |         |             | <u>L</u> | _ikvidace | )         |                   | Ú <u>h</u> rady     |
| Účet MD | Stř.MD | Zakázka MD | Znak MD   | Účet DAI | Stř.DAL | Zakázka DAL | Znak DAL | Částka    | Úč.doklad | T                 | ext                 |
| 311     |        |            | 198310248 | 343051   | 5       | BO20210058  |          | 382,36    | 0         | SOFTAPP, s. r. o  | DPH 21%             |
| 311     | 5      |            | 198310248 | 501140   | 3       | BO20210058  |          | 100,00    | 0         | SOFTAPP, s. r. o. | Dílenské práce na : |
| 311     | 5      |            | 198310248 | 602100   | 3       | BO20210058  |          | 100,00    | 0         | SOFTAPP, s. r. o. | Ostatní práce na za |
| 311     | 5      |            | 198310248 | 602100   | 2       | BO20210058  |          | 41,58     | 0         | SOFTAPP, s. r. o. | Ostatní práce na za |
| 311     | 5      |            | 198310248 | 602200   | 2       | BO20210058  | Х        | 1579,20   | 0         | SOFTAPP, s. r. o. | Materiál na zakázku |
|         |        |            |           |          |         |             |          |           |           |                   |                     |

U materiálu je středisko z výdejky.

| - | 🖺 Výd | dej materiálu  |                          |     |      |               |  |  |
|---|-------|----------------|--------------------------|-----|------|---------------|--|--|
|   |       | Číslo skladu : | 1                        | ND- | -Peu | geot          |  |  |
|   | č     | islo výdejky : | 0                        |     |      | 619016865 🕨 늘 |  |  |
|   | D     | atum výdeje :  | 21.06.2021 15:07: ÚM : 6 |     |      |               |  |  |
|   | Č.    | objednávky :   |                          |     | 0    | Vykrytí       |  |  |
|   | Kó    | d odběratele : | 45194                    | 921 |      |               |  |  |
|   | SOFT  | APP, s. r. o.  |                          |     |      |               |  |  |
|   |       | Středisko :    | 2                        |     |      |               |  |  |

U řádku prací je středisko z karty mechanika z číselníku zaměstnanců.

| 🛱 Zaměstnanci      |                                                                                                    |        |         |                         |            |           |
|--------------------|----------------------------------------------------------------------------------------------------|--------|---------|-------------------------|------------|-----------|
|                    | Kód :<br>Přijmení :<br>Titul :<br>Ulice, číslo popisné :<br>PSČ a město :<br>Telefon :<br>Mobil :<br>Email : | 87<br> | Datu    | Jméno :<br>m narození : | 19.05.1978 | с<br>с    |
| Profese :          | automechanik                                                                                                 | ~      | /       | Hod                     | .sazba :   | 100,00    |
| Uživatel :         | Lucie                                                                                                    | ~      | ,       |                         | Barva : ne | stanovena |
| Dilna :            |                                                                                                    | Tým :  |         | Sti                     | edisko: 3  |           |
| Číslo provozovny : | 2 🜩                                                                                                    |        | Číslo o | svědčení pro            | emise :    |           |

V řádku s DPH je středisko doplněno z typu zakázky. V případě spotřebního materiálu v ostatních pracích se středisko načítá z mechanika č. 999.

| 1   | Typ : BO Č | íslo : 20 | 0210058            | Datum pořízení : | 21.06.2021 |          |         | Mode | l vozu : | 3008    |
|-----|------------|-----------|--------------------|------------------|------------|----------|---------|------|----------|---------|
| T H | Kód práce  | Druh      | Název práce        |                  | Cen./jed.  | Poč.jed. | Odp.čas | MJ   | DPH      | Mech. 1 |
| ►B  | 1          | Α         | půjčovné vozu      |                  | 100,00     | 1,00     | 1,00    | hod  | 21       | 87      |
| в   | SM         | OST       | Spotřební materiál |                  | 41,58      | 1,00     | 1,00    |      | 21       | 999     |

MAY SWEE

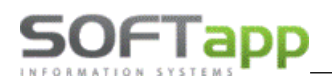

| 🛱 Zaměstnanci      |                                                                                                    |                       |                         |                                       |             |      |
|--------------------|----------------------------------------------------------------------------------------------------|-----------------------|-------------------------|---------------------------------------|-------------|------|
|                    | Kód :<br>Přijmení :<br>Titul :<br>Ulice, číslo popisné :<br>PSČ a město :<br>Telefon :<br>Mobil :<br>Email : | 999<br> DSM<br>  <br> | Jméno<br>Datum narození | · · · · · · · · · · · · · · · · · · · | ::          |      |
| Profese            | ostatní pracovník                                                                                            | ~                     | Нос                     | d.sazba :                             |             | 0,00 |
| Uživatel           | Nepřířazen                                                                                                   | ~                     |                         | Barva :                               | nestanovena | 1    |
| Dîna :             |                                                                                                    | Tým :                 | s                       | tředisko :                            | 2           |      |
| Číslo provozovny : | 0                                                                                                    |                       | Číslo osvědčení pr      | o emise :                             |             |      |

2. Nastavení likvidace - středisko pro materiál z výdejky, středisko pro práce z dokladu vystaveného na zakázku.

| Středisko praci načitat : z dokladu vystaveného na zakázku | ~ |
|------------------------------------------------------------|---|

| H | lledei  | číslo  | faktury    |           | 198     | 3102    | 48          |          |          |           |                                     |
|---|---------|--------|------------|-----------|---------|---------|-------------|----------|----------|-----------|-------------------------------------|
| ' | licucj  | 01310  | lantary    | •         |         |         |             | Ī        | _ikvidac | Ð         | Ú <u>h</u> rady                     |
|   | Účet MD | Stř.MD | Zakázka MD | Znak MD   | Účet DA | Stř.DAL | Zakázka DAL | Znak DAL | Částka   | Úč.doklad | Text                                |
|   | 311     |        |            | 198310248 | 343051  | 5       | BO20210058  |          | 382,34   | 0         | SOFTAPP, s. r. oDPH 21%             |
|   | 311     | 5      |            | 198310248 | 501140  | 5       | BO20210058  |          | 100,00   | 0         | SOFTAPP, s. r. oDílenské práce na : |
|   | 311     | 5      |            | 198310248 | 602100  | 5       | BO20210058  |          | 100,00   | 0         | SOFTAPP, s. r. oOstatní práce na za |
|   | 311     | 5      |            | 198310248 | 602100  | 5       | BO20210058  |          | 41,58    | 0         | SOFTAPP, s. r. oOstatní práce na za |
|   | 311     | 5      |            | 198310248 | 602200  | 2       | BO20210058  | х        | 1579,20  | 0         | SOFTAPP, s. r. oMateriál na zakázku |
|   | 311     |        |            | 198310248 | 648     | 2       | BO20210058  |          | -,12     | 0         | SOFTAPP, s. r. oRozdíl ze zaokrouhl |

U řádku prací je středisko z dokladu, který je na zakázku vystavený. Středisko z dokladu se přebírá z nastavení typu zakázky a je uvedeno i v zakázkovém listě.

| 📇 Typy zakázek |                                         |                      |
|----------------|-----------------------------------------|----------------------|
|                | Typ zakázky : BO                        | Zakázku nepoužívat 🗌 |
|                | Popis : Běžná oprava                    |                      |
|                | Přednabízet písmeno : B (Běžná oprava ) |                      |
|                | Povolená písmena : P,B,H                |                      |
|                | Středisko : 5                           |                      |
|                | Číslo provozovny : 0 🜩                  |                      |

#### Středisko v zakázkovém listě

| Provozovna :  | ~                 | Středisko : 5                     |
|---------------|-------------------|-----------------------------------|
| Typ / Číslo : | BO 20210058       | Nová zakázka                      |
| Název :       | SOFTAPP, s. r. o. | Datum přijmu : 21.06.2021 15:04   |
| Převzal :     | Správce systému 🗸 | Datum převzetí : 21.06.2021 15:04 |

max siver

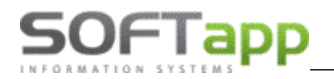

#### Středisko na vystavovaném dokladu

| 🚝 FAKTURA k zakázo         | e BO202100   | 49                | 1                         |                    |                       |                 |              |  |
|----------------------------|--------------|-------------------|---------------------------|--------------------|-----------------------|-----------------|--------------|--|
| IČ (kód) :                 | 45194921     |                   | Číselná řada : Odběratelé |                    |                       |                 |              |  |
| Zákazník :                 | SOFTAPP,     | s. r. o.          |                           | Číslo faktury :    | 198310250             | KS :            | 0308         |  |
| Adresa :                   | Kouty 1419   |                   |                           |                    |                       | Středisko :     | 5            |  |
|                            | 757 01       | Valašské Meziříčí |                           | Forma úhrady :     | Platební kartou       | bní kartou      |              |  |
|                            |              |                   |                           | Zaokrouhlení :     | : Na koruny           |                 |              |  |
| C C                        | Objednávka : |                   |                           | Předkontace :      |                       |                 | $\sim$       |  |
|                            | K platbě :   | 1500,00           |                           | Dat.vystavení :    | 22.06.2021 Da         | it.splatnosti : | 22.06.2021   |  |
|                            |              |                   |                           | Datum UZP :        | 22.06.2021            | Účet :          | 311          |  |
| Základní sazba             | : 21,0       | Snížená sazba :   | 15,0                      | 2.Snížená sazba :  | 10,0 Osvoboz          | ená sazba :     | 0            |  |
| Kód daně zákl.             | : 801        | Kód daně sníž. :  | 802                       | Kód daně 2.sníž. : | 702 Kód o             | svobozené :     | 420          |  |
| <u>N</u> áhled faktury (be | ez uložení)  |                   |                           |                    | <u>U</u> ložit (Tisk) |                 | <u>Z</u> pět |  |

V řádku s materiálem je středisko z výdejky a do řádku s rozdílem ze zaokrouhlení je středisko doplněné dle nastavení střediska v hromadné likvidaci.

| 🏯 Výdej materiálu                                                    |                                                                                      |
|----------------------------------------------------------------------|--------------------------------------------------------------------------------------|
| Číslo skladu : 1 ND-Peugeot<br>Číslo výdejky : 0 ┥ 619016865 🕨 늘     |                                                                                      |
| Datum výdeje : 21.06.2021 15:07: ÚM : 6<br>Č. objednávky : 0 Vykrytí | Účet pro zaplacené zálohy : 324                                                      |
| Kód odběratele : 45194921                                            | Načítat částku "Není předmětem DPH" na samostatný řádek 🗹<br>Účet pro mimo daň : 648 |
| Středisko : 2                                                        | Středisko pro mimo daň : 2                                                           |

3. Nastavení likvidace – středisko pro materiál z dokladu vystaveného na zakázku, středisko pro práce z mechanika.

| Středisko vydaného materiálu načítat : | z dokladu vystaveného na zakázku 🗸 🗸 |  |
|----------------------------------------|--------------------------------------|--|
| Středisko prací načítat :              | ze střediska mechanika 🗸 🗸           |  |

| Hledei číslo faktury : |         |        |            |           | 198310248 |         |             |          |         |              |                           |               |
|------------------------|---------|--------|------------|-----------|-----------|---------|-------------|----------|---------|--------------|---------------------------|---------------|
| Theory cisio laktury . |         |        |            |           |           |         | Ĺ           | ikvidac  | e       | Ú <u>h</u> ı | ady                       |               |
|                        | Účet MD | Stř.MD | Zakázka MD | Znak MD   | Účet DAL  | Stř.DAL | Zakázka DAL | Znak DAL | Částka  | Úč.doklad    | Text                      |               |
|                        | 311     |        |            | 198310248 | 343051    | 5       | BO20210058  |          | 382,36  | 0            | SOFTAPP, s. r. oDPH 2     | 1% 2          |
|                        | 311     | 5      |            | 198310248 | 501140    | 3       | BO20210058  |          | 100,00  | 0            | SOFTAPP, s. r. o -Dílens  | ké práce na : |
| Г                      | 311     | 5      |            | 198310248 | 602100    | 3       | BO20210058  |          | 100,00  | 0            | SOFTAPP, s. r. o -Ostatni | práce na za   |
| Г                      | 311     | 5      |            | 198310248 | 602100    | 2       | BO20210058  |          | 41,58   | 0            | SOFTAPP, s. r. o -Ostatni | práce na za   |
|                        | 311     | 5      |            | 198310248 | 604300    | 5       | BO20210058  | х        | 1579,20 | 0            | SOFTAPP, s. r. o -Materiá | l na zakázku  |
|                        |         |        |            |           | 1         |         |             |          | 1       |              |                           |               |

4. Nastavení likvidace – středisko pro materiál i práce z dokladu vystaveného na zakázku.

| Středisko vydaného materiálu načítat : | z dokladu vystaveného na zakázku | $\sim$ |
|----------------------------------------|----------------------------------|--------|
| Středisko prací načítat :              | z dokladu vystaveného na zakázku | $\sim$ |

| Hledei číslo faktury : |                               |        |            |           | 198      | 3102    | 48                |          |         |                 |                   |                     |
|------------------------|-------------------------------|--------|------------|-----------|----------|---------|-------------------|----------|---------|-----------------|-------------------|---------------------|
|                        | Thoug close <u>r</u> antary . |        |            |           |          |         | <u>L</u> ikvidace |          |         | Ú <u>h</u> rady |                   |                     |
|                        | Účet MD                       | Stř.MD | Zakázka MD | Znak MD   | Účet DAI | Stř.DAL | Zakázka DAL       | Znak DAL | Částka  | Úč.doklad       | Т                 | ext                 |
| l                      | 311                           |        |            | 198310248 | 343051   | 5       | BO20210058        |          | 382,36  | 0               | SOFTAPP, s. r. o  | DPH 21%             |
|                        | 311                           | 5      |            | 198310248 | 501140   | 5       | BO20210058        |          | 100,00  | 0               | SOFTAPP, s. r. o. | Dílenské práce na   |
|                        | 311                           | 5      |            | 198310248 | 602100   | 5       | BO20210058        |          | 100,00  | 0               | SOFTAPP, s. r. o. | Ostatní práce na za |
| Г                      | 311                           | 5      |            | 198310248 | 602100   | 5       | BO20210058        |          | 41,58   | 0               | SOFTAPP, s. r. o. | Ostatní práce na za |
|                        | 311                           | 5      |            | 198310248 | 604300   | 5       | BO20210058        | Х        | 1579,20 | 0               | SOFTAPP, s. r. o. | Materiál na zakázki |

### **10.6.3Princip této funkce:**

Nejdříve se vyberou ty doklady, které se váží na uzavřené zakázky a nejsou v účetnictví zaúčtovány. Standardně se vybírají doklady, které ještě nebyly zlikvidovány. Volbou *Generovat likvidaci již zlikvidovaných nezaúčtovaných dokladů* je možné znovu vygenerovat likvidaci těch dokladů, které již likvidaci mají, ale ještě nebyly zaúčtovány, protože tato likvidace je z nějakého důvodu špatná (špatně vyplněný číselník kódů apod.).

V dalším kroku se prochází seznam dokladů vybraných v předchozím kroku, načítají se dílenské, ostatní práce a materiál na konkrétní zakázku a navazují se na číselník *Kódů předkontací pro servis a sklad*. U prací se použije kombinace druh práce - typ zakázky a k této kombinaci se najde příslušný účet a kód z číselníku, takže např. druh práce ME (mechanická) a typ zakázky BO (běžná oprava). U materiálu je to kombinace číslo skladu – středisko – typ zakázky – druh materiálu, takže např. 1 (sklad č.1) – 100 (středisko 100) – BO (běžná oprava) – ELF (oleje Elf).

Dalším krokem je vygenerování likvidace dokladu. Jako příklad uvedeme likvidaci faktury. Nejdříve se vygenerují řádky s DPH. Na stranu MD se použije účet faktury (311xxx), do párovacího znaku číslo faktury a na stranu DAL účet DPH (343xxx). Jako další se generují řádky z prací. Na stranu MD se opět použije účet faktury (311xxx), do párovacího znaku číslo faktury a na stranu DAL příslušný účet z číselníku Předkontací (vybraný podle kombinace) a do párovacího znaku příslušný kód DAL z číselníku. Takto se postupuje pro všechny práce i materiál.

Pokud bude v modulu Účetnictví nastaveno načítání částky není předmětem DPH na zvláštní řádek, tak se částka zaokrouhlení přepíše do samostatného řádku. Na stranu MD se použije účet (311xxx), na stranu DAL přednastavený účet pro mimo daň a do střediska středisko pro mimo daň. Položka Účet pro zaplacené zálohy se použije v případě, že na zakázku byla záloha, která se odečetla na konečném dokladu.

V posledním kroku se provádí kontrola, zda součet řádků likvidace souhlasí s celkovou částkou zakázky. Pokud tomu tak není, program generuje chybové hlášení. Všechna chybová hlášení se ukládají do souboru, který je na závěr zobrazený formou sestavy, kterou je možno vytisknout.

### 10.6.4Popis chyb hromadné likvidace:

Chyba: "Nejsou zadány všechny účty pro dílenské práce".

*Důvod chyby: Pro* zadanou kombinaci typu práce a typu zakázky nebyl nalezen odpovídající záznam v číselníku Předkontací Servisu.

Řešení: Doplnit číselník Předkontací o příslušný záznam

Chyba: "Nejsou zadány všechny účty pro materiál".

Důvod chyby: Pro zadanou kombinaci skladu, druhu materiálu, střediska a typu zakázky nebyl nalezen odpovídající záznam v číselníku Předkontací Skladu.

Řešení: Doplnit číselník Předkontací o příslušný záznam.

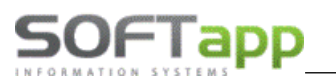

#### Chyba: "Nesouhlasí součet prací a mat.s celk.částkou zakázky."

Důvod chyby: Celková částka zakázky nesouhlasí s částkou uvedenou na dokladu (faktuře/ pokladním dokladu), někdo pravděpodobně změnil doklad pomocí opravy v modulu účetnictví.

Řešení: Opravit částku prvotního dokladu na správnou hodnotu.

#### 10.6.5Interní zaúčtování

Interní zaúčtování lze provádět z programu Servis z menu Program. Účty, na které se bude účtovat, lze nastavit v nastavení programu (účet MD a DAL pro vnitropodnikové účtování). Při zaúčtování probíhá kontrola na středisko strany MD a středisko strany DAL. Středisko strany MD se doplňuje v dílenských a ostatních pracích, středisko strany DAL se bere z číselníku zaměstnanců od příslušného mechanika.

|           |                              | - • •                                                |
|-----------|------------------------------|------------------------------------------------------|
|           |                              |                                                      |
|           |                              |                                                      |
| od :      | 0 do :                       | 0                                                    |
| od : 01.0 | 03.2020 do :                 | 31.03.2020                                           |
| od :      | do :                         |                                                      |
|           |                              |                                                      |
|           |                              |                                                      |
| <u>0</u>  | к                            | <u>Z</u> pět                                         |
|           | od : 01.<br>od : 01.<br>od : | od : 0 do :<br>od : 01.03.2020 do :<br>od : do :<br> |

Ve výběrové podmínce lze vybírat dle typu, čísla zakázky a data pořízení, ukončení a sestavení zakázek. Dále následuje výběr číselné řady, do které bude účetní doklad uložený. Číslo dokladu a datum lze měnit podle potřeby.

#### 10.6.60bnova interního zaúčtování

Obnovu interního zaúčtování lze provést dle čísla účetního dokladu.

| 🚝 Obnova interního zaúčtování 🛛 🖃 | × |
|-----------------------------------|---|
| Zadejte číslo účetního dokladu :  | 0 |
| OK Zpět                           |   |

### 10.6.7Seznam nezaúčtovaných interních zakázek

Jde o sestavu, která předává informace o nezaúčtovaných interních zakázkách.